# TRAFFIC MANAGEMENT HOUSE Hold Goods IN & Out Processing Procedures.

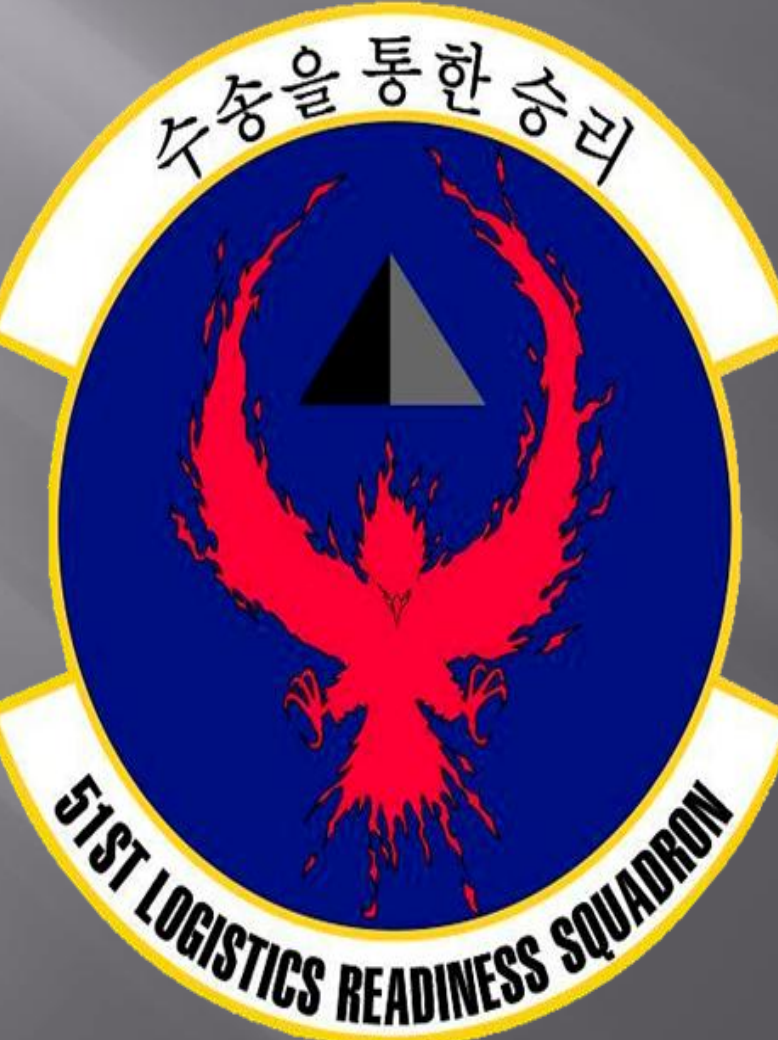

# **Contents**-

| TMO contact info                         | Slide 3  |
|------------------------------------------|----------|
| Inbound DPS links                        | Slide 4  |
| Creating a DPS login                     | Slide 5  |
| DPS Personal info                        |          |
| Entering Order info                      |          |
| Creating a shipment                      |          |
| Creating a PPM (personal procured Moves) | Slide 66 |
| Creating a Non-Temporary Storage Release | Slide 86 |

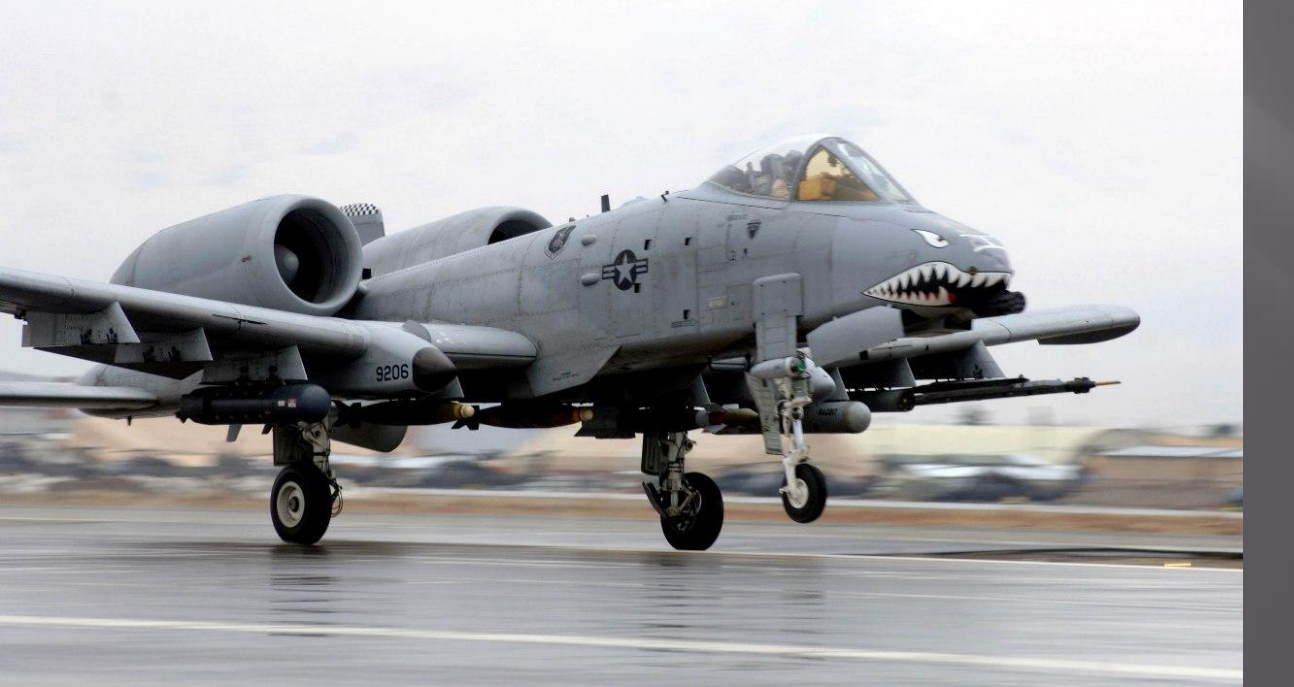

# TRAFFIC MANAGEMENT OFFICE CONTACT INFO

TMO House Hold Goods 784-6019 or 784-4412 Call for assistance with any questions scheduling a HHG pick-up.

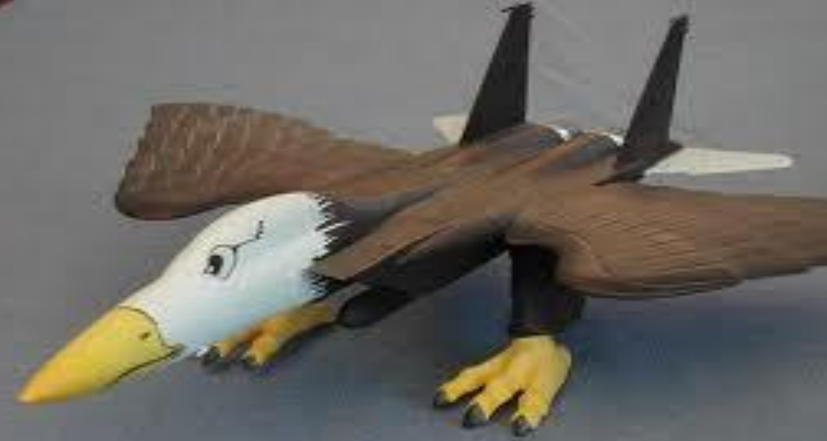

TMO Passenger Travel 784-6207 or 784-6211 Call for assistance with questions for Air Plane tickets.

TMO Inbound 784-4948 or 784-1848 Call for assistance with any questions scheduling a HHG delivery.

TMO QA (Quality Assurance) 784-4997 Call for any assistance during your TMO pick-up. If you have any problems with our Korean carriers please call TMO QA. They will send a TMO rep to your dorm/house to ensure the carriers perform their job correctly. You do have the right to tell a carrier to stop packing your House Hold Goods if you feel they are being reckless. Please do not argue with the carriers. Thank You.

## **TMO Inbound Procedures for all Inbound Personnel**

Step 1

Update your info with your new BLDG, Room, Phone numbers and Personal E-mail. Personal Info Update Link:

http://www.move.mil/documents/DOD/6-Personal\_Info\_Update.zip

Step 2

Check when your HHGs are In-Transit and when they arrive in S. Korea. Shipment Status Check Link:

http://www.move.mil/documents/DOD/5-Shipment Status Check.zip

Step 3 Once your HHGs have arrived in S. Korea Schedule a delivery date Requesting Delivery Link: http://www.move.mil/documents/DOD/8-Requesting\_Delivery.zip

Step 4

If there was anything damaged in your shipment file a claim on DPS to get reimburse. Filing a Claim Link:

http://www.move.mil/documents/DOD/10 - Filing a Claim v2.zip

# Creating a DPS login

# Start by going to www.move.mil You can access this website at work and on personal computers.

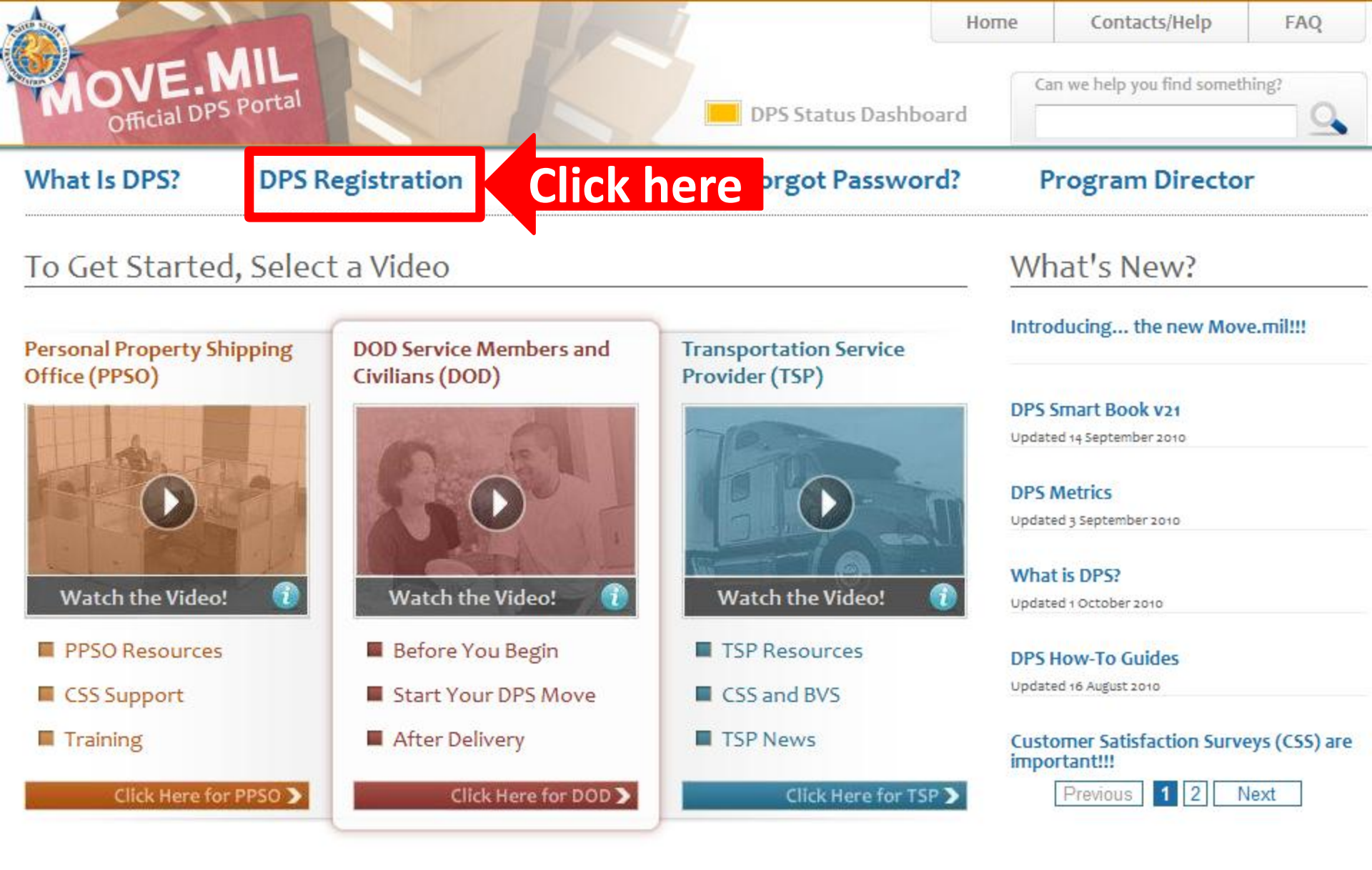

Move.Mil is a publicly accessible DOD website. Content updates to this website are required to undergo a public affairs and legal review prior to being posted. Therefore please be patient with any requested changes. This process is in compliance with DOD policy.

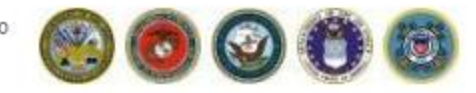

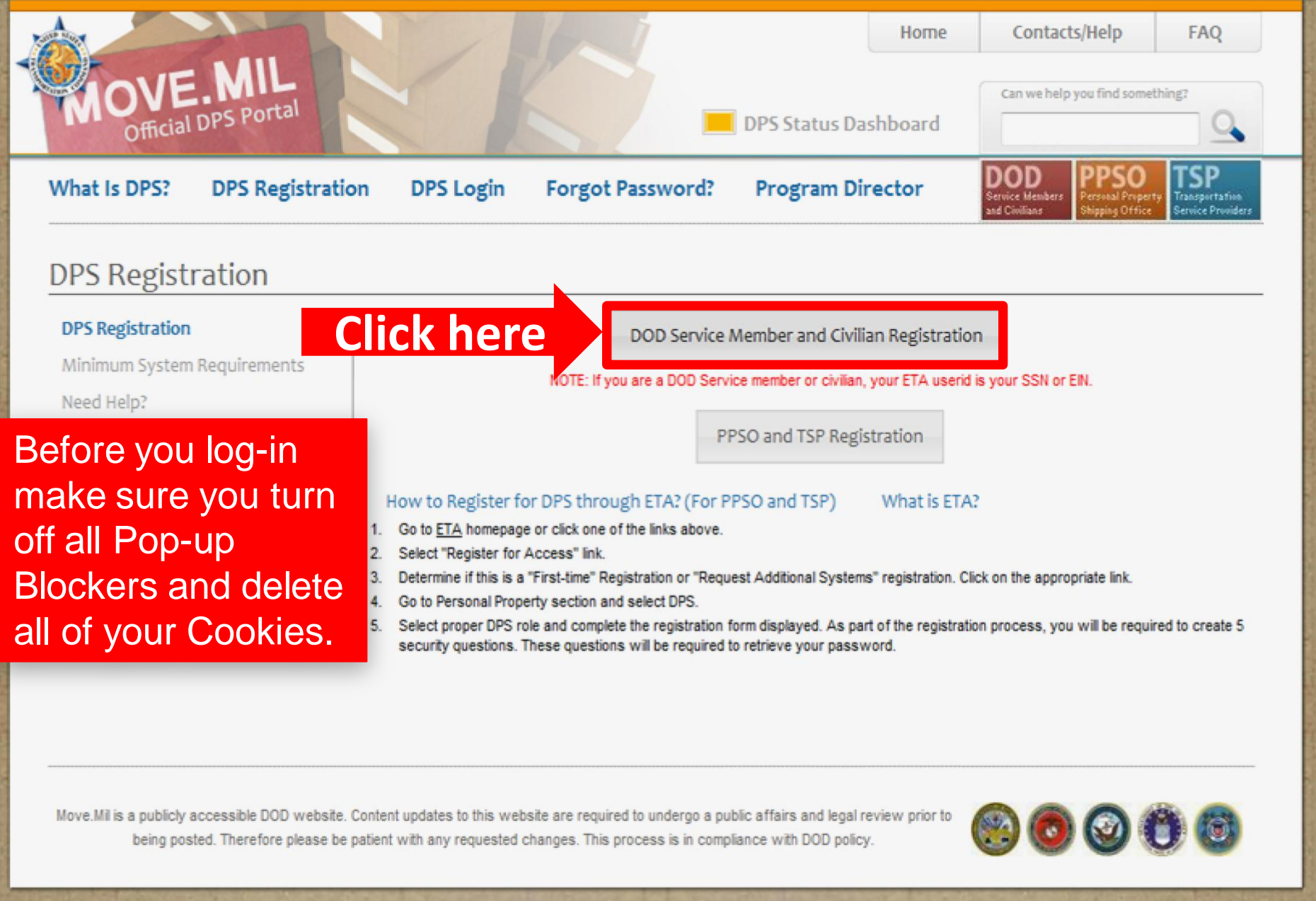

OPR for this page JPMO-HHGS <u>Contact Webmaster</u> Last Modified: 9/7/2010 <u>Text Only</u>

This is a Department of Defense (DOD) computer system. Please read our Privacy, Accessibility, Use, and Non-Endorsement Disclaimer Notice

| Defense Personal Pro                                           | operty System (DPS)            | - DOD Cus          | tomer Registration                                |
|----------------------------------------------------------------|--------------------------------|--------------------|---------------------------------------------------|
| If you have a DPS account already, you may<br>Forgot password? | log on to DPS.                 |                    |                                                   |
| Due to the high volume of new<br>Maintenance.                  | account requests, please allow | v up to 72 hours f | or this account to be activated due to DPS System |
| Social Security Number<br>(Coast Guard, use EIN)               |                                |                    |                                                   |
| Re-Enter Social Security Numb<br>(Coast Guard, use EIN)        |                                |                    |                                                   |
| First Name                                                     |                                |                    |                                                   |
| Last Name                                                      |                                |                    |                                                   |
| Phone Number                                                   |                                |                    |                                                   |
| Email Address                                                  | Personal e-mail                | only               |                                                   |
| Branch of Service                                              | -Select Service- 🔻             |                    |                                                   |
|                                                                | Please select 5 different que  | estions and provi  | de responses.                                     |
|                                                                | Select a question              | -                  |                                                   |
|                                                                | Answer:                        |                    | Fill out all blocks                               |
|                                                                | Select a question              | •                  | than alight automit                               |
|                                                                | Answer:                        |                    | then click Submit.                                |
| Security Questions                                             | Select a question              | •                  |                                                   |
|                                                                | Answer:                        |                    |                                                   |
|                                                                | Select a question              | •                  |                                                   |
|                                                                | Answer:                        |                    |                                                   |
|                                                                | Select a question              | •                  |                                                   |
|                                                                | Answer:                        |                    |                                                   |

| Application Notices                                                                                                    |  |  |  |  |  |  |
|----------------------------------------------------------------------------------------------------|--|--|--|--|--|--|
| No records to display.                                                                                                    |  |  |  |  |  |  |
| ETA Notes ~                                                                                                    |  |  |  |  |  |  |
| ETA Login                                                                                                    |  |  |  |  |  |  |
| Digital Certificate / Smart Card Users                                                                                                    |  |  |  |  |  |  |
| Click here to log in with your digital certificate                                                                                                    |  |  |  |  |  |  |
| ETA User-ID and Password Users                                                                                                    |  |  |  |  |  |  |
| DOD Customer/Service Members involved in a DPS personal property move: your SSN/EIN is your ETA user ID. All other approved customers: use the ETA user ID provided when you registered. |  |  |  |  |  |  |
| DPS Users: Turn off your Pop-Up blocker if using IE 7 or 8. Currently, DPS does not support Firefox or MAC browsers.                                                                     |  |  |  |  |  |  |
| Enter ETA User-ID / Password Credentials                                                                                                    |  |  |  |  |  |  |
| ETA User ID: Your SSN#<br>Password:                                                                                                    |  |  |  |  |  |  |
| Log In                                                                                                    |  |  |  |  |  |  |
|                                                                                                    |  |  |  |  |  |  |
| Change Password                                                                                                    |  |  |  |  |  |  |
| Need a new password?<br>Forgot your password?<br>Click here to reset it.                                                                                                    |  |  |  |  |  |  |

Ounce you receive an E-mail from DPS Proceed to the log-in screen there should be a link in the e-mail to Log-in.

| Home       Links       Support       Help       New Password       Logout (pere0397)         Login Status       Welcome to ETA version 4.2.       Welcome to ETA version 4.2.         ETA User ID:       pere0397       The Electronic Transportation Acquisition (ETA) system is the Military Surface Deployment and Distribution Command (SDDC) Single Sign-On (SSO) portal to the transportation community through the use of the                                               | ^ |
|----------------------------------------------------------------------------------------------------|---|
| Login Status       Welcome to ETA version 4.2.         ETA User ID:       pere0397                                                                                                    | - |
| Last Login: 26 Jan 2011 @ 0009 CST<br>My Approved Applications C<br>Defense Personal Property System (DPS)<br>Worldwide Web. ETA provides a centralized portal for changes to adhere to security regulations (i.e., PKI<br>implementation) and a centralized reporting capability for compliance adherence.<br>Click here My Approved Applications' on the left side of the screen.<br>You can also register for a new application by selecting 'Request Additional Applications.' |   |
| No records to display.                                                                                                    |   |
| Request Additional Applications       CAS 2.0 New Functionality       The CAS team is pleased to announce the release of CAS 2.0 scheduled for 4:00 pm CDT on 22 January. This new version will offer many new features and functions that are based upon feedback from carriers and facility users. To read about the latest features and enhancements, please click on the following link and read the enclosed training guides. CAS 2.0 Release Training Guides                 |   |
| Need a new password?<br>Forgot your password?<br>Click here to reset it.<br>ETA accessing<br>Having trouble<br>accessing<br>ETA accessing<br>Having trouble<br>TA bottal from Internet<br>Some users may experience difficulties accessing the ETA portal from Internet<br>Explorer. If you receive a, "Page Cannot be Displayed Error", when attempting to<br>access the portal, please go to http://telework.dcma.mil/installroot.cfm and                                        | - |
| SDDCGlobal Surface Transportation Experts<br>Committed * Dependable * Relentless                                                                                                    |   |

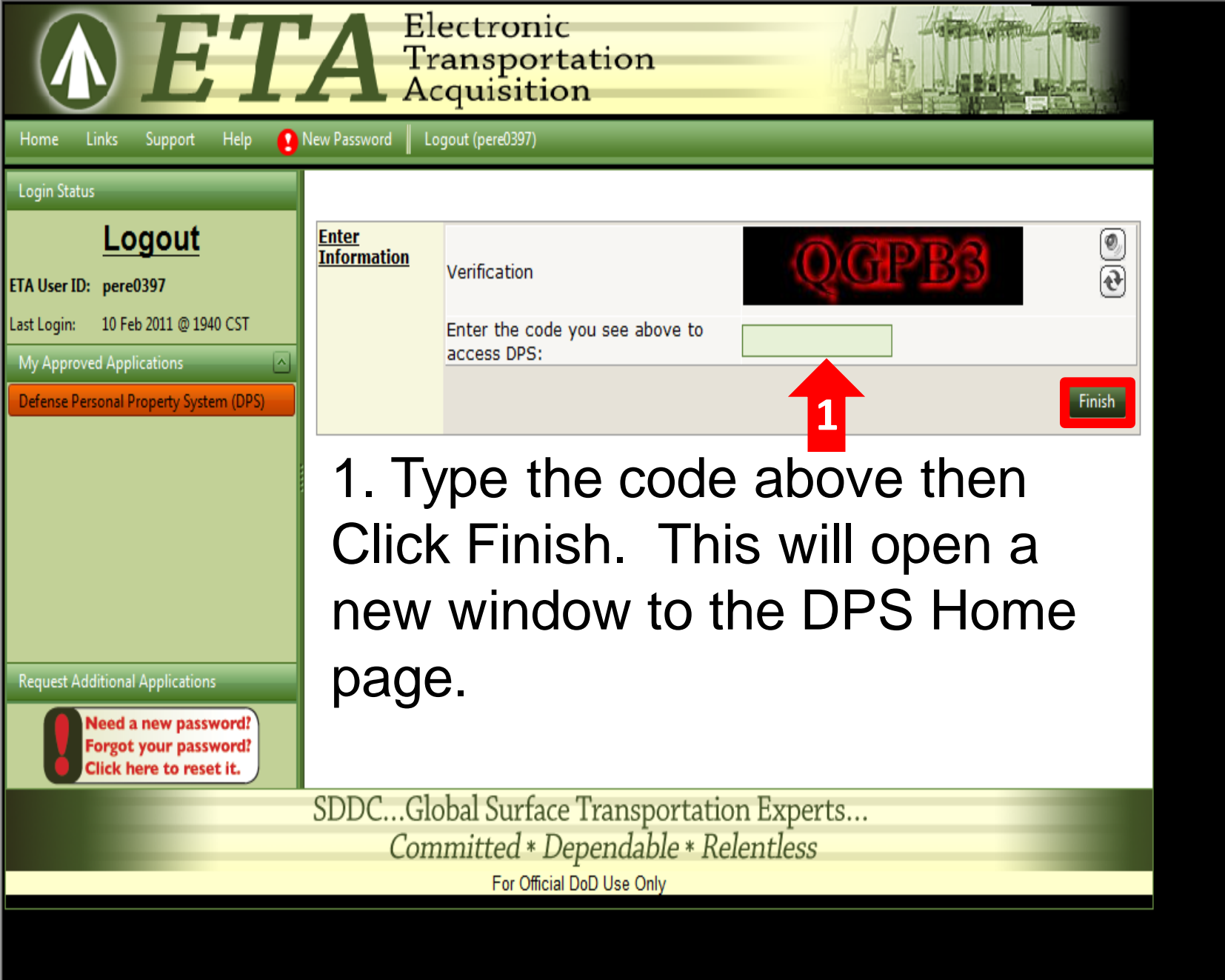

To begin your DPS shipment click the Self Counseling tab as shown on the next slide.

| 1 | Ð | e | fen | se | Pe | ersona | l Pr | op | erty | 18 | ys | tem | (D | PS | 3775     | TOUR        |       |
|---|---|---|-----|----|----|--------|------|----|------|----|----|-----|----|----|----------|-------------|-------|
|   |   | 1 | S   | 1  |    |        |      |    |      |    |    |     |    |    | riassiti | en 1 201 (C | 11200 |

1000

| Hon Self Counseling hipp                                           | Custor                                           | mer Satisfaction Survey [CSS] Customer                                              | er Surveys DPS User Satisfaction Claims Consignment Guide Training DPS User Satisfaction                                                                                                    |
|--------------------------------------------------------------------|--------------------------------------------------|-------------------------------------------------------------------------------------|----------------------------------------------------------------------------------------------------|
| Sho : Counseling 👻 🧾 🖯 🕇                                           | , 2011 4                                         | I:15:17 AM                                                                          | Reports - Queries: -                                                                                                    |
| Counseling Menu «                                                  | Customer Information                             | 1                                                                                   |                                                                                                    |
| Customer Profile                                                   | Lustomer: IPerez Jr., Con                        | rad M United States Air Force                                                       | 1. First you need to fill out Customer Informatio                                                                                                    |
| <ul> <li>Customer information</li> <li>Point of Contact</li> </ul> |                                                  |                                                                                     |                                                                                                    |
| My Orders                                                          | So that you can be rea<br>at any time. Once your | ched during your move, please use the ar<br>shipment(s) have been delivered, you wi | rea below to provide accurate contact data, to include email addresses. Your contact information can be updated<br>ill be emailed a customer satisfaction survey to complete which will support DoD's efforts in providing quality |
| Enter Order Information                                            | customer service.                                |                                                                                     |                                                                                                    |
| Useful Links «                                                     | Customer Information                             | on                                                                                  |                                                                                                    |
| Colling Deschures                                                  | *Branch Of Service:                              | United States Air Force                                                             | Input <b>all</b> information.                                                                                                    |
|                                                                    | *Personnel Status:                               | Military 🔻                                                                          | The red * next to each field means that this                                                                                                    |
| Find a counseling office near you                                  | *Primary Phone Numbe                             | r:                                                                                  | FORMAT: xxx-xxxx for Domestic                                                                                                    |
| © Weight Estimator                                                 | Secondary Phone Numb                             | ber:                                                                                | information is <b>REQUIRED</b> .                                                                                                    |
| Clossary / Acronyms                                                | *Primary Email:                                  |                                                                                     | (Insure that you select the <b>CORRECT</b> Branch of Service and                                                                                                    |
|                                                                    | Secondary Email:                                 |                                                                                     | Personnel Status.)                                                                                                    |
|                                                                    |                                                  |                                                                                     |                                                                                                    |
|                                                                    | Permanent Contact                                | Address i                                                                           |                                                                                                    |
|                                                                    |                                                  |                                                                                     |                                                                                                    |
|                                                                    | *Address Line 1:                                 |                                                                                     |                                                                                                    |
|                                                                    | Address Line 2:                                  |                                                                                     |                                                                                                    |
|                                                                    | Location                                         |                                                                                     | Ensura that the Dermanant Contact                                                                                                    |
|                                                                    | CONUS (U.S)                                      | OCONUS (Non U.S)                                                                    | Elisure that the reinfahent Contact                                                                                                    |
|                                                                    | ,                                                |                                                                                     | Address is one where you can be                                                                                                    |
|                                                                    | Select City                                      |                                                                                     | contracted in a momenta notica                                                                                                    |
|                                                                    | Citra                                            | Type in the first 4 letters of the city above                                       | contacted in a moments notice.                                                                                                    |
|                                                                    | County:                                          | BEXAR                                                                               | (i.e. Parents, Other family members, Friends etc.)                                                                                                    |
|                                                                    | State:                                           | TEXAS                                                                               | This cannot be a P.O. Box Address.                                                                                                    |
|                                                                    | Zip:                                             | 78223                                                                               |                                                                                                    |
|                                                                    | If you are unable to sele                        | ect a County of City, please contact the SUDC Help                                  | p besk at 1-600-462-2176 of DSN. 770-7552.                                                                                                    |
|                                                                    |                                                  |                                                                                     | << Previous Next >> 2                                                                                                    |
|                                                                    |                                                  |                                                                                     |                                                                                                    |
|                                                                    | 1                                                |                                                                                     | When done                                                                                                    |
|                                                                    |                                                  |                                                                                     | 2. Click Next>>                                                                                                    |

0

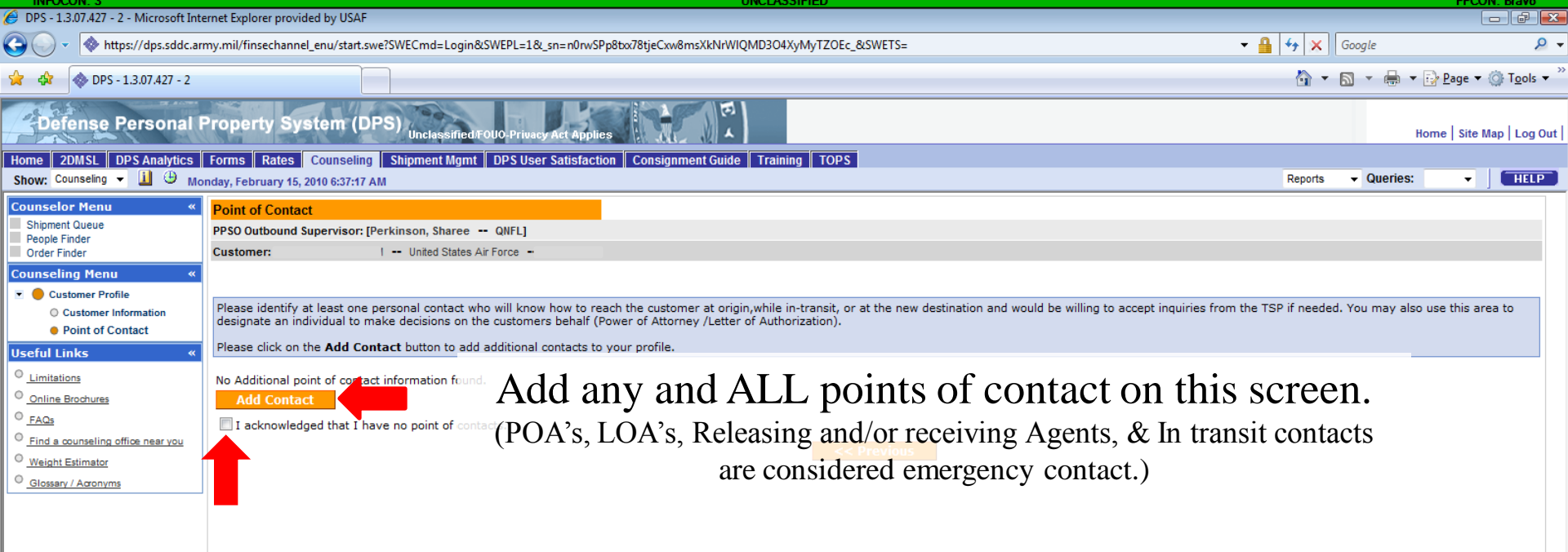

If you do have NOT any points of contacts, Check the box next to the statement.

Then Click Next>>

#### Releasing and/or Receiving agents is the person who will be at your pick up or delivery address for you if you will not be present during your move.

| DPS - 1.3.07.427 - 2 - Microsoft Inte                                                                                                    | ernet Explorer provided by USAF                                                                                                    |                                                                                                    |                          |                                      |                                                       |                                       |
|----------------------------------------------------------------------------------------------------|----------------------------------------------------------------------------------------------------|----------------------------------------------------------------------------------------------------|--------------------------|--------------------------------------|-------------------------------------------------------|---------------------------------------|
| 🚱 🕞 🗸 🚸 https://dps.sddc.arr                                                                                                    | my.mil/finsechannel_enu/start.swe?SWECmd=Login&SWEPL=18                                                                                                    | k_sn=n0rwSPp8txx78tjeCxw8m                                                                                                    | nsXkNrWIQMD3O4XyMyTZOE   | c_&SWETS=                            | - 🔒 😽 🗙                                               | Google 🔎                              |
| 🔆 🏟 🗞 DPS - 1.3.07.427 - 2                                                                                                    |                                                                                                    |                                                                                                    |                          |                                      | â                                                     | ▼ 🗟 ▼ 🖶 ▼ 🔂 Page ▼ 🍈 T <u>o</u> ols ▼ |
| Defense Personal F                                                                                                    | Property System (DPS) Unclassified/FOUO-Priva                                                                                                    | ry Act Applies                                                                                                    | E A                      |                                      |                                                       | Home   Site Map   Log Out             |
| Home 2DMSL DPS Analytics<br>Show: Counseling - 1 $\oplus$ Mo                                                                                    | Forms Rates Counseling Shipment Mgmt DPS Use<br>nday, February 15, 2010 6:39:39 AM                                                                                                    | er Satisfaction Consignme                                                                                                    | ent Guide Training TOP   | S                                    | Report                                                | s 🗸 Queries: 🗸 📕 HELP                 |
| Counselor Menu «                                                                                                    | Point of Contact                                                                                                    |                                                                                                    |                          |                                      |                                                       |                                       |
| People Finder                                                                                                    | PPSO Outbound Supervisor: [Perkinson, Sharee QNFL] Customer:                                                                                                    | Add/Updata Contact                                                                                                    |                          |                                      |                                                       |                                       |
| Counseling Menu «<br>Customer Profile<br>Customer Information<br>Point of Contact<br>Useful Links «<br>Limitations<br>Online Brochures<br>Stack | Please identify at least one personal contact who will kno<br>designate an individual to make decisions on the custome<br>Please click on the <b>Add Contact</b> button to add additional<br>No Additional point of contact information found.<br>Add Contact | <ul> <li>First Name:</li> <li>Middle Initial:</li> <li>Last Name:</li> <li>Primary Phone:</li> <li>Primary Phone Ext:</li> <li>Secondary Phone:</li> </ul> |                          | FORMAT: xxx-xxx-xxxx for<br>Domestic | Id be willing to accept inquiries from the TSP if nee | ded. You may also use this area to    |
| <u>Find a counseling office near you</u> <u>Weight Estimator</u>                                                                                | I acknowledged that I have no point of contacts.                                                                                                    | Secondary Phone Ext:<br>* Primary Email:                                                                                                    |                          | FORMAT: johndoe@usa.gov              | E                                                     |                                       |
| Glossary / Acronyms                                                                                                    |                                                                                                    | Secondary Email:                                                                                                    |                          |                                      |                                                       |                                       |
|                                                                                                    |                                                                                                    | <ul> <li>Power of Attorney?:</li> <li>Letter of<br/>Authorization?:</li> </ul>                                                                             | © Yes ◎ No<br>◎ Yes ◎ No | 1                                    |                                                       |                                       |
|                                                                                                    |                                                                                                    | Bluebark / MIA<br>Authority?:                                                                                                    | 🔘 Yes 🔘 No               |                                      |                                                       |                                       |

#### This sub screen will appear when you click Add Contact Input all information with the red \*. (insure that you mark if the contact is POA or LOA)

| Unclassified/FOUO-Privacy | Act | Applies |
|---------------------------|-----|---------|
|---------------------------|-----|---------|

| DPS - 1.3.07.427 - 2 - Microsoft Inte                                                                            | ernet Explorer provided by U                                                          | SAF                                                                                                    | UNCLASSIFIED                                                                                           |                                                           |               |                   |                           |
|----------------------------------------------------------------------------------------------------|---------------------------------------------------------------------------------------|----------------------------------------------------------------------------------------------------|----------------------------------------------------------------------------------------------------|-----------------------------------------------------------|---------------|-------------------|---------------------------|
| 🔾 🗸 🔹 🔷 https://dps.sddc.ari                                                                                     | my.mil/finsechannel_enu/st                                                            | art.swe?SWECmd=Login&SWEPL=1&_sn=n0rwSPp8txx78tjeC                                                                                                    | Cxw8msXkNrWIQMD3O4XyMyTZOEc_&SWETS=                                                                    | <b>▼ [</b>                                                | 🔒 🔸 🗙 [       | Google            | . م                       |
| 🔆 🏟 🗞 DPS - 1.3.07.427 - 2                                                                                       |                                                                                       |                                                                                                    |                                                                                                    |                                                           | <b>☆</b> -    | a - 🖶 - B         | Page ▼ ۞ T <u>o</u> ols ▼ |
| Defense Personal F                                                                                               | Property System                                                                       | (DPS) Unclassified/FOUO-Privacy Act Applies                                                                                                    |                                                                                                    |                                                           |               | Ноп               | ne   Site Map   Log Out   |
| Home 2DMSL DPS Analytics<br>Show: Counseling - 1 $\oplus$ Mo                                                     | Forms Rates Counse<br>nday, February 15, 2010 6:41                                    | eling Shipment Mgmt DPS User Satisfaction Cons<br>1:59 AM                                                                                                    | ignment Guide Training TOPS                                                                            |                                                           | Reports       | ▼ Queries:        | • HELP                    |
| Counselor Menu «                                                                                                 | Point of Contact                                                                      |                                                                                                    |                                                                                                    |                                                           |               |                   |                           |
| Shipment Queue<br>People Finder                                                                                  | PPSO Outbound Supervis                                                                | or: [Perkinson, Sharee QNFL]                                                                                                    |                                                                                                    |                                                           |               |                   |                           |
| Order Finder                                                                                                    | Customer:                                                                             | United States Air Force                                                                                                    |                                                                                                    |                                                           |               |                   |                           |
| Counseling Menu «                                                                                                |                                                                                       |                                                                                                    |                                                                                                    |                                                           |               |                   |                           |
| Customer Profile     Customer Information     Point of Contact     Customer's Orders     Enter Order Information | Please identify at least<br>designate an individual<br>Please click on the <b>Add</b> | one personal contact who will know how to reach the cu<br>to make decisions on the customers behalf (Power of At<br>Contact button to add additional contacts to your profi | stomer at origin,while in-transit, or at the new destina<br>ttorney /Letter of Authorization).<br>ile. | ation and would be willing to accept inquiries from the T | TSP if needed | . You may also us | e this area to            |
| Useful Links «                                                                                                   | Action                                                                                | Name                                                                                                    | Phone                                                                                                  | Email                                                     |               | Relatio           | onship                    |
|                                                                                                    | 12 6                                                                                  | Name of contact                                                                                                    | (123) 456-7890                                                                                         | E-mail address                                            |               |                   |                           |
| Online Brochures                                                                                                 | 1 🔁 🔂                                                                                 | Name of contact                                                                                                    | (123) 456-7890                                                                                         | E-mail address                                            |               | PC                | A                         |
| © FAQs                                                                                                    |                                                                                       |                                                                                                    |                                                                                                    |                                                           |               |                   |                           |
| Find a counseling office near you                                                                                | Add Contact                                                                           |                                                                                                    |                                                                                                    |                                                           |               |                   |                           |
| O Weight Estimator                                                                                               |                                                                                       |                                                                                                    | << Previous Next >                                                                                     |                                                           |               |                   |                           |
| Glossary / Acronyms                                                                                              |                                                                                       |                                                                                                    |                                                                                                    |                                                           |               |                   |                           |
|                                                                                                    |                                                                                       | This is what you<br>adde                                                                                                    | r screen will look<br>ed any points of c                                                               | like once you hay ontact.                                 | ve            |                   |                           |
|                                                                                                    |                                                                                       |                                                                                                    | Click Next>>                                                                                           |                                                           |               |                   |                           |

Unclassified/FOUO-Privacy Act Applies

## **Entering Order Information**

### III You CANNOT proceed if you do not have any PCS Orders III

| 🐨 🖓 DPS - Prod - 1.4.04.609 - 9 | A . | ۵ | DPS - | Prod - | 1.4.04 | .609 | - 9 |
|---------------------------------|-----|---|-------|--------|--------|------|-----|
|---------------------------------|-----|---|-------|--------|--------|------|-----|

🐴 🔻 🗟 👻 📥 👻 🎲 Page 👻 🙆 Tools 💌

| Defense Personal I                                                                                                    | Property System (DPS) Unclassified/FOUO-Privacy Act Applies                                                                                                    | Site Map Log Out |
|----------------------------------------------------------------------------------------------------|----------------------------------------------------------------------------------------------------|------------------|
| Home Self Counseling Shipme<br>Show: Counseling -                                                                                                    | nent Management Customer Satisfaction Survey [CSS] Customer Surveys DPS User Satisfaction Claims Consignment Guide Training DPS User Satisfaction<br>hursday, February 24, 2011 4:06:06 AM                                                                                                    | on<br>HELP       |
| Counseling Menu «                                                                                                    | My Orders                                                                                                    |                  |
| <ul> <li>Customer Profile</li> </ul>                                                                                                    | Customer: [Perez Jr., Conrad M United States Air Force                                                                                                    |                  |
| <ul> <li>Customer Information</li> <li>Point of Contact</li> <li>My Orders</li> <li>Enter Order Information</li> <li>Useful Links «</li> <li>Limitations</li> </ul> | Welcome to Counseling<br>now your entitlements and responsibilities<br>PS counseling enables you to prepare your own shipment applications rather than visiting a counseling office to do so. Review the<br>umitations , Online Brochures , and FAQs links in the left pane for "need -to- know" information concerning your personal property<br>move. You may print these pages for later reference. |                  |
| Online Brochures                                                                                                    | To add a shipment to an existing order, click on the Create a shipment button for that order.                                                                                                    |                  |
| <ul> <li><u>FAQs</u></li> <li><u>Find a counseling office near you</u></li> </ul>                                                                                   | Order No: AD-068938   Order Type: Permanent Change of Station   Order Date: Apr 9, 2010                                                                                                    | te Shipment      |
| <u>Weight Estimator</u> <u>Glossary / Acronyms</u>                                                                                                    |                                                                                                    |                  |

 A. You may have to click (Enter Order Information) to enter your NEW set of ORDERS if there is an OLD set of ORDERS already listed. If not your screen will look like the next slide.

Unclassified/FOUO-Privacy Act Applies

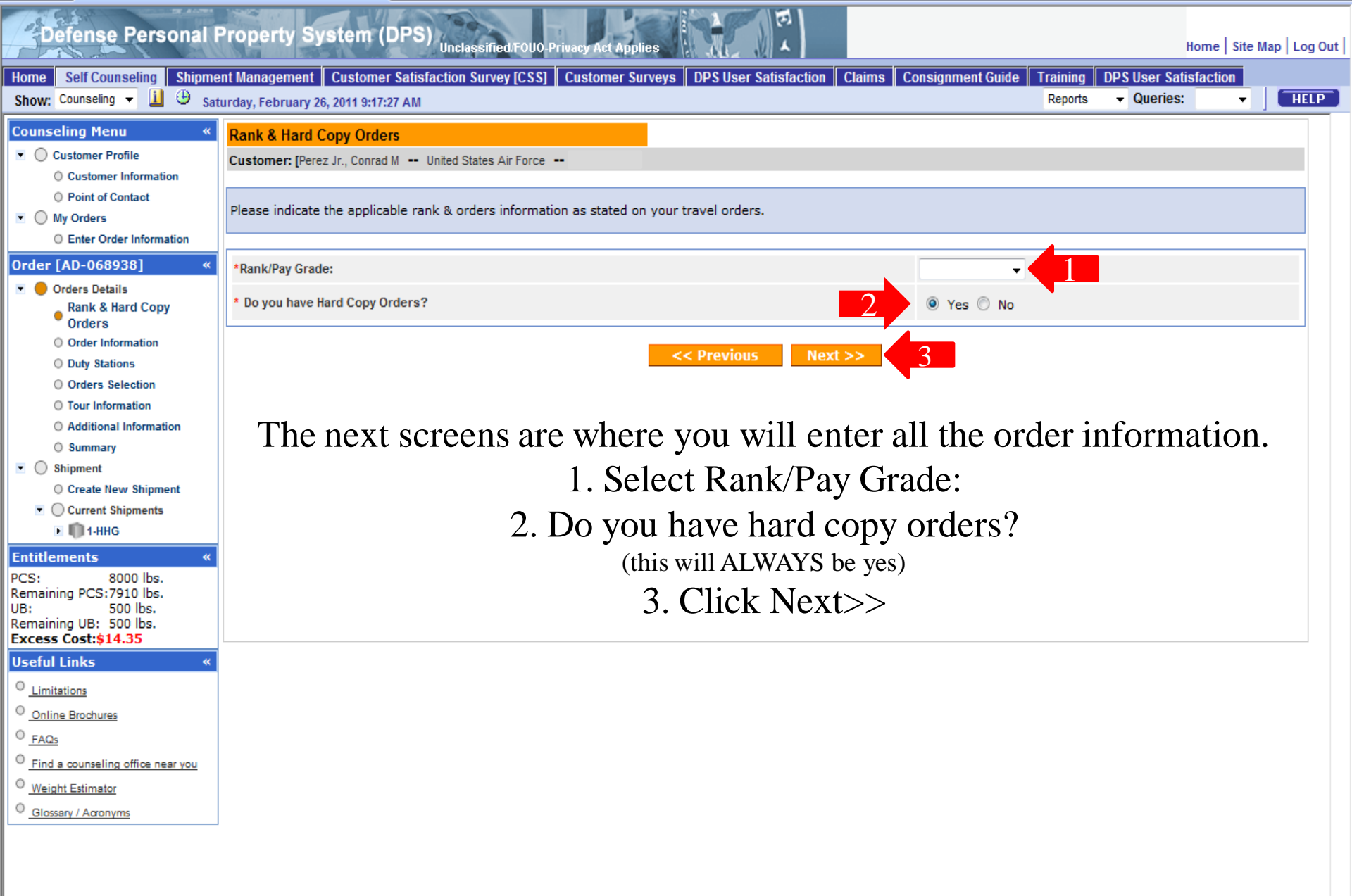

#### Defense Personal Property System (DPS) Unclassified/FOUO Privacy Act Applies

Home | Site Map | Log Out |

| Home Self Counseling Shipme                                                                                                    | ent Management Customer Satisfaction Survey [CSS] Customer Surveys DPS User Satisfaction Claims Consignment Guide Training DPS User Satisfaction |
|----------------------------------------------------------------------------------------------------|----------------------------------------------------------------------------------------------------|
| Show: Counseling 👻 🧾 🕒 Sat                                                                                                    | turday, February 26, 2011 9:24:03 AM Reports 👻 Queries: 💌 🕅 HELP                                                                                 |
| Counseling Menu «<br>Customer Profile<br>Customer Information<br>Point of Contact                                                                                                    | Order Information Customer: [Perez Jr., Conrad M United States Air Force                                                                         |
| My Orders Enter Order Information Order [AD-068938] «                                                                                                    | Please indicate the applicable orders information as stated on your travel orders.                                                               |
| <ul> <li>Orders Details</li> <li>Rank &amp; Hard Copy Orders</li> <li>Order Information</li> <li>Duty Stations</li> </ul>                                                                                   | *Order Date:<br>Headquarters Issuing Orders:                                                                                                    |
| <ul> <li>Orders Selection</li> <li>Tour Information</li> <li>Additional Information</li> <li>Summary</li> </ul>                                                                                             | 1. Order number is located in block 27 of your orders.                                                                                           |
| <ul> <li>Shipment</li> <li>Create New Shipment</li> <li>Current Shipments</li> <li>1-HHG</li> </ul>                                                                                                    | <ul><li>2. Order date is located in block 28 of your orders.</li><li>3. Enter AFPC RANDOLPH AFB</li></ul>                                        |
| Entitlements         «           PCS:         8000 lbs.           Remaining PCS:7910 lbs.         UB:           UB:         500 lbs.           Remaining UB:         500 lbs.           Excess Cost:\$14.35 | 4. Click Next>>                                                                                                    |
| Useful Links «<br><u>Limitations</u><br><u>Online Brochures</u><br><u>FAQs</u><br>Find a counseling office near you                                                                                         |                                                                                                    |
| <ul> <li><u>Weight Estimator</u></li> <li><u>Glossary / Acronyms</u></li> </ul>                                                                                                    |                                                                                                    |

| DPS - 1.3.07.427 - 2 - Microsoft Int                                                                                                    | ernet Explorer provided by USAF                                                                                                    |                                     |
|----------------------------------------------------------------------------------------------------|----------------------------------------------------------------------------------------------------|-------------------------------------|
| 🚱 🕞 🔻 🔷 https://dps.sddc.ar                                                                                                    | my.mil/finsechannel_enu/start.swe?SWECmd=Login&SWEPL=1&i_sn=n0rwSPp8txr78tjeCxw8msXkNrWIQMD3O4XyMyTZOEc_&SWETS=                                                                                                    |                                     |
| 😭 🛟 🚸 DPS - 1.3.07.427 - 2                                                                                                    |                                                                                                    | 🔄 👻 🔜 👻 🖶 Page 🕶 🎯 T <u>o</u> ols 🕶 |
| Defense Personal I                                                                                                    | Property System (DPS) Unclassified/F0U0-Privacy Act Applies                                                                                                    | Home   Site Map   Log Out           |
| Home 2DMSL DPS Analytics<br>Show: Counseling -                                                                                                    | Forms Rates Counseling Shipment Mgmt DPS User Satisfaction Consignment Guide Training TOPS nday, February 15, 2010 6:54:21 AM                                                                                                    | Reports  Queries:  HELP             |
| Counselor Menu «<br>Shipment Queue<br>People Finder<br>Order Finder<br>Counseling Menu «<br>Counseling Menu «                                                                                                    | Duty Stations         PPSO Outbound Supervisor: [Perkinson, Sharee QNFL]         Customer: [Denote 1, Applicable of the States Air Force Denoted and points]         Please indicate the applicable duty stations as stated on the customers travel orders.                                                                                                    |                                     |
| <ul> <li>Customer Information</li> <li>Point of Contact</li> <li>Customer's Orders</li> <li>Enter Order Information</li> </ul> Order [AD-034537] <ul> <li>Order Information</li> </ul> <li>Order Details             <ul> <li>Rank &amp; Hard Copy Orders</li> <li>Order Information</li> <li>Duty Stations</li> <li>Orders Selection</li> <li>Tour Information</li> <li>Additional Information</li> <li>Counselor Questions</li> <li>Summary</li> <li>Useful Links                        <ul></ul></li></ul></li> | Current Duty Station         City:       Not Specified         State:       Not Specified         Zip Code:Not Specified         Enter Location         New Duty Station         City:       Not Specified         State:       Not Specified         Zip Code:Not Specified         Zip Code:Not Specified         Zip Code:Not Specified         Lity:       Not Specified         State:       Not Specified         State:       Not Specified         State:       Not Specified         Lip Code:Not Specified       County: Not Specified         Zip Code:Not Specified       Enter Location | y Station.                          |
| <u>Online Brochures</u> <u>FAQs</u> <u>Find a counseling office near you</u> <u>Weight Estimator</u> <u>Glossary / Acronyms</u>                                                                                                    | Enter the duty stations they are on you<br>Follow the payt slide for example                                                                                                    | r orders                            |
|                                                                                                    | Follow the next shue for example                                                                                                    | <i>2</i> 5.                         |

| DPS - 1.3.07.427 - 2 - Microsoft Interest                                                | ernet Explorer provided by USAF                                                               |                           | UNCERSTITED                                                                                                    |                |            |            |                    |                  |
|------------------------------------------------------------------------------------------|-----------------------------------------------------------------------------------------------|---------------------------|----------------------------------------------------------------------------------------------------|----------------|------------|------------|--------------------|------------------|
| 🚱 🔾 🔹 🚸 https://dps.sddc.ar                                                              | my.mil/finsechannel_enu/start.swe?SWECmd=Login&SWEF                                           | PL=1&_sn=n0rwSPp8txx      | 78tjeCxw8msXkNrWIQMD3O4XyMyTZOEc_&SWETS=                                                                             |                | - 🔒 😚 🗙    | Google     |                    | ρ.               |
| 😭 🛟 🚸 DPS - 1.3.07.427 - 2                                                               |                                                                                               |                           |                                                                                                    |                | 👌 🔻        | 🔊 - 🖶 -    | 🔂 <u>P</u> age 🔻 🍈 | T <u>o</u> ols ▼ |
| Defense Personal I                                                                       | Property System (DPS) Unclassified/FOUO                                                       | Privacy Act Applies       |                                                                                                    |                |            | н          | lome   Site Map    | )   Log Out      |
| Home 2DMSL DPS Analytics<br>Show: Counseling -                                           | Forms Rates Counseling Shipment Mgmt DP<br>onday, February 15, 2010 6:55:12 AM                | S User Satisfaction       | Consignment Guide Training TOPS                                                                                      |                | Reports    | ▼ Queries: |                    | HELP             |
| Counselor Menu «<br>Shipment Queue<br>People Finder<br>Order Finder                      | Duty Stations PPSO Outbound Supervisor: [Perkinson, Sharee 0 Customer: I United States Air Fo | Select Duty Station       |                                                                                                    |                |            |            |                    |                  |
| Counseling Menu «<br>Customer Profile<br>Customer Information                            | Please indicate the applicable duty statio                                                    | © CONUS (U.S)             | OCONUS (Non U.S)                                                                                                    |                |            |            |                    |                  |
| Point of Contact     Octomer's Orders     Enter Order Information                        |                                                                                               | Select City<br>City:      | Type in the first 4 letters of the city above                                                                        | E              |            |            |                    |                  |
| Order [AD-034537]      Orders Details     Order And Copy Orders     Order Information    |                                                                                               | County:<br>State:<br>Zip: | nd a Caushy or Chy, along applied the CDDC Mate Deak of 4 900,453,3175 or DDN:                                       |                |            |            |                    |                  |
| <ul> <li>Duty Stations</li> <li>Orders Selection</li> <li>Tour Information</li> </ul>    |                                                                                               | 770-7332.                 | Let a county of City, picase contract the object help beak at 1-000-102-2110 of bolt.                                |                |            |            |                    |                  |
| <ul> <li>Additional Information</li> <li>Counselor Questions</li> <li>Summary</li> </ul> |                                                                                               |                           | Zip Code:Not Specified                                                                                               | -              |            |            |                    |                  |
| Useful Links « <u>Limitations</u> <u>Online Brochures</u>                                |                                                                                               | If this is                | a Local Move Order and there is no New Duty Station, enter the Current Duty Station <b>Contract Contract Station</b> | as the New Dut | y Station. |            |                    |                  |
| <u>Find a counseling office near you</u> <u>Weight Estimator</u>                         | First, sele                                                                                   | ect if the                | e address is CONUS or                                                                                                | OC             | ONUS       |            |                    |                  |
| Glossary / Acronyms                                                                      |                                                                                               | (HI & A)                  | K are both considered OCONUS                                                                                         | )              |            |            |                    |                  |

| 6 DPS - 1.3.07.427 - 2 - Microsoft Inte                                                                                                    | ernet Explorer provided by USAF                                                                                                    |                                                                                                    |                                                                                                    |                                       |
|----------------------------------------------------------------------------------------------------|----------------------------------------------------------------------------------------------------|----------------------------------------------------------------------------------------------------|----------------------------------------------------------------------------------------------------|---------------------------------------|
| 🚱 🕞 🔻 🚸 https://dps.sddc.an                                                                                                    | my.mil/finsechannel_enu/start.swe?SWECmd=Login&SWEF                                                                                                    | PL=1&_sn=n0rwSPp8tx78t                                                                                                    | tjeCxw8msXkNrWIQMD3O4XyMyTZOEc_&SWETS=                                                                                                    |                                       |
| 😭 💠 🕸 DPS - 1.3.07.427 - 2                                                                                                    |                                                                                                    |                                                                                                    |                                                                                                    | 🟠 🔻 🔝 👻 🖶 🔁 Bage 🕶 🎯 T <u>o</u> ols 🔻 |
| Defense Personal I                                                                                                    | Property System (DPS) Unclassified/Folio                                                                                                    | Privacy Act Applies                                                                                                    |                                                                                                    | Home   Site Map   Log Ou              |
| Home 2DMSL DPS Analytics<br>Show: Counseling - 1 🕒 Mo                                                                                                    | Forms Rates Counseling Shipment Mgmt DP<br>anday, February 15, 2010 6:55:40 AM                                                                               | S User Satisfaction Co                                                                                                    | onsignment Guide Training TOPS                                                                                                    | Reports   Queries:   HELP             |
| Counselor Menu «<br>Shipment Queue<br>People Finder<br>Order Finder<br>Counseling Menu «<br>Customer Profile                                                                                                    | Duty Stations<br>PPSO Outbound Supervisor: [Perkinson, Sharee 0<br>Customer: I United States Air Fo<br>Please indicate the applicable duty stations as state | Select Duty Station                                                                                                    | OCONUS (Non U.S)                                                                                                    |                                       |
| Customer information     Point of Contact     Order of Contact     Order [AD-034537]      Orders Details     Ank & Hard Copy Orders     Order Information     Duty Stations     Orders Selection     Tour Information     Additional Information     Counselor Questions |                                                                                                    | Select City<br>City:<br>Country:<br>Country Principal<br>Division:<br>If you are unable to select<br>770-7332.<br>Ok Cancel | OSAN, KOREA, REPUBLIC OF Enter the name of your City                                                                                                    |                                       |
| Coursein Questions     Summary  Useful Links     Contine Brochures     Online Brochures     FAQs     Find a counseling office near you     Weight Estimator     Glossary / Acronyms                                                                                      | Type (                                                                                                    | If this is a at least)                                                                                                    | Local Move Order and there is no New Duty Station, enter the Current Duty Station as the New<br><< Previous Next >> The first 4 letters of the lo and/or country should por | Duty Station.<br>Cation.              |
| Find a counseling office near you     Weight Estimator     Glossary / Acronyms                                                                                                    | Type (<br>The ci                                                                                                    | at least)<br>ty, state                                                                                                    | the first 4 letters of the lo<br>and/or country should pop                                                                                                    | cation.<br>oulate,                    |

Unclassified/FOUO-Privacy Act Applies

select the correct location. Bases are

considered cities.

| DPS - 1.3.07.427 - 2 - Microsoft Integration          | ernet Explorer provided by USAF                                                |                                       | UNGLASSIFIED                                                                          |          |                      |         |                              |                      |                                  |
|-------------------------------------------------------|--------------------------------------------------------------------------------|---------------------------------------|---------------------------------------------------------------------------------------|----------|----------------------|---------|------------------------------|----------------------|----------------------------------|
| 🚱 🕞 🔹 🔷 https://dps.sddc.arr                          | my.mil/finsechannel_enu/start.swe?SWECmd=Login&SWE                             | PL=1&_sn=n0rwSPp8tox                  | 78tjeCxw8msXkNrWIQMD3O4XyMyTZOEc_&SWETS=                                              |          |                      | - 🔒 + 🗙 | Google                       |                      | ۶ -                              |
| 😭 🏟 🕸 DPS - 1.3.07.427 - 2                            |                                                                                |                                       |                                                                                       |          |                      | Å •     | <b>■</b> - 🖶 -               | • 📴 <u>P</u> age 🔻 🔇 | )≱ T <u>o</u> ols ▼ <sup>×</sup> |
| Defense Personal F                                    | Property System (DPS) Unclassified/F000                                        | Privacy Act Applies                   |                                                                                       |          |                      |         |                              | Home   Site Ma       | ap   Log Out                     |
| Home 2DMSL DPS Analytics<br>Show: Counseling - 1 🕒 Mo | Forms Rates Counseling Shipment Mgmt DP<br>Inday, February 15, 2010 6:56:06 AM | S User Satisfaction                   | Consignment Guide Training TOPS                                                       |          |                      | Reports | <ul> <li>Queries:</li> </ul> | <b>•</b>             | HELP                             |
| Counselor Menu «                                      | Duty Stations                                                                  |                                       |                                                                                       |          |                      |         |                              |                      |                                  |
| Shipment Queue                                        | PPSO Outbound Supervisor: [Perkinson, Sharee Q                                 | Select Duty Station                   |                                                                                       | <u>^</u> | <u>^</u>             |         |                              |                      |                                  |
| Order Finder                                          | Customer: 1 United States Air Fo                                               |                                       |                                                                                       | all      |                      |         |                              |                      |                                  |
| Counseling Menu «                                     |                                                                                | Location                              |                                                                                       |          |                      |         |                              |                      |                                  |
| Customer Profile                                      | Please indicate the applicable duty stations as state                          | CONUS (U.S)                           | OCONUS (Non U.S)                                                                      |          |                      |         |                              |                      |                                  |
| O Customer Information                                | · · · · ·                                                                      | · · · · · · · · · · · · · · · · · · · |                                                                                       |          |                      |         |                              |                      |                                  |
| O Point of Contact                                    |                                                                                |                                       | OSAN, KOREA, REPUBLIC OF                                                              |          |                      |         |                              |                      |                                  |
| Customer's Orders                                     |                                                                                | Select City                           | Type in the first 4 letters of the city above                                         |          |                      |         |                              |                      |                                  |
| O Enter Order Information                             |                                                                                | City:                                 | OSAN                                                                                  | Ξ        | =                    |         |                              |                      |                                  |
| Order [AD-034537] «                                   |                                                                                | Country:                              | KOREA, REPUBLIC OF                                                                    |          |                      |         |                              |                      |                                  |
| 💌 🛑 Orders Details                                    |                                                                                | Country Principal                     |                                                                                       |          |                      |         |                              |                      |                                  |
| Rank & Hard Copy Orders                               |                                                                                | Division:                             | KTONGGI-DO                                                                            |          |                      |         |                              |                      |                                  |
| Order Information                                     |                                                                                | If you are unable to sel              | ect a County or City, please contact the SDDC Help Desk at 1-800-462-2176 or DSN:     |          |                      |         |                              |                      |                                  |
| Duty Stations                                         |                                                                                | 770-7332.                             |                                                                                       |          |                      |         |                              |                      |                                  |
| Orders Selection     Tour Information                 |                                                                                | 01 0 0                                |                                                                                       |          |                      |         |                              |                      |                                  |
| Additional Information                                |                                                                                | OK Cancel                             |                                                                                       |          |                      |         |                              |                      |                                  |
| O Counselor Questions                                 | · · · · · · · · · · · · · · · · · · ·                                          |                                       |                                                                                       | -        | <del>.</del>         |         |                              |                      |                                  |
| Summary                                               |                                                                                |                                       | Zip Code:Not Specified                                                                |          |                      |         |                              |                      |                                  |
| Useful Links «                                        |                                                                                |                                       | Enter Location                                                                        |          |                      |         |                              |                      |                                  |
|                                                       |                                                                                |                                       |                                                                                       |          |                      |         |                              |                      |                                  |
| Opline Brochurge                                      |                                                                                | IT THIS IS                            | s a Local move Order and there is no New Duty Station, enter the Current Duty Station | n as th  | ne New Duty Station. |         |                              |                      |                                  |
| 0 5400                                                |                                                                                |                                       | Next >>                                                                               |          |                      |         |                              |                      |                                  |
| O Find a counceling office person                     |                                                                                |                                       |                                                                                       |          |                      |         |                              |                      |                                  |
| Waisht Estimates                                      |                                                                                |                                       |                                                                                       |          |                      |         |                              |                      |                                  |
| O Classes (Amazuma                                    |                                                                                |                                       | Click Ok                                                                              |          |                      |         |                              |                      |                                  |
| - Glossary / Acronyms                                 |                                                                                |                                       | UNUX UX.                                                                              |          |                      |         |                              |                      |                                  |

Unclassified/FOUO-Privacy Act Applies

✓ Trusted sites | Protected Mode: Off 🔍 100% 💌

| DPS - 1.3.07.427 - 2 - Microsoft Int | ernet Explorer provided by USAF                                                                                         |            |                              |                                           |
|--------------------------------------|----------------------------------------------------------------------------------------------------|------------|------------------------------|-------------------------------------------|
| 🚱 🕞 👻 🚸 https://dps.sddc.ar          | my.mil/finsechannel_enu/start.swe?SWECmd=Login&SWEPL=1&_sn=n0rwSPp8box78tjeCxw8msXkNrWIQMD3O4XyMyTZOEc_&SWETS=          | - 🔒 😽 🗙    | Google                       | . م                                       |
| 😭 🚯 DPS - 1.3.07.427 - 2             |                                                                                                    | <u>ه</u> - | <b>N</b> • 🖶 •               | <mark>⊡ P</mark> age ▼ ۞ T <u>o</u> ols ▼ |
| Defense Personal                     | Property System (DPS) Unclassified FOUD Privacy Act Applies                                                             |            | 1                            | Home   Site Map   Log Out                 |
| Home 2DMSL DPS Analytics             | Forms Rates Counseling Shipment Mgmt DPS User Satisfaction Consignment Guide Training TOPS                              |            |                              |                                           |
| Show: Counseling 👻 🛄 🙂 Mo            | nday, February 15, 2010 6:56:40 AM                                                                                      | Reports    | <ul> <li>Queries:</li> </ul> |                                           |
| Counselor Menu «                     | Duty Stations                                                                                                    |            |                              |                                           |
| Shipment Queue                       | PPSO Outbound Supervisor: [Perkinson, Sharee QNFL]                                                                      |            |                              |                                           |
| Order Finder                         | Customer: I United States Air Force                                                                                     |            |                              |                                           |
| Counseling Menu «                    |                                                                                                    |            |                              |                                           |
| Customer Profile                     | Please indicate the applicable duty stations as stated on the customers travel orders.                                  |            |                              |                                           |
| Customer Information                 |                                                                                                    |            |                              |                                           |
| O Point of Contact                   | Current Duty Station                                                                                                    |            |                              |                                           |
| Customer's Orders                    |                                                                                                    |            |                              |                                           |
| Enter Order Information              | City: OSAN<br>Country: KORFA. REPUBLIC OF                                                                               |            |                              |                                           |
| Order [AD-034537] «                  | Enter Location                                                                                                    |            |                              |                                           |
| Orders Details                       |                                                                                                    |            |                              |                                           |
| Order Information                    |                                                                                                    |            |                              |                                           |
| Duty Stations                        | New Duty Station                                                                                                    |            |                              |                                           |
| Orders Selection                     | City: Not Specified                                                                                                    |            |                              |                                           |
| O Tour Information                   | State: Not Specified                                                                                                    |            |                              |                                           |
| Additional Information               | Zip Code:Not Specified                                                                                                  |            |                              |                                           |
| Counselor Questions                  | Enter Location                                                                                                    |            |                              |                                           |
| O Summary                            |                                                                                                    |            |                              |                                           |
| Useful Links «                       | If this is a Local Move Order and there is no New Duty Station, enter the Current Duty Station as the New Duty Station. |            |                              |                                           |
| Limitations                          | << Previous Next >>                                                                                                    |            |                              |                                           |
| Online Brochures                     |                                                                                                    |            |                              |                                           |
| © FAQs                               |                                                                                                    |            |                              |                                           |
| Find a counseling office near you    | Complete the same stand again for the                                                                                   |            |                              |                                           |
| Weight Estimator                     | Complete the same steps again for the                                                                                   |            |                              |                                           |
| Glossary / Acronyms                  |                                                                                                    |            |                              |                                           |
|                                      | New Duty Station (Gaining Base).                                                                                        |            |                              |                                           |

ty Station (Gaining Base). Click Next>>

| Unclassified/FOUO-Privacy Act Applies |                                       |            |
|---------------------------------------|---------------------------------------|------------|
| Document1 - Microsoft Word            | ✓ Trusted sites   Protected Mode: Off | 🔍 100% 🛛 👻 |
|                                       |                                       |            |

| DPS - 1.3.07.427 - 2 - Micros                                                                                                    | oft Internet Explorer provided by USAF                                                                                        |                                                                                                    | UNCLASSIFIED                                                             |                                          |                 |                                             | ×   |
|----------------------------------------------------------------------------------------------------|----------------------------------------------------------------------------------------------------|----------------------------------------------------------------------------------------------------|--------------------------------------------------------------------------|------------------------------------------|-----------------|---------------------------------------------|-----|
| G V Attps://dps.s                                                                                                    | ddc.army.mil/finsechannel_enu/start.s                                                                                         | we?SWECmd=Login&SWEPL=1&_sn=n0rwSPp8txx78tjeCxw8msXk                                                                                                    | NrWIQMD3O4XyMyTZOEc_&SWETS=                                              |                                          | Google          | P                                           | ,   |
| 🔆 🏟 🗇 DPS - 1.3.07.427                                                                                                    | 7 - 2                                                                                                    |                                                                                                    |                                                                          | 👌 🔹                                      | <b>N</b> • 🖶 •  | • <mark>⊡</mark> Page ▼ () T <u>o</u> ols ▼ |     |
| Defense Person                                                                                                    | nal Property System (D                                                                                                    | PS) Unclassified FOUD Privacy Act Applies                                                                                                    | <b>E</b><br><b>A</b>                                                     |                                          |                 | Home   Site Map   Log O                     | )ut |
| Home 2DMSL DPS Analy<br>Show: Counseling - 1                                                                                                    | tics Forms Rates Counseling<br>Monday, February 15, 2010 6:58:44                                                              | g Shipment Mgmt DPS User Satisfaction Consignment (                                                                                                    | Guide Training TOPS                                                      | Reports                                  | ▼ Queries:      | ▼ HELP                                      |     |
| Counselor Menu Shipment Queue People Finder Order Finder Counseling Menu Counseling Menu Counseling Menu                                                      | Order Selection     PPS0 Outbound Supervisor: [     Customer:     First, from the drop-down m     under PCS or TDY, select th | [Perkinson, Sharee QNFL]<br>I United States Air Force<br>nenu, please select the Order Type that you has been issued o<br>re Various type of orders.                                                                                                    | on the customers upcoming move. The orders types are standard types that | t apply to all services. If you do not t | find the custor | mers type of order                          |     |
| Customer Information Point of Contact Customer's Orders Customer's Order Informatio Order [AD-034537] Corders Details Rank & Hard Copy Ord Order Information  | Order Type:     Dependent Travel     Permanent Change of Stat     Retirement     Separation     Temporary Duty     Various    | tion<br>The assignment, detail or transfer of a<br>member or unit to a different Permanent<br>Duty Station (PDS) under a competent order<br>that do not specify the duty as temporary,<br>provide for further assignment to a new PDS,<br>or direct return to the old PDS. | Select the <b>CORRE</b><br>When PCSing Select                            | <b>CT</b> type of Permanent              | Ord<br>Char     | ers!<br>nge of                              |     |
| Duty Stations     Orders Selection     Tour Information     Additional Information     Counselor Questions     Summary                                        | Authorized:<br>Course of Inst<br>Shipment of Hi                                                                               | rruction 20 weeks or More                                                                                                    | Station. As she                                                          | own to the l                             | eft.            |                                             |     |
| Useful Links <u>Limitations</u> <u>Online Brochures</u> <u>FAQs</u> <u>Find a counseling office near y</u> <u>Weight Estimator</u> <u>Glossary / Actonyms</u> | ou                                                                                                    |                                                                                                    | << Previous Next >> 3                                                    |                                          |                 |                                             |     |

The following will be the steps you take for PCS orders.

- 1. Select Permanent Change of Station
- 2. Select Shipment of HHG Permitted
  - 3. Click Next>>

#### Defense Personal Property System (DPS)

Home | Site Map | Log Out |

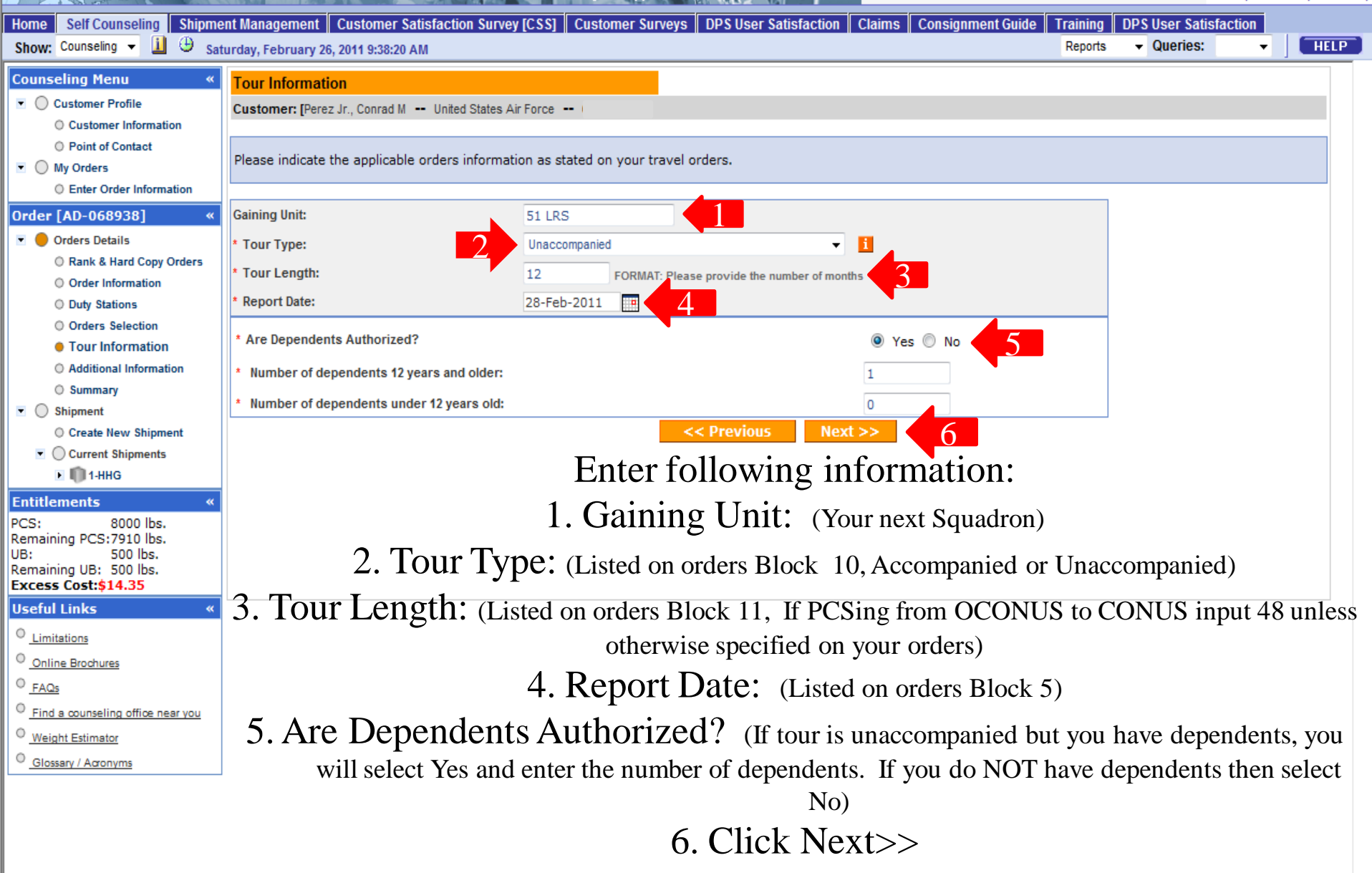

Inclassified/FOUO-Priv

| 😭 🕸 🔷 DPS - Prod - 1.4.04.60                                         | 9 - 8                             |                                           |                                                     |                 | 🐴 🕶 🗟 🔹 🦷         | 🌲 🔻 🔂 Page 🔻 | 💮 Tools 🔻    |
|----------------------------------------------------------------------|-----------------------------------|-------------------------------------------|-----------------------------------------------------|-----------------|-------------------|--------------|--------------|
| Defense Personal F                                                   | Property System (                 | DPS) Unclassified/FOUO-Privacy Act Applie |                                                     |                 |                   | Home   Site  | Map   Log Ou |
| Home Self Counseling Shipme                                          | ent Management Custome            | Satisfaction Survey [CSS] Customer Sur    | veys DPS User Satisfaction Claims Cons              | ignment Guide   | Training DPS User | Satisfaction |              |
| Show: Counseling 👻 🛄 🙂 Thu                                           | ursday, February 24, 2011 2:04    | :06 AM                                    |                                                     |                 | Reports - Quer    | nes: 👻       | HELP         |
| Counseling Menu «                                                    | Additional Information            |                                           |                                                     |                 |                   |              |              |
| Customer Profile     O Customer Information                          | Customer: [Perez Jr., Conrad      | M United States Air Force                 |                                                     |                 |                   |              |              |
| Point of Contact     My Orders                                       | Based on the information          | you have provided on previous screens, pl | ease indicate if any of the following will apply to | your upcoming n | nove.             |              |              |
| Enter Order Information                                              | Orders Additional Infor           | mation                                    |                                                     |                 |                   |              |              |
| Order [AD-068938] «<br>▼ ● Orders Details                            | * Are You Shipping a POV?         | ,                                         |                                                     | 🔘 Yes 🔘 No      | o                 |              |              |
| Rank & Hard Copy Orders     Order Information     Date Obligation    | * Are You Shipping a Moto         | rcycle?                                   |                                                     | 🔘 Yes 🔘 No      | o                 |              |              |
| Orders Selection                                                     | * Are You Shipping a Boat?        | ,                                         |                                                     | 🔘 Yes 🔘 No      | o                 |              |              |
| <ul> <li>Tour Information</li> <li>Additional Information</li> </ul> | * Do your orders authorize        | the shipment of consumables?              |                                                     | 🔘 Yes 🖲 No      | o                 |              |              |
| O Summary                                                            | * Do you currently have iter      | ns in Non-Temporary Storage(NTS)?         |                                                     | 🔘 Yes 🔘 No      | o                 |              |              |
| PCS: 8000 lbs.                                                       | Orders Specific Questio           |                                           |                                                     |                 |                   |              |              |
| Remaining PCS:8000 lbs.<br>UB: 500 lbs.<br>Remaining UB: 500 lbs.    | Are You Authorized to Sh          | ip to a Designated Location within CONUS? |                                                     |                 | 🔘 Yes 🔘 No        | 1            |              |
| Useful Links «<br><sup>O</sup> Limitations                           | Are You Authorized to Sh<br>Go to | next slide for Instr                      | ructions on Orders Sp                               | ecific Q        | uestions          |              |              |
| Online Brochures     EAOs                                            | * Do you have Follow-On As        |                                           |                                                     |                 |                   | -<br>-       |              |
| Find a counseling office near you                                    |                                   |                                           | << Previous Next >>                                 |                 |                   |              |              |
| O Weight Estimator                                                   |                                   |                                           |                                                     |                 |                   |              |              |
| Glossary / Acronyms                                                  |                                   |                                           |                                                     |                 |                   |              |              |

POV will always be no. Motorcycle will be yes if you are shipping one. If you plan to ship a boat get with local TMO first. Non-Temporary Storage will always be no.

| 🔆 🍄 OPS - Prod - 1.4.04.609                 | 9 - 8                           |                                              |                                               |                        | - 🟠 🔻   | 🔊 🔹 🖶 🔹 🖸        | 🂡 Page 🔻    | 💮 Tools 🔻    |
|---------------------------------------------|---------------------------------|----------------------------------------------|-----------------------------------------------|------------------------|---------|------------------|-------------|--------------|
| Defense Personal F                          | Property System (I              | DPS) Unclassified/FOUO-Privacy Act Appli     |                                               |                        |         | Hor              | me   Site N | lap   Log Ou |
| Home Self Counseling Shipme                 | nt Management Customer          | Satisfaction Survey [CSS] Customer Su        | veys DPS User Satisfaction Claims             | Consignment Guide T    | raining | DPS User Satisfa | ction       |              |
| Show: Counseling - 🛄 🙂 Thu                  | irsday, February 24, 2011 2:04: | 06 AM                                        |                                               |                        | Reports | Queries:         | •           | HELP         |
| Counseling Menu «                           | Additional Information          |                                              |                                               |                        |         |                  |             |              |
| Customer Profile     O Customer Information | Customer: [Perez Jr., Conrad    | M United States Air Force                    |                                               |                        |         |                  |             |              |
| Point of Contact     My Orders              | Based on the information y      | ou have provided on previous screens, pl     | ease indicate if any of the following will ap | ply to your upcoming m | iove.   |                  |             |              |
| O Enter Order Information                   |                                 |                                              |                                               |                        |         |                  |             |              |
| Order [AD-068938] «                         |                                 |                                              |                                               |                        |         |                  |             |              |
| Orders Details                              |                                 |                                              |                                               |                        |         |                  |             |              |
| Rank & Hard Copy Orders                     |                                 |                                              |                                               |                        |         |                  |             |              |
| O Order Information                         |                                 |                                              |                                               |                        |         |                  |             |              |
| O Duty Stations                             |                                 |                                              |                                               |                        |         |                  |             |              |
| Orders Selection     Tour Information       |                                 |                                              |                                               |                        |         |                  |             |              |
| Additional Information                      |                                 |                                              |                                               |                        |         |                  |             |              |
| O Summary                                   |                                 |                                              |                                               |                        |         |                  |             |              |
| Entitlements «                              |                                 |                                              |                                               |                        |         |                  |             |              |
| PCS: 8000 lbs.                              | Orders Specific Question        | ne                                           |                                               |                        |         |                  |             |              |
| Remaining PCS:8000 lbs.                     | Orders Specific Question        | 15                                           |                                               |                        |         | -                |             |              |
| Remaining UB: 500 lbs.                      | * Are You Authorized to Shi     | p to a Designated Location within CONUS?     |                                               |                        | Yes     | s 🔘 No 🤨         |             |              |
| Useful Links «                              | * Are You Authorized to Shi     | p to a Designated Location within OCONUS?    |                                               |                        | O Yes   | s 🔘 No İ         |             |              |
| © Limitations                               | * Are You Authorized to Shi     | ip to a Designated Location within Non-Forei | IN OCONUS?                                    |                        |         | No 1             |             |              |
| Online Brochures                            |                                 |                                              |                                               |                        | 0.00    |                  |             |              |
| © FAQs                                      | * Do you have Follow-On As      | signment?                                    |                                               |                        | Yes     | s 🔘 No İ         |             |              |
| C Find a counseling office near you         |                                 |                                              | << Previous Next >>                           |                        |         |                  |             |              |
| O Weight Estimator                          |                                 |                                              |                                               |                        |         |                  |             |              |
| Clossary / Acronyms                         |                                 |                                              |                                               |                        |         |                  |             |              |

Based on the info that is on your orders answer the questions accordingly. Click Next>>

| DPS - 1.3.07.427 - 2 - Microsoft Interest                           | rnet Explorer provided by USAF                                                                                                    |                  |                      |               |  |  |  |
|---------------------------------------------------------------------|----------------------------------------------------------------------------------------------------|------------------|----------------------|---------------|--|--|--|
| 🚱 🕞 👻 🔷 https://dps.sddc.an                                         | ny.mil/finsechannel_enu/start.swe?SWECmd=Login&SWEPL=1&_sn=n0rwSPp8txx78tjeCxw8msXkNrWIQMD3O4XyMyTZOEc_&SWETS= 🔹 🗧 🍫 🗙                                                                                                    | Google           |                      | <u>ہ</u> م    |  |  |  |
| À ♣ DPS-1.3.07.427-2                                                |                                                                                                    |                  |                      |               |  |  |  |
| Defense Personal I                                                  | Property System (DPS)                                                                                                    |                  | Home   Site          | Map   Log Out |  |  |  |
| Home 2DMSL DPS Analytics<br>Show: Counseling - 1 (1) (1) Mo         | Forms         Rates         Counseling         Shipment Mgmt         DPS User Satisfaction         Consignment Guide         Training         TOPS           nday, February 15, 2010 7:18:24 AM         Reports         Reports         Reports         Reports                                                                                                    | → Queri          | es: 🔻                | HELP          |  |  |  |
| Counselor Menu «                                                    | Entitlement Summary                                                                                                    |                  |                      |               |  |  |  |
| Shipment Queue                                                      | PPS0 Outbound Supervisor: [Perkinson, Sharee QNFL]                                                                                                    |                  |                      |               |  |  |  |
| Order Finder                                                        | Customer: I United States Air Force                                                                                                    |                  |                      |               |  |  |  |
| Counseling Menu «                                                   | Order Number: AD-034537                                                                                                    |                  |                      |               |  |  |  |
| O Customer Information     O Point of Contact                       | Please review the information to assure that there are no errors. You may Print a summary by clicking the "Print" button at the bottom of the page.<br>You are a United States Air Force A1C / E-3 on Permanent Change of Station orders (Shipment of HHG Permitted) from OSAN, KOREA, REPUBLIC OF to NELLIS AFB, NV with a Report date of 30-Apr-2010. This is a 48 month unaccom | anied tour.      |                      |               |  |  |  |
| Customer's Orders     Enter Order Information                       | Your JTR/ JFTR PCS Weight Allowance is 5,000 pounds; UB Weight Allowance is 500 pounds; The weight of all shipments (Household Goods (HHG), Unaccompanied Baggage (UB) and Non-Temporary Storage) will count against you For Uniformed Service Members the weight of your professional books, papers, and equipment will not count your JTR weight allowance.                      | r total JTR/ JFT | ₹weight allowand     | ;e. *Note:    |  |  |  |
| Order [AD-034537] «<br>Orders Details                               | If Storing your property in lieu of shipment results in more cost than shipping your property to the new Duty Station, you will be responsible for any excess costs incurred.                                                                                                    |                  |                      |               |  |  |  |
| Rank & Hard Copy Orders                                             | You are entitled to ship From Current/Previous Duty Station, Previous Designated Location To New Duty Station and based on the orders information entered, the following shipment(s) are authorized:                                                                                                    |                  |                      |               |  |  |  |
| Order Information                                                   | A Management of Banaras                                                                                                    |                  |                      |               |  |  |  |
| Outry Stations     Orders Selection                                 | + Unaccompanied baggage                                                                                                    |                  |                      |               |  |  |  |
| Tour Information                                                    | + Non-Temporary Storage (NTS) Release                                                                                                    |                  |                      |               |  |  |  |
| Additional Information                                              |                                                                                                    |                  |                      |               |  |  |  |
| Counselor Questions                                                 | Shipment to other than authorized locations could lead to possible excess costs.                                                                                                    |                  |                      |               |  |  |  |
| Summary                                                             | There may be weight restrictions that are unjoue to the Destination you have selected that have not been identified by DPS. It is importive that you review your orders and consult with the PPSQ to confirm any weight restrictions that                                                                                                    | may apply. Belr  | w is a link to infor | mation        |  |  |  |
| Entitlements «                                                      | regarding import restrictions/prohibitions, POV, firearms, pets and other general info about your destination. It is mandatory that you review these instruction and we recommend you print them for future reference.                                                                                                    | appiji bolo      |                      |               |  |  |  |
| PCS: 5000 lbs.                                                      | New Duty Station Instructions                                                                                                    |                  |                      |               |  |  |  |
| Remaining PCS:5000 lbs.<br>UB: 500 lbs.<br>Remaining UB: 500 lbs.   | If there are any errors in your summary information, use the left hand navigation tool to go back and make updates or changes. If your information was entered correctly, but the summary above is incorrect, please use the Find A Coulocate a Counseling Office for assistance. You may print a summary by clicking the Print button at the bottom of the page.                  | nseling Office t | ool in the left navi | ation to      |  |  |  |
| Useful Links «                                                      |                                                                                                    |                  |                      |               |  |  |  |
| Limitations                                                         | Click here to acknowledge that you have reviewed your entitlement summary.                                                                                                    |                  |                      |               |  |  |  |
|                                                                     |                                                                                                    |                  |                      |               |  |  |  |
| <ul> <li>FAQs</li> <li>Find a counseling office near you</li> </ul> | Print << Previous Next >> 3                                                                                                    |                  |                      |               |  |  |  |
| Weight Estimator                                                    | •                                                                                                    |                  |                      |               |  |  |  |
| Glossary / Acronyms                                                 | <sup>•</sup> Glosser/ Acconverts 1. Read all information on this screen. Also if you click on                                                                                                    |                  |                      |               |  |  |  |
|                                                                     |                                                                                                    |                  |                      |               |  |  |  |

Unaccompanied Baggage, or Household Goods. It shows you what is authorized for each shipment.

Done

2. Check the box next to the statement.3. Click Next>>

# **Creating a Shipment**

## Please Read before you continue

| Home Self Counseling Shipme<br>Show: Counseling - 1 🕒 Thu               | nt Management C<br>Irsday, February 24, 2 |
|-------------------------------------------------------------------------|-------------------------------------------|
| Counseling Menu «                                                       | Create New Ship                           |
| Customer Profile     O Customer Information                             | Customer: [Perez Jr                       |
| Point of Contact     My Orders                                          | Any update to perso.                      |
| O Enter Order Information                                               | 1 50                                      |
| Order [AD-068938] «                                                     | эе                                        |
| <ul> <li>Orders Details</li> <li>Rank &amp; Hard Copy Orders</li> </ul> | Ко                                        |
| Order Information                                                       |                                           |
| O Duty Stations                                                         |                                           |
| Orders Selection                                                        |                                           |

DPS - Prod - 1.4.04.609

- O Tour Information
- O Additional Information
- O Summary
- Shipment
   Create New Shipment
  - Current Shipments

| Entitlements  |          |
|---------------|----------|
| PCS:          | 8000 lb  |
| Remaining PCS | :8000 lb |
| JB:           | 500 lbs  |
| Remaining UB: | 500 lbs  |

Non-Temporary

Storage

○ Find a counseling office near you
○ NTS

Weight Estimator

Online Brochures

Useful Links

Limitations

FAQs

Glossary / Acronyms

| tisfaction Survey [CSS]   | Customer Surveys | DPS User Satisfaction | Claims | Consignment Guide | Training | DPS | User Satis |  |
|---------------------------|------------------|-----------------------|--------|-------------------|----------|-----|------------|--|
| AM                        |                  |                       |        |                   | Reports  | •   | Queries:   |  |
|                           |                  |                       |        |                   |          |     |            |  |
| United States Air Force · |                  |                       |        |                   |          |     |            |  |
|                           |                  |                       |        |                   |          |     |            |  |
| e? Click here             |                  |                       |        |                   |          |     |            |  |

 Select the type of shipment to create (<u>all shipments</u> leaving S. Korea to <u>Europe or the U.K.</u> are all considered HHGs and will be going by air 30-45 days, can not be shipped as UB!)
 Select No if you are having the Gov't pick up your property. Select Yes if you are driving your Property to your next base yourself (Go to slide 66 if you are doing a Personally Procured Move aka Partial shipment or DITY.

#### 3. Click Next>>

with home and all personal effects belonging to member and dependents on the effective date of the member's r that may be legally accepted and transported by an authorized commercial transporter.

**IELP** 

member's prescribed weight allowance of household goods that is not carried free on a ticket used for personal ated from the bulk of the Household Goods and usually is transported by expedited mode because it's needed oon after arrival at destination interim pending arrival of the major portion of the household goods.

torage in lieu of transportation. NTS includes necessary packing, crating, unpacking, uncrating, transportation to rage location(s), storage, and other directly related necessary services. Sometimes referred to as Extended anent Storage.

Will the shipment selected above be created as a Personally Procured Move(PPM)?

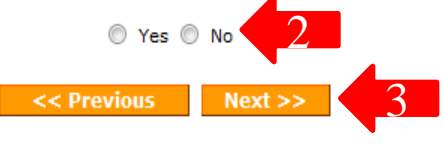

| DPS - 1.3.07.427 - 2 - Microsoft Inte                                   | ernet Explorer provided by USAF                                                                                                    |                       |                   |                |               |
|-------------------------------------------------------------------------|----------------------------------------------------------------------------------------------------|-----------------------|-------------------|----------------|---------------|
| 🔾 🔍 🔹 🚸 https://dps.sddc.an                                             | rmy.mil/finsechannel_enu/start.swe?SWECmd=Login&SWEPL=1&_sn=n0rwSPp8bo78tjeCxw8msXkNrWIQMD3O4XyMyTZOEc_&SWETS=                                                                                                    | - 🔒 😽 🗙               | Google            |                | ۶.            |
|                                                                         |                                                                                                    | A .                   |                   | Page 🔻         | Tools -       |
| Defense Personal I                                                      | Property System (DPS) Unclassified FOUO-Privacy Act Applies                                                                                                    |                       |                   | lome   Site N  | Map   Log Out |
| Home 2DMSL DPS Analytics<br>Show: Counseling → 11 ⊕ Mo                  | Forms Rates Counseling Shipment Mgmt DPS User Satisfaction Consignment Guide Training TOPS onday, February 15, 2010 7:21:16 AM                                                                                                    | Reports               | - Queries:        | •              | HELP          |
| Counselor Menu «                                                        | Shipment Information                                                                                                    |                       |                   |                |               |
| Shipment Queue<br>People Finder                                         | PPSO Outbound Supervisor: [Perkinson, Sharee QNFL]                                                                                                    |                       |                   |                |               |
| Order Finder                                                            | Customer: I United States Air Force                                                                                                    |                       |                   |                |               |
| Counseling Menu «                                                       | Scroll through to the bottom of the screen                                                                                                    |                       |                   |                |               |
| Customer Profile     Customer Information                               | beron through to the bottom of the sereen                                                                                                    |                       |                   |                |               |
| Point of Contact                                                        | Below is information regarding the shipment you have selected to create. A copy of the information can be provided to the customer by using the 'Print' option at the bottom of the bottom of the bott | bage.                 |                   |                |               |
| Customer's Orders                                                       | This Screen win have an the mornation you                                                                                                    |                       |                   |                |               |
| O Enter Order Information                                               | Unaccompanied Baggage (UB): International shipments only.                                                                                                    |                       |                   |                |               |
| Order [AD-034537] «                                                     | UB may include: Unaccompanied baggage may consist of personal clothing and equipment, essential pots, pans, and light housekeeping items, collapsible keeps such as cribs, plu                                                                                                    | vpens, and baby c     | arriages; and ot  | her articles   | required      |
| <ul> <li>Orders Details</li> <li>Rank &amp; Hard Copy Orders</li> </ul> | for the care of dependents. If necessary you can also ship a small amount of professional books, paper & equipment in your unaccompanied baggage shipment.                                                                                                    |                       |                   |                |               |
| O Order Information                                                     | UB may not include: Items such as refrige ators, washing machines, and other major appliances or furniture must not be included in unaccompanied bagge.                                                                                                    |                       |                   |                |               |
| O Duty Stations                                                         | decide pot to de this shipmont just hit the                                                                                                    |                       |                   |                | =             |
| Orders Selection     Town Information                                   |                                                                                                    | ce.                   |                   |                |               |
| Additional Information                                                  | Pickup and Delivery Dates: As part of your anticipient you will be exounted to explore the structure explicitly for packing and distribution of your anticipient of your anticipient of yo | ur shipment, and $i$  | destination locat | ion DPS will   | provide       |
| Counselor Questions                                                     |                                                                                                    |                       |                   |                |               |
| O Summary                                                               | Placing a Copy of Your Orders In Each outer Container: It is suggested you place a copy of your orders in each container. In the event a box is lost or misplaced, your order                                                                                                    | rs will help identify | your property.    |                |               |
| <ul> <li>Shipment</li> <li>Create New Shipment</li> </ul>               | How and By Whom Shipped: The method/mode of shipment is determined by your requirements and destination. The normal mode prescribed for unaccompanied bacqage is air                                                                                                    | dift.                 |                   |                |               |
| Current Shipments                                                       |                                                                                                    |                       |                   |                |               |
| Entitlements «                                                          | Items of Extraordinary Value: Items of an extra ordinary value will not be specifically identified as such on the household goods descriptive inventory. It may be itemized on the Circle that item on the inventory and describe what that particular item number consists of.                                                                                                    | e inventory by the    | cubic foot of the | e box it is pa | scked in.     |
| Remaining PCS:5000 lbs.                                                 | Prior to the pack date, take picture of these items and prepare your own listing.                                                                                                    |                       |                   |                |               |
| Remaining UB: 500 lbs.                                                  | <ul> <li>The receipts, appraisals, photos and inventory should not be packed in the shipment.</li> <li>It is recommended you hand carry valuable items such as iewelry, coin collection, items of great sentimental value.</li> </ul>                                                                                                    |                       |                   |                |               |
| Useful Links «                                                          |                                                                                                    |                       |                   |                |               |
| © Limitations                                                           | Excess Cost: It is your responsibility to reimburse the government for any excess cost incurred by your shipment(s). You will be required to pay excess cost:                                                                                                    |                       |                   |                |               |
| Online Brochures                                                        | If you exceed your authorized weight allowance, either on your PCS or temporary weight allowances.                                                                                                    |                       |                   |                |               |
| © FAQs                                                                  | <ul> <li>If you cnoose to snip to other than an autonized place and it costs more to do so.</li> <li>If you request special services such as special routing, special loading, or any other services not provided under ordinary rates.</li> </ul>                                                                                                    |                       |                   |                |               |
| Find a counseling office near you                                       | <ul> <li>If you ship unauthorized articles in a shipment which are discovered after pickup.</li> <li>If you or your agent are not at the scheduled pickup or delivery address when movers arrive.</li> </ul>                                                                                                    |                       |                   |                |               |
| <u>Weight Estimator</u>                                                 |                                                                                                    |                       |                   |                |               |
| - Glossaly / Adolyms                                                    | J Unauthorized Items and Disposal of Useless Items: Hazardous, or corrosive, or flammable materials, ammunition, building materials, or items not belonging to you or your dibusiness are not authorized for shipment.                                                                                                    | lependents, or item   | ns or products fo | or your own    | private       |
|                                                                         | Propane gas tanks are unauthorized in your shipment.                                                                                                    |                       |                   |                |               |
|                                                                         | Professional Books, Papers, and Equipment: These are items required to perform your official duties such as:                                                                                                    |                       |                   |                |               |
|                                                                         | <ul> <li>Reference books</li> <li>Papers and material, instruments, tools and equipment</li> <li>Specialized clothing such as diving suits, flying suits, band uniforms, exclude regular uniforms</li> <li>MARS equipment you must certify that you are an active MARS member and all equipment qualifies for MARS use.</li> <li>If you declare your personal computer, you must certify this in writing.</li> <li>Exclude items that will not be used at next or some future assignment (exception: retirees and most separates).</li> <li>Do not include spouse's professional items.</li> <li>Separate your professional gear from the rest of your unaccompanied baggage, so that they may be packed, weighed and marked separately, and listed as professional boo</li> <li>The weight of your professional gear will not be counted as part of your weight allowance.</li> </ul>                                                                                                    | oks, paper and equ    | ipment on your    | inventory.     |               |
|                                                                         | Temporary Storage: Temporary storage may be authorized at origin, intransit, or at destination.                                                                                                    |                       |                   |                |               |
|                                                                         | This type of storage is in connection with shipment, i.e., you must designate a city and a state and take delivery. You may have 90 days temporary storage:                                                                                                    |                       |                   |                | *             |
|                                                                         | Unclassified/FOUO-Privacy Act Applies                                                                                                    |                       |                   |                |               |

| DPS - 1.3.07.427 - 2 - Microsoft Internet Explorer provided by USAF                                                                                                    |                                             |                                    |                               |                    |
|----------------------------------------------------------------------------------------------------|---------------------------------------------|------------------------------------|-------------------------------|--------------------|
| 🔪 🔍 🔻 https://dps.sddc.army.mil/finsechannel_enu/start.swe?SWECmd=Login&SWEPL=1&_sn=n0rwSPp8txr78tjeCxw8msXkNrWIQMD304XyMyTZOEc_&SWETS=                                                                                                    | 🕶 🔒 🐓 🗙 G                                   | oogle                              |                               | ۶.                 |
| ☆                                                                                                    | 🟠 🔻 🖪                                       | - 🖶 - 🛛                            | } <u>P</u> age ▼ (            | j T <u>o</u> ols ▼ |
| Defense Personal Property System (DPS)                                                                                                    |                                             | Но                                 | me   Site M                   | ap   Log Out       |
| tome 2DMSL DPS Analytics Forms Rates Counseling Shipment Mgmt DPS User Satisfaction Consignment Guide Training TOPS                                                                                                    |                                             | Outries                            |                               |                    |
| Show: Counseing V II V Monday, February 15, 2010 7:21:37 AM                                                                                                    | Reports                                     | • Queries:                         | •                             | HELP               |
| <ul> <li>Propers and material, instruments, tools and equipment</li> <li>Papers and material, instruments, tools and equipment</li> <li>Specialized clothing such as diving suits, flying suits, band uniforms, exclude regular uniforms</li> <li>MARS equipment you must certify that you are an active MARS member and all equipment qualifies for MARS use.</li> <li>If you declare your personal computer, you must certify this in writing.</li> <li>Exclude items that will not be used at next or some future assignment (exception: retirees and most separates).</li> <li>Do not include spouse's professional items.</li> <li>Separate your professional gear from the rest of your unaccompanied baggage, so that they may be packed, weighed and marked separately, and listed as professional books</li> <li>The weight of your professional gear will not be counted as part of your weight allowance.</li> </ul> | ; paper and equipm                          | nent on your in                    | ventory.                      |                    |
| <b>Temporary Storage</b> : Temporary storage may be authorized at origin, intransit, or at destination.                                                                                                    |                                             |                                    |                               |                    |
| <ul> <li>This type of storage is in connection with shipment, i.e., you must designate a city and a state and take delivery. You may have <u>90 days</u> temporary storage:</li> <li>If you need to have additional storage time, request an extension from the destination transportation office.</li> <li>Civilians are entitled to 90 days temporary storage only.</li> <li>Once authorized temporary storage period expires, you must bear the cost for further storage and make payment directly to the storage company.</li> </ul>                                                                                                    |                                             |                                    |                               |                    |
| Designation of Agent to Release or Accept Property in Absence of Member: You may designate your spouse, a relative, or a friend to release or accept your shipment, but their name then the person you have selected must have a power of attorney or written authorization from you, which must be notarized or counter-Signed by a commissioned officer.                                                                                                    | must appear as an                           | agent in your                      | application.                  | If not,            |
| Documentation: The documents you receive after submitting your application and from the transportation service provider are important to you. We suggest that you take these and certificates, marriage licenses, school and medical records, with you.                                                                                                    | d other important pe                        | ersonal docum                      | ents, like b                  | rth                |
| Ensuring Personal Property Is Clean:                                                                                                    |                                             |                                    |                               |                    |
| <ul> <li>Ensure your personal goods are pest and bug-Free. If your goods are infested, you may incur additional costs before they can be moved.</li> <li>If your move needs to be rescheduled because of pests, you will be liable for those additional costs as well.</li> <li>Also, please read information on gypsy moths</li> </ul>                                                                                                    |                                             |                                    |                               |                    |
| Weapons and Ammunition: The shipment of firearms is subject to various laws and regulations and you must comply with all local, state, and federal laws. Here are some basic gu                                                                                                    | idelines when you s                         | ship firearms:                     |                               |                    |
| <ul> <li>Make the firearm inoperable by removing the bolt, firing pin, trigger assembly and other arming parts.</li> <li>Completely describe the firearm on the inventory to include make, model, serial number and caliber or gauge.</li> <li>Remember, you may not ship ammunition.</li> </ul>                                                                                                    |                                             |                                    |                               |                    |
| If you are moving overseas, you must abide by the host country's laws as well. Refer to the Personal Property Consignment guide in your application to view any res                                                                                                    | strictions.                                 |                                    |                               |                    |
| Liability, Claims, and Protection: Your shipment has full replacement value coverage. TSP liability is determined by \$5,000 per shipment or \$4.00 times the net weight for househout baggage, whichever is greater, up to a maximum of \$50,000. The transportation service provider is responsible to obtain cost estimates for the following:                                                                                                    | old goods or gross v                        | weight for unac                    | companied                     |                    |
| <ul> <li>Repair of damaged property to original condition</li> <li>Replace with an item of like kind and quality</li> <li>Payment of replacement cost of the item</li> </ul>                                                                                                    |                                             |                                    |                               |                    |
| In order to be eligible for Full Replacement Value (FRV), you must file a claim directly with the Transportation Service Provider (TSP) via DPS within 9 months from the date of deliver<br>delivery date, or immediately with the Military Claims Office (MCO) after delivery, you will only be eligible for depreciated value up to two years from delivery.                                                                                                    | y. If the claim is file                     | ed more than 9                     | months fro                    | om the E           |
| When Full Replacement Value (FRV) applies to a shipment that includes one or more motor vehicles (automobiles, vans, pickup trucks, motorcycles or sport utility vehicles), the TSPni<br>value stated in the current issue of the National Automobile Dealer's Association's [IIA.DA] Official Used Car Guide (the Guide) for such vehicle(s), adjusted for mileage and other factor<br>owner or the TSP has obtained an appraisal of the vehicle from a qualified appraiser, settlement will be based on the appraised value rather than the book value.                                                                                                    | Ss maximum liabilit<br>ors considered in th | ty for the vehic<br>ne guide. Howe | les shall be<br>ver, if eithe | the<br>the         |
| For boats, personal watercraft, ultra light aircraft, pianos, organs, firearms, objects of art, all-terrain vehicles, and snowmobiles, the TSP may replace the item with a comparable used because these are large, expensive items that are not part of the typical shipment and have an active, widespread secondary market.                                                                                                    | l item or pay the ur                        | n-depreciated i                    | eplacemen                     | t cost,            |
| Click here to verify that the customer has been advised and/or provided with a printed copy of the information above.                                                                                                    |                                             |                                    |                               |                    |
| Check the box next to the statement Click N                                                                                                    | ext>>                                       |                                    |                               |                    |

Unclassified/FOUO-Privacy Act Applies

Done

✓ Trusted sites | Protected Mode: Off
€ 100% ▼

fense Personal Property System (DPS) Home | Site Map | Log Out Unclassified/FOUO-Privacy Act Applies Self Counseling Shipment Management Customer Satisfaction Survey [CSS] Customer Surveys DPS User Satisfaction Claims Consignment Guide Training DPS User Satisfaction Home Show: Counseling Θ Thursday, February 24, 2011 4:26:18 AM Reports Queries: HELP Counseling Menu Pickup and Delivery Customer Profile Depending on how much weight you estimate to be pick up. DPS will put O Customer Information O Point of Contact 3,000 lbs. for each day MAX (e.g. if you estimate 5,000 lbs you will have a My Orders Enter Order Information one day pack and a pick up date. 11 May pack, 12 May pick up.) Order [AD-068938] Dates Orders Details Enter the \*Desired Pickup Date \*Desired Delivery Date . Rank & Hard Copy Orders Order Information **Desired** Pickup O Duty Stations Orders Selection Click on the 🍑 to display the list of addresses or add an Address. From your address list select your primary pickup Date O Tour Information and delivery address and select the name of the person acting on your behalf with a Power of Attorney and/or Letter of Authorization if applicable. You will also be able to indicate if you have additional pickup or delivery locations and if you Additional Information are using a releasing and receiving agent for your shipment. (by clicking the calendar, O Summary To add an address to your list click on the 😻 ; enter the address information and select 'Save Address'. 🔻 🛑 Shipment you cannot have a Create New Shipment pick up on a weekend Pickup & Delivery Current Shipments 1-UB or Federal Holiday) Pickup & Delivery 2. Enter the O Basic \*Authorized Pickup \*Authorized Deliverv 2 Address Address O Additional Items **Desired Delivery** O Scheduling O Responsibilities O Summary Date (at least two months O Counseling Office O Submit out from pick up date this Requested Pickup Requested Delivery 2 Entitlements Address Address does not affect your real PCS: 8000 lbs. Remaining PCS:8000 lbs. delivery date) UB: 500 lbs. Remaining UB: 500 lbs. 3. Enter the Useful Links Power of Attorney Select from below Select from below Power of Attorney Limitations **Requested Pickup** Online Brochures C FAQs Address (by clicking the Find a counseling office near you Letter of Authorization Select from below Letter of Authorization Select from below rolodex) Weight Estimator Glossary / Acronyms

| DPS - 1.3.07.427 - 2 - Microsoft Internet E                                                                                                    | xplorer provided by USAF                                                                                                    |                                                 |
|----------------------------------------------------------------------------------------------------|----------------------------------------------------------------------------------------------------|-------------------------------------------------|
| 🚱 💽 🔹 🚸 https://dps.sddc.army.mil                                                                                                    | /finsechannel_enu/start.swe?SWECmd=Login&SWEPL=1&_sn=n0rwSPp8txx78tjeCxw8msXkNrWIQMD3O4XyMyTZOEc_&SWETS=                                                                                                    | ▼ 🔒 🐓 🗙 Google 🖉                                |
| 😭 🏟 DPS - 1.3.07.427 - 2                                                                                                    |                                                                                                    | 🟠 🔻 🗟 👻 🖶 🔻 🕞 <u>P</u> age 🕶 🙆 T <u>o</u> ols 🕶 |
| Defense Personal Prop                                                                                                    | s Rates Counseling Shipment Mgmt DPS User Satisfaction Consignment Guide Training TOPS                                                                                                    | Home   Site Map   Log Ou                        |
| Counselor Menu                                                                                                    | rebruary 15, 2010 /:24:11 AM                                                                                                    |                                                 |
| Counselor Menu       ≪       Pick         Shipment Queue       Papple Finder       Cust         Order Finder       Customer Profile       Customer Information         ● Doint of Contact       ✓       Clustomer's Orders         ● Customer's Orders       ● Enter Order Information       Date         Order [AD=034537]       ≪       ●         ♥ Orders Details       ● Rank & Hard Copy Orders       ●         ● Order Information       ● Duty Stations       ●         ● Counselor Questions       ● Summary       ▼         ● Summary       ♥       ● Shipment | Addresses   D Outbound Supervisor: [Perkinson, Share C   toomer: - United States Air   - United States Air   Addresses found. Click on the Add Address button below to add a new address.   Select   Address     Select     Address     Select     Address <t< th=""><th></th></t<>                                                                                                    |                                                 |
| <ul> <li>Create New Shipment</li> <li>♥ Current Shipments</li> <li>♥ Pickup &amp; Delivery</li> <li>● Pickup &amp; Delivery</li> <li>● Basic</li> <li>○ Additional Items</li> <li>○ Scheduling</li> <li>Let</li> <li>○ Responsibilities</li> <li>○ Counseling Office</li> </ul>                                                                                                    | wer of Attorney       Select from below         Or       Cancel         Add Address         ter of Authorization       Select from below                                                                                                    |                                                 |
| O Submit Entitlements PCS: 5000 lbs. Remaining PCS:5000 lbs. Remaining UB: 500 lbs. Useful Links                                                                                                    | Transit Address Transit Transit Transi |                                                 |
| <u>Limitations</u> <u>Online Brochures</u> <u>FAQs</u> <u>Find a counseling office near you</u> <u>Weight Estimator</u> <u>Glossary / Acronyms</u>                                                                                                    | kup 1 Delivery 1                                                                                                    |                                                 |
| Pici                                                                                                    | kup 2 Delivery 2 Delivery 2                                                                                                    |                                                 |
| 🏉 DPS - 1.3.07.427 - 2 - Microsoft Inter                                                                                                    | net Explorer provided by USAF                                                                                                    |                 |           |                                                        |
|----------------------------------------------------------------------------------------------------|----------------------------------------------------------------------------------------------------|-----------------|-----------|--------------------------------------------------------|
| 🚱 💽 🔻 🚸 https://dps.sddc.arm                                                                                                    | ny.mil/finsechannel_enu/start.swe?SWECmd=Login&SWEPL=1&_sn=n0rwSPp8txx78tjeCxw8msXkNrWIQMD304XyMyTZOEc_&SWETS= 🔹 🔒 🔄                                                                                                    | 🕈 🗙 Goo         | ogle      | ۶ -                                                    |
| 😭 🏟 🔷 DPS - 1.3.07.427 - 2                                                                                                    |                                                                                                    | 🗄 🔹 🔊           | -         | <mark>≩ P</mark> age ▼ ۞ T <u>o</u> ols ▼ <sup>≫</sup> |
| Defense Personal P                                                                                                    | roperty System (DPS)                                                                                                    |                 | Ho        | me   Site Map   Log Out                                |
| Home 2DMSL DPS Analytics<br>Show: Counseling - 1 + Mon                                                                                                    | Forms Rates Counseling Shipment Mgmt DPS User Satisfaction Consignment Guide Training TOPS day, February 15, 2010 7:24:38 AM                                                                                                    | leports 👻       | Queries:  | ▼ HELP                                                 |
| Show:       Counselor       ✓       ✓       Moo         Counselor       Moo        Shipment Queue           People Finder       Order Finder              Counseling Menu | Pickup and Delivery       Addresses         PPSO Outbound Supervisor: [Perkinson, Sharee                                                                                                    |                 |           |                                                        |
|                                                                                                    | Power of A<br>Letter of Au<br>The City for all Osan AB members<br>will be OSAN EVEN IF YOU LIVE OFF<br>BASE. Type in the real City on the address<br>line portion at the top of the box. Example on<br>next slide.                                                                                                    |                 |           |                                                        |
| Eind a counseling office near you     Weight Estimator     Glossary / Acronyms                                                                                            | Pickup 2 Delivery 2 Delivery 2 Unclassified/F0U0-Privacy Act Applies                                                                                                    |                 |           |                                                        |
| Done                                                                                                    | Instead of the state of the state of the | s   Protected / | Mode: Off | 100% -                                                 |

| DPS - 1.3.07.427 - 2 - Microsoft Integration                                                                                                    | ernet Explorer provided by USA                                                                                                    | F                                                                                                    |                                                                                                    | UNCLASS                                                 |                                   |                  |                                     |                                                         |
|----------------------------------------------------------------------------------------------------|----------------------------------------------------------------------------------------------------|----------------------------------------------------------------------------------------------------|----------------------------------------------------------------------------------------------------|---------------------------------------------------------|-----------------------------------|------------------|-------------------------------------|---------------------------------------------------------|
| 🚱 🕞 🔻 🔷 https://dps.sddc.an                                                                                                    | my.mil/finsechannel_enu/start.                                                                                                    | .swe?SWECmd=Login&SWEF                                                                                                | PL=1&_sn=n0rwSPp8tx7                                                                                                    | 8tjeCxw8msXkNrWIQMD3O4Xy                                | MyTZOEc_&SWETS=                   |                  | 🕶 🔒 🐓 🗙 Google                      | ۶ -                                                     |
| 😭 🎲 🚸 DPS - 1.3.07.427 - 2                                                                                                    |                                                                                                    |                                                                                                    |                                                                                                    |                                                         |                                   |                  | 🟠 🔹 🗟 👻 🖨 💌                         | <mark>i} P</mark> age ▼ ۞ T <u>o</u> ols ▼ <sup>≫</sup> |
| Defense Personal I                                                                                                    | Property System (I                                                                                                    | OPS) Unclassified FOUO                                                                                                | Privacy Act Applies                                                                                                    |                                                         |                                   |                  | Н                                   | ome   Site Map   Log Out                                |
| Home 2DMSL DPS Analytics<br>Show: Counseling - 1 $\oplus$ Mo                                                                                                    | Forms Rates Counselin                                                                                                    | ng Shipment Mgmt DP                                                                                                   | S User Satisfaction C                                                                                                    | Consignment Guide Training                              | J TOPS                            |                  | Reports - Queries:                  | - HELP                                                  |
| Counselor Menu     «       Shipment Queue     People Finder       Order Finder        Coustomer Profile        © Customer Information        Point of Contact     *       Customer's Orders        © Enter Order Information        Order [AD-034537]     «       *     Orders Details                              | Pickup and Delivery<br>PPSO Outbound Supervisor:<br>Customer:<br>Click on the to display<br>To add an address to your<br>Dates<br>*Desired Pickup Date | [Perkinson, Sharee G<br>United States Air Fo<br>/ the list of addresses or<br>list click on the 2 ; er<br>24-Feb-2010 | Addresses<br>Address Listing Add/<br>Address Line 1:<br>Address Line 2:<br>*Phone:<br>Ext :<br>Location<br>CONUS /U S       | Edit Address<br>Bldg# Rm#<br>Pyeongtaek<br>123-456-7890 | FORMAT: XXX-XXX-XXXX for Domestic |                  |                                     |                                                         |
| <ul> <li>Rank &amp; Hard Copy Orders</li> <li>Order Information</li> <li>Duty Stations</li> <li>Orders Selection</li> <li>Tour Information</li> <li>Additional Information</li> <li>Counselor Questions</li> <li>Summary</li> <li>Shipment</li> <li>Create New Shipment</li> </ul>                                  | Pickup & Delivery<br>*Requested Pickup<br>Address                                                                                                    |                                                                                                    | CONUS (U.S)<br>Select City<br>City:<br>Country:<br>Country Principal<br>Division:<br>If you are unable to seler<br>770-732. | OCONUS (Non U.S)     OSAN     DSAN, KOREA, REPUBLI      | C DF                              |                  |                                     | E                                                       |
| <ul> <li>Current Shipments</li> <li>1-UB</li> <li>Pickup &amp; Delivery</li> <li>Basic</li> <li>Additional Items</li> <li>Scheduling</li> <li>Responsibilities</li> <li>Counselor Page</li> <li>Summary</li> <li>Counseling Office</li> </ul>                                                                       | Power of Attorney Letter of Authorization Enter tl                                                                                                    | Select from below                                                                                                    | Save Address                                                                                                    | city (it will                                           | self populate) Se                 | elect the cit    | v pickup is fr                      | om.                                                     |
| O Submit                                                                                                    | In-Transit Address                                                                                                    |                                                                                                    | $C^{1}$                                                                                                    |                                                         | 11 /                              | • • • • • • •    |                                     |                                                         |
| PCS:         5000 lbs.           Remaining PCS:5000 lbs.         UB:           UB:         500 lbs.           UB:         500 lbs.           Useful Links            O         Limitations           O         Online Brochures           FAQs         Find a counseling office near you           Weight Estimator | In-Transit Additional locations Pickup 1                                                                                                    | (†)<br>(†)                                                                                                    | Delivery 1                                                                                                    | ave Addr                                                | ess (Bases are o                  | considered Citie | s)                                  |                                                         |
| Cilossary / Acronyms                                                                                                    | Pickup 2                                                                                                    | •                                                                                                    | Delivery 2                                                                                                    |                                                         |                                   |                  |                                     |                                                         |
|                                                                                                    |                                                                                                    |                                                                                                    |                                                                                                    | Unclassified/FOUO-Pri                                   | vacy Act Applies                  |                  |                                     |                                                         |
| Done                                                                                                    |                                                                                                    |                                                                                                    |                                                                                                    |                                                         |                                   |                  | Trusted sites   Protected Mode: Off | 🔍 100% 🔻                                                |

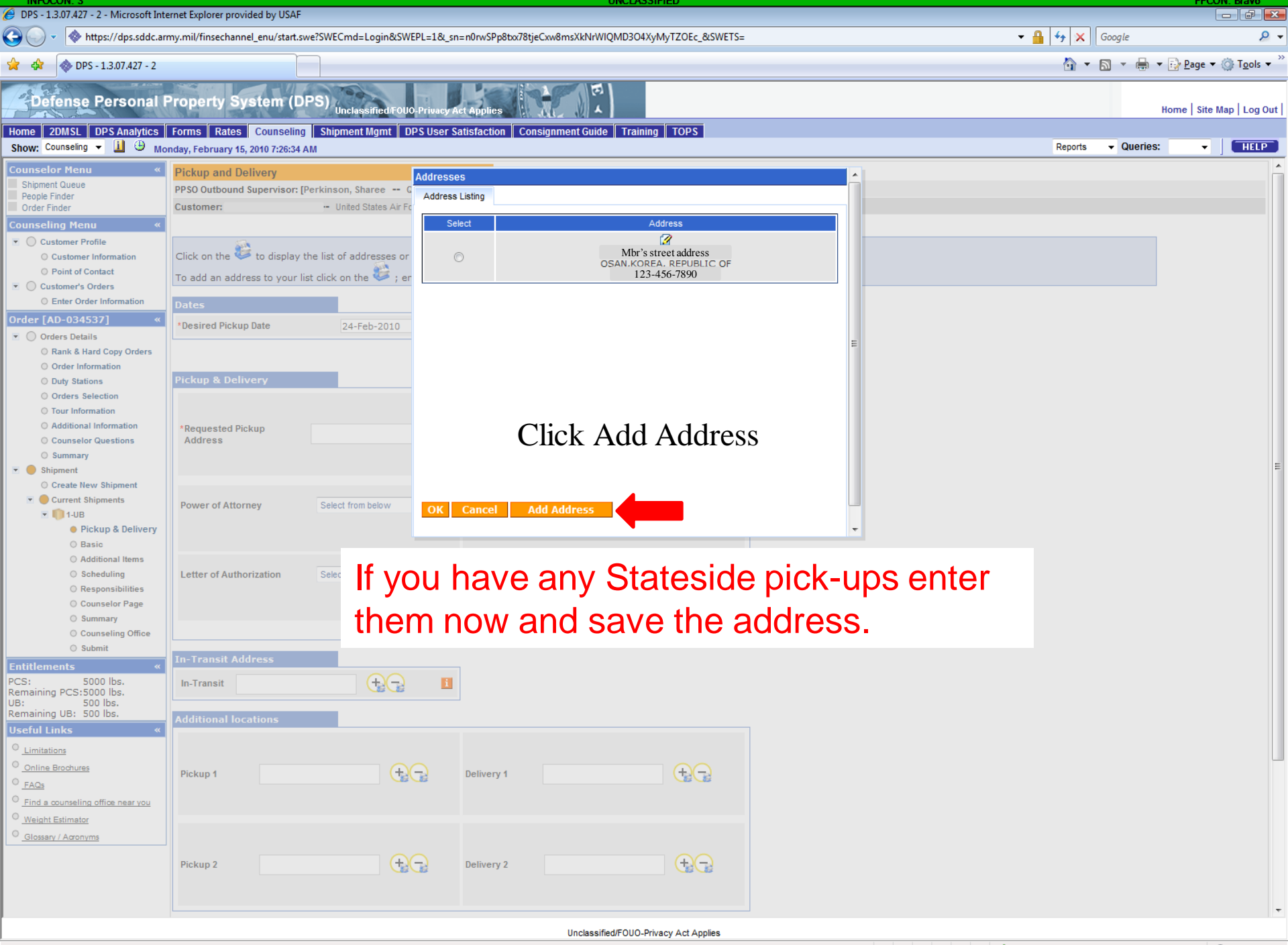

| Ø DPS - 1.3.07.427 - 2 - Microsoft Internet Explorer provided by USAF                                                                                                    |                                                                                                    |                                                                                          |
|----------------------------------------------------------------------------------------------------|----------------------------------------------------------------------------------------------------|------------------------------------------------------------------------------------------|
| 🗿 🔾 🔻 https://dps.sddc.army.mil/finsechannel_enu/start.swe?SWECmd=Login&SWE                                                                                                    | PL=1&_sn=n0rwSPp8txx78tjeCxw8msXkNrWIQMD3O4XyMyTZOEc_&SWETS=                                                                                                    | 🗕 🗳 🗙 Google 🖉 🗸                                                                         |
| 😭 🚸 DPS - 1.3.07.427 - 2                                                                                                    |                                                                                                    | 🟠 🔻 🔝 👻 🖶 😰 Page 🕶 🍈 Tools 🕶 🎽                                                           |
| Defense Personal Property System (DPS)         Unclassified FOUC           Home         2DMSL         DPS Analytics         Forms         Rates         Counseling         Shipment Mgmt         DI           Show:         Counseling         I         Image: Monday, February 15, 2010 7:28:12 AM         Di                                                                                                    | Privacy Act Applies                                                                                                    | Home   Site Map   Log Out  <br>Reports - Queries: -                                      |
| Show: Counsellor Menu       Image: Counsellor Menu         Shipment Queue       Pickup and Delivery         People Finder       PSO Outbound Supervisor: [Perkinson, Sharee C         Counseling Menu       Image: Counseling Menu         Coustomer Profile       Customer Information         Point of Contact       Image: Counseling Menu         Coustomer Profile       Customer Information         Point of Contact       Click on the I to display the list of addresses or To add an address to your list click on the I ; er         Dates       Dates | Addresses Address Listing Add/Edit Address Address Line 1: 57 MAINTENANCE SQ Address Line 2: Phone: 123-456-7890 DRMAT: xxx-xxx for Domestic Ext: Location © CONUS (U.S) © OCONUS (Non U.S) Select City NELLIS AFB, CLARK COUNTY, NV, 89191 Type in the first 4 letters of the city above City: NELLIS AFB County: CLARK State: NEVADA Zip: 89191 | If you do not have an<br>Permanent address<br>for your next base<br>you can put the base |
| Korea to Alaska,<br>Alaska is considered<br>OCONUS. But a pick<br>up from Stateside to<br>Alaska, Alaska is<br>considered CONUS.                                                                                                    | Hyou are unable to select a County or City, please contact the SDDC Help Desk at 1-800-462-2176 or DSN:<br>TO-7332.<br>Save Address Cancel<br>Finite Table Delivery Address<br>Click Save Address<br>Enter a Delivery Address                                                                                                    | you are going to and<br>Gaining Squadron.<br>As shown on the slide.                      |
| Useful Links «<br>Limitations Online Brochures FAQs FAQs Find a counseling office near you Weight Estimator                                                                                                    | Delivery 1                                                                                                    |                                                                                          |
| Pickup 2                                                                                                    | Delivery 2                                                                                                    |                                                                                          |

Unclassified/FOUO-Privacy Act Applies

Ŧ

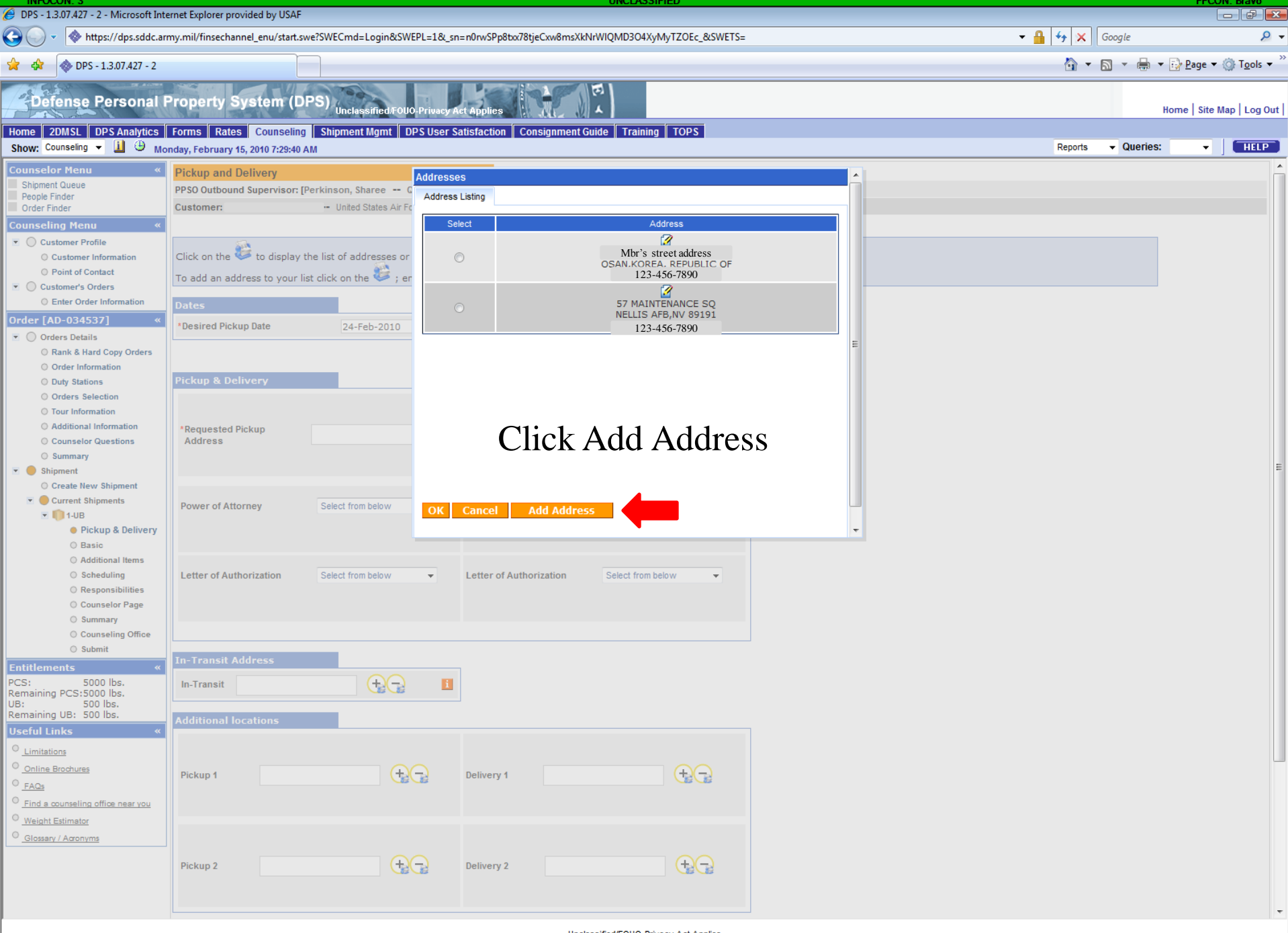

Unclassified/FOUO-Privacy Act Applies

| DPS - 1.3.07.427 - 2 - Microsoft Interpretenting                                                                                                    | ernet Explorer provided by USAF                                                                                                    |                                                            |
|----------------------------------------------------------------------------------------------------|----------------------------------------------------------------------------------------------------|------------------------------------------------------------|
| 🚱 🕞 🔹 🚸 https://dps.sddc.ar                                                                                                    | my.mil/finsechannel_enu/start.swe?SWECmd=Login&SWEPL=1&_sn=n0rwSPp8txr78tjeCxw8msXkNrWIQMD3O4XyMyTZOEc_&SWETS=                                              | ▼ 🔒 🍫 🗙 Google 🖉 マ                                         |
| 😭 🏟 DPS - 1,3.07.427 - 2                                                                                                    |                                                                                                    | 🐴 🔻 🛐 👻 🖶 🔻 🕞 <u>P</u> age 🕶 🎯 T <u>o</u> ols 🕶 🎽          |
| Defense Personal I<br>Home 20MSL DPS Analytics<br>Show: Counseing - 1 @ Mo                                                                                                    | Property System (DPS)<br>Unclassified/FOUO-Privacy Act Applies                                                                                              | Home   Site Map   Log Out  <br>Reports - Queries: -   HELP |
| Counselor Henu         Shipment Queue         People Finder         Order Finder         Customer Profile         © Customer Information         © Point of Contact         ✓       Customer Information         © Point of Contact         ✓       Customer Information         Order [AD-034537]         ✓       Orders Details         ○ Rank & Hard Copy Orders         ○ Orders Selection         ○ Tour Information         ○ Duty Stations         ○ Orders Selection         ○ Tour Information         ○ Duty Stations         ○ Orders Network Shipment         ○ Create New Shipment         ○ Current Shipments         ✓       1-UB         ● Pickup & Delivery         ○ Basic         ○ Additional Items         ○ Summary         ○ Counselor Page         ○ Submit         Entitlements            PCS:         Solo Ibs.         UBertul Links         ○ Imine Brochures         ● FAQs         ● Initiations         ○ Inine Brochures         ● Find a counseling office near you | The state and the state is a state in the state is a state in the state is a state in the state. This has to be a physical private it cannot be a P.O. Box. |                                                            |
|                                                                                                    |                                                                                                    | •                                                          |
|                                                                                                    | Unclassified/FOUO-Privacy Act Applies                                                                                                    |                                                            |

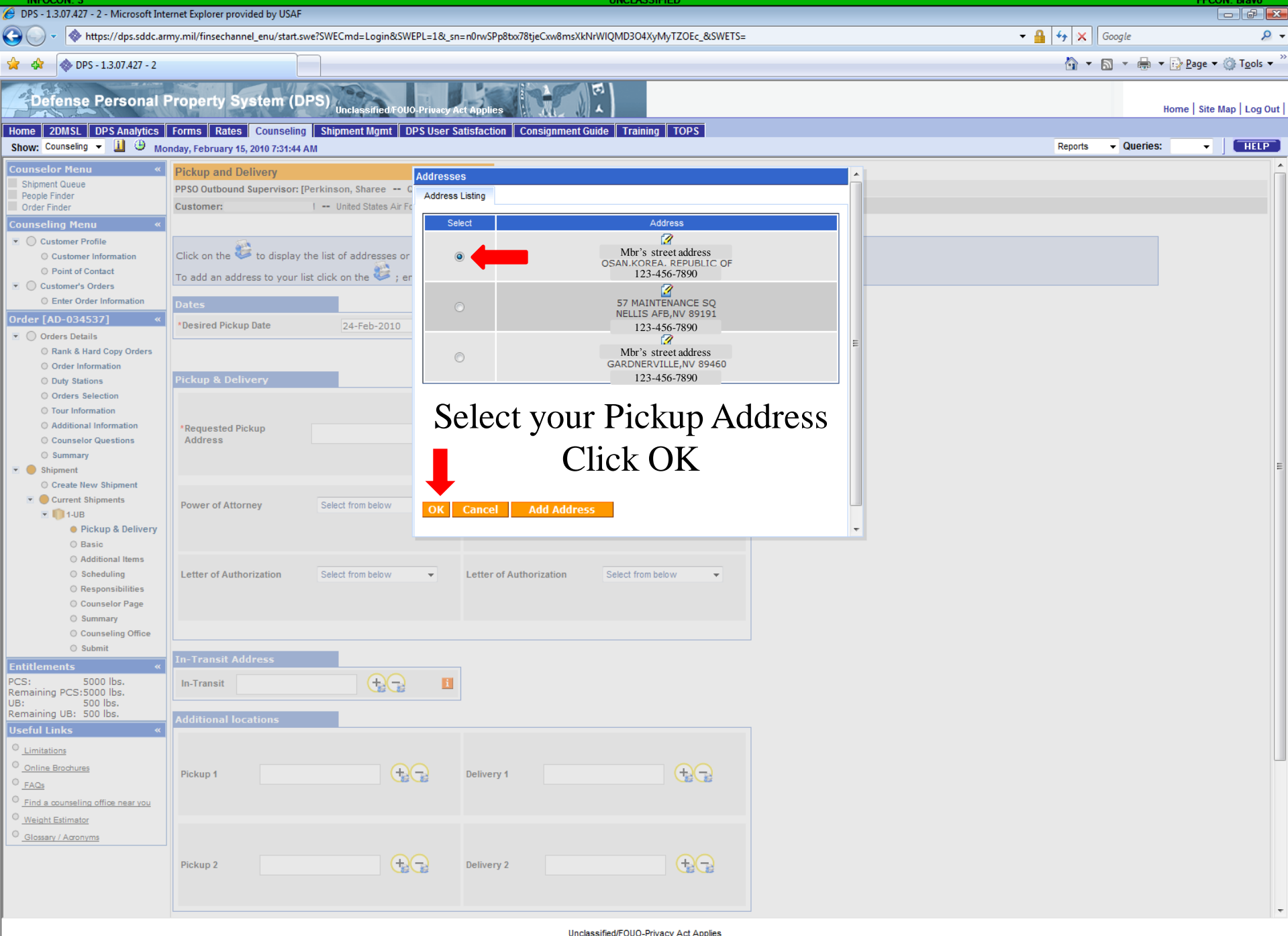

Defense Personal Property System (DPS) Unclassified/FOUO-Privacy Act Applies

| Home Self Counseling Shipme                                                                                                    | ent Management Customer Satisfaction Survey [CSS] Customer Surveys DPS User Satisfaction Claims Consignment                                                                                                    | Guide Training DPS User Satisfaction                     |
|----------------------------------------------------------------------------------------------------|----------------------------------------------------------------------------------------------------|----------------------------------------------------------|
| Snow: Counseing + 🔟 🔍 Frid                                                                                                    | day, February 25, 2011 2:10:20 AM                                                                                                    | Reports V Queries. V                                     |
| Order [AD-068938] «<br>Orders Details<br>Rank & Hard Copy Orders                                                                                                    | * Is this a Local Move? O Yes O No 1                                                                                                    | 1 Vou must                                               |
| <ul><li>Order Information</li><li>Duty Stations</li></ul>                                                                                                    | Dates                                                                                                    | 1. TOU MUSt                                              |
| <ul> <li>Orders Selection</li> <li>Tour Information</li> </ul>                                                                                                    | *Desired Pickup Date 28-Feb-2011 *Desired Delivery Date 29-Jul-2011                                                                                                    | select the pick                                          |
| <ul> <li>Additional Information</li> <li>Summary</li> </ul>                                                                                                    |                                                                                                    | up address for                                           |
| <ul> <li>Shipment</li> <li>Create New Shipment</li> <li>Current Shipments</li> </ul>                                                                                                    | Click on the Set to display the list of addresses or add an Address. From your address list select your primary pickup<br>and delivery address and select the name of the person acting on your behalf with a Power of Attorney and/or Letter of<br>Authorization if applicable. You will also be able to indicate if you have additional pickup or delivery locations and if you<br>are using a releasing and receiving agent for your shipment. | Authorized                                               |
| <ul> <li>I-HHG</li> <li>Pickup &amp; Delivery</li> </ul>                                                                                                    | To add an address to your list click on the 😂 ; enter the address information and select 'Save Address'.                                                                                                    | pickup and                                               |
| Basic     Additional Items     Scheduling                                                                                                    | Pickup & Delivery                                                                                                    | Requested                                                |
| © Sonedaning<br>© Responsibilities<br>© Summary<br>© Counseling Office                                                                                                    | *Authorized Pickup<br>Address BLDG 1472 RM 103A<br>OSAN,KOREA, REPUBLIC OF S Authorized Delivery<br>Address                                                                                                    | pickup address.                                          |
| O Submit                                                                                                    |                                                                                                    | For all shipments                                        |
| Entitlements       «         PCS:       8000 lbs.         Remaining PCS:8000 lbs.       UB:         UB:       500 lbs.         Remaining UB:       500 lbs.         Useful Links       « | * GBLOC Select from below<br>QXAK<br>QNFL                                                                                                    | leaving S. Korea<br>select <b>QNFL</b> for the<br>GBLOC. |
| <u>Limitations</u> <u>Online Brochures</u> <u>FAQs</u> <u>Find a counseling office near you</u>                                                                                          | *Requested Pickup<br>Address BLDG 1472 RM 103A<br>OSAN.KOREA. REPUBLIC OF                                                                                                    |                                                          |
| <u>Weight Estimator</u> <u>Glossary / Acronyms</u>                                                                                                    | • GBLOC Select from below<br>QXAK<br>QNFL                                                                                                    | 2. Click the<br>rolodex to select<br>your Delivery       |
|                                                                                                    | Power of Attorney Select from below   Power of Attorney Select from below                                                                                                    | Address                                                  |

B

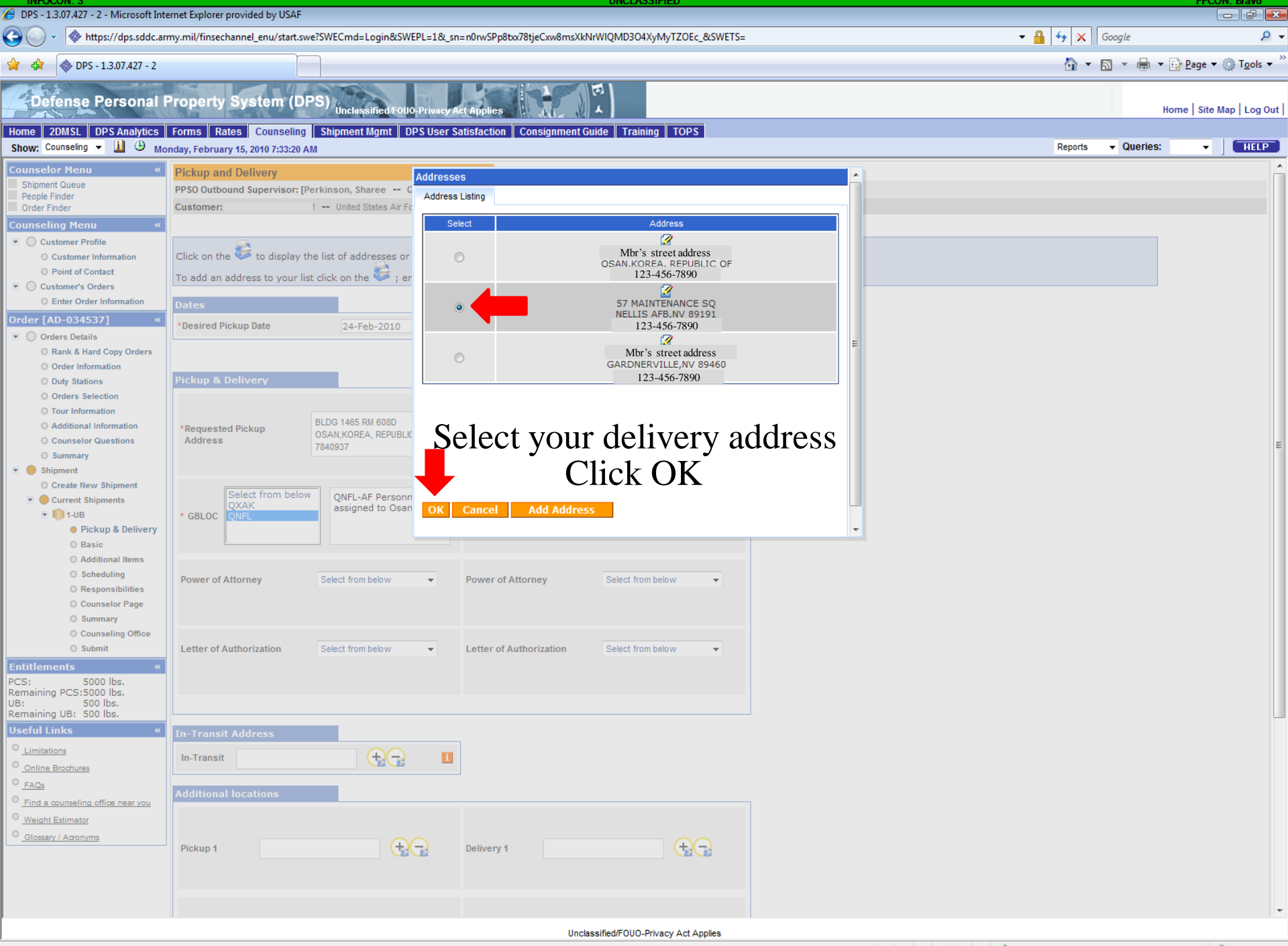

| 💢 🖓 IWS - Prod - 1.4.04.009 - 0 | ٥. |
|---------------------------------|----|
|---------------------------------|----|

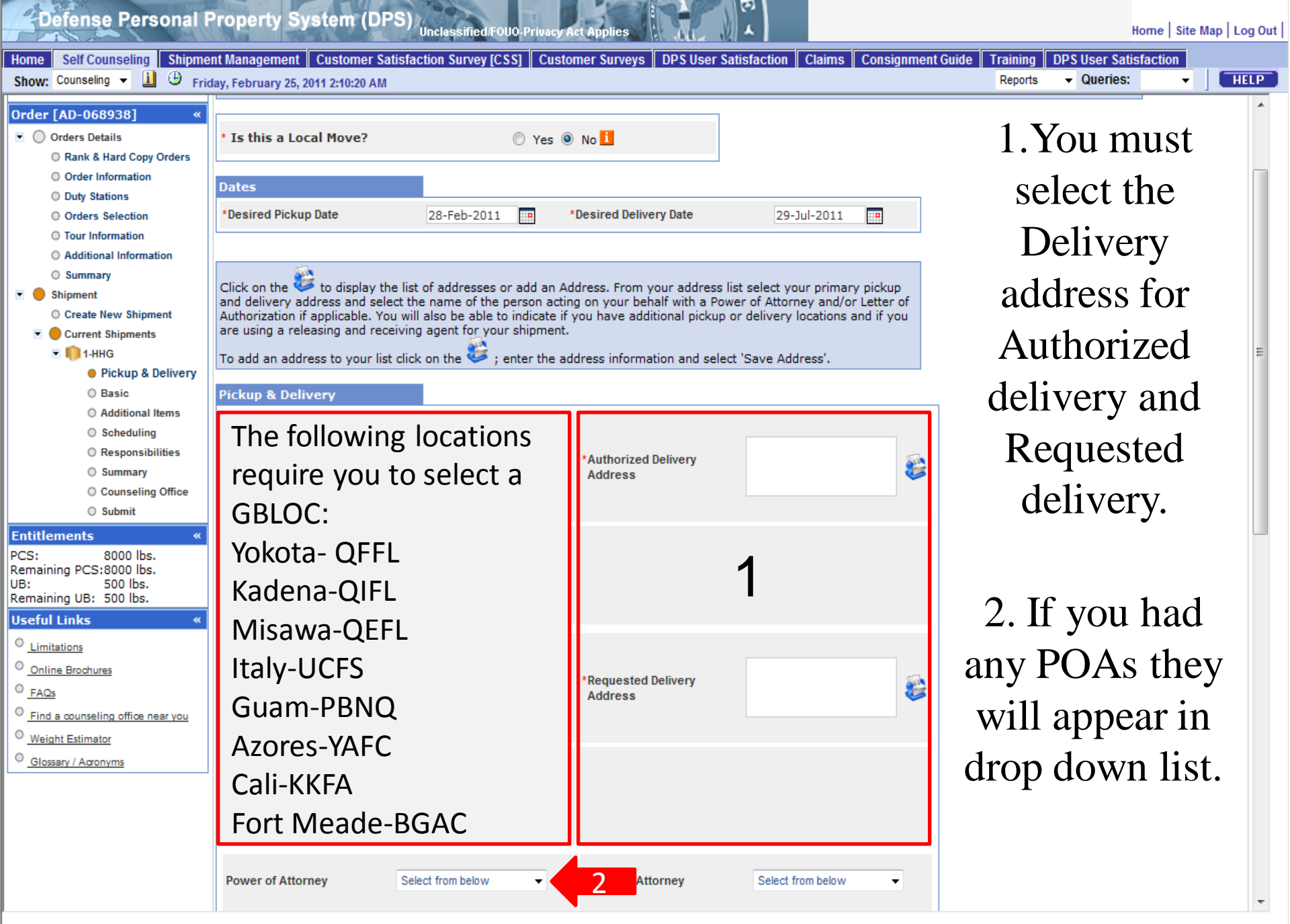

| DPS - 1.3.07.427 - 2 - Microsoft Integration                                                                                                    | ernet Explorer provided by USAF |                                                                  |                                | UNCLASSIFIED                                             |                       |                        |                                       |
|----------------------------------------------------------------------------------------------------|---------------------------------|------------------------------------------------------------------|--------------------------------|----------------------------------------------------------|-----------------------|------------------------|---------------------------------------|
| 🚱 🕞 🔻 🔷 https://dps.sddc.arr                                                                                                    | my.mil/finsechannel_enu/start.s | we?SWECmd=Login&SWEPL=1&_sn                                      | =n0rwSPp8txx78tjeCxw8msXk      | NrWIQMD3O4XyMyTZOEc_&SWETS=                              | - 🔒 😽 🗙               | Google                 | ۶ -                                   |
| 😭 🏟 🔷 DPS - 1.3.07.427 - 2                                                                                                    |                                 |                                                                  |                                |                                                          | <u>ن</u>              | • 🔊 • 🖶 • 🔂 <u>P</u> a | ige ▼ ۞ T <u>o</u> ols ▼ <sup>≫</sup> |
| Defense Personal F                                                                                                    | Property System (D              | PS) Unclassified/FOUO-Privacy A                                  | et Applies                     |                                                          |                       | Home                   | Site Map   Log Out                    |
| Show: Counseling -                                                                                                    | nday, February 15, 2010 7:34:02 | AM                                                               | Consignment                    |                                                          | Reports               | s 👻 Queries:           | ▼ HELP                                |
| Orders Selection Tour Information Additional Information Counselor Questions Summary Shipment Ocouts New Shipment                                                                                                    | *Requested Pickup<br>Address    | Mbrr's street address<br>OSAN KOREA. REPUBLIC OF<br>123-456-7890 | *Requested Delivery<br>Address | 57 MAINTENANCE SQ<br>NELLIS AFB,NV 89191<br>123-456-7890 |                       |                        | *                                     |
| Create rew simplifient  Current Shipments  I UB  Pickup & Delivery  Basic  Additional from:                                                                                                    | * GBLOC                         | W QNFL-AF Personnel assigned to Osan AB.                         |                                |                                                          |                       |                        |                                       |
| <ul> <li>Scheduling</li> <li>Scheduling</li> <li>Responsibilities</li> <li>Counselor Page</li> <li>Summary</li> <li>Seurophic Office</li> </ul>                                                                                                    | Power of Attorney               | Select from below                                                | Power of Attorney              | Select from below                                        |                       |                        |                                       |
| Submit      Submit      Consering Once      Submit      CS: 5000 lbs.      Remaining PCS:5000 lbs.      UB: 500 lbs.      Pamaining UB: 500 lbs.      Pamaining UB: 500 lbs.     Pamaining UB: 500 lbs.     Pamaining UB: 500 lbs.     Pamaining UB: 500 lbs.     Pamaining UB: 500 lbs.     Pamaining UB: 500 lbs.     Pamaining UB: 500 lbs.     Pamaining UB: 500 lbs.     Pamaining UB: 500 lbs. | Letter of Authorization         | Select from below -                                              | Letter of Authorization        | Select from below -                                      |                       |                        |                                       |
| Useful Links «                                                                                                    | In-Transit Address              |                                                                  |                                |                                                          |                       |                        |                                       |
| <u>Limitations</u> <u>Online Brochures</u>                                                                                                    | In-Transit                      | +                                                                | Click the                      | $e \oplus$ next to a                                     | dd In-Transit Address |                        |                                       |
| <ul> <li>FAQs</li> <li>Find a counseling office near you</li> </ul>                                                                                                    | Additional locations            |                                                                  |                                |                                                          |                       |                        |                                       |
| <u>Weight Estimator</u> Glossary / Acronyms                                                                                                    | Pickup 1                        | <b>A</b>                                                         | Delivery 1                     | <del>6</del> 0                                           |                       |                        | E                                     |
|                                                                                                    | Pickup 2                        |                                                                  | Delivery 2                     | •-                                                       |                       |                        |                                       |
|                                                                                                    | Releasing & receiving ag        | jents                                                            |                                |                                                          |                       |                        |                                       |
|                                                                                                    | Releasing                       | Select from below                                                | Receiving                      | Select from below                                        |                       |                        |                                       |
|                                                                                                    | L                               |                                                                  |                                |                                                          |                       |                        |                                       |
|                                                                                                    |                                 |                                                                  |                                |                                                          |                       |                        |                                       |
|                                                                                                    |                                 |                                                                  | llac                           | << Previous                                              |                       |                        |                                       |
| -                                                                                                    |                                 |                                                                  | Unc                            | accurate oco-r macy Act Applies                          |                       |                        | A 1000/                               |

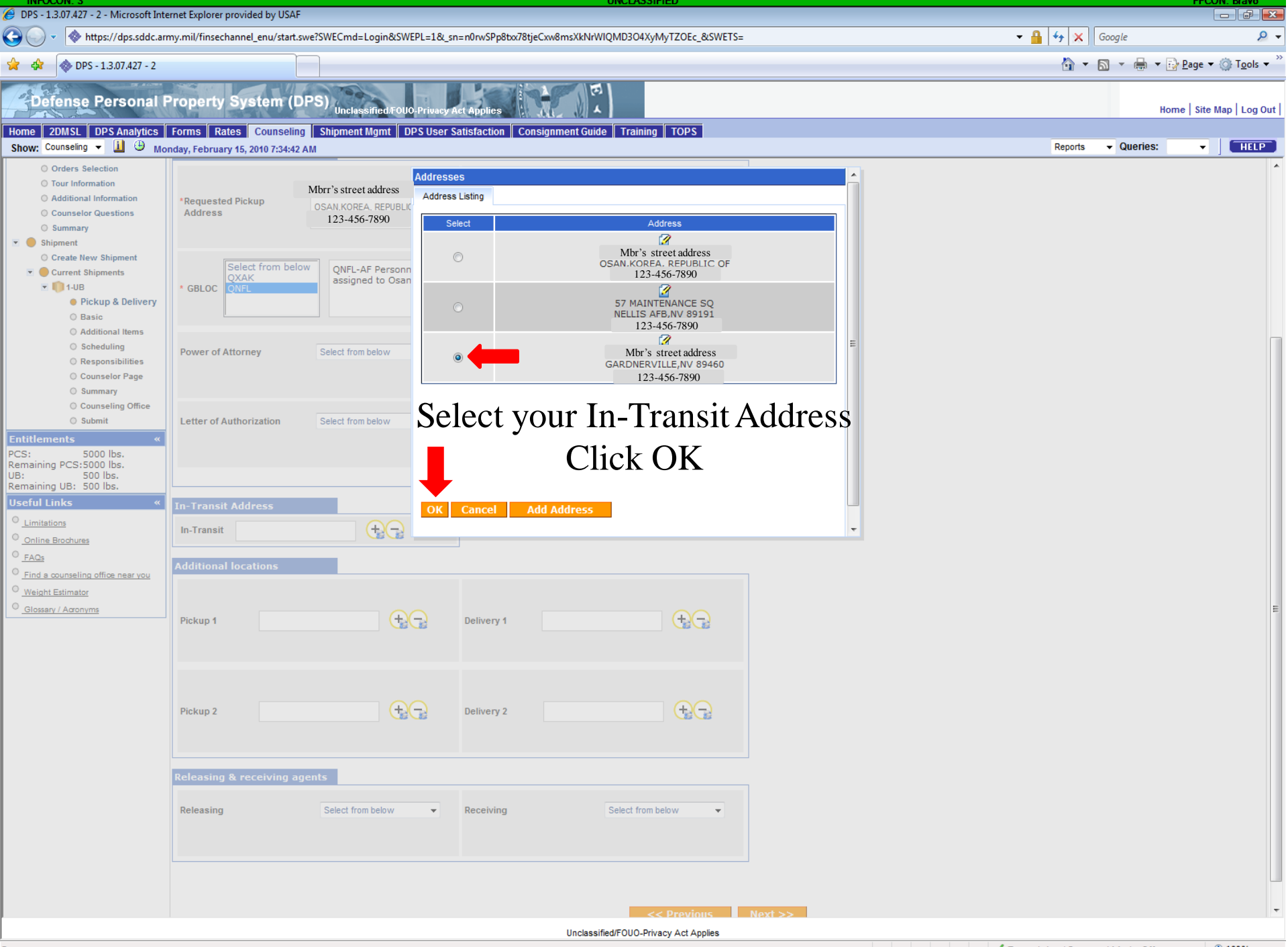

| DPS - 1.3.07.427 - 2 - Microsoft Inte                                                                                                    | rnet Explorer provided by USAF                                                           |                                                                             |                             | UNCLASSIFIED                     |                                                                   |
|----------------------------------------------------------------------------------------------------|------------------------------------------------------------------------------------------|-----------------------------------------------------------------------------|-----------------------------|----------------------------------|-------------------------------------------------------------------|
| 🕒 🗸 🔷 https://dps.sddc.arr                                                                                                    | ny.mil/finsechannel_enu/start.sv                                                         | ve?SWECmd=Login&SWEPL=1&_s                                                  | n=n0rwSPp8txx78tjeCxw8msXkN | IrWIQMD3O4XyMyTZOEc_&SWETS=      | 🗕 🔓 🔀 🖌 🖉                                                         |
| 😭 🏟 🐟 DPS - 1.3.07.427 - 2                                                                                                    |                                                                                          |                                                                             |                             |                                  | 🟠 💌 🗟 💌 🔂 Zools 🕶                                                 |
| Defense Personal F                                                                                                    | Property System (DI                                                                      | PS) Unclassified/FOUO-Privacy /                                             | Act Applies                 | 丙<br>人                           | Home   Site Map   Log Out                                         |
| Home 2DMSL DPS Analytics                                                                                                    | Forms Rates Counseling                                                                   | Shipment Mgmt DPS User S                                                    | Satisfaction Consignment G  | uide Training TOPS               |                                                                   |
| Show: Counselor Questions<br>Counselor Questions<br>Summary<br>Shipment<br>Create New Shipment<br>Current Shipments<br>I UB<br>Pickup & Delivery<br>Basic                                                                                                    | Address Address Select from belov QXAK QXAK QNFL                                         | V QNFL-AF Personnel assigned to Osan AB.                                    | • Address                   | 123-456-7890                     | Reports Vueries: V HELP                                           |
| <ul> <li>Additional Items</li> <li>Scheduling</li> <li>Responsibilities</li> <li>Counselor Page</li> <li>Summary</li> </ul>                                                                                                    | Power of Attorney                                                                        | Select from below                                                           | Power of Attorney           | Select from below                |                                                                   |
| Counseling Office Submit  Control Submit  Control State Control State Co | Letter of Authorization                                                                  | Select from below                                                           | Letter of Authorization     | Select from below                |                                                                   |
|                                                                                                    | In-Transit Address<br>Mbrr's stree<br>GARDNERVILLE,<br>123-456-7<br>Additional locations | taddress<br>1V 89460<br>890                                                 |                             |                                  |                                                                   |
|                                                                                                    | Pickup 1                                                                                 | <b>B</b>                                                                    | Delivery 1                  | <b>BC</b>                        |                                                                   |
|                                                                                                    | Pickup 2                                                                                 | <b>4</b> 7                                                                  | Delivery 2                  | <b>4</b> 7                       | If you have any Deleasing &/or                                    |
|                                                                                                    | Releasing & receiving age                                                                | Select from below  Select from below None Selected DANNA BARKLEY JERRY WARD | Receiving                   | Select from below 🔹              | Receiving agents ensure that you<br>enter them on this page also. |
|                                                                                                    |                                                                                          |                                                                             |                             | << Previous                      | Next >>                                                           |
|                                                                                                    |                                                                                          |                                                                             | Uncla                       | ssified/FOUO-Privacy Act Applies |                                                                   |
| _                                                                                                    |                                                                                          |                                                                             |                             |                                  | ✓ Trusted sites   Protected Mode: Off € 100% ▼                    |

| 🁙 DPS - 1.3.07.427 - 2 - Microsoft Int                                                                                                    | ernet Explorer provided by USAF     |                                                                                                    |                                                         |                                                              |                                     |
|----------------------------------------------------------------------------------------------------|-------------------------------------|----------------------------------------------------------------------------------------------------|---------------------------------------------------------|--------------------------------------------------------------|-------------------------------------|
| 🗿 🔵 🔻 🔷 https://dps.sddc.ar                                                                                                    | my.mil/finsechannel_enu/start.sw    | e?SWECmd=Login&SWEPL=1&_si                                                                                                    | n=n0rwSPp8txx78tjeCxw8msXk                              | NrWIQMD3O4XyMyTZOEc_&SWETS=                                  | 👻 🔒 🐓 🗙 Google 🖉 🖉                  |
| 😭 🔅 🚸 DPS - 1.3.07.427 - 2                                                                                                    |                                     |                                                                                                    |                                                         |                                                              | 🗿 🔻 🗟 👻 🖶 Page 🕶 🍈 T <u>o</u> ols 🕶 |
| Defense Personal                                                                                                    | Property System (DF                 | S) Unclassified/FOUO-Privacy /                                                                                                    | Act Applies                                             | Guide Training TOPS                                          | Home   Site Map   Log Out           |
| Show: Counseling 👻 🗓 🕚 Mo                                                                                                    | onday, February 15, 2010 7:39:27 A  | м                                                                                                    |                                                         |                                                              | Reports Vueries: VIELP              |
| Sillow, counselor Questions<br>○ Counselor Questions<br>○ Summary<br>○ Shipment<br>○ Create New Shipment<br>○ Current Shipments<br>○ Current Shipments<br>○ Current Shipments<br>○ Current Shipments<br>○ Current Shipments<br>○ Current Shipments<br>○ Courselor Page<br>○ Summary<br>○ Forms<br>○ Counseling Office<br>○ Submit<br>Entitlements<br>《 | Address                             | 123-456-7890         QNFL-AF Personnel assigned to Osan AB.         JERRY WARD         JERRY WARD         123-456-7890         Select from below | Address<br>Power of Attorney<br>Letter of Authorization | 123-456-7890       Select from below       Select from below |                                     |
| UB: 500 lbs.<br>Remaining UB: 500 lbs.<br>Useful Links «<br><u>Limitations</u>                                                                                                    | In-Transit Address<br>Mbrr's street | address                                                                                                    | Once y                                                  | ou've input                                                  | the Pickup, Delivery & In-Transit   |
| Online Brochures                                                                                                    | 123-456-78                          | 90                                                                                                    |                                                         | Audiesse                                                     | S, NA S, FOA S, OI LOA S.           |
| <u>FAQs</u> <u>Find a counseling office near you</u> Weight Estimator                                                                                                    | Additional locations                |                                                                                                    | -                                                       |                                                              | Click Next>>                        |
| C <u>Glossary / Acronyms</u>                                                                                                    | Pickup 1                            |                                                                                                    | Delivery 1                                              | <u>+</u> -                                                   | E                                   |
|                                                                                                    | Pickup 2                            | <del>, 4</del> -3                                                                                                    | Delivery 2                                              | •                                                            |                                     |
|                                                                                                    | Releasing & receiving age           | nts                                                                                                    |                                                         |                                                              |                                     |
|                                                                                                    | Releasing                           | Select from below   JERRY WARD 123-456-7890                                                                                                    | Receiving                                               | Select from below                                            |                                     |
|                                                                                                    |                                     |                                                                                                    |                                                         | << Previous                                                  | Next >>                             |

| · · · · · · · · · · · · · · · · · · ·                    |                                                            |                                         |                           |                                                 |                                                             |                               |
|----------------------------------------------------------|------------------------------------------------------------|-----------------------------------------|---------------------------|-------------------------------------------------|-------------------------------------------------------------|-------------------------------|
| Defense Personal                                         | Property System (DF                                        | PS) Unclassified/FOUO-Privacy           | Act Applies               |                                                 |                                                             | Home   Site Map   Log Ou      |
| Show: Counseling - 1 (+) Fri                             | ent Wanagement   Customer St                               | urveys    Customer Satisfaction         | n Survey [CSS]    DPS     | Suser Satisfaction Claims Consignment           | Coulde Training DPS User Satisfaction                       | ports 🔻 Queries: 👻 🛛 HELP     |
| Counseling Menu «                                        | Basic HHG                                                  |                                         | _                         |                                                 |                                                             |                               |
| O Customer Profile                                       | Customer: [Perez Ir Conrad M                               | United States Air Force                 | 1                         |                                                 |                                                             |                               |
| O Customer Information                                   | Customen (rerez ar., comaa m                               | United States Air Fores                 |                           |                                                 |                                                             |                               |
| O Point of Contact                                       | Plance provide basis informat                              | tion about your chipmont                |                           |                                                 |                                                             |                               |
| My Orders                                                | Please provide basic informa                               | tion about your snipment.               |                           | I HOUSE HO                                      | id Good Basic scree                                         | eni                           |
| O Enter Order Information                                |                                                            |                                         |                           |                                                 |                                                             |                               |
| Order [AE-] «                                            | Shipment Weights                                           | Destination Shipping Info               | ormation                  |                                                 |                                                             |                               |
| <ul> <li>Orders Details</li> </ul>                       | *Total estimated weight o                                  | of your household goods                 |                           |                                                 | Weight Estimator Form                                       |                               |
| Rank & Hard Copy Orders                                  | [i.e. enter the total estimated wei                        | ight of all items that are being shippe | ed]                       |                                                 |                                                             |                               |
| Order Information                                        | [i.e. enter portion of Total estimat                       | ted weight that is Pro Gear]            |                           |                                                 | 10 I How will PBP&E affect my hous                          | sehold goods weight?          |
| Orders Selection                                         | *Estimated weight of spor                                  | use's PBP&E [Pro Gear]                  |                           |                                                 | 0 How will shouse's PBP&E affect                            | ct my household goods weight? |
| Tour Information                                         | [i.e. enter portion of Total estimat                       | ted weight that is Pro Gear]            |                           |                                                 |                                                             |                               |
| O Additional Information                                 | *Spouse's Profession<br>INOTE: Your spouse is only entitle | led to ship a maximum of 500 lbs Pr     | o Gear in support of thei | r occupation or community support activities]   | NONE                                                        |                               |
| O Summary                                                |                                                            |                                         | o ocur in support of the  |                                                 |                                                             |                               |
| 💌 😑 Shipment                                             | Special Items included in                                  | shipment                                |                           |                                                 |                                                             |                               |
| O Create New Shipment                                    |                                                            |                                         |                           |                                                 | 1 <b>T</b>                                                  | 4                             |
| <ul> <li>Current Shipments</li> </ul>                    | Grandfather clock                                          | Shrunk/Large wall unit                  | Plasma I V                | Gas-powered equipment                           | 1. Input an estimat                                         | ted weight for                |
| Pickup & Dolivopy                                        | Spa/Jacuzzi                                                | Piano                                   | Shed                      | High value items                                |                                                             |                               |
| <ul> <li>Pickup &amp; beilvery</li> <li>Basic</li> </ul> | Alcoholic beverages                                        | Front load washer/dryer                 |                           |                                                 | your HHGs, Pr                                               | o Gear. Spouse                |
| Additional Items                                         | Utility trailer                                            |                                         |                           |                                                 |                                                             |                               |
| O Scheduling                                             |                                                            |                                         |                           |                                                 | Pro Gear will t                                             | se 0 and Spouse               |
| Responsibilities                                         | Note: Only utility trailers of a                           | single-axle with an overall len         | gth of no more than       | 12 feet (from rear to trailer hitch); with or w | vithout tilt beds and no wider than 8 feet (outside tire to |                               |
| O Summary                                                | be higher than 4 feet (unless                              | detachable).                            | or the body of the tr     | aller must not be higher than 26 inches (unle   | protession v                                                | will be none.                 |
| O Forms                                                  |                                                            |                                         |                           |                                                 | <b>L</b>                                                    |                               |
| Counseling Office                                        | Additional Information                                     |                                         |                           |                                                 |                                                             |                               |
| O Submit                                                 |                                                            |                                         |                           |                                                 |                                                             |                               |
| Entitlements «                                           |                                                            |                                         |                           |                                                 |                                                             |                               |
| PCS: 8000 lbs.<br>Remaining PCS:7310 lbs.                | Are there any other articles o                             | f extra ordinary dimensions or u        | inusual types of item     | s included in your shipment? (E.g. JetSki)      | <b>3</b>                                                    |                               |
| UB: 750 lbs.                                             |                                                            |                                         |                           |                                                 |                                                             |                               |
| Remaining UB: 750 lbs.                                   |                                                            |                                         |                           |                                                 | <b>T</b>                                                    |                               |
| oserui Links «                                           |                                                            |                                         |                           |                                                 |                                                             |                               |
| Limitations                                              |                                                            |                                         |                           | << Previous N                                   | Vext >>                                                     |                               |
| Online Brochures                                         |                                                            |                                         |                           |                                                 | <b></b>                                                     |                               |
| C FAQs                                                   | <b>—</b>                                                   |                                         |                           |                                                 |                                                             | ·                             |
| Find a counseling office near you                        | l You                                                      | t will see f                            | his sci                   | een for all Ho                                  | ouse Hold Good shipr                                        | nents                         |
| Weight Estimator                                         |                                                            |                                         |                           |                                                 |                                                             |                               |
| Glossary / Acronyms                                      |                                                            |                                         | ) Selec                   | rt anv snecial i                                | tems you have                                               |                               |
|                                                          |                                                            | 2                                       |                           | r any special I                                 | temb you nave.                                              |                               |
|                                                          |                                                            | 2                                       | List di                   | improving of la                                 | arga screen TVs                                             |                               |
|                                                          |                                                            | 5.                                      |                           |                                                 |                                                             |                               |
|                                                          |                                                            |                                         |                           | 1 Clipte No                                     |                                                             |                               |
|                                                          |                                                            |                                         |                           | 4. UIICK NE                                     | X l >>                                                      |                               |

| DPS - 1.3.07.427 - 2 - Microsoft Interest                                                                                            | rnet Explorer provided by USAF                                                                                                    |                  |                                   |
|----------------------------------------------------------------------------------------------------|----------------------------------------------------------------------------------------------------|------------------|-----------------------------------|
| 🚱 🕞 🔻 🔷 https://dps.sddc.ari                                                                                                    | ny.mil/finsechannel_enu/start.swe?SWECmd=Login&SWEPL=1&_sn=n0rwSPp8txr78tjeCxw8msXkNrWIQMD3O4XyMyTZOEc_&SWETS=                                                                                                    | 🝷 🔒 🐓 🗙 Google   | ب ۾                               |
| 🔆 🏟 🚸 DPS - 1.3.07.427 - 2                                                                                                    |                                                                                                    | 🟠 🕶 🗟 👻 🖶        | · ▼ 📴 Page ▼ 🎯 T <u>o</u> ols ▼ 🏾 |
| Defense Personal I                                                                                                    | Property System (DPS) Unclassified/FollO-Privacy Act Applies                                                                                                    |                  | Home   Site Map   Log Out         |
| Home 2DMSL DPS Analytics<br>Show: Counseling                                                                                         | Forms Rates Counseling Shipment Mgmt DPS User Satisfaction Consignment Guide Training TOPS                                                                                                    | Reports - Querir | es: 🗸 HELP                        |
| Counselor Menu «<br>Shipment Queue<br>People Finder                                                                                  | Basic Unaccompanied Baggage<br>PPS0 Outbound Supervisor: [Perkinson, Sharee QNFL] Unaccompanied Baggage                                                                                                    | Basic            |                                   |
| Order Finder Counseling Menu « Customer Profile                                                                                      | Please provide basic information about the customer's shipment.                                                                                                    |                  |                                   |
| Customer Information  Point of Contact  Customer's Orders  Enter Order Information                                                   | Shipment Weights Destination Shipping Information                                                                                                    |                  |                                   |
| Order [AD-034537] ≪<br>○ Orders Details<br>○ Rank & Hard Conv Orders                                                                 | [i.e. enter the total estimated weight of all items that are being shipped]       Weight Estimator Form         * Estimated weight of PBP&E [Pro Gear]       10         [i.e. enter portion of Total estimated weight that is Pro Gear]       10 |                  |                                   |
| <ul> <li>Order Information</li> <li>Duty Stations</li> <li>Orders Selection</li> </ul>                                               | Special Items included in shipment<br>High value items                                                                                                    | <b>2</b>         |                                   |
| <ul> <li>Tour Information</li> <li>Additional Information</li> <li>Counselor Questions</li> <li>Summary</li> <li>Shipment</li> </ul> | Are there any articles of extra ordinary dimensions or unusual types of items included in your shipment? (E.g., health equipment)                                                                                                    | *                |                                   |
| <ul> <li>Current Shipments</li> <li>1-UB</li> <li>Pickup &amp; Delivery</li> </ul>                                                   | << Previous Next >> 4                                                                                                    |                  |                                   |
| <ul> <li>Basic</li> <li>Additional Items</li> <li>Scheduling</li> <li>Responsibilities</li> </ul>                                    | You will see this screen for all Unaccompanied Baggag                                                                                                    | ge shipme        | ents                              |
| <ul> <li>Counselor Page</li> <li>Summary</li> <li>Forms</li> <li>Counseling Office</li> </ul>                                        | 1. Enter the estimated weight and (PBP&E aka-P:<br>(PBP&E automatically defaults to 10 lbs)                                                                                                    | ro gear)         |                                   |
| Submit Entitlements      CS: 5000 lbs. Remaining PCS:5000 lbs.                                                                       | 2. Check if there are any High value items that you will sl                                                                                                    | hip(if not lea   | ve blank)                         |
| UB: 500 lbs.<br>Remaining UB: 500 lbs.<br>Useful Links «                                                                             | 3. Input any items that may require special pac                                                                                                    | king.            |                                   |
| Limitations     Online Brochures     FAQs                                                                                            | 4. Click Next>>                                                                                                    |                  |                                   |
| <u>Find a counseling office near you</u> <u>Weight Estimator</u> Glossary / Acronyms                                                 |                                                                                                    |                  |                                   |
|                                                                                                    |                                                                                                    |                  |                                   |

| DPS - Prod - 1                                 | 3<br>1.3.07.435 - 3 - Microso  | oft Internet Explorer provided by USAF                                                                             |              |                              |                           |
|------------------------------------------------|--------------------------------|----------------------------------------------------------------------------------------------------|--------------|------------------------------|---------------------------|
| G 🔾 - 🙋                                        | https://dps.sddc.arn           | my.mil/finsechannel_enu/start.swe?SWECmd=Login&SWEPL=1&_sn=mvniHATvn.yrD9j8sruFseds72Uczaa3N9gJOAc57HI_&SWETS= 🗸 🔒 | 4 ×          | Google                       | ۶ -                       |
|                                                | DPS - Prod - 1 3 07 435        | 3.3                                                                                                    | A -          |                              | 🔹 🔂 Page 💌 🔞 Tools 👻      |
| Defens                                         | se Personal P                  | Property System (DPS) Unclassified FOUO Privacy Act Applies                                                        |              |                              | Home   Site Map   Log Out |
| Home 2DMSL                                     | L DPS Analytics                | Forms Rates Counseling Shipment Mgmt DPS User Satisfaction Consignment Guide Training TOPS                         |              |                              |                           |
| Show: Counseli                                 | iling 👻 🛄 🙂 Mor                | nday, March 01, 2010 5:19:45 AM                                                                                    | Reports      | <ul> <li>Queries:</li> </ul> |                           |
| Counselor Me<br>Shipment Queu<br>People Finder | enu «<br>eue                   | Motorcycles-Firearms-POVs PPS0 Outbound Supervisor: [Perkinson, Sharee QNFL] Customer: United States Army          |              |                              |                           |
|                                                | 1enu «                         | Second States and                                                                                                  |              |                              |                           |
| O Customer                                     | r Profile                      | Additional Items Included in Shipment                                                                              |              |                              |                           |
| O Custon                                       | mer Information                |                                                                                                    |              |                              |                           |
| ○ Point o                                      | of Contact<br>r's Orders       | Add Motorcycle                                                                                                    |              |                              |                           |
| Orden [242 E                                   | Order Information              |                                                                                                    |              |                              |                           |
| Order [343-5                                   | otails                         | Add Firearm                                                                                                    |              |                              |                           |
| O Rank 8                                       | & Hard Copy Orders             |                                                                                                    |              |                              |                           |
| O Order I                                      | Information                    |                                                                                                    |              |                              |                           |
| O Duty St                                      | Stations                       |                                                                                                    |              |                              |                           |
| Orders                                         | s Selection                    |                                                                                                    |              |                              |                           |
| O Tour In                                      | nformation                     | << Previous Next >>                                                                                                |              |                              |                           |
| O Additio                                      | onal Information               | •                                                                                                    |              |                              |                           |
| O Counse                                       | selor Questions                |                                                                                                    |              |                              |                           |
| <ul> <li>Shipment</li> </ul>                   | iary<br>it                     | This screen you will enter Motorcycles and/or Fire                                                                 | arm          | IS S                         |                           |
| O Create                                       | e New Shipment                 |                                                                                                    | <b>MI 11</b> | 10.                          |                           |
| 💌 🔴 Curren<br>💌 🍈 1-H                          | nt Shipments<br>HHG            | If you select Motorcycle on the Additional Information screen there would be a butte                               | on he        | re to A                      | ldd your                  |
| 0                                              | ) Pickup & Delivery<br>) Basic | motorcycle (motorcycles only go in HHG shpts). Add Firearm will alway                                              | s be         | ava                          | ilable.                   |
| •                                              | Additional Items               |                                                                                                    |              |                              |                           |
| 0                                              | ) Scheduling                   | If there is <b>NO</b> information to enter Click Next                                                              | >>           |                              |                           |
| 0                                              | Responsibilities               | If there is it to information to enter, energy to the                                                              | -            |                              |                           |
| 0                                              | ) Summary                      |                                                                                                    |              |                              |                           |
| 0                                              | ) Forms                        |                                                                                                    |              |                              |                           |
| 0                                              | Counseling Office              |                                                                                                    |              |                              |                           |
| 0                                              | Submit                         |                                                                                                    |              |                              |                           |
| Entitlements                                   | ; «                            |                                                                                                    |              |                              |                           |
| PCS:                                           | 12500 lbs.                     |                                                                                                    |              |                              |                           |
| UB:                                            | 600 lbs.                       |                                                                                                    |              |                              |                           |
| Remaining UB:                                  | : 600 lbs.                     |                                                                                                    |              |                              |                           |
| Useful Links                                   | ×                              |                                                                                                    |              |                              |                           |
| Limitations                                    |                                |                                                                                                    |              |                              |                           |
| Online Brochu                                  | ures                           |                                                                                                    |              |                              |                           |
| © FAQs                                         |                                |                                                                                                    |              |                              |                           |
| C Find a counsel                               | eling office near you          |                                                                                                    |              |                              |                           |
| O Weight Estima                                | ator                           |                                                                                                    |              |                              |                           |
| Clossary / Acro                                | ronyms                         |                                                                                                    |              |                              |                           |
|                                                |                                |                                                                                                    |              |                              |                           |
|                                                |                                |                                                                                                    |              |                              |                           |

| BPS - Prod - 1.3.07.435 - 3 - Micros                              | soft Internet Explorer provide                      | d by USAF                    |                                          |                           |          |              |          |                              |                                            |
|-------------------------------------------------------------------|-----------------------------------------------------|------------------------------|------------------------------------------|---------------------------|----------|--------------|----------|------------------------------|--------------------------------------------|
| 🚱 🔍 👻 https://dps.sddc.ar                                         | my.mil/finsechannel_enu/sta                         | art.swe?SWECmd=Login&SWEPL=1 | &_sn=mvniHATvn.yrD9j8sruFseds72          | Uczaa3N9gJOAc57HI_&SWETS= |          |              | - 🔒 😽 🗙  | Google                       | <u>م</u>                                   |
| 😭 🏟 🌈 DPS - Prod - 1.3.07.43                                      | 5 - 3                                               |                              |                                          |                           |          |              |          | ▶ - 🖶 -                      | <mark>⊡} P</mark> age ▼ ۞ T <u>o</u> ols ▼ |
| Defense Personal I                                                | Property System                                     | (DPS) Unclassified/FOUO-Priv | acy Act Applies                          | 5<br>4                    |          |              |          | н                            | ome   Site Map   Log Out                   |
| Home 2DMSL DPS Analytics<br>Show: Counseling - 11 (1) (1) (1) (1) | Forms Rates Counse<br>onday, March 01, 2010 5:21:47 | eling Shipment Mgmt DPS Us   | ser Satisfaction Consignment Gu          | uide Training TOPS        |          |              | Reports  | <ul> <li>Queries:</li> </ul> | - HELP                                     |
| Counselor Menu «                                                  | Motorcyclos Eiroarms                                | DOMe                         |                                          |                           |          |              |          |                              |                                            |
| Shipment Queue                                                    | PPSO Outbound Superviso                             | or: [Perkinson, Sharee QNFL] |                                          |                           |          |              |          |                              |                                            |
| People Finder<br>Order Finder                                     | Customer:                                           | United States Army           |                                          |                           |          |              |          |                              |                                            |
| Counseling Menu «                                                 |                                                     |                              | Add/Edit                                 |                           |          |              |          |                              |                                            |
| Customer Profile                                                  | Additional Items Inclu                              | uded in Shipment             | la Vahiela Drivahlar                     |                           |          |              |          |                              |                                            |
| O Customer Information                                            |                                                     |                              | is venicle privable:                     | O Yes O No                |          |              |          |                              |                                            |
| <ul> <li>Point of Contact</li> <li>Customer's Orders</li> </ul>   | Add Motorcycle                                      |                              | *Vehicle Identification<br>Number (VIN): |                           |          |              |          |                              |                                            |
| O Enter Order Information                                         |                                                     |                              | Chassis Number:                          |                           |          |              |          |                              |                                            |
| Order [343-5041] «                                                | Add Eirearm                                         |                              | License Plate Number:                    |                           |          |              |          |                              |                                            |
| <ul> <li>Orders Details</li> </ul>                                | , au maann                                          |                              | *Make:                                   |                           |          |              |          |                              |                                            |
| Rank & Hard Copy Orders     Order Information                     |                                                     |                              | *Model Vear                              | Calact From Balaw         |          |              |          |                              |                                            |
| O Duty Stations                                                   |                                                     |                              | model real.                              | Select From Below         | •        |              |          |                              |                                            |
| O Orders Selection                                                |                                                     |                              | *Model:                                  |                           |          |              |          |                              |                                            |
| O Tour Information                                                |                                                     |                              | *Engine Size[numeric]:                   |                           |          |              |          |                              |                                            |
| Additional Information                                            |                                                     |                              | Licensing State:                         | Select From Below         | •        |              |          |                              |                                            |
| O Summary                                                         |                                                     |                              | *Country of Manufacturer:                | Select From Below         | •        |              |          |                              |                                            |
| 💌 🥚 Shipment                                                      |                                                     |                              | *Weight[numeric]                         |                           |          |              |          |                              |                                            |
| Create New Shipment                                               |                                                     |                              | Save Cancel                              |                           |          |              |          |                              |                                            |
| Current Shipments                                                 |                                                     |                              | Surce Current                            |                           |          |              |          |                              |                                            |
| Pickup & Delivery                                                 |                                                     |                              |                                          |                           |          |              |          |                              |                                            |
| O Basic                                                           |                                                     |                              |                                          |                           |          |              |          |                              |                                            |
| Additional Items                                                  |                                                     |                              |                                          |                           |          |              |          |                              |                                            |
| O Scheduling                                                      |                                                     |                              |                                          |                           |          |              |          |                              |                                            |
| Responsibilities     Counselor Page                               |                                                     |                              |                                          |                           |          |              |          |                              |                                            |
| <ul> <li>Counselor Page</li> <li>Summary</li> </ul>               |                                                     |                              |                                          |                           |          |              |          |                              |                                            |
| O Forms                                                           |                                                     | _                            |                                          | _                         |          |              |          |                              |                                            |
| Counseling Office                                                 | This                                                | sub screen                   | will show                                | un when y                 | you clid | rk Add Moi   | torevele | <b>N</b>                     |                                            |
| O Submit                                                          | 1 1115                                              |                              |                                          | up when.                  |          |              | coregene | •                            |                                            |
| Entitlements «                                                    |                                                     | Entore                       | 11 informat                              | ion with t                | ha rad ? | k novt to it |          |                              |                                            |
| Remaining PCS:12000 lbs.                                          |                                                     |                              | in miormat                               |                           | lie ieu  |              |          |                              |                                            |
| UB: 600 lbs.<br>Remaining UB: 600 lbs.                            |                                                     |                              |                                          |                           |          |              |          |                              |                                            |
| Useful Links «                                                    |                                                     |                              |                                          |                           |          |              |          |                              |                                            |
| Limitations                                                       |                                                     |                              |                                          |                           |          |              |          |                              |                                            |
| Online Brochures                                                  |                                                     |                              |                                          |                           |          |              |          |                              |                                            |
| O FAQs                                                            |                                                     |                              |                                          |                           |          |              |          |                              |                                            |
| C Find a counseling office near you                               |                                                     |                              |                                          |                           |          |              |          |                              |                                            |
| O Weight Estimator                                                |                                                     |                              |                                          |                           |          |              |          |                              |                                            |
| Glossary / Acronyms                                               |                                                     |                              |                                          |                           |          |              |          |                              |                                            |
|                                                                   |                                                     |                              |                                          |                           |          |              |          |                              |                                            |

| DPS - Prod - 1.3.07.435 - 3 - Micros          | soft Internet Explorer provided by USAF                |                             | UNCERSSIFIED                  |           |                  |                     |          |                                 |                                  |
|-----------------------------------------------|--------------------------------------------------------|-----------------------------|-------------------------------|-----------|------------------|---------------------|----------|---------------------------------|----------------------------------|
| 🚱 💽 👻 🙋 https://dps.sddc.ar                   | my.mil/finsechannel_enu/start.swe?SWECmd=Login&SWEPL=1 | &_sn=mvniHATvn.yrD9j8sruFse | ds72Uczaa3N9gJOAc57HI_&SWETS= |           |                  | X God               | ogle     |                                 | ہ م                              |
| 😭 🍪 🌈 DPS - Prod - 1.3.07.43                  | 15 - 3                                                 |                             |                               |           | ł                | <b>•</b> • <b>•</b> | -        | <mark>⊡</mark> ⁄ <u>P</u> age ▼ | () T <u>o</u> ols ▼ <sup>≫</sup> |
| Defense Personal I                            | Property System (DPS) Unclassified FOUO Prive          | acy Act Applies             | N A                           |           |                  |                     |          | lome   Site N                   | lap   Log Out                    |
| Home 2DMSL DPS Analytics                      | Forms Rates Counseling Shipment Mgmt DPS Us            | ser Satisfaction Consignmer | nt Guide Training TOPS        |           | Re               | eports 🔻            | Queries: | T                               | HELP                             |
|                                               | niday, warch 01, 2010 5.22.52 AM                       |                             |                               |           |                  |                     | quotion  |                                 |                                  |
| Shipment Queue                                | Motorcycles-Firearms-POVs                              |                             |                               |           |                  |                     |          |                                 |                                  |
| People Finder                                 | PPSO Outbound Supervisor: [Perkinson, Sharee QNFL]     |                             |                               |           |                  |                     |          |                                 |                                  |
| Order Finder                                  | Customer: - United States Army                         |                             |                               |           |                  |                     |          |                                 |                                  |
| Counseling Menu «                             |                                                        |                             |                               |           |                  |                     |          |                                 |                                  |
| <ul> <li>Customer Profile</li> </ul>          | Additional Items Included in Shipment                  | -                           |                               |           |                  |                     |          |                                 |                                  |
| O Customer Information                        |                                                        | Add/Edit Firearm            |                               |           |                  |                     |          |                                 |                                  |
| O Point of Contact                            | Add Motorcycle                                         | • Consist Number            |                               |           |                  |                     |          |                                 |                                  |
| Customer's Orders                             |                                                        | "Serial Number:             |                               |           |                  |                     |          |                                 |                                  |
| Enter Order Information                       |                                                        | *Make:                      |                               |           |                  |                     |          |                                 |                                  |
| Order [343-5041] «                            | Add Firearm                                            | *Model Year:                | Select From Below             |           |                  |                     |          |                                 |                                  |
| <ul> <li>Orders Details</li> </ul>            |                                                        | Model Name:                 |                               |           |                  |                     |          |                                 |                                  |
| Rank & Hard Copy Orders     Order Information |                                                        | model name.                 |                               |           |                  |                     |          |                                 |                                  |
| O Duty Stations                               |                                                        | *Caliber Size or Gauge:     |                               |           |                  |                     |          |                                 |                                  |
| Orders Selection                              |                                                        | *Country of Manufacturer:   | Select From Below 👻           |           |                  |                     |          |                                 |                                  |
| O Tour Information                            |                                                        | *Firearm Code:              | Select from Below             | •         |                  |                     |          |                                 |                                  |
| Additional Information                        |                                                        | Save Eirearm C              | ancel                         |           |                  |                     |          |                                 |                                  |
| Counselor Questions                           |                                                        | Saverneanni C               | ancer                         |           |                  |                     |          |                                 |                                  |
| Summary                                       |                                                        |                             |                               |           |                  |                     |          |                                 |                                  |
| Shipment                                      |                                                        |                             |                               |           |                  |                     |          |                                 |                                  |
| Create New Shipment                           |                                                        |                             |                               |           |                  |                     |          |                                 |                                  |
| Current Shipments                             |                                                        |                             |                               |           |                  |                     |          |                                 |                                  |
| O Pickup & Delivery                           |                                                        |                             |                               |           |                  |                     |          |                                 |                                  |
| O Basic                                       |                                                        |                             |                               |           |                  |                     |          |                                 |                                  |
| Additional Items                              |                                                        |                             |                               |           |                  |                     |          |                                 |                                  |
| O Scheduling                                  |                                                        |                             |                               |           |                  |                     |          |                                 |                                  |
| O Responsibilities                            |                                                        |                             |                               |           |                  |                     |          |                                 |                                  |
| O Counselor Page                              |                                                        |                             |                               |           |                  |                     |          |                                 |                                  |
| O Summary                                     |                                                        |                             |                               |           |                  |                     |          |                                 |                                  |
| Counseling Office                             |                                                        |                             | _                             |           |                  |                     |          |                                 |                                  |
| O Submit                                      | This sub scre                                          | en will sh                  | low un whei                   | 1 VOII SE | elect Add Firear | m                   |          |                                 |                                  |
| Entitlements «                                |                                                        |                             | iow up when                   | i you be  |                  | 111.                |          |                                 |                                  |
| PCS: 12500 lbs.                               | Enton                                                  | allinform                   | ation with t                  | ha mad    | k nowt to it     |                     |          |                                 |                                  |
| Remaining PCS:12000 lbs.                      | Enter                                                  | an morn                     | iation with t                 | ne rea    | " next to it.    |                     |          |                                 |                                  |
| Remaining UB: 600 lbs.                        |                                                        |                             |                               |           |                  |                     |          |                                 |                                  |
| Useful Links «                                |                                                        |                             |                               |           |                  |                     |          |                                 |                                  |
| C Limitations                                 |                                                        |                             |                               |           |                  |                     |          |                                 |                                  |
| Online Brochures                              |                                                        |                             |                               |           |                  |                     |          |                                 |                                  |
| C FAOs                                        |                                                        |                             |                               |           |                  |                     |          |                                 |                                  |
| Eind a counseling office near your            |                                                        |                             |                               |           |                  |                     |          |                                 |                                  |
| O Weight Estimator                            |                                                        |                             |                               |           |                  |                     |          |                                 |                                  |
| O Glosson / Acconvers                         |                                                        |                             |                               |           |                  |                     |          |                                 |                                  |
| Adonyms                                       | ]                                                      |                             |                               |           |                  |                     |          |                                 |                                  |
|                                               |                                                        |                             |                               |           |                  |                     |          |                                 |                                  |

| DPS - 1.3.07.427 - 2 - Microsoft Internet                                                                                                    | t Explorer provided by USAF                                                                                                    | UNCLASSIFIED                                                                                                    |                                                                                                    |                                                                                                    |               |                                           |
|----------------------------------------------------------------------------------------------------|----------------------------------------------------------------------------------------------------|----------------------------------------------------------------------------------------------------|----------------------------------------------------------------------------------------------------|----------------------------------------------------------------------------------------------------|---------------|-------------------------------------------|
| 🚱 🕞 🔻 🔷 https://dps.sddc.army.r                                                                                                    | mil/finsechannel_enu/start.swe?SWECmd=Login&SWEPL=1&_sn=n0rwSPp8tox78tj                                                                                                    | eCxw8msXkNrWIQMD3O4XyMyTZOEc_&S\                                                                                                    | NETS=                                                                                                    | - 🔒 🐓 🗙                                                                                                    | Google        | ۶ -                                       |
| 😭 🚯 DPS - 1.3.07.427 - 2                                                                                                    |                                                                                                    |                                                                                                    |                                                                                                    | 4 -                                                                                                    | 🔊 - 🖶 - E     | <mark>} P</mark> age ▼ ۞ T <u>o</u> ols ▼ |
| Defense Personal Pro                                                                                                    | operty System (DPS) Unclassified/FOUO-Privacy Act Applies                                                                                                    |                                                                                                    |                                                                                                    |                                                                                                    | Но            | ome   Site Map   Log Out                  |
| Home 2DMSL DPS Analytics For<br>Show: Counseling - 1 + Monday                                                                                                    | TTTS Rates Counseling Shipment Mgmt DPS User Satisfaction Con                                                                                                    | nsignment Guide Training TOPS                                                                                                    |                                                                                                    | Reports                                                                                                    | ✓ Queries:    |                                           |
| Home       2DMSL       DPS Analytics       For         Show:       Counseling       Image: Counseling       Image: Couns | Rates       Counselling       Shipment Mgmt       DPS User Satisfaction       Corr         r, February 15, 2010 7:47:39 AM       Shipment Mgmt       DPS User Satisfaction       Corr         'S0 Outbound Supervisor: [Perkinson, Sharee QNFL]       Image: Counseling       Shipment Dates         'sased on the total estimated weight of 250 pounds, it will take 1 days to pace       Image: Counseling       Shipment Dates         ote:       All dates, including the "Desired delivery date", will be negotiated with the ansit time required based on the origin, destination, and estimated weight of Desired Pickup Date:       Image: Counseling a direct delivery?         ransportation Service Provider (TSP) Preference       Image: Counseling a direct delivery?       Image: Counseling a direct delivery?         Do you have a preferred TSP?       Image: Counseling a direct delivery if not lead       Image: Counseling a direct delivery if not lead         Shipment will       Shipment will       Image: Counseling a direct delivery?       Image: Counseling a direct delivery?         ransportation Service Provider (TSP) Preference       Image: Counseling a direct delivery?       Image: Counseling a direct delivery?         Do you have a non-preferred TSP?       Image: Counseling a direct delivery if not lead       Image: Counseling a direct delivery?         Shipment will       Image: Counseling a direct delivery if not lead       Image: Counseling a direct delivery? | Acts Will of Training TOPS<br>Asignment Guide Training TOPS<br>Asignment Guide Training TOPS<br>Acts and additional day(s)<br>the Transportation Service Provider during<br>f shipment.<br>Feb 24, 2010<br>Apr 15, 2010<br>Apr 15, 2010<br>Second<br>Yes  No<br>Second<br>Yes No<br>Second<br>Yes No<br>Yes No<br>Second<br>Yes No<br>Yes No<br>Yes | for pickup. It is estimated that it winning the premove survey. The "Estimated Delivery Date:<br>Desired Delivery Date:<br>2<br>Heat from Below<br>Heat from Below<br>Heat from Below<br>Pickup date<br>address your<br>address your<br>pickup a dia<br>2<br>2<br>2<br>2<br>2<br>2<br>2<br>2<br>2<br>2<br>2<br>2<br>2 | Il take 50 days for this shipment to be delivered<br>nated Shipment Arrival Date at Destination" is the<br>approximation of the shipment Arrival Date at Destination" is the<br>approximately approximately app | Queries:      | rs destination.                           |
| Limitations     Online Brochures     FAQs     Find a counseling office near you     Weight Estimator     Glossary / Acronyms                                                                                                    | 3. Transportation Servic<br>of these question                                                                                                    | ce Provider (7<br>ns will be No<br>4. Click                                                                                                    | <b>ΓSP) Prefer</b><br>. (TSP Preferer<br>Next>>                                                                                                    | rence: The answ                                                                                                    | ver to<br>ed) | both                                      |

Unclassified/FOUO-Privacy Act Applies

🔍 100% 🛛 👻

✓ Trusted sites | Protected Mode: Off

| 6 DPS - 1.3.07.427 - 2 - Microsoft Int         | Internet Explorer provided by USAF                                                                                                    |                                             |
|------------------------------------------------|----------------------------------------------------------------------------------------------------|---------------------------------------------|
| 🚱 🕞 🔻 🔷 https://dps.sddc.ar                    | c.army.mil/finsechannel_enu/start.swe?SWECmd=Login&SWEPL=1&_sn=n0rwSPp8txx78tjeCxw8msXkNrWIQMD304XyMyTZOEc_&SWETS= 🔹 🔒 🐓                                                                                                    | 🗙 Google 🖉 🗕                                |
| 🙀 🕸 🚸 DPS - 1.3.07.427 - 2                     | 2                                                                                                    | 🔪 💌 🐻 🔻 🔂 <u>P</u> age 🕶 🍈 T <u>o</u> ols 🕶 |
| Defense Personal I<br>Home 2DMSL DPS Analytics | I Property System (DPS)<br>Unclassified/FOUO-Privacy Act Applies                                                                                                    | Home   Site Map   Log Out                   |
| Show: Counseling 👻 🔟 Mo                        | Monday, February 15, 2010 7:49:56 AM Rep                                                                                                    | orts - Queries: - HELP                      |
| Show: Counseling                               | Notice Responsibilities           Number Responsibilities         Product Responsibilities           Product Responsibilities         I = United States An From =           Product Responsibilities         I = United States An From =           Product Responsibilities         Reservation (Perkinson, Share = OIII.)           Particle Responsibilities and King Day         I = United States An From =           Product Responsibilities         Reservation (States An From =           I = United States An From =         Reservation (States An From =           I = United States An From =         Reservation (States An From =           I = United States An From =         Reservation (States An From =           I = United States An From =         Reservation (States An From =           I = United States An From =         Reservation (States An From =           I = United States An From =         Reservation (States An From =           I = United States An From =         Reservation (States An From =           I = United States An From =         ScoreDil United States An From =           I = United States An From =         ScoreDil United States An From =           I = United States An From =         ScoreDil United States An From =           I = United States An From =         ScoreDil United States An From =           I = United States An From =         ScoreDil United States An From = <tr< td=""><td>entremport of the series of the movers.</td></tr<> | entremport of the series of the movers.     |
|                                                |                                                                                                    |                                             |
|                                                |                                                                                                    | -                                           |
|                                                | Unclassified/FOUO-Privacy Act Applies                                                                                                    |                                             |

| 🞐 DPS - 1.3.07.427 - 2 - Microsoft Inte | rnet Explorer provided by USAF                                                                                                    |                                                                                                    |                                                                                    |                                  |
|-----------------------------------------|----------------------------------------------------------------------------------------------------|----------------------------------------------------------------------------------------------------|------------------------------------------------------------------------------------|----------------------------------|
| 🔾 🗸 🔹 https://dps.sddc.arr              | ny.mil/finsechannel_enu/start.swe?SWECmd=Login&SWEPL=1&_sn=n0rwSPp8txx78tjeCxw8msXkNrWIQMD304XyMyTZOEc_&SWETS=                                                                                                    | - 🔒 😽 🗙                                                                                                 | Google                                                                             | ۹. م                             |
| 🔶 🚯 DPS - 1.3.07.427 - 2                |                                                                                                    | 🏠 🔻                                                                                                    | 🔊 🔹 🖶 👻 🔂 Page                                                                     | ▼ () T <u>o</u> ols ▼ ×          |
| Defense Personal F                      | Property System (DPS) Unclassified FOUD-Privacy Act Applies                                                                                                    |                                                                                                    | Home   Sit                                                                         | te Map   Log Out                 |
| Home 2DMSL DPS Analytics                | Forms Rates Counseling Shipment Mgmt DPS User Satisfaction Consignment Guide Training TOPS                                                                                                    |                                                                                                    |                                                                                    |                                  |
| Show: Counseling 👻 🎒 Mor                | nday, February 15, 2010 7:51:22 AM                                                                                                    | Reports                                                                                                 | ✓ Queries: ✓                                                                       | HELP                             |
|                                         | GYPSY MOTH<br>If you live in a gypsy moth quarantine area you must read the Department of Agriculture's pamphlet titled "Don't Move a Gypsy Moth".<br>The following States are entirely within the quarantine area:<br>Connecticut, Delaware, the District of Columbia, Maryland, Massachusetts, Michigan, New Hampshire, New Jersey, New York, Pennsylvania, Rhode Island, and Vermont.                                                                                                    |                                                                                                    |                                                                                    | Î                                |
|                                         | Parts of the following States are within the quarantine area:Indiana, Illinois, Maine, North Carolina, Ohio, Virginia, West Virginia, Wisconsin. If your shipment has a pickup determine whether the county/city is affected.<br>If your shipment is affected, you are responsible for making sure that your outdoor household articles don't move the gypsy moth. How you do this is your decision. The quad goods, and Department of Agriculture has developed a pamphlet to assist you. Click here to access the pamphlet.<br>If you decide to perform a self-inspection, as described in the pamphlet, you must print and fill-out the Self-Inspection checklist included on the final page of the pamphlet. | in one of the states that is par<br>quarantine regulations allow for<br>t.                              | tially quarantined, <u>Click</u><br>r self-inspection of hous                      | here to                          |
|                                         | CUSTOMER SATISFACTION SURVEY<br>After delivery of your shipment, you will have the opportunity to complete a Customer Satisfaction Survey (CSS). This survey is very important since it impacts the quality<br>better scores will be offered more shipments; therefore you have the opportunity to influence the selection of TSPs for your future shipments as well as the shipments of y<br>can access your survey by logging on to DPS and clicking on the CSS tab                                                                                                    | y ranking of Transportation Se<br>your fellow DoD personnel. Upr                                        | rvice Providers (TSPs).<br>on delivery of your ship                                | TSPs with<br>ment, you           |
|                                         | SHIPMENT VALUE/CLAIMS If the shipment was accepted by the NTS-Transportation Service Provider prior to 1 March 2008, it is possible the goods are only covered under depr If your shipment was accepted by the NTS-Transportation Service Provider after 1 March 2008, your shipment has Full Replacement Value (FRV) coverage. TSP liability is weight for Household Goods or gross weight for Unaccompanied Baggage, whichever is greater, up to a maximum of \$50,000. The Transportation Service Provider is resp • Repair of damaged property to original condition • Replace with an item of like kind and quality • Destination                                                                           | eciated value replacement<br>determined by \$5,000 per ship<br>onsible for obtaining cost estin         | for all or part of the<br>pment or \$4.00 times th<br>nates for the following:     | shipment.<br>He net              |
|                                         | <ul> <li>Payment of replacement cost of the item</li> <li>In order to be eligible for Full Replacement Value (FRV), you must file a claim directly with the Transportation Service Provider (TSP) via DPS within 9 months from the dat<br/>delivery date, or immediately with the Military Claims Office (MCO) after delivery, you will only be eligible for depreciated value up to two years from delivery.</li> </ul>                                                                                                    | te of delivery. If the claim is fi                                                                      | led more than 9 months                                                             | ; from the                       |
|                                         | If you notice loss and/or damage to your personal property at the time of delivery, you must submit a Loss/Damage Report in DPS and list those items. [If you file your a not required to submit a Loss/Damage Report].<br>Warning: Submission of the Loss/Damage Report only provides notice of your Loss and Damage and does not constitute filing of your claim. Therefore you must file an a loss/damage.<br>If you submit your Loss/Damage Report later than 75 days after your delivery date, you will be required to enter a reason for the delay.                                                                                                    | nctual claim within 75 days fron                                                                        | n the date of your deliven nent/reimbursement for                                  | ery, you are<br>r this           |
|                                         | GENERAL ITEMS<br>If there is any change in orders or there are other factors that could affect delivery of your shipment, you must contact either the Origin or Destination PPSO Transportatio<br>or to update your destination contact information, including a point of contact, in DPS immediately upon arrival to your new destination for when your property arrives. This<br>message and having your personal property placed in temporary storage (SIT – Storage-in-Transit). If your goods are placed in storage, you may have to wait several day<br>you or your designated agent must be present at the pick up and delivery locations between 8 a.m. and 5 p.m. on your scheduled dates.              | on Office. It is your responsibil<br>is minimizes the risk of you mi<br>ays to even weeks until deliver | ity to contact the Destir<br>issing a critical phone cr<br>ry can be arranged. Rer | nation PPSO<br>all or<br>member, |
|                                         | Read the It's Your Move Pamphlet This pamphlet has been prepared to help you understand your entitlements and responsibilities concerning shipment of household goods, you understand your entitlements and responsibilities in filing a claim for any loss or damage that may occur                                                                                                    | , unaccompanied baggage, bo                                                                             | ats and firearms. It will                                                          | also help                        |
|                                         | [Top of Page]                                                                                                    | heck the b                                                                                              | ox next                                                                            | to 🗉                             |
|                                         | V Click here to confirm that the customer has been advised and/or provided with a printed copy of the customer responsibilities information listed above.                                                                                                    | the state                                                                                               | ment                                                                               |                                  |
|                                         | Print C Previous Next >> 2                                                                                                    | 2. Click N                                                                                              | lext>>                                                                             |                                  |
|                                         | Unclassified/FOUO-Privacy Act Applies                                                                                                    |                                                                                                    |                                                                                    |                                  |

🔍 100% 🛛 👻

✓ Trusted sites | Protected Mode: Off

| 6 DPS - 1.3.07.427 - 2 - Microsoft Inte   | ernet Explorer provided by USAF                                     | UNCLASSIFIC                                    |                                 |                                                  |          |            |                 |                      |
|-------------------------------------------|---------------------------------------------------------------------|------------------------------------------------|---------------------------------|--------------------------------------------------|----------|------------|-----------------|----------------------|
| 🚱 💭 👻 🔷 https://dps.sddc.an               | my.mil/finsechannel_enu/start.swe?SWECmd=Login&SWEPL=1&_s           | n=n0rwSPp8txx78tjeCxw8msXkNrWIQMD3O4XyMy       | TZOEc_&SWETS=                   |                                                  | 47 X     | Google     |                 | ρ.                   |
|                                           |                                                                     |                                                |                                 |                                                  |          | <u>а</u> д | -) p            | ант I <sup>2</sup>   |
| 💢 🖓 OPS - 1.3.07.427 - 2                  |                                                                     |                                                |                                 |                                                  | <b>1</b> |            | <u>⊷</u> gage ▼ | (): 1 <u>o</u> ois ▼ |
| Defense Personal I                        | Property System (DPS) Unclassified/F000-Privacy                     | Act Applies                                    |                                 |                                                  |          | н          | ome   Site N    | /lap   Log Out       |
| Home 2DMSL DPS Analytics                  | Forms Rates Counseling Shipment Mgmt DPS User                       | Satisfaction Consignment Guide Training        | TOPS                            |                                                  | Departs  | - Quorios: |                 |                      |
| Show: Counselling • 1 • Mo                | nday, February 15, 2010 7:54:34 AM                                  |                                                |                                 |                                                  | Reports  | ▼ Queries. | •               | HELP                 |
| Counselor Menu «                          | Shipment Summary                                                    |                                                |                                 |                                                  |          |            |                 | î                    |
| People Finder                             | PPSO Outbound Supervisor: [Perkinson, Sharee QNFL]                  |                                                |                                 |                                                  |          |            |                 | _                    |
| Order Finder                              | Customer: 1 United States Air Force                                 |                                                |                                 |                                                  |          |            |                 |                      |
| Counseling Menu «                         | Below please find a summary of the information entered fo           | this shipment. If there are any errors, please | click on the link on the left n | avigation menu to return to the applicable page  |          |            |                 |                      |
| Customer Profile                          | below, please hild a samilary of the mormation entered to           | and ompinient in there are any errors, please  |                                 | avigation mena to retain to the applicable pager |          |            |                 |                      |
| Customer information     Point of Contact |                                                                     |                                                |                                 |                                                  |          |            |                 |                      |
| Customer's Orders                         | Customer Profile                                                    |                                                |                                 |                                                  |          |            |                 |                      |
| O Enter Order Information                 | Name: Mbr's name                                                    |                                                | Branch:                         | United States Air Force                          |          |            |                 |                      |
| Order [AD-034537] «                       | SSN/EIN: MOF SSSN                                                   |                                                | Rank/Pay Grade:                 | A1C / E-3                                        |          |            |                 |                      |
| Orders Details                            | Primary Phone: Mbr's phone #                                        |                                                | Primary Email:                  | Mbr's email address                              |          |            |                 |                      |
| Rank & Hard Copy Orders                   | Mbr's street address                                                |                                                |                                 |                                                  |          |            |                 | -                    |
| Order Information                         | GARDNERVILLE, NV 89460 SCIOII UNI                                   | Jugn the inform                                | iation to I                     | nake sure everyt                                 | ning     | t 18 CC    | orre            | Ct.                  |
| Orders Selection                          | Ordor Dotaile                                                       | C                                              |                                 | ~                                                | C        |            |                 |                      |
| Tour Information                          | Order Details                                                       |                                                |                                 |                                                  |          |            |                 | -                    |
| Additional Information                    | Order: AD-123456 Permanent Change of Station Shipment of HHG F      | ermitted                                       |                                 |                                                  |          |            |                 | _                    |
| Counselor Questions                       | Order Date: 18-Jan-2010                                             |                                                |                                 |                                                  |          |            |                 |                      |
| O Summary                                 | Current duty station: OSAN                                          |                                                |                                 | New duty station: NELLIS AFB                     |          |            |                 |                      |
| Create New Shinment                       | Headquarters Issuing Orders: AFPC RANDOLPH AFB TX                   |                                                |                                 | Gaining Unit: 57 MXS NELLIS NV                   |          |            |                 |                      |
| Current Shipments                         | This is a 48 month(s) unaccompanied tour.                           |                                                |                                 |                                                  |          |            |                 |                      |
| 💌 🃫 1-UB                                  | <b>^</b>                                                            |                                                |                                 |                                                  |          |            |                 |                      |
| O Pickup & Delivery                       | Shipment 1 - Unaccompanied Baggage                                  |                                                |                                 |                                                  |          |            |                 |                      |
| O Basic                                   | Pickup Information                                                  |                                                |                                 |                                                  |          |            |                 |                      |
| Additional items     Scheduling           | Your Upaccompanied Bacagaa have a desired sickup data of 24 Eeb 1   | 010 from the pickup address:                   |                                 |                                                  |          |            |                 | _                    |
| <ul> <li>Responsibilities</li> </ul>      | Mbrr's street address                                               | oro nomine pickup address.                     |                                 |                                                  |          |            |                 |                      |
| O Counselor Page                          | OSAN KOREA, REPUBLIC OF<br>123-456-7890                             |                                                |                                 |                                                  |          |            |                 |                      |
| Summary                                   | You have applaned your releasing apopt ap; JEDDY WARD (7844022)     |                                                |                                 |                                                  |          |            |                 |                      |
| O Forms                                   | Tou have assigned your releasing agent as. JERRT WARD (7044533)     |                                                |                                 |                                                  |          |            |                 |                      |
| O Submit                                  | Delivery Information                                                |                                                |                                 |                                                  |          |            |                 |                      |
| Entitlements «                            | Your Unaccompanied Bangage will be delivered on the desired deliver | date of 30_Apr-2010 to the delivery address:   |                                 |                                                  |          |            |                 |                      |
| PCS: 5000 lbs.                            | 57 MAINTENANCE SQ                                                   | date of 30-Apr-2010 to the delivery address.   |                                 |                                                  |          |            |                 |                      |
| Remaining PCS:5000 lbs.<br>UB: 500 lbs.   | NELLIS AFB.NV 89191<br>123-456-7890                                 |                                                |                                 |                                                  |          |            |                 |                      |
| Remaining UB: 260 lbs.                    | 123 430 1070                                                        |                                                |                                 |                                                  |          |            |                 |                      |
| Useful Links «                            | In-Transit Address                                                  |                                                |                                 |                                                  |          |            |                 |                      |
| Limitations                               | Vour In-Transit address is                                          |                                                |                                 |                                                  |          |            |                 |                      |
| Online Brochures                          | Mbrr's street address                                               |                                                |                                 |                                                  |          |            |                 |                      |
| C FAQs                                    | 123-456-7890                                                        |                                                |                                 |                                                  |          |            |                 |                      |
| Find a counseling office near you         | 5-                                                                  |                                                |                                 |                                                  |          |            |                 |                      |
| Weight Estimator                          | Estimated Weight                                                    |                                                |                                 |                                                  |          |            |                 |                      |
| Glossary / Acronyms                       | Here is the breakdown of your total estimated weight                |                                                |                                 |                                                  |          |            |                 |                      |
|                                           | Your estimated Unaccompanied Baggage weight                         |                                                | 240 lbs                         |                                                  |          |            |                 |                      |
|                                           | Your estimated PBP&E [Pro Gear] weight                              |                                                | 10 lbs **                       |                                                  |          |            |                 |                      |
|                                           | Total estimated weight                                              |                                                | 250 lbs                         |                                                  |          |            |                 | -                    |
|                                           |                                                                     | Unclassified/FOUO-Privac                       | v Act Applies                   |                                                  |          |            |                 |                      |

| 🏉 DPS-1          | .3.07.427 - 2 - Microsoft Inte                       | ernet Explorer provided by USAF                                                                                                    | UNCERS                                 |                                                                                                    |                             |                         |                                |                    |
|------------------|------------------------------------------------------|----------------------------------------------------------------------------------------------------|----------------------------------------|----------------------------------------------------------------------------------------------------|-----------------------------|-------------------------|--------------------------------|--------------------|
|                  | https://dps.sddc.ar                                  | my.mil/finsechannel_enu/start.swe?SWECmd=Login&SWEPL=1&_s                                                                                                    | n=n0rwSPp8txx78tjeCxw8msXkNrWIQMD3O4   | XyMyTZOEc_&SWETS=                                                                                  | - 🔒 😽 🗙                     | Google                  |                                | Q                  |
| 🚖 🏤              | 🚸 DPS - 1.3.07.427 - 2                               |                                                                                                    |                                        |                                                                                                    | Å •                         | <b>■</b> - <b>=</b> -   | <mark>⊡⁄</mark> <u>P</u> age ▼ | ⊙ T <u>o</u> ols ▼ |
| De               | fense Personal I                                     | Property System (DPS)                                                                                                    | Act Applies                            |                                                                                                    |                             | ł                       | lome   Site M                  | Лар   Log Ou       |
| Home Show: C     | 2DMSL DPS Analytics<br>ounseling 👻 🚺 🕀 <sub>Mo</sub> | Forms Rates Counseling Shipment Mgmt DPS User<br>Inday, February 15, 2010 7:55:03 AM                                                                                                    | Satisfaction Consignment Guide Traini  | ng    TOPS                                                                                         | Reports                     | - Queries:              | •                              | HELP               |
| Show: Counseling |                                                      | Inday, February 15, 2010 / 3503 AM         Pickup Information         Your Ilnaccompanied Bagnage have a desired pickup date of 24-Feb-2         Mbrr's street address         OSAN KOREA PERINEN OF         123-456-7890         You have assigned your releasing agent as: JERRY WARD (7844933)         Delivery Information         Your Unaccompanied Baggage will be delivered on the desired delivery         57 MANTENANCE SQ         NFLLIS AFR NV 89191         123-456-7890         In-Transit Address         Your Is Transit address is -         Mbrr's street address is -         Mbrr's street address         GADNERVILLE,NV 89460         123-456-7890         Estimated Weight         Here is the breakdown of your total estimated weight         Your estimated Unaccompanied Baggage weight         Your estimated PBP&E [Pro Gear] weight         Total estimated weight | 240 lbs<br>10 lbs **<br>250 lbs        |                                                                                                    |                             |                         |                                |                    |
|                  | <b>1</b>                                             | ** The weight of PBP&E does not count against your weight allowance. You will be responsible for the excess cost of \$ 0 Special items included in your shipment Additional Information You have provided the following information for items with extraordinary SMP Your estimated shipment arrival at destination is on 15-Apr-2010. You have NOT requested direct delivery. Image: Click here to verify that the customer information above in Print                                                                                                    | y dimension included in your shipment: | 1. If everything is correct<br>next to the statement. If no<br>make changes if ne<br>2. Click Next | check<br>ot backt<br>cessar | the be<br>track a<br>y. | ox<br>and                      | Е                  |
|                  |                                                      |                                                                                                    |                                        |                                                                                                    |                             |                         |                                |                    |

| BPS - 1.3.07.427 - 2 - Microsoft Int   | ernet Explorer provided by USAF                                                                                |         |        |         |                          |
|----------------------------------------|----------------------------------------------------------------------------------------------------|---------|--------|---------|--------------------------|
| A https://dps.sddc.ar                  | my.mil/finsechannel_enu/start.swe?SWECmd=Login&SWEPL=1&_sn=n0rwSPp8txr78tjeCxw8msXkNrWIQMD3O4XyMyTZOEc_&SWETS= | + ×     | Google |         | ۶ -                      |
| 😭 🏟 💩 DPS - 1.3.07.427 - 2             |                                                                                                    |         | • 🔊 •  | 🖶 👻 🔂 🛛 | age 🔻 🍈 T <u>o</u> ols 👻 |
|                                        |                                                                                                    |         |        |         |                          |
| Defense Personal I                     | Property System (DPS) Unclassified/FOU0-Privacy Act Applies                                                    |         |        | Home    | Site Map Log Out         |
| Home 2DMSL DPS Analytics               | Forms Rates Counseling Shipment Mgmt DPS User Satisfaction Consignment Guide Training TOPS                     |         |        |         |                          |
| Show: Counseling - 🛄 🙂 Mo              | nday, February 15, 2010 7:56:05 AM                                                                             | Reports | Q      | Jeries: |                          |
| Counselor Menu «                       | Forms Information                                                                                              |         |        |         |                          |
| People Finder                          | PPSO Outbound Supervisor: [Perkinson, Sharee QNFL]                                                             |         |        |         |                          |
| Order Finder                           | Customer: 1 United States Air Force                                                                            |         |        |         |                          |
| Counseling Menu «                      |                                                                                                    |         |        |         |                          |
| <ul> <li>Customer Profile</li> </ul>   | Please review the customer's forms information.                                                                |         |        |         |                          |
| Customer Information                   |                                                                                                    |         |        |         |                          |
| O Point of Contact                     | DD1252 Form Information                                                                                        |         |        |         |                          |
| Customer's Orders                      |                                                                                                    |         |        |         |                          |
| Enter Order Information                |                                                                                                    |         |        |         |                          |
| Order [AD-034537] «                    | Assigned to permanent duty overseas.                                                                           |         |        |         |                          |
| Orders Details                         |                                                                                                    |         |        |         |                          |
| Rank & Hard Copy Orders                | Required to perform temporary duty overseas for 140 days or more.                                              |         |        |         |                          |
| Order Information     Order Stations   | Assigned to temporary duty overseas under orders which intended the duration to be 140 days                    |         |        |         |                          |
| Orders Selection                       | or more.<br>Directed from one overseas duty station to another overseas duty station and return of my          |         |        |         |                          |
| Tour Information                       | personal property to the United States has been approved as indicated in supplemental                          |         |        |         |                          |
| Additional Information                 | instructions to orders.                                                                                        |         |        |         |                          |
| Counselor Questions                    | <ul> <li>Directed to evacuate myself, family, or personal property to the United States.</li> </ul>            |         |        |         |                          |
| O Summary                              | <ul> <li>Directed to ship personal property in advance of the issuance of travel orders.</li> </ul>            |         |        |         |                          |
| 💌 😑 Shipment                           |                                                                                                    |         |        |         |                          |
| Create New Shipment                    |                                                                                                    |         |        |         |                          |
| Current Shipments                      | << Previous Next >> Z                                                                                          |         |        |         |                          |
| Pickup & Delivery                      |                                                                                                    |         |        |         |                          |
| © Basic                                |                                                                                                    |         |        |         |                          |
| Additional Items                       | 1 Calcat Assigned to norman ant during (C                                                                      | 1       |        | 1       | • 6                      |
| Scheduling                             | 1. Select Assigned to permanent duty (Sometimes this page                                                      | does 1  | not s  | show    | 11                       |
| Responsibilities                       |                                                                                                    |         |        |         |                          |
| Counselor Page                         | it doesn't it will not be a problem).                                                                          |         |        |         |                          |
| O Summary                              |                                                                                                    |         |        |         |                          |
| Forms     Counseling Office            | 2 Click Next>>                                                                                                 |         |        |         |                          |
| Submit                                 | 2. CHER INCAL                                                                                                  |         |        |         |                          |
| Entitlements //                        |                                                                                                    |         |        |         |                          |
| PCS: 5000 lbs.                         |                                                                                                    |         |        |         |                          |
| Remaining PCS:5000 lbs.                |                                                                                                    |         |        |         |                          |
| UB: 500 lbs.<br>Remaining UB: 260 lbs. |                                                                                                    |         |        |         |                          |
| Useful Links «                         |                                                                                                    |         |        |         |                          |
| O Limitations                          |                                                                                                    |         |        |         |                          |
| Q Online Breekung                      |                                                                                                    |         |        |         |                          |
| Chine Brochures                        |                                                                                                    |         |        |         |                          |
| ✓ <u>FAQs</u>                          |                                                                                                    |         |        |         |                          |
| Find a counseling office near you      |                                                                                                    |         |        |         |                          |
| Weight Estimator                       |                                                                                                    |         |        |         |                          |
| Glossary / Acronyms                    |                                                                                                    |         |        |         |                          |
|                                        |                                                                                                    |         |        |         |                          |

Defense Personal Property System (DPS) Unclassified FOUO-Privacy Act Applies

Home | Site Map | Log Out |

| Home Self Counseling Shipme          | nt Management Customer Satisfac       | tion Survey [CSS] Customer Sur       | veys DPS User Satisfaction C                                            | Claims Consignment Guide              | Training DPS User Satisfa                                                                                                    | ction         |               |
|--------------------------------------|---------------------------------------|--------------------------------------|-------------------------------------------------------------------------|---------------------------------------|----------------------------------------------------------------------------------------------------|---------------|---------------|
| Show: Counseling 🔻 道 🙂 Frie          | day, February 25, 2011 3:06:58 AM     |                                      |                                                                         |                                       | Reports                                                                                                    | -             | HELP          |
| Counseling Menu «                    | Counseling Office                     |                                      |                                                                         |                                       |                                                                                                    |               |               |
| <ul> <li>Customer Profile</li> </ul> | Customer: [Perez Jr., Conrad M Uni    | ted States Air Force                 |                                                                         |                                       |                                                                                                    |               |               |
| Customer Information                 |                                       |                                      |                                                                         |                                       |                                                                                                    |               |               |
| O Point of Contact                   | Once you submit your on-line applic   | ation, it will be received and proce | essed by the Personal Property Of                                       | fice. A Transportation counse         | lor will review your informatio                                                                                                    | in to ensur   | re that it    |
| My Orders                            | below. All counseling related docum   | ents must be provided to the trans   | you have provided orders and otr<br>sportation office within 6 business | days of submitting your appli         | applicable, to the transportation in the component of the component of the | on office lis | stea          |
| O Enter Order Information            | pickup within 5 business days), plea  | se provide supporting documental     | ion as soon as possible.                                                | · · · · · · · · · · · · · · · · · · · | ·                                                                                                    |               | -<br>La la un |
| Order [AD-068938] «                  | You will be notified by the Transport | ation Service Provider once your     | shipment has been scheduled. If y                                       | you have any questions pleas          | e contact the transportation of                                                                                                    | TICE listed   | below.        |
| Orders Details                       | Click here to acknowledge that        | you have read the above disclaime    |                                                                         |                                       |                                                                                                    |               |               |
| Rank & Hard Copy Orders              |                                       |                                      |                                                                         |                                       |                                                                                                    |               |               |
| Order Information                    | Distance loss to Hoting               |                                      |                                                                         |                                       |                                                                                                    |               |               |
| O Duty Stations                      | Pickup installation                   |                                      | Delivery Installation                                                   |                                       |                                                                                                    | a             |               |
| Orders Selection                     | GBLOC:                                | QNFL                                 | GBLOC:                                                                  | HAFC                                  |                                                                                                    |               |               |
| Tour Information                     | Installation Name:                    | OSAN AB, KOREA                       | Installation Name:                                                      | JPPSO SAN ANTONI                      | 0 TX                                                                                                    |               |               |
| Additional Information               |                                       |                                      |                                                                         |                                       |                                                                                                    |               |               |
| Summary                              | Selecting Counseling Office Info      | prmation                             |                                                                         |                                       |                                                                                                    |               |               |
| Snipment     Grante New Shipment     | REQUESTED PERSONAL PROPER             | Y OFFICE FOR COUNSELING              | where office is a second shift for                                      |                                       | - P                                                                                                    |               |               |
| Current Shipments                    | and to answer any of your entit       | tlement questions. Once valid        | ation is complete, the Persona                                          | al Property Office will form          | ation you have entered<br>ard your application and                                                                                                    |               |               |
|                                      | supporting documentation to the       | e shipping office responsible        | for booking your shipment                                               |                                       |                                                                                                    |               |               |
| O Pickup & Delivery                  | *Counseling Office:                   | Sele                                 | ct from below 👻                                                         | 2                                     |                                                                                                    |               |               |
| O Basic                              |                                       | Selec                                | t from below                                                            |                                       |                                                                                                    |               |               |
| O Additional Items                   | Selected Counseling Office Info       | rmation BUC                          |                                                                         |                                       |                                                                                                    |               |               |
| O Scheduling                         | Installation Name:                    | FE W                                 | ARREN AFB                                                               |                                       |                                                                                                    | 1             |               |
| O Responsibilities                   | Street:                               | ead the ton '(                       | Jourseling Of                                                           | ffice' inform                         | nation then                                                                                                    |               |               |
| O Summary                            | City:                                 | the top sch                          | Jourisening Of                                                          |                                       |                                                                                                    |               |               |
| O Forms                              | State:                                | Check t                              | he box next to                                                          | the statem                            | ent                                                                                                    |               |               |
| Counseling Office                    | ZIP/APO/FPO:                          | CHECK t                              | ne oox next te                                                          | Juie statem                           | cnt.                                                                                                    |               |               |
| O Submit                             | Country: 2 S                          | elect 51 L R S/                      | COUNSELO                                                                | RS for all st                         | ninments                                                                                                    |               |               |
| Entitlements «                       | Phone:                                |                                      | COUNDLLO.                                                               |                                       | npinents                                                                                                    |               |               |
| PCS: 8000 lbs.                       | DSN:                                  | TRAV                                 | leaving South                                                           | Korea                                 |                                                                                                    |               |               |
| UB: 500 lbs.                         | Fax:                                  | INTER OF                             | icaving bouth                                                           |                                       |                                                                                                    |               |               |
| Remaining UB: 500 lbs.               | DSN Fax:                              | USCO                                 | G HUMBOLDT BAY                                                          |                                       |                                                                                                    |               |               |
| Excess Cost:\$14.35                  | Email:                                | to next s                            | lide for St                                                             | ateside r                             | nick un                                                                                                    |               |               |
| Oseful Links «                       |                                       |                                      |                                                                         |                                       |                                                                                                    |               |               |
| Limitations                          |                                       |                                      | WAY PROVING GROUND                                                      |                                       |                                                                                                    |               |               |
| Online Brochures                     |                                       |                                      | example                                                                 | 2                                     |                                                                                                    |               |               |
| © FAQs                               |                                       |                                      | ONNELL AFB                                                              |                                       |                                                                                                    |               | L             |
| Find a counseling office near you    |                                       | CAN                                  | NON AFB                                                                 |                                       |                                                                                                    |               |               |
| Weight Estimator                     |                                       | NELL                                 | IS AFB                                                                  |                                       |                                                                                                    |               |               |
|                                      |                                       | GRAI                                 |                                                                         |                                       |                                                                                                    |               |               |
|                                      |                                       | Unclassified                         | UUU-Privacy Act Applies                                                 |                                       |                                                                                                    |               |               |

ies Real

| DPS - Prod - 1.3.07.435 - 3 - Micros | soft Internet Explorer provided by USAF  |                                       |                                                  | UNCLASSIFIED              |                                                                                                    |                                             |                  |                         |
|--------------------------------------|------------------------------------------|---------------------------------------|--------------------------------------------------|---------------------------|----------------------------------------------------------------------------------------------------|---------------------------------------------|------------------|-------------------------|
| 🕒 🗸 🖉 https://dps.sddc.an            | my.mil/finsechannel_enu/start.swe?SWEC   | md=Login&SWEPL=1&_sn=mvniH            | ATvn.yrD9j8sruFseds72Uc                          | czaa3N9gJOAc57HI_&SWI     | ETS= 👻                                                                                                    | 🔒 🐓 🗙 Goog                                  | le               | ۶ -                     |
| 🔆 🏟 🌈 DPS - Prod - 1.3.07.43         | 5 - 3                                    |                                       |                                                  |                           |                                                                                                    | 👌 🕶 🔊 -                                     |                  | ge 🔻 🍈 T <u>o</u> ols 👻 |
| Defense Personal I                   | Property System (DPS) <sub>Ur</sub>      | nclassified/FOUO-Privacy Act Applic   |                                                  | .)                        |                                                                                                    |                                             | Home             | Site Map   Log Out      |
| Home 2DMSL DPS Analytics             | Forms Rates Counseling Shipn             | nent Mgmt   DPS User Satisfacti       | ion Consignment Guid                             | le Training TOPS          |                                                                                                    |                                             |                  |                         |
| Show: Counseling 👻 🛄 😃 Mo            | onday, March 01, 2010 6:05:32 AM         |                                       |                                                  |                           |                                                                                                    | Reports -                                   | Queries:         | ▼ HELP                  |
| Counselor Menu «                     | Counseling Office                        |                                       |                                                  |                           |                                                                                                    |                                             |                  |                         |
| Shipment Queue                       | PPSO Outbound Supervisor: [Perkinso      | n. Sharee QNFL1                       |                                                  |                           |                                                                                                    |                                             |                  |                         |
| People Finder                        | Customer: United S                       | tates Air Force                       |                                                  |                           |                                                                                                    |                                             |                  |                         |
|                                      | Customer.                                | atos Air Force                        |                                                  |                           |                                                                                                    |                                             |                  |                         |
| Counseling Menu «                    |                                          |                                       |                                                  |                           |                                                                                                    |                                             |                  |                         |
| Customer Profile                     | Once you submit your on-line application | tion, it will be received and proce   | essed by the Personal P                          | Property Office A Trans   | nortation counselor will review your information to ensure that it is com                                                   | onlete and accurate                         | Note: Your mo    | ve cannot he            |
| Customer Information                 | scheduled until you have provided on     | ders and other supporting docum       | ents, if applicable, to th                       | he transportation office  | listed below. All counseling related documents must be provided to the                                                      | transportation offic                        | e within 6 busin | ess days of             |
| O Point of Contact                   | submitting your application. For a sho   | rt notice pickup (requesting pick     | up within 5 business day                         | ys), please provide sup   | porting documentation as soon as possible.                                                                                  |                                             |                  |                         |
| Customer's Orders                    | Tou will be notified by the transporta   | Son Service Provider once your s      | shipment has been sche                           | eduleu. Il you have any   | questions please contact the transportation onice listed below.                                                             |                                             |                  |                         |
| C Enter Order Information            | Click here to verify that the custo      | omer has been advised and/or pro      | vided with a printed copy                        | y of the information abov | /e.                                                                                                    |                                             |                  |                         |
| Order [AD-046999] «                  | -                                        |                                       |                                                  | -                         |                                                                                                    |                                             |                  |                         |
| <ul> <li>Orders Details</li> </ul>   | Form DD1200 Question                     |                                       |                                                  |                           |                                                                                                    |                                             |                  |                         |
| Rank & Hard Copy Orders              | Form DD1299 Question                     |                                       |                                                  |                           |                                                                                                    |                                             |                  |                         |
| Order Information                    | * Is customer available to sign the 12   | 99?                                   |                                                  | ) Yes 🔘 No                |                                                                                                    |                                             |                  |                         |
| O Duty Stations                      |                                          |                                       |                                                  |                           |                                                                                                    |                                             |                  |                         |
| Orders Selection                     | Distant Installation                     |                                       |                                                  | Delivery Installation     |                                                                                                    |                                             |                  |                         |
| Tour Information                     | Pickup installation                      |                                       |                                                  | Delivery installation     |                                                                                                    |                                             |                  |                         |
| Additional Information               | GBLOC:                                   | HAFC                                  |                                                  | GBLOC:                    | WFFL                                                                                                    |                                             |                  |                         |
| Counselor Questions                  | Installation Name:                       | JPPSO-SAN ANTONIO, TX                 |                                                  | Installation Name:        | 52 LRS, SPANGDAHLEM AFB, GERMANY                                                                                            |                                             |                  |                         |
|                                      |                                          |                                       |                                                  |                           |                                                                                                    |                                             |                  |                         |
| Snipment     Greate New Shipment     | Selecting Counseling Office Info         | mation                                |                                                  |                           |                                                                                                    |                                             |                  |                         |
| Current Shinments                    | REQUESTED PERSONAL PROPERTY              | OFFICE FOR COUNSELING                 | <b>T</b> 1 : <i>II</i> : :                       |                           |                                                                                                    |                                             |                  |                         |
|                                      | guestions. Once validation is con        | roperty office for counseling         | y. This office is respo<br>v Office will forward | vour application and      | all the information you have entered and to answer any of yo<br>supporting documentation to the shipping office responsible | for booking your                            |                  |                         |
| Pickup & Delivery                    | shipment                                 |                                       | ,                                                | ,                         |                                                                                                    | ······································      |                  |                         |
| O Basic                              | *Counseling Office:                      |                                       | RANDOLPH AFB, TX                                 | •                         |                                                                                                    |                                             |                  |                         |
| Additional Items                     | _                                        | 1                                     | Select from below                                |                           |                                                                                                    | C                                           |                  |                         |
| Scheduling                           |                                          |                                       | TYNDALL AFB, FL                                  |                           | This will be the scr                                                                                                    | een to                                      | r anv            |                         |
| Responsibilities                     | Selected Counseling Office Infor         | mation                                | KEESLER AFB, MS                                  |                           |                                                                                                    | •••••••••                                   | 1 unj            |                         |
| O Counselor Page                     | Installation Name:                       | l l l l l l l l l l l l l l l l l l l | MOODY AFB, GA                                    | 1                         | IIIIC all in many such as a                                                                                                 |                                             | - 11:            |                         |
| Summary                              | Street:                                  |                                       | ROBINS AFB, GA<br>PINE BLUFF, AR                 |                           | HHG snipment you a                                                                                                    | re sche                                     | eaum             | ng                      |
| Counseling Office                    | City:                                    | i                                     | USCG MOBILE, AL                                  |                           |                                                                                                    |                                             |                  | 0                       |
| Submit                               | State:                                   |                                       | PPO CBC GULFPORT, M                              | S                         | for the states Males                                                                                                    | auro t                                      | o nio            | 7                       |
| 🕨 👘 3-HHG                            | ZIP/APU/FPU:                             | i                                     | NAVSUP FISC JAX DET                              | PANAMA CITY, FL           | 101 the states. Make                                                                                                    | Sulei                                       | o pic.           | ĸ                       |
| Entitlements «                       | Dhono:                                   |                                       | VANCE AFB, OK                                    | HOUSTON TY                |                                                                                                    |                                             |                  |                         |
| PCS: 9000 lbs.                       | DSN.                                     | i i i                                 | BROOKS CITY BASE, T)                             | X E                       | the closest Rase to t                                                                                                    | $\mathbf{D}\mathbf{u}\mathbf{r} \mathbf{P}$ | ick ur           | <b>า</b>                |
| Remaining PCS:8600 lbs.              | Fav.                                     | l l                                   | RANDOLPH AFB, TX                                 |                           | inc crosest dase to y                                                                                                    |                                             | ick up           | )                       |
| Remaining UB: 750 lbs.               | DSN Fax:                                 |                                       | LACKLAND AFB, TX                                 | TANTONIO, TX              |                                                                                                    | • 1 •                                       | • ~              |                         |
| Useful Links «                       | Email:                                   | r                                     | DYESS AFB, TX                                    | de                        | address Example it i                                                                                                    | n1ck 18                                     | 1n S             | an                      |
| Q Limitations                        |                                          |                                       | GOODFELLOW AFB, TX                               |                           | address. Enumpte II                                                                                                    |                                             |                  | ~11                     |
|                                      |                                          | 1                                     | LITTLE ROCK AFB, AR                              | u                         |                                                                                                    |                                             | . 1              |                         |
| Online Brochures                     |                                          |                                       | LAUGHLIN AFB, TX<br>BARKSDALE AFB, LA            |                           | Antonio. I X Vour                                                                                                    | counse                                      | enng             |                         |
| FAQs                                 |                                          | j                                     | ALTUS AFB, OK                                    |                           |                                                                                                    |                                             | 0                |                         |
| Find a counseling office near you    |                                          |                                       | TINKER AFB, OK<br>COLUMBUS AFB, MS               |                           | office will be Leekler                                                                                                    | $nd \Lambda \Gamma$                         | р ту             | 7                       |
| Weight Estimator                     |                                          | i i                                   | MAXWELL AFB, AL                                  |                           | Unice will be Lackia                                                                                                    | πα ΑΓ.                                      | $\mathbf{D}, 1$  | ۱.                      |
| Glossary / Acronyms                  |                                          | F                                     | EGLIN AFB, FL<br>MACDILL AFB, FL                 |                           |                                                                                                    |                                             |                  |                         |
|                                      |                                          |                                       | CAMP CASEY, TONGDU                               | CHON                      |                                                                                                    |                                             |                  |                         |
|                                      |                                          |                                       |                                                  |                           |                                                                                                    |                                             |                  |                         |

| 🔆 🏟 🔷 DPS - Prod - 1.4.04.60          | 9 - 6                                                               |                                                                   |                                  |                                                                  |                                                                 | - 🟠 🔻                         | 🔊 🔹 🖶 🔹 🗄                              | 🌛 Page 🔻                   | 💮 Tools              | • "      |
|---------------------------------------|---------------------------------------------------------------------|-------------------------------------------------------------------|----------------------------------|------------------------------------------------------------------|-----------------------------------------------------------------|-------------------------------|----------------------------------------|----------------------------|----------------------|----------|
| Defense Personal F                    | Property System (DP                                                 | S)<br>Unclassified/FOUO-Privacy                                   | Act Applies                      |                                                                  |                                                                 |                               | Но                                     | me   Site I                | /lap   Log (         | )ut      |
| Home Self Counseling Shipme           | ent Management Customer Sat                                         | isfaction Survey [CSS] Cust                                       | tomer Surveys                    | DPS User Satisfaction Cla                                        | aims Consignment Guide                                          | Training                      | DPS User Satisfa                       | action                     |                      |          |
| Show: Counseling 👻 🛄 🙂 Frid           | day, February 25, 2011 3:20:12 AM                                   |                                                                   |                                  |                                                                  |                                                                 | Reports                       | ▼ Queries:                             | <b>•</b>                   | HELP                 |          |
| Counseling Menu «                     | Counseling Office                                                   |                                                                   |                                  |                                                                  |                                                                 |                               |                                        |                            |                      | <b>^</b> |
| <ul> <li>Customer Profile</li> </ul>  | Customer: [Perez Jr., Conrad M -                                    | - United States Air Force                                         |                                  |                                                                  |                                                                 |                               |                                        |                            |                      |          |
| O Customer Information                |                                                                     |                                                                   |                                  |                                                                  |                                                                 |                               |                                        |                            |                      |          |
| Point of Contact                      | Once you submit your on-line a<br>is complete and accurate. Note    | application, it will be received<br>: Your move cannot be sched   | and processed<br>fuled until you | l by the Personal Property Offi<br>have provided orders and othe | ice. A Transportation counselo<br>er supporting documents, if a | or will revie<br>oplicable, t | w your informati<br>o the transportati | on to ensu<br>ion office l | ire that it<br>isted |          |
| <ul> <li>My Orders</li> </ul>         | below. All counseling related de                                    | ocuments must be provided to                                      | the transport                    | ation office within 6 business d                                 | days of submitting your applic                                  | ation. For a                  | a short notice pic                     | kup (reque                 | esting               |          |
| O Enter Order Information             | pickup within 5 business days),<br>You will be notified by the Tran | please provide supporting do<br>sportation Service Provider of    | ocumentation a<br>nce your shipp | is soon as possible.<br>nent has been scheduled. If vo           | ou have any questions please                                    | contact th                    | e transportation o                     | office lister              | helow.               |          |
| Order [AD-068938] «                   |                                                                     |                                                                   | nee year ompr                    |                                                                  |                                                                 |                               |                                        | _                          |                      |          |
| <ul> <li>Orders Details</li> </ul>    | Click here to acknowledge                                           | Click here to acknowledge that you have read the above disclaimer |                                  |                                                                  |                                                                 |                               |                                        |                            |                      |          |
| Rank & Hard Copy Orders               |                                                                     |                                                                   |                                  |                                                                  |                                                                 |                               |                                        |                            |                      |          |
| Order Information     Dute Stations   | Pickup Installation                                                 |                                                                   |                                  | Delivery Installation                                            |                                                                 |                               |                                        |                            |                      |          |
| Outy Stations                         | CBLOC:                                                              | ONEL                                                              |                                  | CBLOC:                                                           | HAEC                                                            |                               |                                        | 1                          |                      |          |
|                                       | Installation Name:                                                  | OSAN AB, KORFA                                                    |                                  | Installation Name:                                               | IPPSO SAN ANTONIO                                               | тх                            |                                        |                            |                      |          |
| Additional Information                |                                                                     | o on in ridy monitor                                              |                                  |                                                                  |                                                                 |                               |                                        |                            |                      |          |
| O Summary                             | Selecting Counseling Office                                         | e Information                                                     |                                  |                                                                  |                                                                 |                               |                                        |                            |                      |          |
| Shipment                              | REQUESTED PERSONAL PRO                                              | PERTY OFFICE FOR COUNS                                            | ELING                            |                                                                  |                                                                 |                               |                                        |                            |                      |          |
| O Create New Shipment                 | You may request any Pers                                            | onal Property Office for co                                       | ounseling. Th                    | is office is responsible for                                     | validating all the informa                                      | tion you l                    | nave entered                           |                            |                      |          |
| 💌 🛑 Current Shipments                 | and to answer any of your                                           | entitlement questions. On                                         | ice validation                   | is complete, the Personal                                        | Property Office will forwa                                      | rd your a                     | pplication and                         |                            |                      |          |
| 💌 🃫 1-HHG                             | supporting documentation                                            | to the shipping office resp                                       | ponsible for                     | booking your snipment                                            |                                                                 |                               |                                        |                            |                      | =        |
| O Pickup & Delivery                   | *Counseling Office:                                                 |                                                                   | 51 LRS/C                         | OUNSELORS -                                                      |                                                                 |                               |                                        |                            |                      |          |
| O Basic                               |                                                                     |                                                                   |                                  |                                                                  |                                                                 |                               |                                        | _                          |                      |          |
| O Additional Items                    | Selected Counseling Office                                          | Information                                                       |                                  |                                                                  |                                                                 |                               |                                        |                            |                      |          |
| Scheduling     Beausethilting         | Installation Name:                                                  |                                                                   | 51 LRS/C                         | DUNSELORS                                                        |                                                                 |                               |                                        |                            |                      |          |
|                                       | Street:                                                             |                                                                   | ATTN: CO                         | USELING SECTION                                                  |                                                                 |                               |                                        |                            |                      |          |
| © Summary                             | City:                                                               |                                                                   | OSAN                             |                                                                  |                                                                 |                               |                                        |                            |                      |          |
| Counseling Office                     | State:                                                              |                                                                   |                                  |                                                                  |                                                                 |                               |                                        |                            |                      |          |
| O Submit                              | ZIP/APO/FPO:                                                        |                                                                   | 96278                            |                                                                  |                                                                 |                               |                                        |                            |                      |          |
| Entitlements «                        | Country:                                                            |                                                                   | KOREA, RI                        | EPUBLIC OF                                                       |                                                                 |                               |                                        |                            |                      |          |
| PCS: 8000 lbs.                        | Phone:                                                              |                                                                   | 31001001                         | .9                                                               |                                                                 |                               |                                        |                            |                      |          |
| Remaining PCS:7910 lbs.               | Dan:                                                                |                                                                   | 31661049                         | и                                                                |                                                                 |                               |                                        |                            |                      |          |
| UB: 500 lbs.<br>Remaining UB: 500 lbs | DSN Fax                                                             |                                                                   | 51001740                         |                                                                  |                                                                 |                               |                                        |                            |                      |          |
| Excess Cost:\$14.35                   | Email:                                                              |                                                                   | 51LRS/OU                         | JTBOUNDHHG@OSAN.AF.MI                                            | L                                                               |                               |                                        |                            |                      |          |
| Useful Links «                        |                                                                     |                                                                   |                                  |                                                                  |                                                                 |                               |                                        | _                          |                      |          |
| © Limitations                         |                                                                     |                                                                   |                                  | << Previous Next >                                               | » <b>1</b>                                                      |                               |                                        |                            |                      |          |
| Online Brochures                      |                                                                     | When dong                                                         |                                  | ting o Coun                                                      | coling Offic                                                    | <u>م</u>                      |                                        |                            |                      |          |
| <sup>⊕</sup> <u>FAQs</u>              |                                                                     |                                                                   | 2 20100                          | a Coull                                                          | sening Offic                                                    | C                             |                                        |                            |                      |          |
| C Find a counseling office near you   |                                                                     |                                                                   | 1 C                              | liel Novt                                                        |                                                                 |                               |                                        |                            |                      |          |
| O Weight Estimator                    |                                                                     |                                                                   | 1. U                             | IICK INCXL>>                                                     | >                                                               |                               |                                        |                            |                      | -        |

>> •

Unclassified/FOUO-Privacy Act Applies

|                                                           | Unclassmedir OU0-Privacy Act Applies                                                                                                    |             | но                           | me   Site Ma | ip   Log Ou |
|-----------------------------------------------------------|----------------------------------------------------------------------------------------------------|-------------|------------------------------|--------------|-------------|
| Home 2DMSL DPS Analytics                                  | Forms Rates Counseling Shipment Mgmt DPS User Satisfaction Consignment Guide Training TOPS                                                                             |             |                              |              |             |
| Show: Counseling 👻 🔟 😬 Mo                                 | nday, February 15, 2010 8:03:39 AM                                                                                                    | Reports     | <ul> <li>Queries:</li> </ul> | •            | HELP        |
| Counselor Menu «                                          | Shipment Submit                                                                                                    |             |                              |              |             |
| Shipment Queue                                            | PPSO Outbound Supervisor: [Perkinson, Sharee QNFL]                                                                                                    |             |                              |              |             |
| Order Finder                                              | Customer: [ United States Air Force                                                                                                    |             |                              |              |             |
| Counseling Menu «                                         |                                                                                                    |             |                              |              |             |
| <ul> <li>Customer Profile</li> </ul>                      |                                                                                                    |             |                              |              |             |
| Customer Information                                      | Please review the forms for accuracy. Once reviewed and any changes completed, click submit button to complete the Customer's application.                             |             |                              |              |             |
| O Point of Contact                                        |                                                                                                    |             |                              |              |             |
| Customer's Orders     Enter Order Information             | Forms Required                                                                                                    |             |                              |              |             |
| Order [AD-034537] //                                      | You will need Acrobat Reader version 8.0 or earlier to view or print these forms in Portable Document Format (PDF).                                                    |             |                              |              |             |
| Orders Details                                            | ADORE READER*                                                                                                    |             |                              |              |             |
| Rank & Hard Copy Orders                                   |                                                                                                    |             |                              |              |             |
| Order Information                                         | DD Form 1299 (Application for Shipment and/or Storage of Personal Property) View & Print                                                                               |             |                              |              |             |
| O Duty Stations                                           | DD Form 1797 (Personal Property Counseling Check list) View & Print                                                                                                    |             |                              |              |             |
| Orders Selection     True laforer film                    | DD Form 1252 (US Customs Declaration for Personal Property Shipments) View & Print                                                                                     |             |                              |              |             |
| Additional Information                                    |                                                                                                    |             |                              |              |             |
| O Counselor Questions                                     | These forms may be printed for review before submission. These forms are considered to be a DRAFT until a counsileor has reviewed and Submitted the Shipment require 2 |             |                              |              |             |
| O Summary                                                 | Columba Columb                                                                                                    |             |                              |              |             |
| 💌 😑 Shipment                                              | << Previous Submit                                                                                                    |             |                              |              |             |
| Create New Shipment                                       |                                                                                                    |             |                              |              |             |
| <ul> <li>Current simplifients</li> <li>In 1-UB</li> </ul> |                                                                                                    |             |                              |              |             |
| O Pickup & Delivery                                       | 1 Select View & Print on both the DD Form 12                                                                                                    | 99_         |                              |              |             |
| O Basic                                                   |                                                                                                    | ))          |                              |              |             |
| Additional Items     Scheduling                           | and the DD Form 1797 Then print each form                                                                                                    | 1           |                              |              |             |
| © Responsibilities                                        |                                                                                                    | -•          |                              |              |             |
| O Counselor Page                                          | The DD Form 1252 will be created by TMO so you will not ha                                                                                                    | ve t        | o prin                       | t it c       | nt          |
| O Summary                                                 | The DD Tornin202 will be created by Third so you will not ha                                                                                                    |             | • Pim                        |              | Juli        |
| Counseling Office                                         | 2. !!!CLICK SUBMIT. You need to bring all copies of 12                                                                                                    | <b>99</b> 5 | s and                        | 179          | )7s         |
| Submit                                                    |                                                                                                    |             |                              | <u> </u>     |             |
| Entitlements «                                            | for each shipment to TMO Bldg 635 for your pick-ups to                                                                                                    | be          | final                        | ized         |             |
| PCS: 5000 lbs.<br>Remaining PCS:5000 lbs.                 |                                                                                                    |             |                              |              |             |
| UB: 500 lbs.<br>Remaining UB: 260 lbs.                    | If you do not bring us your copies your HHGs will <b>NOT</b> b                                                                                                    | )e p        | ickec                        | l up         | •           |
| Useful Links «                                            |                                                                                                    | 1           |                              | •            |             |
| © Limitations                                             | Repeat all the steps again for any other shi                                                                                                    | nm          | ient                         | VC           | )]]         |
| Online Brochures                                          | Repeat an the steps again for any other sin                                                                                                    |             |                              | JO           | /u          |
| C FAQs                                                    | and a sing to anote This in also describing                                                                                                    |             | ~ 1                          | •            | _           |
| <u>ring a counseling office near you</u> Weight Estimator | are going to create. I his includes shipme                                                                                                    | nts         | s de                         | ۱ng          | 5           |
| Glossary / Acronyms                                       |                                                                                                    |             |                              | 2            | 2           |
|                                                           | midrad un from the states                                                                                                    |             |                              |              |             |
|                                                           | picked up from the states.                                                                                                    |             |                              |              |             |
|                                                           |                                                                                                    |             |                              |              |             |

# Preparing your Personally Procured Move(PPM)/ Do It Yourself (DITY) moves

### Defense Personal Property System (DPS) Unclassified/FOUO-Privacy Act Applies

#### Home Site Map Log Out

| Home Self Counseling Shipme           | nt Management Customer Satisfaction Survey [CSS] Customer Surveys DPS User Satisfaction Claims Consignment Guide Training DPS User Satisfaction                                                                                                    |
|---------------------------------------|----------------------------------------------------------------------------------------------------|
| Show: Counseling 👻 🗓 🕀 We             | dnesday, March 02, 2011 4:26:21 AM 🔹 🗸 🔤 🔣 🛨 🚽 🕅 HELP                                                                                                    |
| Counseling Menu «                     | Shipment Information                                                                                                    |
| <ul> <li>Customer Profile</li> </ul>  | Customer: IPerez Jr., Conrad M United States Air Force                                                                                                    |
| Customer Information                  |                                                                                                    |
| O Point of Contact                    |                                                                                                    |
| My Orders                             |                                                                                                    |
| O Enter Order Information             | Please find information regarding the shipment you have selected to create. You will be required to acknowledge that you have read the information before proceeding.                                                                                                    |
| Order [AD-068938] «                   |                                                                                                    |
| Orders Details                        | HHG                                                                                                    |
| Rank & Hard Copy Orders               |                                                                                                    |
| Order Information                     | Household Goods (HHG): Items associated with the home and personal effects belonging to the customer and dependents on the effective date of the customers orders.                                                                                                    |
| O Duty Stations                       | Only items that may be legally transported by commercial carrier are allowed.                                                                                                    |
| Orders Selection                      | HHC may include:                                                                                                    |
| O Tour Information                    |                                                                                                    |
| Additional Information                | Weapons                                                                                                    |
| O Summary                             | Vehicles other than POV: Such as motorcycles, mopeds, jet skis, hang gliders, snowmobiles, golf carts and their associated trailers.                                                                                                    |
| Shipment                              | • Boat Dor uniformet service members foat is it in lenge and uniter and without a valier may be shipped as hits the definition of boats includes, but is not limited to carefy a hose of the service members have a carefy which in most                                                                                                  |
| Create New Shipment                   | cases, may result in excess costs for the member. You must create a separate boat snipment if your boat is greater than 14 re Or has a trailer. You are                                                                                                    |
| <ul> <li>Current Shipments</li> </ul> | responsible for paying all accessorial charges associated with shipping your boat and you are responsible for removing pilferable gear, clothing, televisio s, skis and                                                                                                    |
| ▶ ¶¶ 1-HHG                            | and nroceed to the Bottom of the screen                                                                                                    |
| Entitlements «                        | Spare parts for Pov: uncluding extra tres, wheels, pattery chargers, repracement parts subject to normal wear such as spark plugs, filters, noses, ian bills; tools, tune-                                                                                                    |
| PCS: 8000 lbs.                        | up or repair kits; seasonal items such as snow and ice removal equipment and heaters; special seats and beds for children.                                                                                                    |
| UB: 500 lbs.                          | HHG may not include: Live ammunition, live animals, including birds, fish and reptiles, mobile homes, camper trailers, airplanes, farming vehicles, privately-Owned vehicles                                                                                                    |
| Remaining UB: 500 lbs.                | (POV) such as a car, van or truck (except motorcycle), building materials or cordwood, goods for sale or commercial use, perishable items, including plants (except for local                                                                                                    |
| Excess Cost:\$14.35                   | move), goods not for member or dependent use or items acquired after effective date of orders.                                                                                                    |
| Useful Links «                        | Entitlements: Your entitlements are based on the type of orders issued to you, however, your basic entitlements include the shipment of your household goods to your peyt                                                                                                    |
| Limitations                           | duty station.                                                                                                    |
| Online Brochures                      |                                                                                                    |
| O FAQs                                | Weight Allowance: There are two kinds of weight allowances:                                                                                                    |
| Find a counseling office near you     | <ul> <li>DCS weight allowance, which is based on your pay grade and whether you have or do not have dependent(c).</li> </ul>                                                                                                    |
| O Weight Estimates                    | <ul> <li>FCS weight allowance, which is based on your pay grade and whether you have or do not have dependent(s).</li> <li>Temporary weight allowance, which is for those of you who are going on temporary duty or PCS with temporary duty en route. It is strictly for items required by you</li> </ul>                                 |
|                                       | while you are on temporary duty; it is not intended for dependents. Upon completion of your temporary duty, you may ship this weight to your ultimate duty station.                                                                                                    |
| Glossary / Acronyms                   |                                                                                                    |
|                                       | Weight Restriction at New Duty Station (if any): Some overseas areas restrict the amount of weight you are authorized to ship. Review the personal property at consignment guide to view if there are any types of shipping restrictions based on your shipments destination. You are authorized to ship. Review the personal property at |
|                                       | government expense or your personal property to a designated location if a weight restriction is in place.                                                                                                    |
|                                       |                                                                                                    |
|                                       | Excess Cost: It is your responsibility to reimburse the government for any excess cost incurred by your shipment(s). You will be required to pay excess cost:                                                                                                    |
|                                       | If you exceed your authorized weight allowance, either on your PCS or temporary weight allowances.                                                                                                    |
|                                       | If you choose to ship to other than an authorized place and it costs more to do so.                                                                                                    |
|                                       | <ul> <li>If you request special services such as special routing, special loading, or any other services not provided under ordinary rates.</li> <li>If you request more than one household goods shipment from the same point of origin to the same point of destination.</li> </ul>                                                     |
| 1                                     | · you request this can an one needed a good on primer from the carrie point or origin to the durine point or dedundation                                                                                                    |

N A

| Home Self Counseling Shipme | ent Management Customer Satisfaction Survey [CSS] Customer Surveys DPS User Satisfaction Claims Consignment Guide                                                                                                    | Training                                                                                     | DPS Us                                                                            | er Satisfaction                                                                                                    |                                                       |           |
|-----------------------------|----------------------------------------------------------------------------------------------------|----------------------------------------------------------------------------------------------|-----------------------------------------------------------------------------------|----------------------------------------------------------------------------------------------------|-------------------------------------------------------|-----------|
| Show: Counseling 👻 🗓 🙂 We   | dnesday, March 02, 2011 4:27:47 AM                                                                                                    | Reports                                                                                      | → Qu                                                                              | ueries:                                                                                                    | -                                                     | HELP      |
|                             | Interestay, March 02, 2011 427:47 AM       Reports       Queries:       Iter         Alcoholic Beverages:       Trx (C5165-1) Jrrs (U5330-1)       Alcoholic beverages transportation as HHG must conform to 27 USC 122 which states:         Sec 122 - Shipments into States for possession or sale in violation of State law       The shipment or transportation in any manner or by any means whatsoever, of any spirituous, vinous, malted, fermented, or other intoxicating liquor of any kind from one State, Territory, or District of the U.S., or place noncontiguous to but subject to the jurisdiction thereof, into any State, Territory, or District of the U.S., or place noncontiguous to but subject to the jurisdiction thereof, is add point one state, ether in the original package or otherwise, in violation of any law of such State, Territory, or District of the U.S., or place noncontiguous to but subject to the jurisdiction thereof, is prohibited.         Weapons and Ammunition:       The shipment of firearms is subject to various laws and regulations and you must comply with all local, state, and federal laws. Here are some basic guidelines when you ship firearms:         • Make the firearm inoperable by removing the bolt, firing pin, trigger assembly and other arming parts.       • Completely describe the firearm on the inventory to include make, model, serial number and caliber or gauge.         If you are moving overseas, you must abide by the host country's laws as well. Refer to the Personal Property Consignment guide in your application to view any restrictions.         Liability, Claims, and Protection: Your shipment has full replacement value coverage. TSP liability is determined by \$5,000 per shipment or \$4.00 times the net weight for household goods or gross w |                                                                                              |                                                                                   |                                                                                                    |                                                       |           |
|                             | The transportation service provider is responsible to obtain cost estimates for the following:    Repair of damaged property to original condition.  Replace with an item of like kind and quality.  Payment of replacement cost of the item.  In order to be eligible for Full Replacement Value (FRV), you must file a claim directly with the Transportation Service Provider (TSP delivery. If the claim is filed more than 9 months from the delivery date, or immediately with the Military Claims Office (MCO) after depreciated value up to two years from delivery  When Full Replacement Value (FRV) applies to a shipment that includes one or more motor vehicles (automobiles, vans, pickup true)  TSP's maximum liability for the vehicles shall be the value stated in the current issue of the National ACLICK of the box from a qualified appraiser, settlement will be based on the appraised value rather than the book value.  For boats, personal watercraft, ultra light aircraft, pianos, organs, firearms, objects of art, all-terrain vehicles, and son Stateer comparable used item or pay the un-depreciated replacement cost, because these are large, expensive item that are not part of the widespread secondary market.  Mere Take read and understand the above entitlement information (required).  Cervious                                                                                                    | e) via DPS w<br>delivery, yo<br>ng all<br>x, nex<br>ment,<br>ment,<br>be typical sh<br>Vext> | ithin 9 n<br>ins<br>cles or s<br>tht<br>tht<br>place the<br>place the<br>ipment a | months from the<br>nly be eligible fo<br>structic<br>sport utility vehin<br>outher Guid<br>he item with a<br>and have an act | date or<br><b>DNS</b><br>cles), i<br>le (the<br>hicle | of<br>the |

Act Applies

## Defense Personal Property System (DPS) Unclassified/FOUO-Privacy Act Applies

Home | Site Map | Log Out |

| Home Self Counseling Shipme               | nt Management Customer Satisfaction Survey [CSS] Customer Surveys DPS User Satisfaction Claims Consignment                                                                                                    | Guide Training DPS User Satisfaction |
|-------------------------------------------|----------------------------------------------------------------------------------------------------|--------------------------------------|
| Show: Counseling - 🛄 🙂 We                 | dnesday, March 02, 2011 4:36:10 AM                                                                                                    | Reports V Queries: V                 |
| Counseling Menu «                         | Pickup and Delivery                                                                                                    |                                      |
| Customer Profile                          | Customer: [Perez Jr., Conrad M United States Air Force -                                                                                                    |                                      |
| Customer Information     Reint of Contact |                                                                                                    |                                      |
| My Orders                                 | Please enter the dates for your move. The dates you enter here are only a request. Your actual pack and pickup dates will b                                                                                                    | e based on the availability of the   |
| O Enter Order Information                 | Transportation Service Provider to handle your shipment.                                                                                                    |                                      |
| Order [AD-068938] «                       |                                                                                                    |                                      |
| <ul> <li>Orders Details</li> </ul>        | * Is this a Local Move? O Yes O No 1                                                                                                    |                                      |
| Rank & Hard Copy Orders                   |                                                                                                    | 1. Click No for                      |
| Order Information     Duty Stations       | Dates                                                                                                    | 1 1                                  |
| O Orders Selection                        | * Planned Move Start Date                                                                                                    | local move.                          |
| O Tour Information                        |                                                                                                    | 2 Enter an                           |
| O Additional Information                  |                                                                                                    | 2. Linter all                        |
| O Summary                                 | Click on the 😻 to display the list of addresses or add an Address. From your address list select your primary pickup                                                                                                    | Estimated start date                 |
| Create New Shipment                       | and delivery address and select the name of the person acting on your behalf with a Power of Attorney and/or Letter of Authorization if applicable. You will also be able to indicate if you have additional pickup or delivery locations and if you | (the day you glap to start           |
| Current Shipments                         | are using a releasing and receiving agent for your shipment.                                                                                                    | (the day you plan to start           |
| I 1-HHG                                   | To add an address to your list click on the 😂 ; enter the address information and select 'Save Address'.                                                                                                    | driving to your next PCS             |
| ▼ 102-PPM                                 |                                                                                                    | location)                            |
| PICKUP & Delivery                         | Pickup & Delivery                                                                                                    |                                      |
| © Costing                                 |                                                                                                    | 3. Enter the Pickup                  |
| Instructions                              | *Authorized Pickup                                                                                                    | Addragg you aro                      |
| O Summary                                 | Address Address                                                                                                    | Address you are                      |
| Counseling Office                         |                                                                                                    | going to start                       |
| Entitlements //                           | 3                                                                                                    |                                      |
| PCS: 8000 lbs.                            |                                                                                                    | driving. (This has to                |
| Remaining PCS:7910 lbs.                   | *Requested Pickup                                                                                                    | be the address your                  |
| Remaining UB: 500 lbs.                    | Address Address                                                                                                    | be the address your                  |
| Excess Cost:\$14.35                       |                                                                                                    | HHGs are at before you               |
| O serui Links «                           |                                                                                                    | start to move them.)                 |
| Contractions                              |                                                                                                    | ,                                    |
|                                           |                                                                                                    | ·                                    |
| C Find a counseling office near you       | In-Transit Address                                                                                                    |                                      |
| Weight Estimator                          | In-Transit                                                                                                    |                                      |
| Glossary / Acronyms                       |                                                                                                    |                                      |
|                                           |                                                                                                    |                                      |

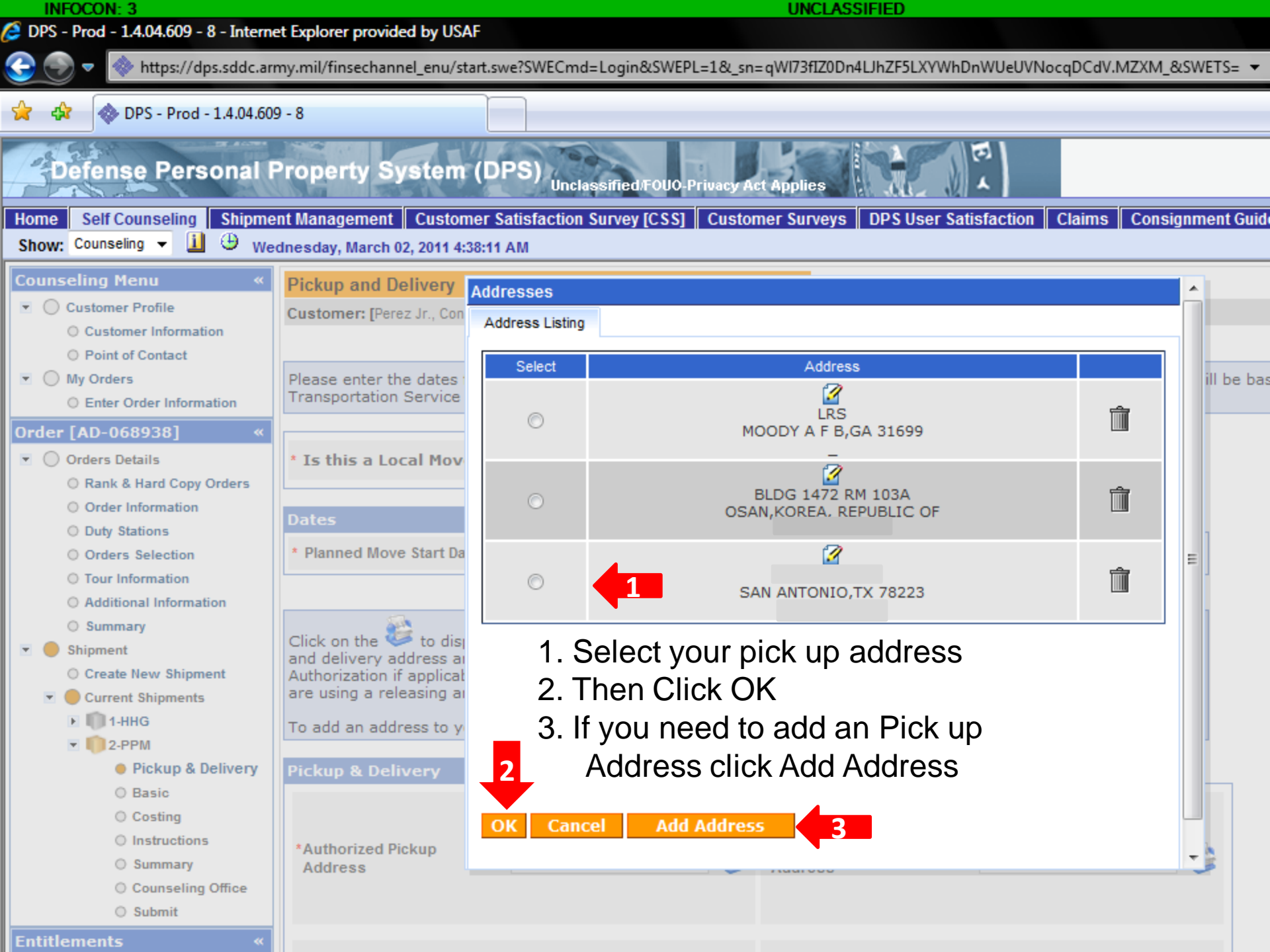

| DPS - Prod - 14.04.609 - 8 - Internet Explorer provided by USAF         Image: Self Course Information         Image: Self Course Information </th                                                                                                    |
|----------------------------------------------------------------------------------------------------|
| Mutps://dps.sddc.army.mil/finsechannel_enu/start.swe?SWECmd=Login&SWEPL=1&_sn=qWI73fl20Dn4LlhZF5LXWHDnWUEUVNocqDCdV.MZXM_&SWETS=         More Sets Personal Property System (DPS)     Unclessified FOUD Privacy Act Applies     Defense Personal Property System (DPS)     Unclessified FOUD Privacy Act Applies     Vednesday, March 02, 2011 4138:24 AM     Vednesday, March 02, 2011 4138:24 AM            |
| Order Satelais     Orders Satelais     Orders Satelais     Order Information     Order Satelais     Orders Satelais     Orders Satelais     Orders Satelais     Orders Satelais     Orders Satelais     Orders Satelais     Orders Satelais     Orders Satelais     Order Information     Order Satelais     Order Satelais     O |
| Defense Personal Property System (DPS) Unclessified FOUO Privacy Act Applies     Home Self Counseling Shipment Management Customer Satisfaction Customer Satisfaction Wednesday, March 02, 2011 4:38:24 AM     Counseling Henu Customer Information Pickup and Delivery Address Lising Address Lising Address Lising Address Lising Address Lising Address Lising Address Lising Address Lising Address Lising Address Lising Customer Information Orders Details Corders Details Corder Information Duty Stations Orders Selection Order Information Duty Stations Orders Selection Order Information Summary Shipment Cick on the ford is application and delivery address and and delivery address and and delivery address and and delivery address and and delivery address and and delivery address and and delivery address and and delivery address and and delivery address and and delivery address and and delivery address and and delivery address and and address then a select City Tour Information Summary Shipment Cick on the ford is a nelessing and elivery address and a processing and a releasing and a releasing and a releasing and address then City: If needed enter a Pick up Address then State: It is the curve state of the city above City: Curvent Shipment Summary Shipment Summary Shipment Summary Shipment Summary Shipment Summary Shipment Summary Shipment Curvent Shipments Summary Shipment Summary Shipment Summary Shipment Summary Shipment Summary Shipment Summary Shipment Shipment Shipment Shipment                                                                                                    |
| Defense Personal Property System (DPS)       Unclassified FUO0-Privacy Act Applies         Home       Self Counseling       Shipment Management       Customer Satisfaction Survey (CSS)       Customer Surveys       DPS User Satisfaction       Claims       Consignment Guide         Show:       Counseling       Image: Selection       Image: Selection       Customer Information       Address Line 1:       Address Line 1:       Address Line 2:       Image: Selection       Image: Selection       Image: Select City       Image: Select City       Image: Select City       Image: Select City       Image: Select City       Image: Select City       Image: Select City       Image: Select City       Image: Select City       Image: Select City       Image: Select City       Imag                                                                                                    |
| Home       Self Counseling       Shipment Management       Customer Satisfaction       Survey (CSS)       Customer Surveys       DPS User Satisfaction       Claims       Consignment Guid         Show:       Counseling       Image: Statistic counseling       Image: Statistic counseling       Image: Statisticounseling                                                                                                    |
| Home       Self Counseling       Shipment Management       Customer Satisfaction       Claims       Consignment Guid         Show:       Counseling       Image: Counseling       Image: Counseling                                                                                                    |
| Show: Counseling V Vednesday, March 02, 2011 4:38:24 AM         Counseling Menu         Customer Profile         Customer Profile         Customer Information         Point of Contact         My Orders         Enter Order Information         Order [AD-068938]         Image: Stream of the order Information         Order [AD-068938]         Image: Stream of the order Information         Order [AD-068938]         Image: Stream of the order Information         Order Selection         Order Stations         Order Stations         Order Information         Outy Stations         Order Station         Summary         Stigment         Cick on the Image: total are using a releasing at releasing at relea                                                                                                    |
| Counseling Menu <ul> <li>Customer Profile</li> <li>Customer Information</li> <li>Point of Contact</li> <li>Wy Orders</li> <li>Enter Order Information</li> </ul> <ul> <li>My Orders</li> <li>Enter Order Information</li> <li>Please enter the dates</li> <li>Transportation Service</li> <li>Address Line 1:</li> <li>Address Line 2:</li> <li>Phone:</li> <li>Phone:</li> <li>Phone:</li> <li>Ext:</li> <li>Order Information</li> <li>Duty Stations</li> <li>Order Selection</li> <li>Addivers Start Da</li> <li>Move Start Da</li> <li>Click on the to dia and delivery address a duthorization if application if application if application if application if are using a releasing an attent are using a releasing an attent are using</li></ul>                                                                                                    |
| <ul> <li>Customer Profile</li> <li>Customer Information</li> <li>Point of Contact</li> <li>My Orders</li> <li>Enter Order Information</li> <li>Please enter the dates:<br/>Transportation Service</li> <li>Address Line 1:</li> <li>Address Line 2:</li> <li>Phone:</li> <li>FORMAT: xxx-xxx for Domestic</li> <li>Ext:</li> <li>Contour Information</li> <li>Duty Stations</li> <li>Order Selection</li> <li>Duty Stations</li> <li>Order Selection</li> <li>Summary</li> <li>Shipment</li> <li>Create New Shipment</li> <li>Customerts</li> </ul>                                                                                                    |
| <ul> <li>Customer Information</li> <li>Point of Contact</li> <li>My Orders</li> <li>Enter Order Information</li> <li>Order [AD-068938]</li> <li>Corders Details</li> <li>Rank &amp; Hard Copy Orders</li> <li>Order Information</li> <li>Duty Stations</li> <li>Order Information</li> <li>Duty Stations</li> <li>Order Selection</li> <li>Tour Information</li> <li>Address Listing Add/Edt Address</li> <li>Format: xxx-xxxx for Domestic</li> <li>Ext:</li> <li>Dates</li> <li>Click on the &amp; to dis<br/>and delivery address a<br/>Authorization if applicat<br/>are using a releasing a</li> </ul>                                                                                                    |
| <ul> <li>Point of Contact</li> <li>My Orders</li> <li>Enter Order Information</li> <li>Order [AD-068938]</li> <li>Stiss a Local Mov</li> <li>Rank &amp; Hard Copy Orders</li> <li>Order Information</li> <li>Duty Stations</li> <li>Order Information</li> <li>Duty Stations</li> <li>Order Information</li> <li>Duty Stations</li> <li>Order Information</li> <li>Summary</li> <li>Shipment</li> <li>Create New Shipment</li> <li>Create New Shipment</li> <li>Current Shipments</li> </ul>                                                                                                    |
| <ul> <li>My Orders         <ul> <li>My Orders</li> <li>Enter Order Information</li> </ul> </li> <li>Order [AD-068938]          <ul> <li>Is this a Local Mov</li> <li>Is this a Local Mov</li> <li>Is this this a Local Mov</li> <li>Is t</li></ul></li></ul>                                                                                                    |
| <ul> <li>Enter Order Information</li> <li>Order [AD-068938] «</li> <li>Corders Details</li> <li>Rank &amp; Hard Copy Orders</li> <li>Order Information</li> <li>Duty Stations</li> <li>Orders Selection</li> <li>Tour Information</li> <li>Additional Information</li> <li>Summary</li> <li>Shipment</li> <li>Create New Shipment</li> <li>Create New Shipment</li> <li>Current Shipments</li> </ul>                                                                                                    |
| Order [AD-068938] <ul> <li>Orders Details</li> <li>Rank &amp; Hard Copy Orders</li> <li>Order Information</li> <li>Duty Stations</li> <li>Orders Selection</li> <li>Tour Information</li> <li>Additional Information</li> <li>Summary</li> </ul> <ul> <li>Click on the tot of and delivery address an Authorization if applicat are using a releasing an eleasing an eleasin</li></ul>                                |
| <ul> <li>Orders Details         <ul> <li>Rank &amp; Hard Copy Orders</li> <li>Order Information</li> <li>Duty Stations</li> <li>Order Information</li> <li>Additional Information</li> <li>Summary</li> </ul> </li> <li>Click on the tot dis<br/>and delivery address at<br/>Authorization if applicat<br/>are using a releasing at</li> <li>Current Shipments</li> </ul>                                                                                                    |
| <ul> <li>Rank &amp; Hard Copy Orders</li> <li>Order Information</li> <li>Duty Stations</li> <li>Orders Selection</li> <li>Tour Information</li> <li>Additional Information</li> <li>Summary</li> <li>Chick on the totis to disand delivery address at Authorization if applicat are using a releasing at a releasing at a releasing</li></ul>          |
| <ul> <li>Order Information</li> <li>Duty Stations</li> <li>Orders Selection</li> <li>Tour Information</li> <li>Additional Information</li> <li>Summary</li> <li>Shipment</li> <li>Create New Shipment</li> <li>Create New Shipment</li> <li>Create New Shipment</li> <li>Current Shipments</li> </ul>                                                                                                    |
| <ul> <li>Duty Stations</li> <li>Orders Selection</li> <li>Tour Information</li> <li>Additional Information</li> <li>Summary</li> <li>Create New Shipment</li> <li>Create New Shipment</li> <li>Create New Shipment</li> <li>Current Shipments</li> </ul>                                                                                                    |
| <ul> <li>Orders Selection</li> <li>Tour Information</li> <li>Additional Information</li> <li>Summary</li> <li>Shipment</li> <li>Create New Shipment</li> <li>Create New Shipment</li> <li>Current Shipments</li> <li>Current Shipments</li> </ul> <ul> <li>* Planned Move Start Da</li> <li>© CONUS (U.S)</li> <li>© OCONUS (Non U.S)</li> <li>Select City</li> <li>Type in the first 4 letters of the city above</li> <li>City:</li> <li>County: If needed enter a Pick up Address then</li> </ul>                                                                                                    |
| <ul> <li>Tour Information</li> <li>Additional Information</li> <li>Summary</li> <li>Shipment</li> <li>Create New Shipment</li> <li>Create New Shipment</li> <li>Current Shipments</li> </ul> Select City Type in the first 4 letters of the city above City: City: City: Current Shipments Select City Type in the first 4 letters of the city above Select City Type in the first 4 letters of the city above Select City Type in the first 4 letters of the city above City: County: If needed enter a Pick up Address then State:                                                                                                    |
| <ul> <li>Additional Information</li> <li>Summary</li> <li>Shipment</li> <li>Create New Shipment</li> <li>Create New Shipment</li> <li>Current Shipments</li> <li>Select City</li> <li>Select City</li> <li>Type in the first 4 letters of the city above</li> <li>City:</li> <li>Cuty:</li> <li>City:</li> <li>County:</li> <li>If needed enter a Pick up Address then</li> </ul>                                                                                                    |
| <ul> <li>Summary</li> <li>Shipment</li> <li>Create New Shipment</li> <li>Current Shipments</li> <li>Current Shipments</li> <li>Click on the to disjand delivery address at Authorization if applicat are using a releasing at a releasing at the state.</li> <li>State:</li> </ul>                                                                                                    |
| Create New Shipment<br>Create New Shipment<br>Cuty: County: If needed enter a Pick up Address then<br>City: County: State: 1: 1. C                                                                                                    |
| Create New Shipment<br>Current Shipments Authorization if applicat<br>are using a releasing at County: If needed enter a Pick up Address then State: 1' 1 C                                                                                                    |
| Current Shipments                                                                                                    |
|                                                                                                    |
| To add an address to y Zip: CIICK Save Address.                                                                                                    |
| Pickup & Delivery     If you are unable to select a County or City, please contact the SDDC Help Desk at 1-800-462-2176 or DSN:                                                                                                    |
| O Basic                                                                                                    |
| Costing Save Address Cancel                                                                                                    |
|                                                                                                    |
| ○ Summary Address Cancel add/edit address                                                                                                    |
| O Counseling Office                                                                                                    |
| O Submit                                                                                                    |
| Entitlements «                                                                                                    |

#### Defense Personal Property System (DPS) Unclassified/FOU0-Privacy Act Applies

Home Site Map Log Out

| Home Self Counseling Shipme                   | t Management Customer Satisfaction Survey [CSS] Customer Surveys                                                                                   | DPS User Satisfaction Claims Consignme         | ent Guide Training DPS User Satisfaction |              |
|-----------------------------------------------|----------------------------------------------------------------------------------------------------|------------------------------------------------|------------------------------------------|--------------|
| Show: Counseling 👻 🗓 🙂 We                     | nesday, March 02, 2011 4:41:30 AM                                                                                                    |                                                | Reports                                  | HELP         |
| Counseling Menu «                             | Pickup and Delivery                                                                                                    |                                                |                                          |              |
| Customer Profile                              | Customer: [Perez Jr., Conrad M United States Air Force                                                                                             |                                                |                                          |              |
| Customer Information                          |                                                                                                    |                                                |                                          |              |
| My Orders                                     | Please enter the dates for your move. The dates you enter here are only a r                                                                        | equest. Your actual pack and pickup dates wil  | I be based on the availability of the    |              |
| Enter Order Information                       | Transportation Service Provider to handle your shipment.                                                                                           | squest. Tour actual pack and pickup dates will | The based of the availability of the     |              |
| Order [AD-068938] «                           |                                                                                                    |                                                |                                          |              |
| <ul> <li>Orders Details</li> </ul>            | * Is this a Local Move? O Yes 💿 No 🧵                                                                                                    |                                                |                                          |              |
| Rank & Hard Copy Orders                       |                                                                                                    |                                                |                                          |              |
| Order Information                             | Dates                                                                                                    |                                                |                                          |              |
| Outy Stations     Orders Selection            | * Planned Move Start Date 31-Mar-2                                                                                                    | 011                                            |                                          |              |
| Tour Information                              |                                                                                                    |                                                | You must selec                           | t 🗌          |
| Additional Information                        |                                                                                                    |                                                | ieu must selee                           | L            |
| Summary                                       | Click on the ist display the list of addresses or add an Address. From yo                                                                          | ur address list select your primary pickup     | the nick un                              |              |
| Shipment                                      | and delivery address and select the name of the person acting on your beha                                                                         | f with a Power of Attorney and/or Letter of    | the pick up                              | =            |
| Create New Shipment                           | Authorization if applicable. You will also be able to indicate if you have additi-<br>are using a releasing and receiving agent for your shipment. | onal pickup or delivery locations and if you   | addragg for                              |              |
| Current Simplifients     Im 1-HHG             | To add an address to your list slide on the 🕌 youth the address informati                                                                          | an and colort 'Cave Address'                   | audress for                              |              |
| • 0 2-PPM                                     | To add an address to your list click on the 🗢 ; enter the address information                                                                      | in and select Save Address.                    | Authorized                               |              |
| Pickup & Delivery                             | Pickup & Delivery                                                                                                    | 1                                              | Authorized                               |              |
| O Basic                                       |                                                                                                    |                                                | • 1 1                                    |              |
| O Costing                                     |                                                                                                    |                                                | pickup and                               |              |
| O Summary                                     | *Authorized Pickup SAN ANTONIO,TX 78223                                                                                                    | livery                                         |                                          |              |
| O Counseling Office                           |                                                                                                    | -                                              | Requested picku                          | ID 🛛         |
| O Submit                                      |                                                                                                    |                                                |                                          | T            |
| Entitlements «                                |                                                                                                    |                                                | address.                                 |              |
| PCS: 8000 lbs.                                |                                                                                                    |                                                |                                          |              |
| UB: 500 lbs.                                  | *Requested Pickup SAN ANTONIO.TX 78223                                                                                                    | livery                                         |                                          |              |
| Remaining UB: 500 lbs.<br>Excess Cost:\$14.35 | Address Address                                                                                                    |                                                |                                          |              |
| Useful Links «                                |                                                                                                    |                                                | 1 Click rolode                           | x            |
| O Limitations                                 |                                                                                                    |                                                |                                          | 7            |
| Online Brochures                              | Distance between the origin and destination is <b>988</b> miles.                                                                                   |                                                | $\perp$ to select your                   |              |
| © FAQs                                        | In-Transit Address                                                                                                    |                                                | to select your                           |              |
| C Find a counseling office near you           |                                                                                                    |                                                | Dolivory Addrog                          |              |
| O Weight Estimator                            |                                                                                                    |                                                | Derivery Addres                          | · <b>ð</b> • |
| Clossary / Acronyms                           |                                                                                                    |                                                |                                          |              |

· · · · · · ·
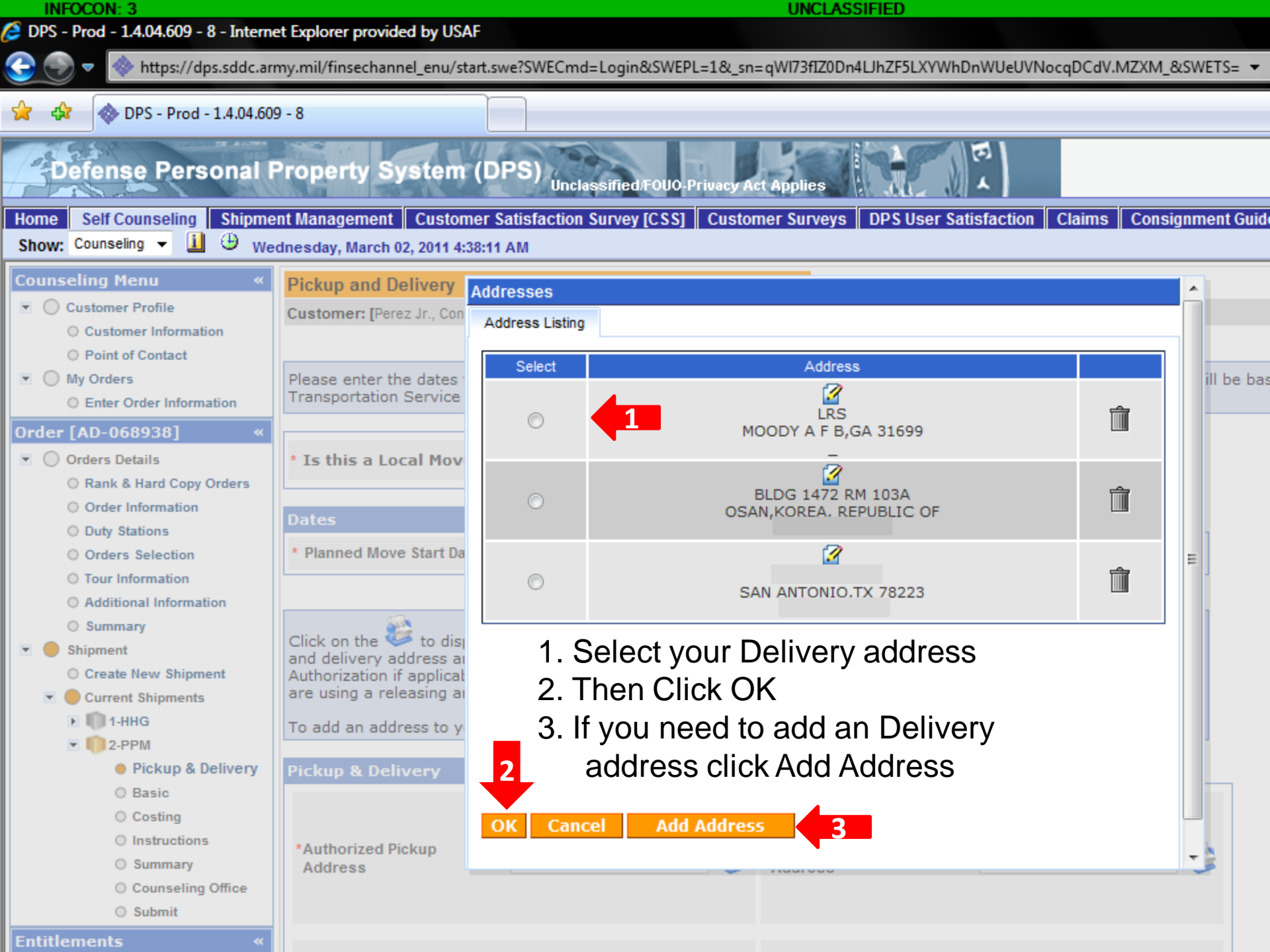

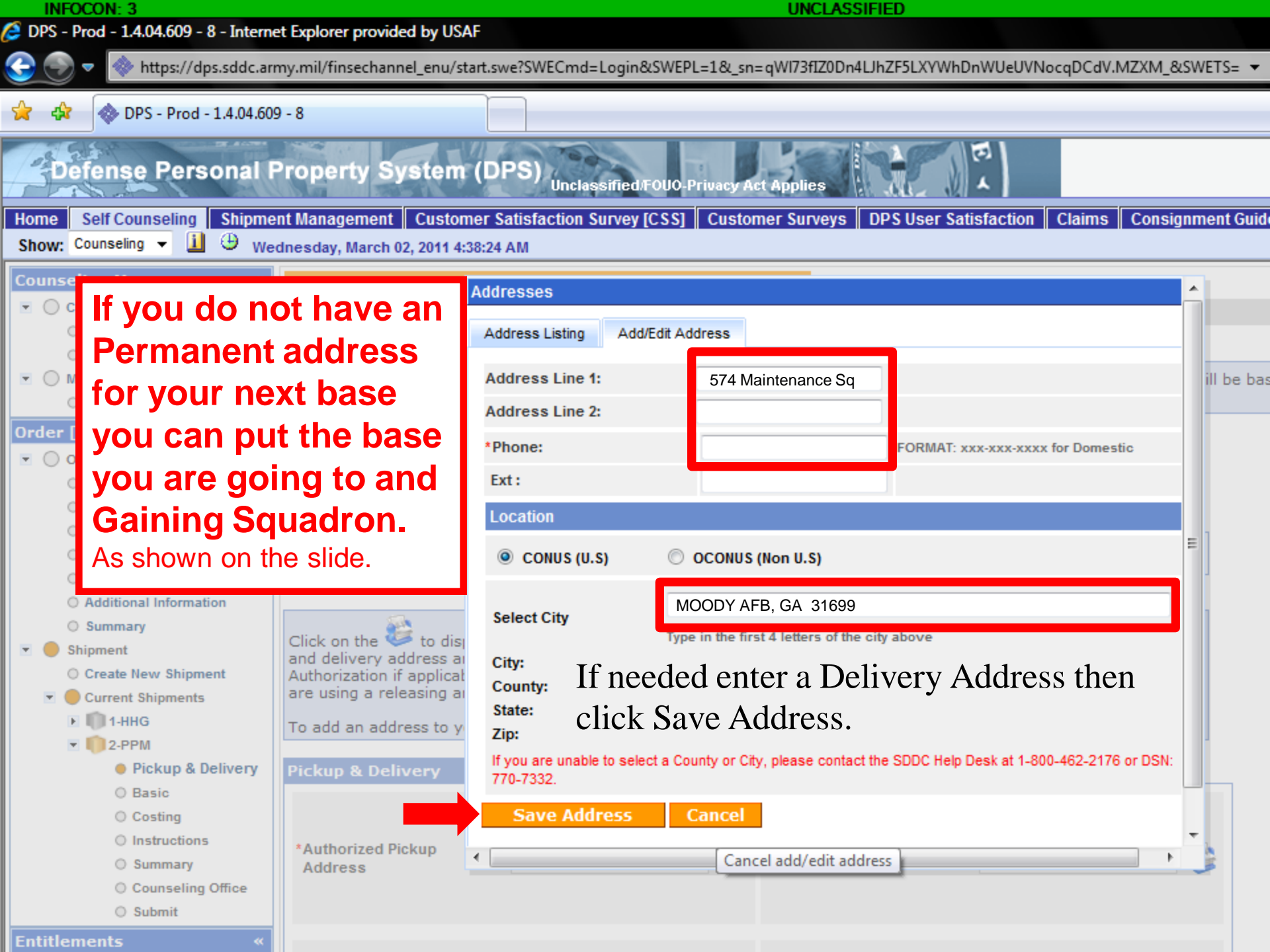

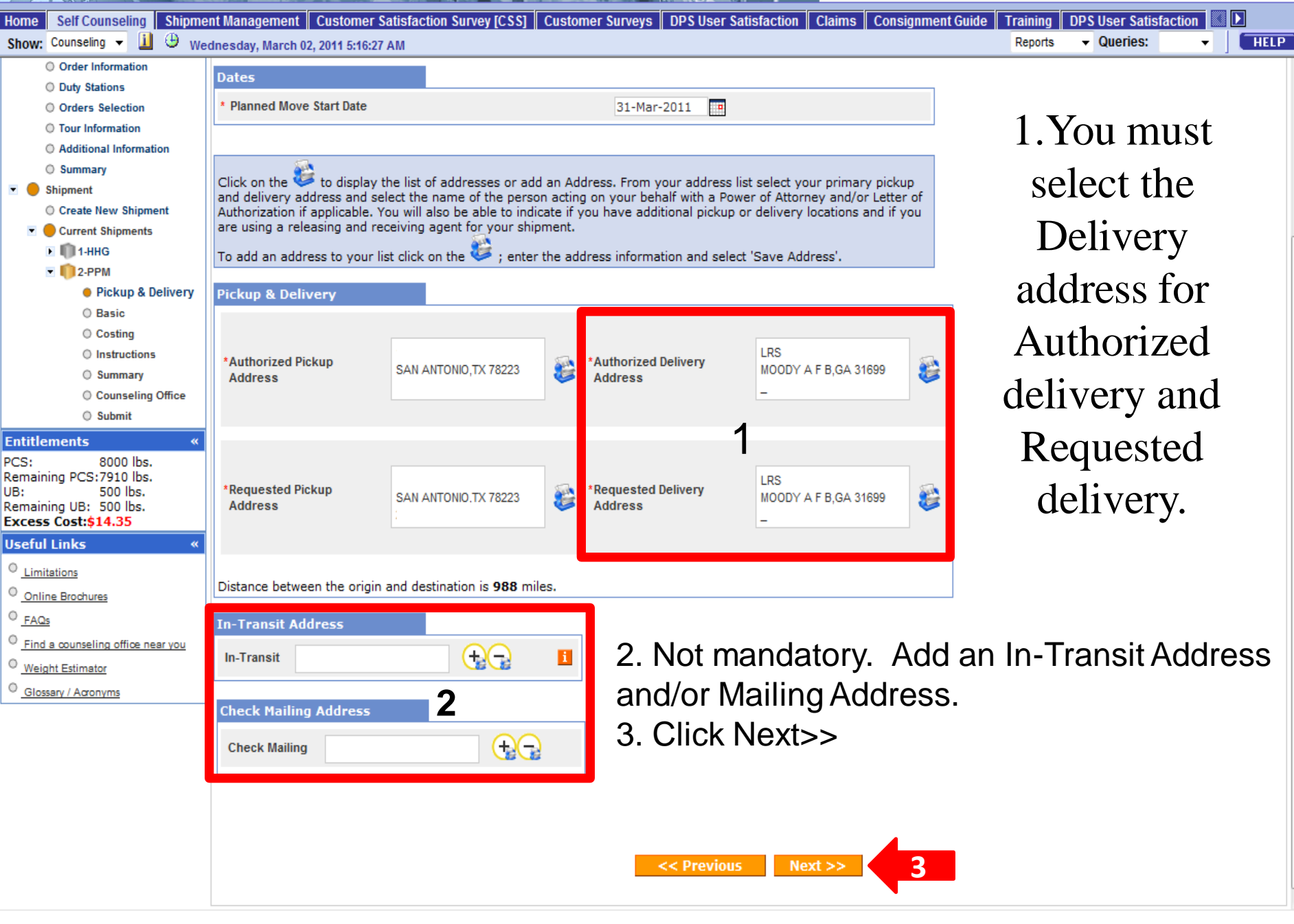

## Defense Personal Property System (DPS) Unclassified/FOUO-Privacy Act Appl

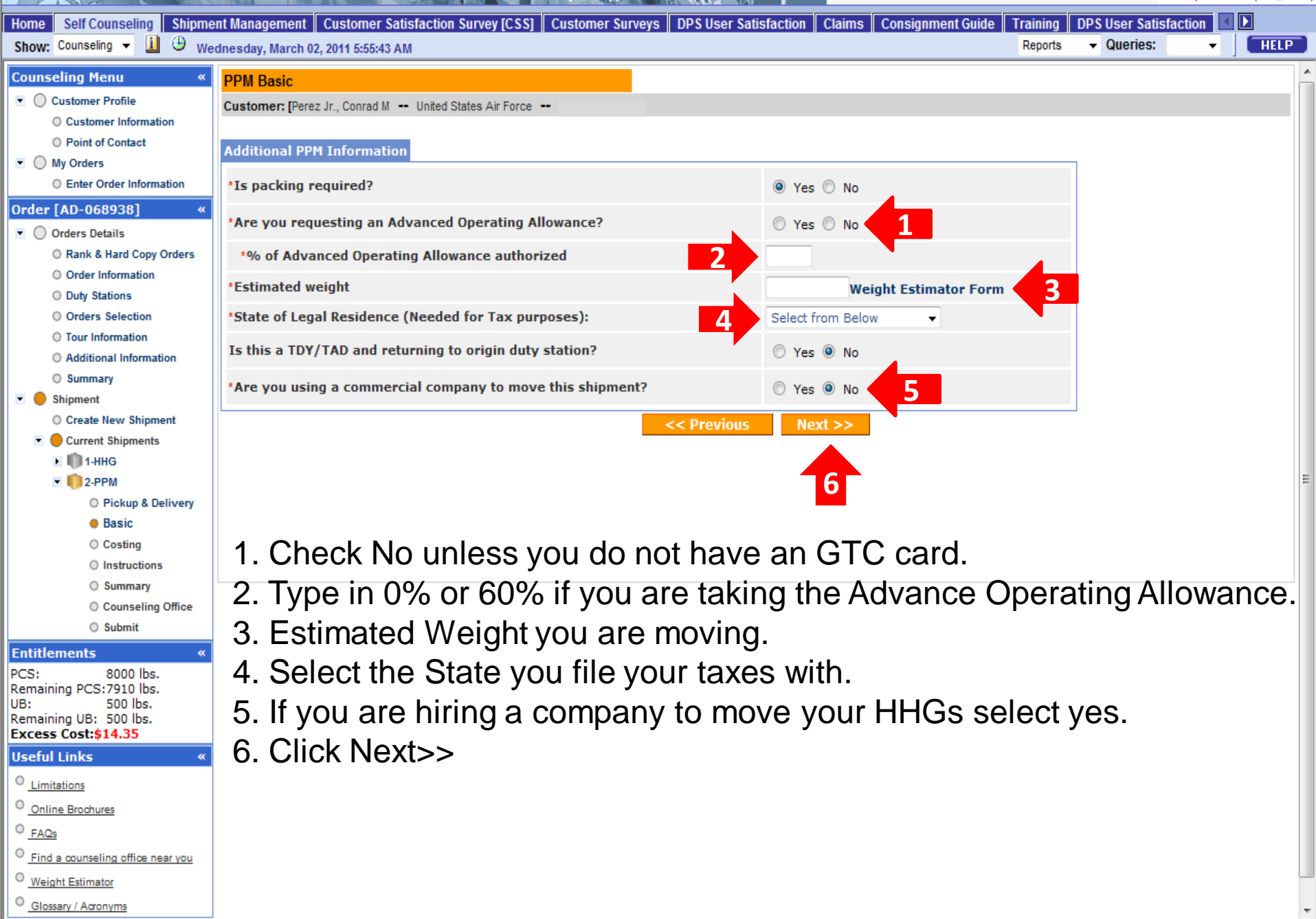

#### Defense Personal Property System (DPS) Unclassified/F000-Privacy Act Applies

| Home Self Counseling Shipme                                                                   | ent Management 🛛 Customer Satisfaction Survey [CSS] 🖉 Customer Surveys 🖉 DPS User Satisfaction 🖉 Claims 🖉 Consignment Guide 🖷 Training                                                                                                    | DPS User Satisfac | tion |      |
|-----------------------------------------------------------------------------------------------|----------------------------------------------------------------------------------------------------|-------------------|------|------|
| Show: Counseling 👻 🛄 🙂 We                                                                     | rdnesday, March 02, 2011 6:06:00 AM Report                                                                                                    |                   | •    | HELP |
| Counseling Menu «                                                                             | PPM Costing                                                                                                    |                   |      |      |
| <ul> <li>Customer Profile</li> </ul>                                                          | Customer: [Perez Jr., Conrad M United States Air Force                                                                                                    |                   |      |      |
| Customer Information     Point of Contact     My Orders                                       | To confirm the Government Constructive Cost, press Next.                                                                                                    |                   |      |      |
| Enter Order Information                                                                       | Cost Computation                                                                                                    |                   |      |      |
| Order [AD-068938] ≪<br>▼ ○ Orders Details<br>○ Rank & Hard Copy Orders<br>○ Order Information | Shipment Information       Move Date:     31-Mar-2011       Estimated Weight:     1,000       Milest     088                                                                                                    |                   |      |      |
| O Duty Stations                                                                               | Covernment Constructive Cast (CCC):                                                                                                    |                   |      |      |
| Orders Selection                                                                              | Government Constructive Cost (GCC): \$944.35                                                                                                    |                   |      |      |
| O Tour Information                                                                            | Advance Operating Allowance(AOA):                                                                                                    |                   |      |      |
| Additional Information     Summary                                                            |                                                                                                    |                   |      |      |
| Summary     Summary     Shipment     Create New Shipment     Ourrent Shipments     M 1-HHG    | Note: This is an estimate only based on the estimated weight and remaining JTR/JFTR weight allowance. All figures will change based on the actual weight of this shipm shipments made under these travel orders.<br>Warning: Please note that any incentive payment received, as a result of your move, may be subject to Federal, State, and Local Income Tax.<br>Accessorial not authorized for Incentive Based moves. | int and any other |      |      |
| Pickup & Delivery                                                                             | << Previous Next >> 1                                                                                                    |                   |      |      |
| O Basic                                                                                       |                                                                                                    |                   |      |      |
| Costing                                                                                       | Read the statement in red above.                                                                                                    |                   |      |      |
| Instructions                                                                                  | 1 Click Novts >                                                                                                    |                   |      |      |
| O Summary                                                                                     | I. CIICK INEXL>>                                                                                                    |                   |      |      |
| Counseling Office                                                                             |                                                                                                    |                   |      |      |
| U Submit                                                                                      |                                                                                                    |                   |      |      |
| PCS: 8000 lbs.<br>Remaining PCS:6910 lbs.<br>UB: 500 lbs.<br>Remaining UB: 500 lbs.           |                                                                                                    |                   |      |      |
|                                                                                               |                                                                                                    |                   |      |      |
| Continue Development                                                                          |                                                                                                    |                   |      |      |
|                                                                                               |                                                                                                    |                   |      |      |
|                                                                                               |                                                                                                    |                   |      |      |
| <u>Find a counseling oπice near you</u> write to Estimate:                                    |                                                                                                    |                   |      |      |
| Glossary / Acronyms                                                                           |                                                                                                    |                   |      |      |

| Detense Personal I                            | Property System (DPS) Unclassified/FOUO-Privacy Act Applies                                                                                                    |
|-----------------------------------------------|----------------------------------------------------------------------------------------------------|
| Home Self Counseling Shipme                   | nt Management 🛛 Customer Satisfaction Survey [CSS] 🛛 Customer Surveys 🖉 DPS User Satisfaction 🖷 Claims 🖉 Consignment Guide 🗍 Training 🖉 DPS User Satisfaction 🔝 💽                                                                                                    |
| Show: Counseling 👻 🏭 🙂 We                     | dnesday, March 02, 2011 6:07:53 AM Verifies: Verifies: V |
| Counseling Menu «                             | Instructions                                                                                                    |
| Customer Profile                              | Customer: [Perez Jr., Conrad M United States Air Force                                                                                                    |
| Customer Information                          |                                                                                                    |
| O Point of Contact                            | Vehicles must be weighed empty and full — The driver, all passengers and any unauthorized items must be out of vehicle and the gas tank                                                                                                    |
| My Orders     Order lafermation               | must be full each time the vehicle is weighed. Be sure you have your vehicle weighed at a "CERTIFIED" weigh station. The following link provides                                                                                                    |
|                                               | a list of certified weight scale locations: http://afmove.hq.af.mil/page_scales.asp                                                                                                    |
| Order [AD-068938] «                           |                                                                                                    |
| Orders Details                                | Weight licket Identification: To ensure proper identification of the weight tickets and subsequent payment of your incentive allowance, it is assertial that the following information be included on each weight ticket obtained:                                                                                                    |
| Rank & Hard Copy Orders     Order Information |                                                                                                    |
| Duty Stations                                 | Imprint or official stamp with name and location of Weigh station                                                                                                    |
| Orders Selection                              | Signature and title of official certifying the weighing                                                                                                    |
| O Tour Information                            | Legible imprint of the weight(s) and date(s) recorded     Your name, rank/nav grade                                                                                                    |
| Additional Information                        | Identification of vehicle weighed                                                                                                    |
| Summary                                       |                                                                                                    |
| 💌 😑 Shipment                                  | You should retain a copy of each weight ticket for your personal records.                                                                                                    |
| O Create New Shipment                         | Read all of the instructions on this nage                                                                                                    |
| Current Shipments                             | accordance with current Service regulations, Because SELF PROCURED move participants are responsible for arranging the antire move, claims                                                                                                    |
| • • • • • • • • • • • • • • • • • • •         | for loss and/or damage will generally not be paid except in those cases where an act transpires that is beyond your control (vehicle accident,                                                                                                    |
| O Pickup & Delivery                           | I and proceed to the Bottom of the screen. I                                                                                                    |
| () Basic                                      | Temporary Storage: Temporary storage incidental to a personally procured move may be authorized at government expense. If authorized,                                                                                                    |
| Costing                                       | reimbursem A til beitnef oter portetti oter stor pike tribni ó wick andribni til duren angensetti oter stor pike tribni ó wick andribni til duren angensetti oter stor pike tribni ó wick andribni til duren angensetti oter stor pike tribni ó wick andribni til duren angensetti oter stor pike tribni til duren angensetti oter stor pike tribni til duren angensetti oter sto |
| Instructions                                  |                                                                                                    |
| O Summary                                     | Completing Your Rever You have 45 days from the day you started your men (in terver entered on your application) to turn in the following                                                                                                    |
| Counseling Office                             | paperwork: Important for your PPIV move.                                                                                                    |
| 0 Submit                                      |                                                                                                    |
| Entitlements «                                | Original DD Form 2278 (Application for Do It Yourself Move)     DDM Chaptering of Eveneses Workshopt                                                                                                    |
| Remaining PCS:6910 lbs.                       | Rental contract (if applicable)                                                                                                    |
| UB: 500 lbs.<br>Remaining UB: 500 lbs         | Original DD Form 1351-2 (Travel Voucher) with address/dates/signature                                                                                                    |
| Useful Links                                  | Certified empty and loaded weight tickets for each vehicle used, for each trip made, with your name and rank/pay grade and signature of                                                                                                    |
|                                               | official who certified the weight                                                                                                    |
| Limitations                                   | Voucher for advance operating allowance (if applicable)                                                                                                    |
| Online Brochures                              |                                                                                                    |
| FAQs                                          |                                                                                                    |
| Find a counseling office near you             | WHERE TO TURN IN FINAL PAPERWORK TO CLOSE OUT YOUR PPM SHIPMENT: Operating expense receipts such as gas, tolls, etc are not required to be submitted with the settlement. However, it is the member's responsibility to retain moving expense records for TAX purposes as                                                                                                    |
| Veight Estimator                              | monies paid in addition to actual moving expenses may be subject to Federal Income Tax.                                                                                                    |
| Glossary / Acronyms                           |                                                                                                    |

Local PPM

### Unclassified/FOUO-Privacy Act Applies

÷

| Home Self Counseling Shipme | nt Management Customer Satisfaction Survey [CSS] Customer Surveys DPS User Satisfaction Claims Consignm                                                                                                    | ent Guide Training DPS User Satisfaction  | <b>1</b> 🔣 🖸 |
|-----------------------------|----------------------------------------------------------------------------------------------------|-------------------------------------------|--------------|
| Show: Counseling 🔻 道 🕒 Wee  | dnesday, March 02, 2011 6:08:04 AM                                                                                                    | Reports - Queries:                        | ▼ HELP       |
|                             | USMC personnel send paperwork for local PPM to:<br>Business Support Department<br>FISCN HHG Audit Team Division - Code 302<br>1968 Gilbert St<br>Norfolk, VA 23511-3392<br>Non-Local PPM<br>USMC personnel send paperwork for non-local PPM to:<br>COMPT TRAN VOUCHER CERT DIVISION<br>Code 470<br>814 Radford Blvd, Suite 20318<br>Albany, GA 31704-0318                                        |                                           |              |
|                             | USCG personnel send paperwork for non-local PPM to:<br>Commanding Officer<br>OPA-1 USCG Finance Center<br>1430A Kristina Way<br>Chesapeake, VA 23326-1000<br>USA personnel send paperwork for non-local PPM to:<br>Turn your PPM paperwork in at your new duty station Personal Property Office. If you are Separation<br>Personal Property Office listed under Submitting Supporting Documents. | ng or Retiring, mail all paperwork to the | 3            |
|                             | USAF personnel send paperwork for non-local PPM to:<br>FOR PERSONNEL ON ACTIVE DUTY:<br>Submit all supporting documentation to the Traffic Management Office (TMO) at your 'New' Duty for<br>FOR PERSONNEL Retiring or Separating:<br>Return all supporting documentation to the Traffic Management Office (TMO) at your 'Last' Duty for<br>USN personnel send paperwork for non-local PPM to:   | r processing.<br>r processing.            |              |
|                             | Business Support Department<br>FISCN HHG Audit Team Division - Code 302<br>1968 Gilbert St<br>Norfolk, VA 23511-3392<br>Note: DoD Customers should make copies of all documentation for their own records prior to submitting<br>Print <a href="https://www.science.org"></a> Next >>                                                                                                    | >><br>ing them for processing.            | Ē            |

| Show: Counseling 👻 🗓 🕒 We                                                                                                    | dnesday, March 02, 2011 6:15:06 AM                                                                                             | Reports    Queries:                                                            |
|----------------------------------------------------------------------------------------------------|----------------------------------------------------------------------------------------------------|--------------------------------------------------------------------------------|
| Counseling Menu «<br>Customer Profile<br>Customer Information                                                                                                    | Shipment Summary<br>Customer: [Perez Jr., Conrad I Ensure                                                                      | e all information is correct on                                                |
| Point of Contact     My Orders     Enter Order Information                                                                                                    | Below, please find a summ by of the information entere<br>page.                                                                | this screen.                                                                   |
| Order [AD-068938] «                                                                                                    | Customer Profile                                                                                                    |                                                                                |
| <ul> <li>Orders Details</li> <li>Rank &amp; Hard Copy Orders</li> <li>Order Information</li> <li>Duty Stations</li> <li>Orders Selection</li> <li>Tour Information</li> <li>Additional Information</li> </ul> | Name: Perez Jr., Conrad M<br>SSN/EIN:<br>Primary Phone:<br>Permanent Contact Address:                                          | Branch: United States Air Force<br>Rank/Pay Grade: SRA / E-4<br>Primary Email: |
| O Summary                                                                                                    | Order Details                                                                                                    |                                                                                |
| <ul> <li>Shipment</li> <li>Create New Shipment</li> <li>Current Shipments</li> </ul>                                                                                                    | Order: AD-068938 Permanent Change of Station Shipment of Hi<br>Order Date: 09-Apr-2010                                         | HG Permitted                                                                   |
| 🕨 顺 1-HHG                                                                                                    | Current duty station: TRAVIS AFB                                                                                               | New duty station: OSAN                                                         |
| 💌 🌔 2-РРМ                                                                                                    | Headquarters Issuing Orders: AFPC RANDOLPH                                                                                     | Gaining Unit: 51 LRS                                                           |
| <ul> <li>Pickup &amp; Delivery</li> <li>Basic</li> <li>Costing</li> <li>Instructions</li> <li>Summary</li> </ul>                                                                                              | Shipment 2 - Personally Procured Move (PP<br>Pickup Information<br>You are starting your PPM move on 31-Mar-2011 from address: | M) - ( Incentive Based )                                                       |
| <ul> <li>Counseling Office</li> <li>Submit</li> </ul>                                                                                                    |                                                                                                    |                                                                                |
| Entitlements «<br>PCS: 8000 lbs.<br>Remaining PCS:6010 lbs                                                                                                    | Delivery Information                                                                                                    |                                                                                |
| UB: 500 lbs.<br>Remaining UB: 500 lbs.<br>Useful Links «                                                                                                    | You are moving your PPM shipment to address<br>LRS<br>MOODY A F B,GA 31699                                                     |                                                                                |
| Limitations     Online Brochures     FAQs                                                                                                    | The distance between your origin and destination location is 988 mile                                                          | êS                                                                             |
| <ul> <li>Find a counseling office near you</li> </ul>                                                                                                    | Estimated Weight                                                                                                    |                                                                                |
| <u>Weight Estimator</u> <u>Glossary / Acronyms</u>                                                                                                    | Here is the breakdown of your total estimated weight<br>Your estimated Personally Procured Move (PPM) weight                   | 1,000 lbs                                                                      |

| Home Self Counseling Shipme       | nt Management Customer Satisfaction Survey [CSS] Cust                                         | omer Surveys DPS User Satisfaction Claims                     | Consignment Guide Training              | DPS User Satisfaction         |           |
|-----------------------------------|-----------------------------------------------------------------------------------------------|---------------------------------------------------------------|-----------------------------------------|-------------------------------|-----------|
| Show: Counseling 👻 📋 🙂 We         | dnesday, March 02, 2011 6:15:15 AM                                                            |                                                               | Reports                                 | ▼ Queries: ▼                  | HELP      |
| Useful Links «                    | MOODY A F B,GA 31699                                                                          |                                                               |                                         |                               |           |
| 0 Limitations                     | -                                                                                             |                                                               |                                         |                               |           |
| Online Brochures                  | The distance between your origin and destination location is 988 miles                        |                                                               |                                         |                               |           |
| © FAOs                            |                                                                                               |                                                               |                                         |                               |           |
| Find a counseling office near you |                                                                                               |                                                               |                                         |                               |           |
| Weight Estimator                  | Estimated Weight                                                                              |                                                               |                                         |                               |           |
| Glossary / Acronyms               | Here is the breakdown of your total estimated weight                                          | 1.000 lbs                                                     |                                         |                               |           |
|                                   | Tour estimated retsonally riocured move (rrm) weight                                          | 1,000 lbs                                                     |                                         |                               |           |
|                                   |                                                                                               |                                                               |                                         |                               |           |
|                                   | You will be responsible for the excess cost of \$ 0                                           |                                                               |                                         |                               |           |
|                                   |                                                                                               |                                                               |                                         |                               |           |
|                                   | PPM Shipment Information                                                                      |                                                               |                                         |                               |           |
|                                   |                                                                                               |                                                               |                                         |                               |           |
|                                   | Cost Details:                                                                                 |                                                               |                                         |                               |           |
|                                   | Estimated Government Constructive Cost (GCC) is \$944.35                                      |                                                               |                                         |                               |           |
|                                   | Advanced Operating Allowance (AOA) is \$0.00 1                                                |                                                               |                                         |                               | -         |
|                                   |                                                                                               |                                                               |                                         |                               |           |
|                                   | Your Estimated Gross Incentive (EGI) for the shipment is \$8                                  | 97.13 1 Click the                                             | hav navt                                |                               |           |
|                                   |                                                                                               |                                                               |                                         |                               |           |
|                                   |                                                                                               | to the state                                                  | mont                                    |                               |           |
|                                   |                                                                                               |                                                               | ment                                    |                               |           |
|                                   |                                                                                               | 2 Click No.                                                   | /+~ ~                                   |                               |           |
|                                   |                                                                                               | Z. CIICK INE?                                                 | ((>>                                    |                               |           |
|                                   | You are a legal resident of TX state.                                                         |                                                               |                                         |                               |           |
|                                   | Note: This is an estimate only based on the estimated weight and remain<br>these travelorders | ning JTR/JFTR weight allowance. All figures will change base  | ed on the actual weight of this shipmer | it and any other shipments ma | ade under |
|                                   | Warning: Please note that any incentive payment received, as a result of                      | f your move, may be subject to Federal, State, and Local Inc. | ome Tax.                                |                               |           |
|                                   |                                                                                               |                                                               |                                         |                               |           |
|                                   |                                                                                               |                                                               |                                         |                               |           |
|                                   |                                                                                               |                                                               |                                         |                               |           |
|                                   |                                                                                               |                                                               |                                         |                               |           |
|                                   | Click here to verify the above information is correct                                         | 1                                                             |                                         |                               |           |
|                                   |                                                                                               |                                                               |                                         |                               |           |
|                                   | Print Print                                                                                   | << Previous <u>Next</u>                                       | >> 2                                    |                               |           |
|                                   |                                                                                               |                                                               |                                         |                               |           |
|                                   |                                                                                               |                                                               |                                         |                               |           |

| Home Self Counseling Shipme                   | ent Management Customer Satisfa                                            | ction Survey [CSS] Customer Surveys DPS                                                                                                    | User Satisfaction Claims Cons                                               | signment Guide Training                                             | DPS User Satisfac      |               |  |  |  |
|-----------------------------------------------|----------------------------------------------------------------------------|----------------------------------------------------------------------------------------------------|-----------------------------------------------------------------------------|---------------------------------------------------------------------|------------------------|---------------|--|--|--|
|                                               | dnesday, March 02, 2011 6:32:40 AM                                         |                                                                                                    |                                                                             | Reports                                                             | • Querres.             |               |  |  |  |
| Counseling Menu «                             | Counseling Office                                                          |                                                                                                    |                                                                             |                                                                     |                        |               |  |  |  |
| Customer Information                          | Customer: [Perez Jr., Conrad M Un                                          | ustomer: [Perez Jr., Conrad M United States Air Force                                                                                                    |                                                                             |                                                                     |                        |               |  |  |  |
| O Point of Contact                            | Once you submit your on-line appli                                         | ce you submit your on-line application, it will be received and processed by the Personal Property Office. A Transportation counselor will review your information to ensure t |                                                                             |                                                                     |                        |               |  |  |  |
| My Orders                                     | is complete and accurate. Note: You<br>below. All counseling related docum | ur move cannot be scheduled until you have p<br>nents must be provided to the transportation o                                                                                 | rovided orders and other supporting<br>ffice within 6 business days of subn | <i>ng documents, if applicable,</i><br>mitting your application. Fo | r a short notice picku | p (requesting |  |  |  |
| O Enter Order Information                     | pickup within 5 business days), plea                                       | o within 5 business days), please provide supporting documentation as soon as possible.                                                                                        |                                                                             |                                                                     |                        |               |  |  |  |
| Order [AD-068938] «                           | Click here to acknowledge that                                             | t you have read the above disclaimer                                                                                                    |                                                                             |                                                                     |                        |               |  |  |  |
| <ul> <li>Orders Details</li> </ul>            | <b>,</b>                                                                   | 1                                                                                                    |                                                                             |                                                                     |                        | I .           |  |  |  |
| Rank & Hard Copy Orders     Order Information | Diskup Installation                                                        | · · · · · · · · · · · · · · · · · · ·                                                                                                    | Delivery Installation                                                       |                                                                     |                        |               |  |  |  |
| O Duty Stations                               |                                                                            | HARC                                                                                                    |                                                                             | HAEC                                                                |                        |               |  |  |  |
| O Orders Selection                            | GDLUC:                                                                     |                                                                                                    | GDLUC:                                                                      | IPPSO SAN ANTONIO TX                                                |                        |               |  |  |  |
| O Tour Information                            | inotaliation numer                                                         |                                                                                                    | inotaliation namor                                                          |                                                                     |                        |               |  |  |  |
| O Additional Information                      | Selecting Counseling Office Inf                                            | ormation                                                                                                    |                                                                             |                                                                     |                        |               |  |  |  |
| O Summary                                     | REQUESTED PERSONAL PROPER                                                  | TY OFFICE FOR COUNSELING                                                                                                    |                                                                             |                                                                     |                        |               |  |  |  |
| Shipment                                      | You may request any Personal                                               | Property Office for counseling. This offi                                                                                                    | ce is responsible for validating                                            | all the information you                                             | have entered           |               |  |  |  |
| <ul> <li>Current Shipments</li> </ul>         | supporting documentation to t                                              | he shipping office responsible for bookir                                                                                                    | ig your shipment                                                            | office will forward your                                            | application and        |               |  |  |  |
| 1-HHG                                         | *Counseling Office:                                                        | Select from below                                                                                                    | - 2                                                                         |                                                                     |                        |               |  |  |  |
| 💌 順 2-РРМ                                     |                                                                            |                                                                                                    |                                                                             |                                                                     |                        | E             |  |  |  |
| O Pickup & Delivery                           | Selected Counseling Office Info                                            | ormation                                                                                                    |                                                                             |                                                                     |                        |               |  |  |  |
| O Basic                                       | Installation Name:                                                         |                                                                                                    | 1                                                                           |                                                                     |                        |               |  |  |  |
| O Instructions                                | Street:                                                                    | 1. Click the bo                                                                                                    | x next to the                                                               |                                                                     |                        |               |  |  |  |
| O Summary                                     | City:                                                                      | statement                                                                                                    |                                                                             |                                                                     |                        |               |  |  |  |
| Counseling Office                             | State:                                                                     | Statement.                                                                                                    |                                                                             |                                                                     |                        |               |  |  |  |
| O Submit                                      | ZIP/APO/FPO:<br>Country:                                                   | 2. Select your                                                                                                    | Counseling                                                                  |                                                                     |                        |               |  |  |  |
| Entitlements «                                | Phone:                                                                     | Office from                                                                                                    | dron down lie                                                               | +                                                                   |                        |               |  |  |  |
| PCS: 8000 lbs.                                | DSN:                                                                       | Oncenon                                                                                                    | ulop down ils                                                               | ι.                                                                  |                        |               |  |  |  |
| Remaining PCS:6910 lbs.                       | Fax:                                                                       | See next s                                                                                                    | lide for Details                                                            | -                                                                   |                        |               |  |  |  |
| Remaining UB: 500 lbs.                        | DSN Fax:                                                                   |                                                                                                    |                                                                             | -                                                                   |                        |               |  |  |  |
| Useful Links «                                | cmaii:                                                                     |                                                                                                    |                                                                             |                                                                     |                        |               |  |  |  |
| © Limitations                                 |                                                                            | << P                                                                                                    | revious Next >>                                                             |                                                                     |                        |               |  |  |  |
| Online Brochures                              |                                                                            |                                                                                                    |                                                                             |                                                                     |                        |               |  |  |  |
| O FAQs                                        |                                                                            |                                                                                                    |                                                                             |                                                                     |                        |               |  |  |  |
| Find a counseling office near you             |                                                                            |                                                                                                    |                                                                             |                                                                     |                        |               |  |  |  |
| O Weight Estimator                            |                                                                            |                                                                                                    |                                                                             |                                                                     |                        |               |  |  |  |
| Glossary / Acronyms                           |                                                                            |                                                                                                    |                                                                             |                                                                     |                        | -             |  |  |  |

.

Ξ

| Home Self Counseling Shipme         | ent Management Customer Satisfa                                          | ction Survey [CSS] Customer Sur                                                                                  | veys DPS User Satisfaction                                   | on Claims Cons      | signment Guide Training                                          | DPS User Satisfa     | iction                                   |
|-------------------------------------|--------------------------------------------------------------------------|----------------------------------------------------------------------------------------------------|--------------------------------------------------------------|---------------------|------------------------------------------------------------------|----------------------|------------------------------------------|
| Show: Counseling 👻 🗓 🕀 We           | dnesday, March 02, 2011 6:33:03 AM                                       |                                                                                                    |                                                              |                     | Reports                                                          |                      | - HELP                                   |
| Counseling Menu «                   | Counseling Office                                                        |                                                                                                    |                                                              |                     |                                                                  |                      |                                          |
| Customer Profile                    | Customer: [Perez Jr., Conrad M U                                         | nited States Air Force 🛛                                                                                         |                                                              |                     |                                                                  |                      |                                          |
| O Customer Information              |                                                                          | and the second second second second second second second second second second second second second second second |                                                              |                     |                                                                  |                      |                                          |
| O Point of Contact                  | once you submit your on-line appli<br>is complete and accurate. Note: Yo | cation, it will be received and proce<br>our move cannot be scheduled until                                      | essed by the Personal Prope<br>you have provided orders a    | and other supportin | portation counselor will revie<br>g documents, if applicable, to | o the transportation | on to ensure that it<br>on office listed |
| My Orders     Order Information     | below. All counseling related docur                                      | nents must be provided to the trans                                                                              | sportation office within 6 bus                               | siness days of subn | nitting your application. For a                                  | short notice pick    | up (requesting                           |
| Order [AD-068938] «                 | pickup within 5 business days), pie                                      | ase provide supporting documental                                                                                | ion as soon as possible.                                     |                     |                                                                  |                      | _                                        |
| Orders Details                      | Click here to acknowledge that                                           | t you have read the above disclaime                                                                              | r                                                            |                     |                                                                  |                      |                                          |
| Rank & Hard Copy Orders             |                                                                          |                                                                                                    |                                                              |                     |                                                                  |                      | -                                        |
| O Order Information                 | Pickup Installation                                                      |                                                                                                    | Delivery Installa                                            | ation               |                                                                  |                      |                                          |
| O Duty Stations                     | GBLOC:                                                                   | HAFC                                                                                                    | GBLOC:                                                       |                     | HAFC                                                             |                      |                                          |
| Orders Selection                    | Installation Name:                                                       | JPPSO SAN ANTONIO TX                                                                                             | Installation Nar                                             | ne:                 | JPPSO SAN ANTONIO TX                                             |                      |                                          |
| Tour Information                    |                                                                          |                                                                                                    |                                                              |                     |                                                                  |                      | -                                        |
| Additional Information              | Selecting Counseling Office In                                           | formation                                                                                                    |                                                              |                     |                                                                  |                      | _                                        |
| Summary                             | REQUESTED PERSONAL PROPER                                                | TY OFFICE FOR COUNSELING                                                                                         |                                                              |                     |                                                                  |                      | 1                                        |
| Create New Shipment                 | You may request any Persona                                              | I Property Office for counseling                                                                                 | J. This office is responsil<br>ation is complete, the Period | ole for validating  | all the information you h                                        | ave entered          |                                          |
| Current Shipments                   | supporting documentation to t                                            | the shipping office responsible                                                                                  | for booking your shipme                                      | ent                 | onice will forward your a                                        | pprication and       |                                          |
| 🕨 👘 1-HHG                           | *Counseling Office:                                                      | Select from belo                                                                                                 | w                                                            | -                   |                                                                  |                      |                                          |
| 💌 🍈 2-PPM                           |                                                                          | Select from belo                                                                                                 | w                                                            | ·]                  |                                                                  |                      |                                          |
| O Pickup & Delivery                 | Selected Counceling Office Inf                                           | TYNDALL AFB, FI                                                                                                  | - T                                                          | 1                   |                                                                  |                      |                                          |
| O Basic                             | Installation Name                                                        | KEESLER AFB, M                                                                                                   | s                                                            |                     |                                                                  |                      |                                          |
| ○ Costing                           | Street:                                                                  | MOODY AFB, GA<br>ROBINS AFB, GA                                                                                  | Å                                                            | Selec               | t the Base                                                       |                      |                                          |
| O Instructions                      | City:                                                                    | NAS JRB FORT V                                                                                                   | VORTH, TX                                                    |                     |                                                                  |                      |                                          |
| Counseling Office                   | State:                                                                   | USCG MOBILE, A                                                                                                   | AL                                                           | closes              | st to the                                                        |                      |                                          |
| • 🔥                                 | ZIP/APO/FPO:                                                             | PPPO CBC GULF                                                                                                    | PORT, MS                                                     | oddro               |                                                                  |                      |                                          |
| Submit                              | Country:                                                                 | NAVSUP FISC JA                                                                                                   | X DET PANAMA CITY, FL                                        | adure               | 55 you                                                           |                      | 1                                        |
| Entitlements «                      | Phone:                                                                   | VANCE AFB, OK                                                                                                    | ADISTI TY                                                    | select              | ed for your                                                      |                      |                                          |
| PCS: 8000 lbs.                      | DSN:                                                                     | ELLINGTON FLD                                                                                                    | ANGB, HOUSTON, TX                                            |                     |                                                                  |                      |                                          |
| UB: 500 lbs.                        | Fax:                                                                     | BROOKS CITY B<br>BANDOLPH AFB.                                                                                   | ASE, TX<br>TX                                                | pick u              | p address.                                                       |                      |                                          |
| Remaining UB: 500 lbs.              | Email:                                                                   | FT SAM HOUSTO                                                                                                    | N, SAN ANTONIO, TX                                           |                     | •                                                                |                      |                                          |
| Useful Links «                      |                                                                          | DYESS AFB, TX                                                                                                    | IX                                                           |                     |                                                                  |                      | 1                                        |
| Limitations                         |                                                                          | SHEPPARD AFB,                                                                                                    | TX                                                           | lext >>             |                                                                  |                      |                                          |
| Online Brochures                    |                                                                          | LITTLE ROCK AF                                                                                                   | B, AR                                                        |                     |                                                                  |                      |                                          |
| © FAQs                              |                                                                          | LAUGHLIN AFB,                                                                                                    | TX                                                           |                     |                                                                  |                      |                                          |
| C Find a counseling office near you |                                                                          | ALTUS AFB, OK                                                                                                    |                                                              |                     |                                                                  |                      |                                          |
| O Weight Estimator                  |                                                                          | TINKER AFB, OK                                                                                                   | MS                                                           |                     |                                                                  |                      |                                          |
| Glossary / Acronyms                 |                                                                          | MAXWELL AFB, A                                                                                                   | AL                                                           |                     |                                                                  |                      |                                          |
|                                     | 1                                                                        | EGLIN AFB, FL                                                                                                    | -                                                            |                     |                                                                  |                      |                                          |

Unclassified/FOUO-Privacy Act Applies

## Defense Personal Property System (DPS) Unclassified/FOUO-Privacy Act Applies

| Mont: Counted • I • 0 • Wednesday, March 20, 2011 63:214 AM       Page • Customer         Mont: Counted • Fordat       Counted • March         • Counter Profile       Counted • March         • Counter Profile       Counted • March         • Counter Profile       Counted • March         • Counter Profile       Counted • March         • Counter Profile       Counted • March         • Counter Profile       Counted • March         • Counter March       Counted • March         • Counter March       Counted • March         • Counter March       Counted • March         • Counter March       Counted • March         • Counter March       Counted • March         • Counter March       Counted • March         • Counter March       Counter March         • Counter March       Counter March         • Counter March       Counter March         • Counter March       Counter March         • Counter March       Counter March         • Counter March       Counter March         • Counter March       Counter March         • Counter March       Counter March         • Counter March       Counter March         • Counter March       March         • Counter March       Count                                                                                                    | lome Self Counseling Shipme           | nt Management Customer Satis                                                                                                    | sfaction Survey [CSS] Customer Surve                                | ys DPS User Satisfaction Claims           | Consignment Guide Training DPS            | User Satisfaction   |  |  |  |
|----------------------------------------------------------------------------------------------------|---------------------------------------|----------------------------------------------------------------------------------------------------|---------------------------------------------------------------------|-------------------------------------------|-------------------------------------------|---------------------|--|--|--|
| Source Information         Consenting Office           0 Ustomer Morrandon         Device Statuser Morrandon           0 Ustomer Morrandon         Device Statuser Morrandon           0 Worksres         Device Statuser Morrandon           0 Worksres         Device Statuser Morrandon           0 Worksres         Device Statuser Morrandon           0 Worksres         Device Statuser Morrandon           0 Worksres         Device Statuser Morrandon           0 Worksres         Device Statuser Morrandon           0 Worksres         Device Statuser Morrandon           0 Worksres         Device Statuser Morrandon           0 Worksres         Device Statuser Morrandon           0 Worksres         Device Statuser Morrandon           0 Worksres         Device Statuser Morrandon           0 Worksres         Device Statuser Morrandon           0 Worksres Manadon         Device Statuser Morrandon           0 Worksres Majoner Device Statuser Morrandon         MAPC           0 Worksres Majoner Device Statuser Morrandon         MAPC           0 Worksres Majoner Device Statuser Morrandon         MAPC           0 Worksres Majoner Device Statuser Morrandon         MAPC           0 Worksres Majoner Device Statuser Morrandon         MAPC           0 Worksres Majoner Device Morrandon                                                                                                    | Show: Counseing 👻 🛄 🙂 We              | dnesday, March 02, 2011 6:33:21 AM                                                                                                    |                                                                     |                                           | Reports 👻                                 | Queries:            |  |  |  |
| Customer Finite Customer Information Customer Information Customer Info                                                                                                    | Counseling Menu «                     | Counseling Office                                                                                                    |                                                                     |                                           |                                           |                     |  |  |  |
| Order Michael Michael     Order Michael     Order Michael                                                                                                    | <ul> <li>Customer Profile</li> </ul>  | Customer: [Perez Jr., Conrad M                                                                                                    | United States Air Force                                             |                                           |                                           |                     |  |  |  |
| ○ My Order         ○ My Order         ○ My Order         ○ My Order         ○ My Order         ○ My Order         ○ My Order         ○ My Order         ○ My Order         ○ My Order         ○ My Order         ○ My Order         ○ My Order         ○ My Order         ○ Order Order Momation         ○ Order Order Momation         ○ Order Order Mo                                                                                                    | Customer Information                  | · · · · · · · · · · · · · · · · · · ·                                                                                                    |                                                                     |                                           |                                           |                     |  |  |  |
| <ul> <li>♦ Orders</li> <li>Order Momaton</li> <li>Prove Morana December 2000 Construction office values of the provide supporting documentation as soonas possible.</li> <li>Prove Morana December 2000 Construction office values of the provide supporting documentation as soonas possible.</li> <li>Prove Morana December 2000 Construction office values of the provide supporting documentation as soonas possible.</li> <li>Prove Morana December 2000 Construction office values of the provide supporting documentation as soonas possible.</li> <li>Prove Morana December 2000 Construction office values of the provide supporting documentation as soonas possible.</li> <li>Prove Morana December 2000 Construction office values of the provide supporting documentation as soonas possible.</li> <li>Prove Morana December 2000 Construction office values of the provide supporting documentation as soonas possible.</li> <li>Prove Morana December 2000 Construction office values of the provide supporting documentation as soonas possible.</li> <li>Prove Morana December 2000 Construction office of the provide supporting documentation of the submitting volue application office values of the provide supporting documentation as soonas possible.</li> <li>Prove Morana December 2000 Construction office of the provide supporting documentation as soonas possible.</li> <li>Prove Morana December 2000 Construction office of the provide supporting documentation as soonas possible.</li> <li>Prove Morana December 2000 Construction office of the provide supporting documentation as soonas possible.</li> <li>Prove Morana December 2000 Construction office of the provide supporting documentation as soonas possible.</li> <li>Prove Morana December 2000 Construction office of the provide supporting documentation as soonas possible.</li> <li>Prove Morana December 2000 Construction of the supporting documentation of the supporting documentation as soonas posposible for booking your supporting docu</li></ul>                                                                                                    | Point of Contact                      | Once you submit your on-line application, it will be received and processed by the Personal Property Office. A Transportation counselor will review your information to<br>is complete and accurate. Note: Your move cannot be scheduled until you have provided orders and other supporting documents, if applicable, to the transportation of |                                                                     |                                           |                                           |                     |  |  |  |
| <ul> <li>C hethr Oder Information</li> <li>C fick- Def0930</li> <li>C fick- Def0930</li> <li>C fick- Def0930</li> <li>C fick- Memazion</li> <li>Order Staction</li> <li>Order Staction</li> <li>Order Staction</li> <li>Summary</li> <li>Conseling Office:</li> <li>Conseling Office:</li> <li>Conseling Office:</li> <li>Conseling Office:</li> <li>Conseling Office:</li> <li>Conseling Office:</li> <li>Stammary</li> <li>Conseling Office:</li> <li>Stammary</li> <li>Conseling Office:</li> <li>Stammary</li> <li>Conseling Office:</li> <li>Conseling Office:</li> <li>C</li></ul>                                                                                                    | <ul> <li>My Orders</li> </ul>         | below. All counseling related dor                                                                                                    | cuments must be provided to the transp                              | ortation office within 6 business days of | of submitting your application. For a sho | rt notice pickup (r |  |  |  |
| Inder (Ao-66929)             • Corres Deals         • Corres Steels         • Corres Steels         • Corres Steels         • Corres Steels         • Corres Steels         • Corres Steels         • Corres Steels         • Corres Steels         • Corres Steels         • Corres Steels         • Corres Steels         • Superior         • Corres Steels         • Corres Steels         • Corres Steels         • Steels         • Steels         • Steels         • Steels         • Steels         • Steels         • Steels         • Steels         • Steels         • Corres Steels         • Steels         • Stee                                                                                                    | O Enter Order Information             | pickup within 5 business days), r                                                                                                    | please provide supporting documentation                             | n as soon as possible.                    |                                           |                     |  |  |  |
| Control totalis Control totalis <td>)rder [AD-068938] «</td> <td>Click here to acknowledge</td> <td colspan="7">. Click here to acknowledge that you have read the above disclaimer</td>                                                                                                    | )rder [AD-068938] «                   | Click here to acknowledge                                                                                                    | . Click here to acknowledge that you have read the above disclaimer |                                           |                                           |                     |  |  |  |
| <ul> <li>Cank &amp; Hard Copy Orders</li> <li>Chard &amp; Hard Copy Orders</li> <li>Chard &amp; Hard Copy Order AntiHomation</li> <li>Chard &amp; Hard Copy Orders</li> <li>Chard &amp; Chard Copy Orders</li> <li>Chard Copy Order AntiHomation Complete the Personal Property Office for Courseling Office information Property Office for Courseling Office information on the shipping office responsible for booking your shipment</li> <li>Counseling Office Information</li> <li>Chard Counseling Office Information</li> <li>Chard Counseling Office Information</li> <li>Chard Counseling Office Information</li> <li>Chard Counseling Office Information</li> <li>Chard Counseling Office Information</li> <li>Chard Counseling Office Information</li> <li>Chard Counseling Office Information</li> <li>Chard Counseling Office Information</li> <li>Chard Counseling Office Information</li> <li>Chard Counseling Office Information</li> <li>Chard Counseling Office Information</li> <li>Chard Counseling Office Information</li> <li>Chard Counseling Office Information</li> <li>Chard Counsel</li></ul>                                                                                                    | <ul> <li>Orders Details</li> </ul>    | Click here to acknowledge                                                                                                    | that you have read the above disclaimer                             |                                           |                                           |                     |  |  |  |
| Order Information Order Information Information Order Information Information Order Information Information Information Information Information Information Information Information Information Information Information Information Information Information Information Information Order Information Order Information Installation Informe Order Information Installation Informe Order Information Installation Informe Order Information Installation Informe Order Information Installation Informe Order Information Installation Informe Order Information Installation Informe Order Information Installation Informe Informe Conserver Order Information Installation Informe Information Informe Conserver Order Information Information Information Information Information Information Information Information Informati                                                                                                    | Rank & Hard Copy Orders               |                                                                                                    |                                                                     |                                           |                                           |                     |  |  |  |
| Outy Stations       GBLOC:       MAPC         Orders Selection       JPSO SAIL ANTONIO TX       Installation Name:       JPSO SAIL ANTONIO TX         Statistical Information       Additional Information       REQUESTED PERSONAL PROPERTY OFFICE FOR COUNSELING       REQUESTED PERSONAL PROPERTY OFFICE FOR COUNSELING         Selecting Counseling Office Information       REQUESTED PERSONAL PROPERTY OFFICE FOR COUNSELING       REQUESTED PERSONAL PROPERTY OFFICE FOR COUNSELING         * Current Shipments       * Counseling Office Information       REQUESTED PERSONAL PROPERTY OFFICE FOR COUNSELING         * Current Shipments       * Counseling Office Information       REQUESTED FERSONAL PROPERTY OFFICE FOR COUNSELING         * Current Shipments       * Counseling Office Information       REQUESTED FERSONAL PROPERTY OFFICE FOR COUNSELING         * Current Shipments       * Counseling Office Information       REQUESTED FERSONAL PROPERTY OFFICE FOR COUNSELING         * Counseling Office Information       REQUESTED FERSONAL PROPERTY OFFICE FOR COUNSELING       * Counseling Office Information         * Counseling Office Information       REQUESTED FERSONAL PROPERTY OFFICE FOR COUNSELING       * Counseling Office Information         * Counseling Office Information       REQUESTED FERSONAL PROPERTY OFFICE FOR COUNSELING       * Counseling Office Information         * Selected Counseling Office Information       REQUESTED FERSONAL PROPERTY OFFICE FOR FOR COUNSELING       * Counseling Of                                                                                                    | Order Information                     | Pickup Installation                                                                                                    |                                                                     | Delivery Installation                     |                                           |                     |  |  |  |
| Orders Selection       Orders Selection       Orders Selection       Orders Selection       Orders Selection       Orders Selection       Orders Selection       Orders Selection       Orders Selection       Signerit       Orders Selection       Orders Selection       Order Selection       Order Selection                                                                                                    | O Duty Stations                       | GBLOC:                                                                                                    | HAFC                                                                | GBLOC:                                    | HAFC                                      |                     |  |  |  |
| Our Information         Additional Information         Selecting Counseling Office Information         Summary         Shipmenti         Coractive Withwest         Coractive Withwest         Coractive Withwest         Pickup & Deliver         Pickup & Deliver         O Pickup & Deliver         Basic         Counseling Office Information         Installation Rame:         LackLAND AFB, TX         Selected Counseling Office Information         Installation Rame:         LackLAND AFB, TX         Counseling Office Information         Installation Rame:         LackLAND AFB, TX         Selected Counseling Office Information         Installation Rame:         LackLAND AFB, TX         Selected Counseling Office Information         Installation Rame:         LackLAND AFB, TX         Selected Counseling Office Information         Installation Rame:         LackLAND AFB, TX         Selected Counseling Office Information         Installation Rame:         LackLAND AFB, TX         Selected Counseling Office Information         Installation Rame:         Selected Counseling Office Information                                                                                                    | Orders Selection                      | Installation Name:                                                                                                    | JPPSO SAN ANTONIO TX                                                | Installation Name:                        | JPPSO SAN ANTONIO TX                      |                     |  |  |  |
| Additional Information         Additional Information         Summary         Carterst Skipments         Carterst Skipments         Counseling Office Information         Skiperit         Carterst Skipments         Carterst Skipments         Carterst Skipments         Carterst Skipments         Carterst Skipments         Carterst Skipments         Carterst Skipments         Carterst Skipments         Carterst Skipments         Carterst Skipments         Carterst Skipments         Carterst Skipments         Skiper         Skiper         Skiper         Skiper         <                                                                                                    | O Tour Information                    |                                                                                                    |                                                                     |                                           |                                           |                     |  |  |  |
| Summary Summary Summary Summary Summary Summary Course Hew Shipment Coase Hew Shipment Coase Hew Shipment C                                                                                                    | O Additional Information              | Selecting Counseling Office                                                                                                    | Information                                                         |                                           |                                           |                     |  |  |  |
| • Simplement       • Create We Singunents         • Current Shipments       • Ournealting office and to answer any of your entitlement questions. Once validation is complete, the Personal Property Office will forward your application and supporting documentation to the shipping office responsible for booking your shipment         • Ournealting 0ffice       LACKLAND AFB, TX         • Ournealting 0ffice       LACKLAND AFB, TX         • Ournealting 0ffice       IACKLAND AFB, TX         • Ournealting 0ffice       IACKLAND AFB, TX         • Selected Counseling 0ffice Information       IACKLAND AFB, TX         • Counseling 0ffice       IACKLAND AFB, TX         • Counseling 0ffice       IACKLAND AFB, TX         • Counseling 0ffice       IACKLAND AFB, TX         • Counseling 0ffice       IACKLAND AFB, TX         Steet:       Steet:         • Counseling 0ffice       TX         2IP/APO/FPO:       78236         Country:       Phone:         2106712823       DSB:         DSB:       State:         State:       2106715658         DSB fax:       Enable         Initiation       Initiation         • Initiation       Initiation         • Initiation       Initiation         • Inita acounseling office nary you                                                                                                    | Summary                               | REQUESTED PERSONAL PROP                                                                                                    | ERTY OFFICE FOR COUNSELING                                          |                                           |                                           |                     |  |  |  |
| Create Hew Shipment         ★ Current Shipment         ★ Current Shipment         Kiphent Shipter Shipment                                                                                                    | <ul> <li>Shipment</li> </ul>          | You may request any Perso                                                                                                    | nal Property Office for counseling.                                 | This office is responsible for valid      | dating all the information you have       | entered             |  |  |  |
| Current Shipments                                                                                                    | Create New Shipment                   | and to answer any of your e                                                                                                    | entitlement questions. Once validati                                | ion is complete, the Personal Prop        | perty Office will forward your appli      | cation and          |  |  |  |
| Counseling Office:       LACKLAND AFB, TX         Pickup & Delivery       Basic         Costing       Instauctions         Summary       Street:         Counseling Office Information         Installation Name:         Summary         Counseling Office         Output         Summary         Counseling Office         Summary         Counseling Office         Summary         Counseling Office         Summary         Counseling Office         Summary         Counseling Office         Summary         Counseling Office         Summary         Counseling Office         Summary         Counseling Office         Summary         Counseling Office         Sumary         Counseling Office         Sumary         Sumary         Counseling Office         Sumary         Counseling Office         Sumary         Sumary         County:         Phone:         Sol Basic         Online Brochures         FAOs         Ind                                                                                                    | <ul> <li>Current Shipments</li> </ul> | supporting documentation t                                                                                                    | o the shipping office responsible to                                | or booking your sinpment                  |                                           |                     |  |  |  |
| Costing     Costing     C                                                                                                    | I III 1-HHG                           | *Counseling Office:                                                                                                    | LACKLAND AFB, T                                                     | ×                                         |                                           |                     |  |  |  |
| ○ Procup & Delivery       Selected Counseling Office Information         ○ Basic       Installation Name:       LACKLAND AFB, TX         ○ Costing       Street:       8020 LRS/LGRDF         ○ Summary       City:       LACKLAND AFB         ○ Summary       Courseling Office       TX         ○ Counseling Office       Ty       Tx         ○ Summary       State:       Tx         ○ Counseling Office       Ty       Tx         ○ Summary       Counseling Office       Ty         ○ Summary       Counseling Office       Tx         ○ Country:       VINITED STATES       VINITED STATES         None:       2106712823       Six:         > Six       S00 lbs.       Six:         maining UB:       S00 lbs.       Six Fax:         © Inine Brochures       Counseling office nearyou       Very Yout State         ' Limitations'       Counseling office nearyou       Very Yout State         ' Endia a counseling office nearyou       Very Yout State       In Clicck Next>>                                                                                                    | ■ U2-PPM                              |                                                                                                    |                                                                     |                                           |                                           |                     |  |  |  |
| ○ basic       Installation Name:       LACKLAND AFB, TX         ○ linstructions       Street:       802D LRS/LGRDF         ○ Summary       Courseling Office       City:         ○ Submit       TX       ZPAPO/FPO:         1 titlements       Course ing       UNITED STATES         Phone:       2106712823       DSN:         2S:       8000 lbs.       Sol lbs.         amaining UB:       Sol lbs.       Erax:         Sol lbs.       2106715658         Sol lbs.       Email:         Visitions       Version of fice near you         Visit Estimator       Next >>         Version file transmin       City:         P force       Courseling office near you                                                                                                    | O Pickup & Delivery                   | Selected Counseling Office I                                                                                                    | Information                                                         |                                           |                                           |                     |  |  |  |
| ○ Cosing       Street:       802D LRS/LGRDF         ○ Submit       Link:       City:       LACKLAND AFB         ○ Submit       State:       TX         1 MitHements       Counseling Office       State:         2 Diparticipanticipantic                                                                                                    | O Basic                               | Installation Name:                                                                                                    |                                                                     | LACKLAND AFB, TX                          |                                           |                     |  |  |  |
| City: LACKLAND AFB<br>Summary<br>Counseling office<br>Submit<br>titilements<br>Site: TX<br>ZP/APO/FPO: 78236<br>Country: UNITED STATES<br>Phone: 2106712823<br>DSN:<br>Fax: 200 lbs.<br>So Ubs.<br>So Ubs.<br>So Ubs.<br>Tax: 2106715658<br>DSN Fax: 2106715658<br>DSN Fax: 21 |                                       | Street:                                                                                                    |                                                                     | 802D LRS/LGRDF                            |                                           |                     |  |  |  |
| Submit State: TX   Counseling Office 78236   Submit UNITED STATES   hone: 2106712823   DSN: 2106715658   State: Fax:   State: 2106715658   DSN Fax: Email:   Limitations C   Colline Brochures FEQa      Find a counseling office near you   Weight Estimator                                                                                                    |                                       | City:                                                                                                    |                                                                     | LACKLAND AFB                              |                                           |                     |  |  |  |
| Image: Submit   Submit   Submit   Submit   Still Internations   Contry:   Phone:   DSN:   Fax:   DSN:   Fax:   DSN: Fax:   Imaining UB: 500 lbs.   reful Links   Contine Brochures   FAQs   Find a counseling office near you   Weight Estimator                                                                                                    | Counseling Office                     | State:                                                                                                    |                                                                     | тх                                        |                                           |                     |  |  |  |
| O Submit     Country:     UNITED STATES       htitlements      2106712823       S:     8000 lbs.     DSN:       emaining PCS:6910 lbs.     3:     500 lbs.       is:     500 lbs.     SON Fax:       Email:     LISLLGRDF@Lackland.af.mil   Imaining Brochures       - Online Brochures     -       - Ends     -   Weight Estimator       Ocumentation     -                                                                                                    | •                                     | ZIP/APO/FPO:                                                                                                    |                                                                     | 78236                                     |                                           |                     |  |  |  |
| htitlements    S: 8000 lbs.   emaining PCS:6910 lbs.   S: 500 lbs.   S: 500 lbs.   S: 500 lbs.   Seeful Links    Colline Brochures   FAQs   Find a counseling office near you   Weight Estimator                                                                                                    | O Submit                              | Country:                                                                                                    |                                                                     | UNITED STATES                             |                                           |                     |  |  |  |
| CS: 8000 lbs.<br>emaining PCS:6910 lbs.<br>3: 500 lbs.<br>emaining UB: 500 lbs.<br>seful Links «<br>2 Limitations<br>Conline Brochures<br>FAQs<br>Find a counseling office near you<br>Weight Estimator<br>Clause (A previous)                                                                                                    | ntitlements «                         | Phone:                                                                                                    |                                                                     | 2106712823                                |                                           |                     |  |  |  |
| emaining PCS:6910 lbs.<br>B: 500 lbs.<br>emaining UB: 500 lbs.<br>seful Links «<br>Conline Brochures<br>FAQS<br>Find a counseling office near you<br>Weight Estimator<br>Classes                                                                                                    | CS: 8000 lbs.                         | DSN:                                                                                                    |                                                                     |                                           |                                           |                     |  |  |  |
| B: SUU IDS.<br>emaining UB: 500 lbs.<br>seful Links<br>Limitations<br>Online Brochures<br>FAQS<br>Find a counseling office near you<br>Weight Estimator<br>Olymonia diamanani                                                                                                    | emaining PCS:6910 lbs.                | Fax:                                                                                                    |                                                                     | 2106715658                                |                                           |                     |  |  |  |
| seful Links      Email:   Limitations   Online Brochures   FAQs   Find a counseling office near you   Weight Estimator   Closered:                                                                                                    | B: 500 lbs.<br>emaining UB: 500 lbs.  | DSN Fax:                                                                                                    |                                                                     |                                           |                                           |                     |  |  |  |
| Limitations<br>Online Brochures<br>FAQs<br>Find a counseling office near you<br>Weight Estimator<br>Classes                                                                                                    | seful Links                           | Email:                                                                                                    |                                                                     | LRS.LGRDF@Lackland.af.mil                 |                                           |                     |  |  |  |
| Climitations       <                                                                                                    | serur Liliks «                        |                                                                                                    |                                                                     |                                           |                                           |                     |  |  |  |
|                                                                                                    | <sup>1</sup> Limitations              |                                                                                                    |                                                                     | << Previous Next >>                       | T. Click N                                | lext>>              |  |  |  |
| FAQs       Find a counseling office near you       Weight Estimator       Oliverant (Assessment                                                                                                    | Online Brochures                      |                                                                                                    |                                                                     |                                           |                                           |                     |  |  |  |
| Find a counseling office near you     Weight Estimator                                                                                                    | FAQs                                  |                                                                                                    |                                                                     |                                           |                                           |                     |  |  |  |
| Weight Estimator                                                                                                    | Find a counseling office near you     |                                                                                                    |                                                                     |                                           |                                           |                     |  |  |  |
|                                                                                                    | Weight Estimator                      |                                                                                                    |                                                                     |                                           |                                           |                     |  |  |  |
|                                                                                                    | Closson / Agonyers                    |                                                                                                    |                                                                     |                                           |                                           |                     |  |  |  |

Defense Personal Property System (DPS) Unclassified/F0U0-Privacy Act Applies

Home Site Map Log O

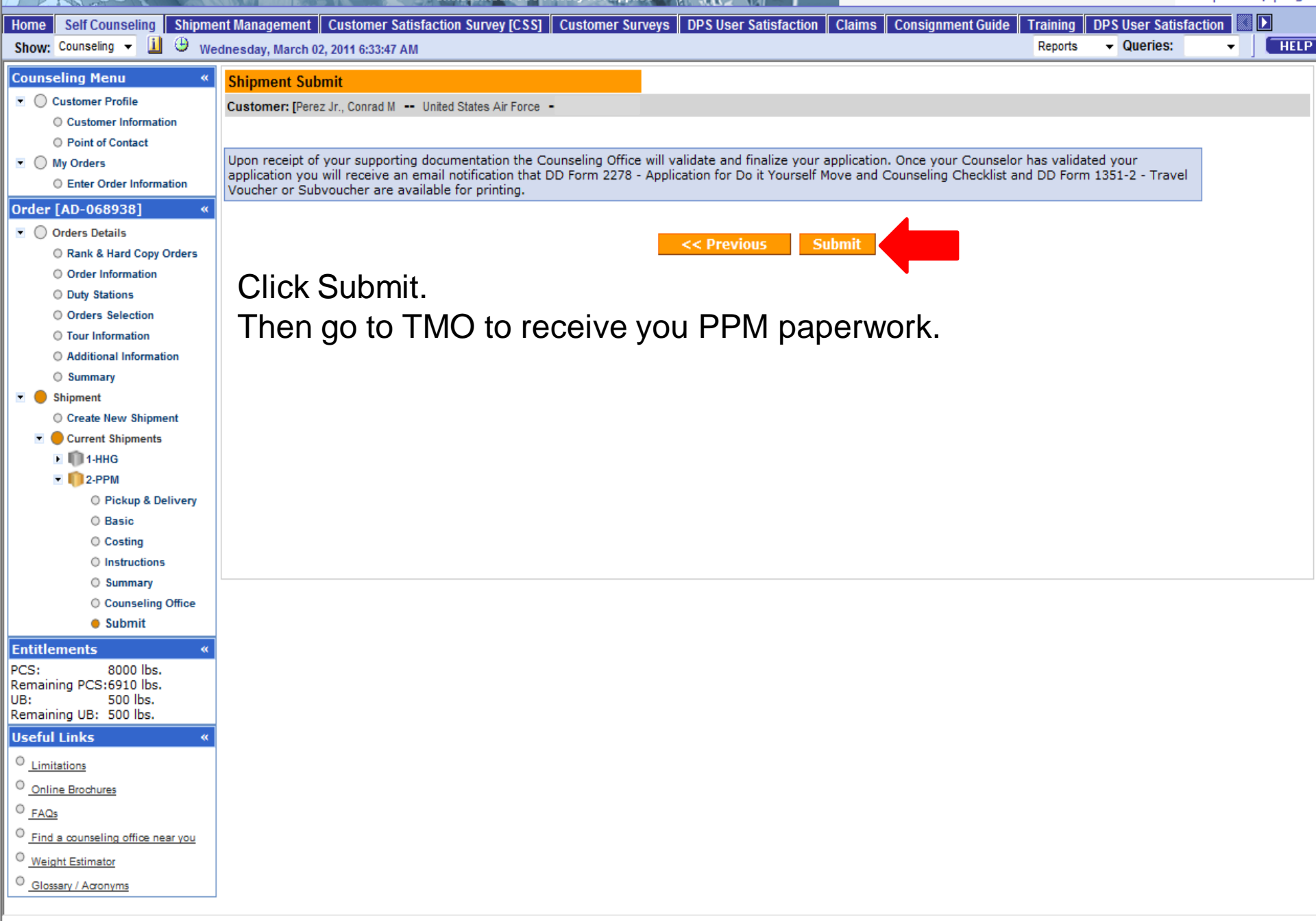

# Preparing your Non-Temporary Storage Release (NTSR) also know as Gov't storage.

FOI IO-Pri

| Home Self Counseling Shipmer                                                                                                    | Home Self Counseling Shipment Management Customer Surveys Customer Satisfaction Survey (CSS) DPS User Satisfaction Claims Consignment Guide Training DPS User Satisfaction |                                                                                                    |                                                                                                    |                                    |                                      |                             |                   |  |  |  |
|----------------------------------------------------------------------------------------------------|----------------------------------------------------------------------------------------------------|----------------------------------------------------------------------------------------------------|----------------------------------------------------------------------------------------------------|------------------------------------|--------------------------------------|-----------------------------|-------------------|--|--|--|
| Show: Counseling 👻 🧾 🕒 Thu                                                                                                    | ırsday, July 14, 2011 1:09:27 AM                                                                                                    |                                                                                                    |                                                                                                    | Reports                            | ▼ Queries:                           | •                           | HELP              |  |  |  |
| Counseling Menu «                                                                                                    | Create New Shipment                                                                                                    |                                                                                                    |                                                                                                    |                                    |                                      |                             |                   |  |  |  |
| Customer Profile                                                                                                    | Customer: [Perez Jr., Conrad M Ur                                                                                                    | nited States Air Force                                                                                                    |                                                                                                    |                                    |                                      |                             |                   |  |  |  |
| Customer Information                                                                                                    |                                                                                                    |                                                                                                    |                                                                                                    |                                    |                                      |                             |                   |  |  |  |
| Point of Contact     My Orders                                                                                                    | Any update to personal Profile? Clic                                                                                                    | ck here                                                                                                    |                                                                                                    |                                    |                                      |                             |                   |  |  |  |
| © Enter Order Information                                                                                                    |                                                                                                    |                                                                                                    |                                                                                                    |                                    |                                      |                             |                   |  |  |  |
| Order [AD-068938] ≪<br>▼ ○ Orders Details                                                                                                    | Based on the information you have<br>authorized weight entitlement. If the                                                                                                 | e provided, you are entit<br>he total actual weight of                                                                                                    | ted to create the shipments listed in the menu below. Please keep in mind that in order to avoid excess costs the total actual weig all shipments under this set of orders exceeds the entitlement, you will be subject to excess cost.                                                     | ht of all your                     | shipments shou                       | ıld not exc                 | eed your          |  |  |  |
| Rank & Hard Copy Orders                                                                                                    | You may only select and proce                                                                                                    | ay only select and process one type of shipment at a time. Once the shipment data has been completed, you will have the opportunity to request additional shipments.                                                                                                    |                                                                                                    |                                    |                                      |                             |                   |  |  |  |
| <ul> <li>Order Information</li> <li>Duty Stations</li> <li>Orders Selection</li> <li>Tour Information</li> </ul>                                                                                                    | Avoid Excess Costs<br>Make your move easier and avoid<br>When basic household goods sh<br>Avoid shipping unauthorized ite<br>Get rid of unwarded items beca                | id Excess Costs<br>2 your move easier and avoid excess costs by following a few simple rules in planning your move:<br>hen basic household goods shipments are from the same point of origin and going to the same destination, avoid scheduling extra shipments.<br>void shipping unauthorized items. If unauthorized items are discovered in your shipment, you will incur extra costs. |                                                                                                    |                                    |                                      |                             |                   |  |  |  |
| O Additional Information                                                                                                    | <ul> <li>Make sure you or a designated</li> </ul>                                                                                                    | agent is at the pickup ar                                                                                                    | nd delivery addresses between 8:00am and 5:00pm on the date that the packers and movers are scheduled to arrive.                                                                                                    |                                    |                                      |                             |                   |  |  |  |
| O Summary                                                                                                    |                                                                                                    |                                                                                                    |                                                                                                    |                                    |                                      |                             |                   |  |  |  |
| <ul> <li>Shipment</li> <li>Create New Shipment</li> </ul>                                                                                                    | You may only select and process of                                                                                                    | one type of shipment at a                                                                                                    | a time. Once the shipment data has been completed, you will have the opportunity to request additional shipments                                                                                                    |                                    |                                      |                             |                   |  |  |  |
| Current Shipments                                                                                                    | Please select from the Menu be                                                                                                    | elow.                                                                                                    |                                                                                                    |                                    |                                      |                             |                   |  |  |  |
| E 🕅 1-HHG                                                                                                    | Boats and Mobile homes are one time on                                                                                                    | ily (OTO) shipments. You mus                                                                                                    | st contact your local transportation office for assistance with these shipment types.                                                                                                    |                                    |                                      |                             |                   |  |  |  |
| 🕨 🕅 2-РРМ                                                                                                    | Create                                                                                                    | Type Of Shipment                                                                                                    | Brief Description                                                                                                    |                                    |                                      |                             |                   |  |  |  |
| Entitlements «                                                                                                    | © HHG                                                                                                    | Household Goods                                                                                                    | Items associated with home and all personal effects belonging to member and dependents on the effective date of the member's<br>accepted and transported by an authorized commercial transporter.                                                                                           | PCS or TDY                         | order that may                       | be legally                  |                   |  |  |  |
| PCS: 8000 lbs.<br>Remaining PCS:6910 lbs.<br>UB: 500 lbs                                                                                                    | © ∪B                                                                                                    | Unaccompanied<br>Baggage                                                                                                    | That part of the member's prescribed weight allowance of household goods that is not carried free on a ticket used for personal<br>Household Goods and usually is transported by expedited mode because it's needed immediately or soon after arrival at destina<br>of the household goods. | travel; it is se<br>tion interim p | eparated from th<br>ending arrival o | ne bulk of t<br>of the majo | the<br>or portion |  |  |  |
| Remaining UB: 500 lbs.                                                                                                    | © NTS                                                                                                    | Non-Temporary<br>Storage                                                                                                    | Long-term HHG storage in lieu of transportation. NTS includes necessary packing, crating, unpacking, uncrating, transportation to<br>other directly related necessary services. Sometimes referred to as Extended Storage or Permanent Storage.                                             | o and from th                      | ie storage locati                    | on(s), stor                 | age, and          |  |  |  |
| © Limitations                                                                                                    | NTSR                                                                                                    | Non-Temporary<br>Storage Release                                                                                                    | The release from the storage facility of long-term storage on official military orders.                                                                                                    |                                    |                                      |                             |                   |  |  |  |
| Online Brochures                                                                                                    |                                                                                                    |                                                                                                    | Will the shipment selected above be created as a Personally Procured Move(PPM)?                                                                                                    |                                    |                                      |                             |                   |  |  |  |
| <sup>©</sup> <u>FAQs</u><br><sup>©</sup> Find a supervise office of the second state of the second state of th |                                                                                                    |                                                                                                    | © Yes ⊚ No                                                                                                    |                                    |                                      |                             |                   |  |  |  |
| <u>Find a counseling oπice near you</u> weight Estimates                                                                                                    |                                                                                                    |                                                                                                    |                                                                                                    |                                    |                                      |                             |                   |  |  |  |
| <u>veignt Estimator</u> <u>Glossary / Acronyms</u>                                                                                                    |                                                                                                    |                                                                                                    | << Previous Next >> 3                                                                                                    |                                    |                                      |                             |                   |  |  |  |

- 1. Click NTSR
- 2. Always select No for PPM when doing an NTSR
- 3. Click Next>>

| Home Self Counseling Shipme           | nt Management Customer Surveys Customer Satisfaction Survey [CSS] DPS User Satisfaction Claims Consignment Guide Training DPS User Satisfaction                                                                                                    |
|---------------------------------------|----------------------------------------------------------------------------------------------------|
| Show: Counseling 👻 🗓 🕀 Th             | ursday, July 14, 2011 1:13:17 AM Reports 👻 Queries: 💌 🛛 🕂 HELP                                                                                                    |
| Counseling Menu «                     | Shipment Information                                                                                                    |
| Customer Profile                      |                                                                                                    |
| Customer Information                  | Customer () erszisit, comisa imi o mica stati sites                                                                                                    |
| O Point of Contact                    |                                                                                                    |
| <ul> <li>My Orders</li> </ul>         |                                                                                                    |
| O Enter Order Information             | Please find information regarding the shipment you have selected to create. You will be required to acknowledge that you have read the information before proceeding.                                                                                                    |
| Order [AD-068938] «                   |                                                                                                    |
| <ul> <li>Orders Details</li> </ul>    | NTS Poloaco                                                                                                    |
| Rank & Hard Copy Orders               | In 1 S Nelease                                                                                                    |
| Order Information                     | Non-Temporary Storage (NTS) Release: A customer, whose household goods (HHGs) were placed in non-Temporary storage is authorized to withdraw any or all HHG from storage in lieu of continued NTS. However, the HHG                                                                                                    |
| O Duty Stations                       | withdrawn must be for use by the member or dependents in establishing or augmenting a local place of residence. Withdrawal, a short distance move, unpacking, and uncrating are at government expense. No further transportation or                                                                                                    |
| Orders Selection                      | storage of the withdrawn HHG is authorized before further permanent change of station (PCS) orders are issued.                                                                                                    |
| O Tour Information                    | Estillaments. Your astillaments are based on the two of orders issued to your base on the two of orders issued to your based on the two of orders issued to your based on the two of orders is orders issued to your based on the two of orders issued to your based on the two of orders issued to your based on the two of orders issued to your based on the two of orders issued to your based on the two orders issued to your based on the two orders issued to your based  |
| Additional Information                | Entrements. Four enduements are based on the type of orders issued to you, nowever, your basic enduements include the simplifient of your household goods to your next duty station.                                                                                                    |
| Summary                               | Weight Allowance:                                                                                                    |
| 💌 🔴 Shipment                          |                                                                                                    |
| Create New Shipment                   |                                                                                                    |
| <ul> <li>Current Shipments</li> </ul> | <ul> <li>PCS weight allowance, which is based on your pay grade and whether you nave or do not have dependent(s).</li> <li>Tempodary Weight Allowance, which is for those of you who are going on temporary duty erCS with temporary duty encode. It is strictly for items required by you while you are on temporary duty: it not intended for</li> </ul>                                                                                                    |
| 🗈 顺 1-HHG                             | dependents. Upo Dirighting of your temporal with your of shall be weight to your up instanting of the second shall be a second shall be a  |
| 2-PPM                                 | I Read all of the instructions on this page 1                                                                                                    |
| 🕨 👘 3-UB                              | Weight Rest liction at New Duty Station (if any): Some overseas areas restrict the amount of weight you are authorized to ship. Review the personal property consignment of the to view Derive is any type of shipping restrictions based on the state of the other weight of the amount of weight you are authorized to ship. Review the personal property consignment of the to view Derive and the other weight of the amount of weight you are authorized to ship. Review the personal property consignment of the to view Derive and the other weight of the amount of weight you are authorized to ship. Review the personal property consist her to view Derive and the other weight of the amount of weight you are authorized to ship. Review the personal property consist her to view Derive and the other weight of the amount of weight you are authorized to ship. Review the personal property consist her to view Derive and the personal property consist her to view Derive and the personal property consist her to view Derive and the personal property consist her to view Derive and the personal property consist her to view Derive and the personal property consist her to view Derive and the personal property consist her to view Derive and the personal personal to the amount of weight and the personal property consist her to view Derive and the personal personal to the amount of the personal personal to the amount of the personal personal to the amount of the personal personal to the amount of the personal personal to the amount of the personal personal to the amount of the personal to the amount of the personal to the amount of the personal to the amount of the personal to the amount of the personal to the personal personal to the amount of the personal to the amount of the personal to the personal to the personal to the personal to the personal to the personal to the personal to the personal to the personal to the personal to the personal to the personal to the personal to the personal to the personal to the personal to the personal to the p |
| Entitlements «                        | used on you simplifiends describedon. Too are autionized to some your personal property as government expense of simp your personal property to a designated location in a weight restriction is in pace.                                                                                                    |
| PCS: 8000 lbs.                        | Excess Cost and proceed to the Bottom of the screen                                                                                                    |
| Remaining PCS:6910 lbs.               | and proceed to the bottom of the screen.                                                                                                    |
| Remaining UB: 500 lbs.                | If you xceed your authorized weight allowance, either on your PCS or temporary weight allowances.                                                                                                    |
| Useful Links «                        | <ul> <li>If you choose to ship to other than an admonized place and it costs more to do so.</li> <li>If you choose to ship to other than an admonized place and it costs more to do so.</li> </ul>                                                                                                    |
| 0                                     | <ul> <li>If you request speak that was able to a single speak to any other services and the same point of destination.</li> <li>If you request more than one household goods shipment from the same point of origin to the same point of destination.</li> </ul>                                                                                                    |
| C Limitations                         | <ul> <li>If you ship unauthorized articles in a shipment which are discovered after prickup.</li> <li>If you ship use the spectres are ship and block and the spectre articles in a shipment which are discovered after prickup.</li> </ul>                                                                                                    |
| Online Brochures                      | If you or your agent are not at the scheduled pickup or delivery address when movers arrive.                                                                                                    |
| © FAQs                                | Pickup Date and Required Delivery Date: As part of your application you will be requested to submit a date you would you're your NTS shipment released from storage. This is just a request by you. Actual release date will be                                                                                                    |
| C Find a counseling office near you   | based on availability. If you are requesting an additional pickup in the local area you will be requested to submit a timeframe you are available for packing and pickup. Based on these dates, weight of your shipment, and destination                                                                                                    |
| Weight Estimator                      | location DPS will provide you the estimated arrival date of your shipment. You will discuss with the TSP the dates of your pack, pickup, and delivery dates.                                                                                                    |
| Glossary / Acronyms                   | Mode Method of Shipment:                                                                                                    |
|                                       |                                                                                                    |
|                                       | <ul> <li>Household goods will be packaged/wrapped/tagged inside your home, then loaded into wooden containers for overseas moves or loaded in a truck for CONUS moves.</li> </ul>                                                                                                    |
|                                       | <ul> <li>It will be shipped by surface mode, in almost every instance.</li> <li>You will be constanted by a transportation service norvider once your shipment has been booked. You will discuss with the TSP the date and time of your pack and pickup days.</li> </ul>                                                                                                    |
|                                       |                                                                                                    |
|                                       | Unauthorized Items and Disposal of Useless Items:                                                                                                    |
|                                       | • Hazardous, or corrosive, or flammable materials, ammunition, building materials, or items not belonging to you or your dependents, or items or products for your own private business are not authorized for shipment.                                                                                                    |
|                                       | Propane gas tanks are unauthorized in your shipment.                                                                                                    |
|                                       | <ul> <li>For nower, you must not only drain the rule but the bit as well.</li> <li>For motorcycle, drain fuel, disconnect terminal from battery, and tape it. Oil may remain in the tank, but make sure there is no leakage. If you are putting motorcycle into long term storage (NTS), remove the battery.</li> </ul>                                                                                                    |
|                                       | • To ship a motorcycle, we will need a copy of the title or release letter from the lender. Provide us also with the make, model and vehicle identification number and the cc of the motorcycle.                                                                                                    |
|                                       | Professional Books, Papers, And Equipment: These are items required to perform your official duties such as:                                                                                                    |
|                                       | Reference books                                                                                                    |
|                                       | <ul> <li>Papers and material, instruments, tools and equipment</li> <li>Specialized detains such as diving autor things with band uniforms (availure names)</li> </ul>                                                                                                    |
|                                       | <ul> <li>Specialized clouining such as draine sucks, traine sucks, bane uniformis, texclude requirer uniformis),</li> </ul>                                                                                                    |

|                             | undassineur ouo-mady ad applies                                                                                                    | one   site map                                     |                 |
|-----------------------------|----------------------------------------------------------------------------------------------------|----------------------------------------------------|-----------------|
| Home Self Counseling Shipme | ment Management Customer Surveys Customer Satisfaction Survey [CSS] DPS User Satisfaction Claims Consignment Guide Training DPS User Satisfaction                                                                                                    |                                                    |                 |
| Show: Counseling 👻 🚺 🕘 Thu  | Thursday, July 14, 2011 1:13:34 AM Reports 👻 Queries:                                                                                                    | •                                                  | HELP            |
|                             | <ul> <li>Boxes showing exterior damage should be unpacked and examined for interior damage. Boxes containing high-Value/highly pilferable items should always be opened in the presence of the TSP and the conte<br/>before the TSP is released. Make sure the TSP records missing/damaged items on all copies of the inventory and notice of loss/damage at delivery.</li> </ul>                                                                                                    | nts inventoried                                    | d               |
|                             | Contacting the Destination Transportation Office: Contact the destination transportation office immediately upon arrival to give a point of contact for when your property arrives.                                                                                                    |                                                    |                 |
|                             | Change in Orders or Factors That Could Affect Delivery: If your orders are changed, notify the transportation office at your point of origin and destination.                                                                                                    |                                                    |                 |
|                             | Extra Pickup or Delivery Charges (when applicable):                                                                                                    |                                                    |                 |
|                             | <ul> <li>Military members are entitled to extra pickup and delivery. If you have goods in government or commercial storage at your own expense or if you have professional books at your office, you may have this e</li> <li>At destination, you are also authorized a partial delivery of certain items from your household goods shipment. If you intend to request a partial delivery, you must identify this during your interview, so that y can be so noted. Prior to the schedule dpickup date, it is your responsibility to separate these items from the rest of the household goods and identify these items as partial delivery items to the packers. If you will be held responsible for the handling cost for the removal of these partial delivery items.</li> <li>Civilian employees of the government are not authorized extra pickup or extra delivery, unless permitted by their orders.</li> </ul>                                                                                                    | xtra pickup.<br>'our applicatio<br>u fail to do so | n form<br>, you |
|                             | Designation of Agent to Release or Accept Property in Absence of Member: You may designate your spouse, a relative, or a friend to release or accept your shipment, but their name must appear as an age application. If not, then the person you've selected must have a power of attorney or written authorization from you which must be notarized or counter-Signed by a commissioned officer.                                                                                                    | ent in your                                        |                 |
|                             | Documentation: The documents you receive after submitting your application and from the transportation service provider are important to you. We suggest that you take these and other important personal docu certificates, marriage licenses, school and medical records, with you.                                                                                                    | ments, like bir                                    | th              |
|                             | Ensuring Personal Property Is Clean:                                                                                                    |                                                    |                 |
|                             | <ul> <li>Ensure your personal goods are pest and bug-Free. If your goods are infested, you may incur additional costs before they can be moved.</li> <li>If your move needs to be rescheduled because of pests, you will be liable for those additional costs as well.</li> <li>Also, please read information on gypsy moths</li> </ul>                                                                                                    |                                                    |                 |
|                             | Weapons and Ammunition: The shipment of firearms is subject to various laws and regulations, and you must comply with all local, state, and federal laws. If you are moving overseas, you must abide by the how well. Refer to the personal property consignment guide in your application to view any restrictions. Here are some basic guidelines when you ship firearms:                                                                                                    | st country's lav                                   | w as            |
|                             | <ul> <li>Make the firearm inoperable by removing the bolt, firing pin, trigger assembly and other arming parts.</li> <li>Completely describe the firearm on the inventory and ensure your description.</li> <li>Includes the make, model, serial number and caliber or gauge.</li> <li>Remember, you may not ship ammunition.</li> </ul>                                                                                                    |                                                    |                 |
|                             | Liability, Claims, and Protection: Your shipment has full replacement value coverage. TSP liability is determined by \$5,000 per shipment or \$4.00 times the net weight for household goods or gross weight for un baggage, whichever is greater, up to a maximum of \$50,000. The transportation service provider is responsible to obtain cost estimates for the following:                                                                                                    | accompanied                                        |                 |
|                             | <ul> <li>Repair of damaged property to original condition.</li> <li>Replace with an item of like kind and quality.</li> <li>Payment of replacement cost of the item.</li> <li>1. When done reading all instruction</li> </ul>                                                                                                    | 18                                                 |                 |
|                             | In order to be eligible for Full Replacement Value (FRV), you must file a claim directly with the Transportation Service Povider (TSP), in DPS within 9 months from the date of delivery. If the claim is filed more than delivery date, or immediately with the Military Claims Office (MCO) after delivery, you will only be eligible for dependence of the book of the statement of the statement of the s | 9 months from <b>nt.</b>                           | m the           |
|                             | When Full Replacement Value (FRV) applies to a shipment that includes one or more motor vehicles (automobiles, vans, pickup trucks, motorcycles or sport utility vehicles), the TSP's maximum liability for the vehicl stated in the current issue of the National Automobile Dealer's Association's [N.A.D.A] Official Used Car 22 (CARCAR NEXT) or the TSP has obtained an appraisal of the vehicle from a qualified appraiser, settlement will be based 24 a CARCAR NEXT).                                                                                                    | as shall be the<br>if either the or                | e value<br>wher |
|                             | For boats, personal watercraft, ultra light aircraft, pianos, organs, firearms, objects of art, all-terrain vehicles, and snowmobiles, the TSP may replace the item with a comparable used item or pay the un-depreciated because these are large, expensive items that are not part of the typical shipment and have an active, widespread secondary market.                                                                                                    | replacement                                        | cost,           |
|                             | I have read and understand the above entitlement information (required).                                                                                                    |                                                    |                 |
|                             | Print << Previous Next >> 2                                                                                                    |                                                    |                 |

Defense Personal Property System (DPS) Unclassified/FOUO. Privacy Act App

Home | Site Map | Log Out |

**A 1** 

| Home Self Counseling Shipme                                                                           | ent Management Customer Surveys Customer Satisfaction Survey [CSS] DPS User Satisfaction Claims Consignment Guide Training DPS User Satisfaction                                                                                                    | Reports 🔻         | Queries: | •    | HELP |
|----------------------------------------------------------------------------------------------------|----------------------------------------------------------------------------------------------------|-------------------|----------|------|------|
|                                                                                                    |                                                                                                    |                   |          |      |      |
| Counseling Menu «<br>Customer Profile<br>Customer Information                                         | Pickup and Delivery Customer: [Perez Jr., Conrad M United States Air Force                                                                                                    |                   |          |      |      |
| Point of Contact     My Orders     Enter Order Information                                            | Please enter the dates for your move. The dates you enter here are only a request. Your actual pack and pickup dates will be based on the availability of the Transportation Service Provid shipment.                                                                                                    | ler to handle you | ır       |      |      |
| Order [AD-068938] «                                                                                   |                                                                                                    |                   |          |      |      |
| Orders Details                                                                                        | * Is this a Local Move? O Yes  No 1                                                                                                    |                   |          |      |      |
| Rank & Hard Copy Orders     Order Information                                                         |                                                                                                    |                   |          |      |      |
| Duty Stations                                                                                         | Dates                                                                                                    |                   |          |      |      |
| O Orders Selection                                                                                    | Desired Delivery Date 30-Aug-2011     TS Shipment Release Date 30-Jul-2011     TS                                                                                                    |                   |          |      |      |
| Tour Information                                                                                      |                                                                                                    |                   |          |      |      |
| O Additional Information                                                                              |                                                                                                    |                   |          |      |      |
| <ul> <li>Summary</li> <li>Shipment</li> <li>Create New Shipment</li> <li>Current Shipments</li> </ul> | Click on the to display the list of addresses or add an Address. From your address list select your primary pickup<br>and delivery address and select the name of the person acting on your behalf with a Power of Attorney and/or Letter of<br>Authorization if applicable. You will also be able to indicate if you have additional pickup or delivery locations and if you<br>are using a releasing and receiving agent for your shipment.                                                                                                    | o for L           | _oca     | Mc   | ove. |
| 🕨 👘 1-HHG                                                                                             | To add an address to your list click on the 💝 : enter the address information and select 'Save Address'. 2. Put your Desire                                                                                                    | d Deli            | iverv    | Da   | te   |
| 🕨 顺 2-PPM                                                                                             |                                                                                                    |                   |          | - 0. |      |
| 🗵 🕅 3-UB                                                                                              | Addresses One month after vo                                                                                                    | bur N⊺            | ΓS       |      |      |
| T 🚺 4-NTSR                                                                                            |                                                                                                    |                   | . •      |      |      |
| <ul> <li>Pickup &amp; Delivery</li> <li>Basic</li> </ul>                                              | *Authorized Pickup Authorized Delivery Shipment Release                                                                                                    | Date              |          |      |      |
| <ul> <li>Scheduling</li> <li>Responsibilities</li> </ul>                                              | Address S Address S Addres S Address S Address S Address S Address S Address S Address | Χ.                |          |      |      |
| O Summary                                                                                             |                                                                                                    |                   |          |      |      |
| Counseling Office                                                                                     |                                                                                                    |                   |          |      |      |
| Submit Entitlements PCS: 8000 lbs. Remaining PCS:6910 lbs. UB: 500 lbs. Remaining UB: 500 lbs.        | *Requested Delivery<br>Address                                                                                                    |                   |          |      |      |
| Useful Links «                                                                                        |                                                                                                    |                   |          |      |      |
| 0 Limitations                                                                                         | Power of Attorney Select from below -                                                                                                    |                   |          |      |      |
| Online Brochures                                                                                      |                                                                                                    |                   |          |      |      |
| C Find a counseling office near you                                                                   |                                                                                                    |                   |          |      |      |
| O Weight Estimator                                                                                    | Letter of Authorization Select from below -                                                                                                    |                   |          |      |      |
| Clossary / Acronyms                                                                                   |                                                                                                    |                   |          |      |      |
|                                                                                                    |                                                                                                    |                   |          |      |      |
|                                                                                                    | In-Transit Address                                                                                                    |                   |          |      |      |
|                                                                                                    | In-Transit                                                                                                    |                   |          |      |      |
|                                                                                                    | Unclassified/FOUO-Privacy Act Applies                                                                                                    |                   |          |      |      |

Glossary / Acronyms

Self Counseling Shipment Management Customer Surveys Customer Satisfaction Survey [CSS] DPS User Satisfaction Claims Consignment Guide Training DPS User Satisfaction Show: Counseling 👻 🛄 🕒 - Queries: Thursday, July 14, 2011 1:15:53 AM Reports Pickup and Delivery Addresses Customer Profile Customer: [Perez Jr., Conrad M -- United States Air Forc Address Listing O Customer Information O Point of Contact Select Address My Orders Please enter the dates for your move. The dates yo ty of the Transportation Service Provider to handle your 1 shipment. O Enter Order Information 23 LRS Ŵ  $\bigcirc$ Order [AD-068938] MOODY A F B,GA 31699 Orders Details Is this a Local Move? 1 Rank & Hard Copy Orders BLDG 1472 RM 103A Ŵ Order Information OSAN, KOREA, REPUBLIC OF O Duty Stations \*Desired Delivery Date 30-Aug-2011 1 Orders Selection Street Ŵ O Tour Information  $\bigcirc$ SAN ANTONIO, TX 78223 Additional Information O Summary g Click on the 🍩 to display the list of addresses or 💌 🛑 Shipment NTS your station and delivery address and select the name of the pe ۲ Ŵ O Create New Shipment TRAVIS AFB, CA 94535 Authorization if applicable. You will also be able to i 123-456-7890 are using a releasing and receiving agent for your Current Shipments 🕨 🛄 1-HHG To add an address to your list click on the 🀸 ; er Select your NTS location P 2-PPM 3-UB then Click OK 💌 🌔 4-NTSR Pickup & Delivery Cancel Add Address O Basic \*Authorized Pickup O Scheduling Address Responsibilities The address for your NTSR will always be O Summary O Counseling Office NTS your station. The city will be the base O Submit you were at when your HHGs were put into Requested Delivery PCS: 8000 lbs. Address Remaining PCS:6910 lbs. storage. Phone any available while you are UB: 500 lbs. Remaining UB: 500 lbs In-transit. Example above. It will always be O Limitations Select from below Power of Attorney Like this. Online Brochures O FAQs Find a counseling office near you Weight Estimator Letter of Authorization Select from below

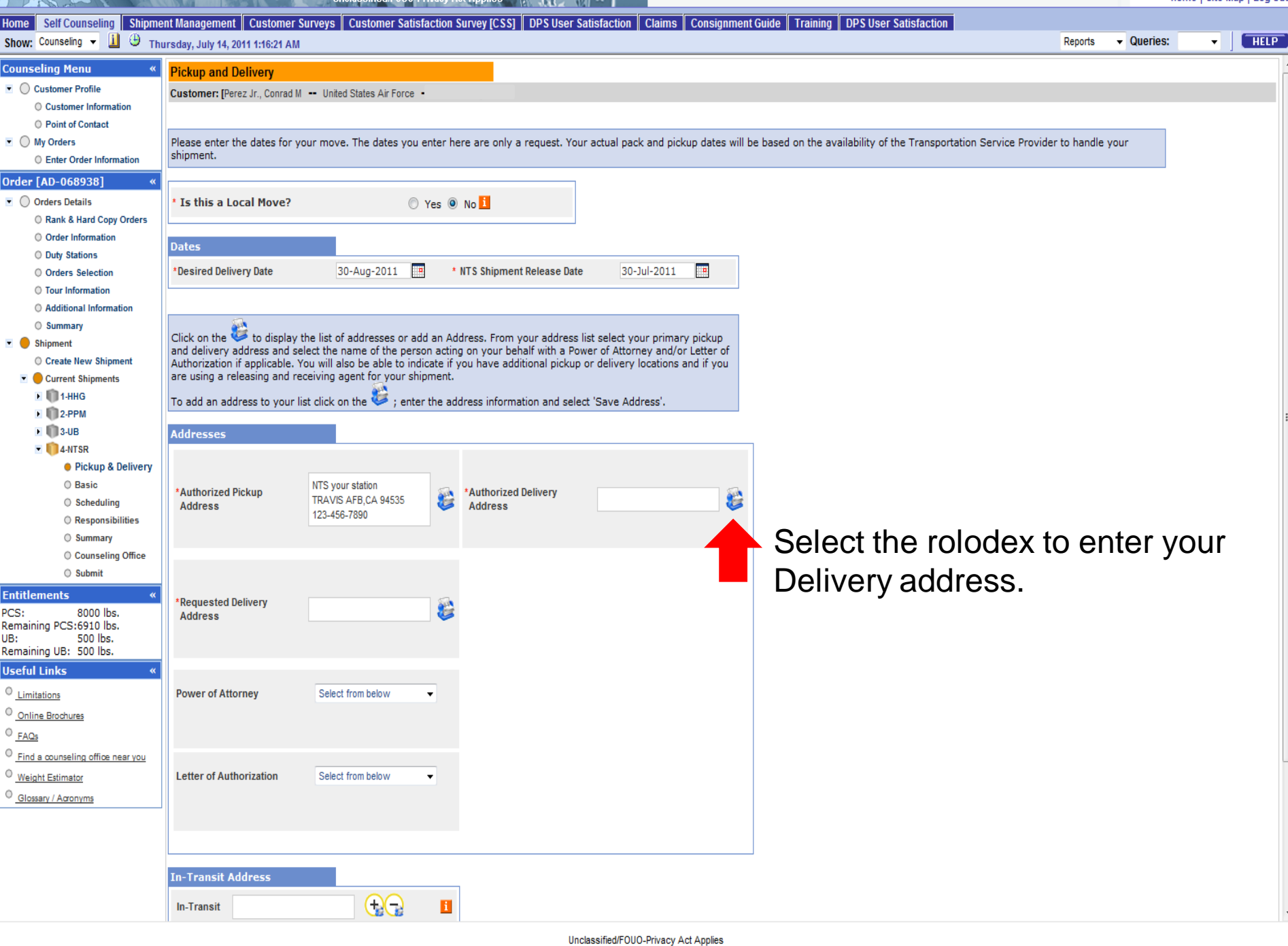

Defense Personal Property System (DPS)

#### Home Site Map Log Out

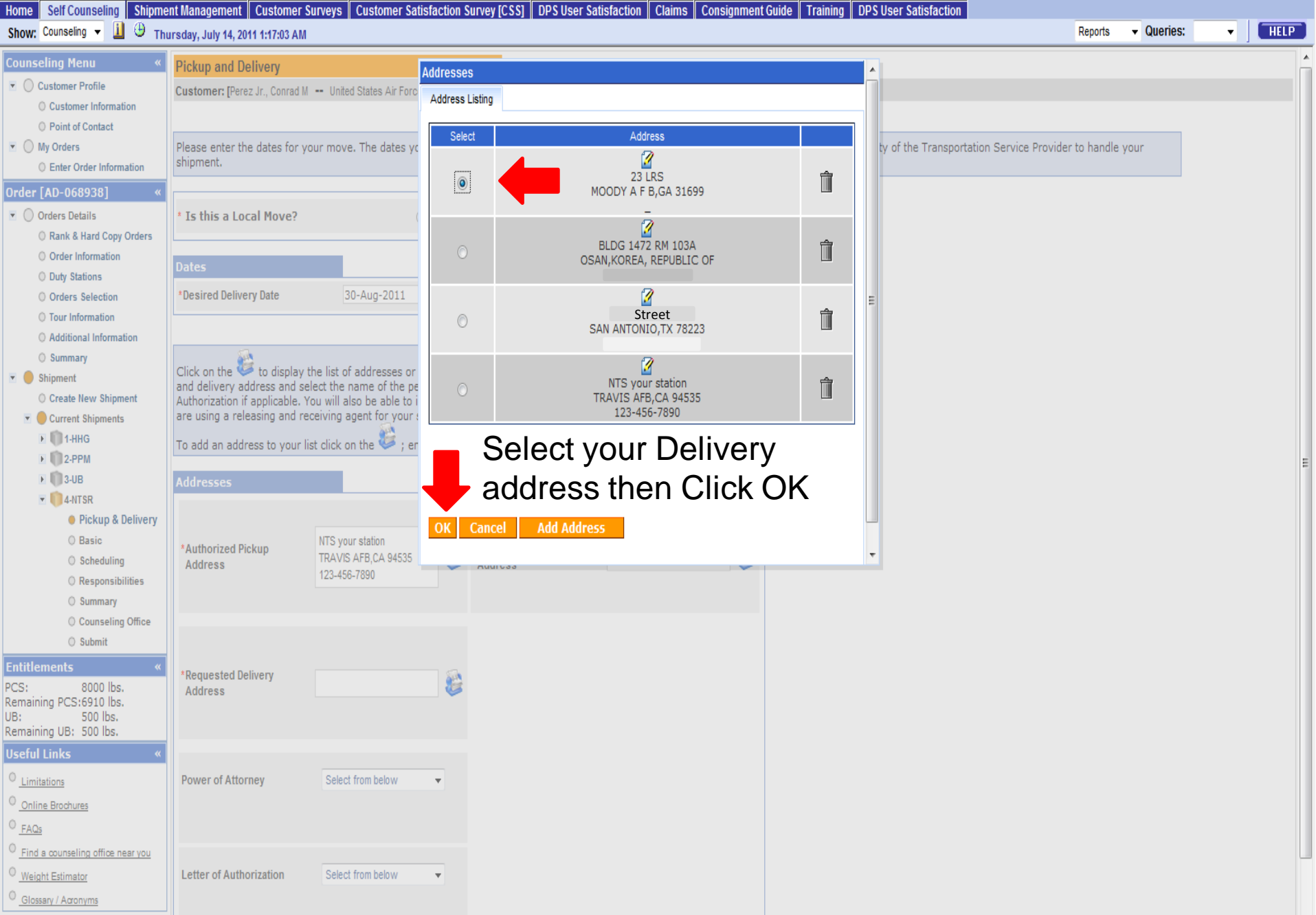

| Home Self Counseling Shipme                                                          | ent Management   Customer S                                                                  | urveys Customer Satisfact                                                                          | ion Survey [CSS] DPS Use                                                                       | r Satisfaction Claims Consignme                                                                                 | t Guide Training DPS User Satisfaction                             |              |            |   |      |
|--------------------------------------------------------------------------------------|----------------------------------------------------------------------------------------------|----------------------------------------------------------------------------------------------------|------------------------------------------------------------------------------------------------|----------------------------------------------------------------------------------------------------|--------------------------------------------------------------------|--------------|------------|---|------|
| Show: Counseling 👻 🗓 🕘 The                                                           | ursday, July 14, 2011 1:17:42 AM                                                             |                                                                                                    |                                                                                                |                                                                                                    |                                                                    | Reports      | ▼ Queries: | • | HELP |
| Counseling Menu « Coustomer Profile Customer Information Proint of Contact           | Pickup and Delivery<br>Customer: [Perez Jr., Conrad M                                        | United States Air Force                                                                            |                                                                                                |                                                                                                    |                                                                    |              |            |   | _    |
| <ul> <li>My Orders</li> <li>Enter Order Information</li> </ul>                       | Please enter the dates for yo<br>shipment.                                                   | our move. The dates you ent                                                                        | er here are only a request. Y                                                                  | our actual pack and pickup dates will                                                                           | be based on the availability of the Transportation Service Provide | er to handle | your       |   |      |
| Order [AD-068938] «<br>▼ ○ Orders Details                                            | * Is this a Local Move?                                                                      | ) Ye                                                                                               | s 🖲 No <mark>1</mark>                                                                          | ]                                                                                                    | The following location                                             | ns           |            |   |      |
| Rank & Hard Copy Orders     Order Information                                        | Dates                                                                                        |                                                                                                    |                                                                                                | ]                                                                                                    | require you to select                                              | а            |            |   |      |
| Orders Selection Tour Information                                                    | *Desired Delivery Date                                                                       | 30-Aug-2011                                                                                        | * NTS Shipment Release D                                                                       | ate 30-Jul-2011                                                                                                 | GBLOC:                                                             |              |            |   |      |
| <ul> <li>Additional Information</li> <li>Summary</li> </ul>                          | <u> </u>                                                                                     |                                                                                                    |                                                                                                |                                                                                                    | Yokota- QFFL                                                       |              |            |   |      |
| <ul> <li>Shipment</li> <li>Create New Shipment</li> </ul>                            | Click on the 🍄 to display t<br>and delivery address and se<br>Authorization if applicable. Y | the list of addresses or add a<br>lect the name of the person a<br>ou will also be able to indicat | n Address. From your addres<br>acting on your behalf with a f<br>e if you have additional pick | ss list select your primary pickup<br>Power of Attorney and/or Letter of<br>up or delivery locations and if you | Kadena-QIFL                                                        |              |            |   |      |
| <ul> <li>Current Shipments</li> <li>1-HHG</li> </ul>                                 | are using a releasing and re<br>To add an address to your li                                 | ceiving agent for your shipm<br>st click on the 🂝 ; enter th                                       | ent.<br>e address information and se                                                           | elect 'Save Address'.                                                                                           | Misawa-QEFL                                                        |              |            |   |      |
| • • • • • • • • • • • • • • • • • • •                                                | Addresses                                                                                    |                                                                                                    |                                                                                                |                                                                                                    | Italy-UCFS                                                         |              |            |   | E    |
| Pickup & Delivery     Basic     Sebeduling                                           | *Authorized Pickup                                                                           | NTS your station<br>TRAVIS AFB CA 94535                                                            | Authorized Delivery                                                                            | 23 LRS                                                                                                    | Guam-PBNQ                                                          |              |            |   |      |
| <ul> <li>Schedding</li> <li>Responsibilities</li> <li>Summary</li> </ul>             | Address                                                                                      | 123-456-7890                                                                                       | Address Address                                                                                |                                                                                                    | Azores-YAFC                                                        |              |            |   |      |
| <ul><li>Counseling Office</li><li>Submit</li></ul>                                   |                                                                                              |                                                                                                    |                                                                                                |                                                                                                    |                                                                    |              |            |   |      |
| Entitlements «<br>PCS: 8000 lbs.                                                     | *Requested Delivery<br>Address                                                               | 23 LRS<br>MOODY A F B,GA 31699                                                                     | <b>B</b>                                                                                       |                                                                                                    | Fort Meade-BGAC                                                    |              | J          |   |      |
| UB: 500 lbs.<br>Remaining UB: 500 lbs.                                               |                                                                                              | -                                                                                                  | 1. Sele                                                                                        | ect your deli                                                                                                   | very address for both                                              |              |            |   |      |
| Limitations                                                                          | Power of Attorney                                                                            | Select from below                                                                                  | Autho                                                                                          | rized and Re                                                                                                    | equested Delivery Ad                                               | dres         | SS         |   |      |
| <u> <u> <u> </u> <u> FAQs</u> <u> FAQs</u> <u> </u> </u></u>                         | 2                                                                                            |                                                                                                    | 2. If ye                                                                                       | ou have any                                                                                                    | Releasing &/or Rece                                                | eivin        | g          |   |      |
| <u>Find a counseling office near you</u> <u>Weight Estimator</u> Glossary / Acronyms | Letter of Authorization                                                                      | Select from below                                                                                  | agents                                                                                         | ensure that                                                                                                    | you enter them on th                                               | is           | -          |   |      |
|                                                                                      |                                                                                              | -                                                                                                  | page a                                                                                         | lso.                                                                                                    |                                                                    |              |            |   |      |
|                                                                                      | In-Transit Address                                                                           | 3                                                                                                  | 3. Clic                                                                                        | $k \text{ the} \oplus \text{next}$                                                                              | to add In-Transit Ad                                               | dres         | SS         |   |      |
|                                                                                      | In-Transit                                                                                   | +                                                                                                  | 1                                                                                              |                                                                                                    |                                                                    |              |            |   | -    |

Ð

ense Personal Property System (DPS) Home | Site Map | Log Out OUO-Pri Home Self Counseling Shipment Management Customer Surveys Customer Satisfaction Survey [CSS] DPS User Satisfaction Claims Consignment Guide Training DPS User Satisfaction Show: Counseling 👻 📋 🙂 Thursday, July 14, 2011 1:19:17 AM - Queries: HELP Reports **•** O Order Information Addresses O Duty Stations \*Desired Delivery Date 30-Aug-2011 Orders Selection Address Listing O Tour Information O Additional Information Select Address O Summary 1 Click on the 🈻 to display the list of addresses or 💌 🔵 Shipment 23 LRS Ŵ and delivery address and select the name of the pe  $\bigcirc$ MOODY A F B, GA 31699 O Create New Shipment Authorization if applicable. You will also be able to i are using a releasing and receiving agent for your : 💌 🛑 Current Shipments 1 🕨 🛑 1-HHG To add an address to your list click on the 🌽 ; er BLDG 1472 RM 103A Î D 2-PPM OSAN, KOREA, REPUBLIC OF 🕨 🛑 3-UB 💌 🌔 4-NTSR 1 Street ۲ Î Pickup & Delivery SAN ANTONIO, TX 78223 O Basic NTS your station \*Authorized Pickup TRAVIS AFB,CA 94535 O Scheduling Address 2 123-456-7890 O Responsibilities NTS your station Î TRAVIS AFB, CA 94535 O Summary 123-456-7890 O Counseling Office O Submit Select your In-transit 23 LRS Requested Delivery MOODY A F B.GA 31699 PCS: 8000 lbs. address then Click OK Address Remaining PCS:6910 lbs. UB: 500 lbs. Add Address Remaining UB: 500 lbs. O Limitations **Power of Attorney** Select from below  $\mathbf{T}$ Online Brochures O FAQs Find a counseling office near you Weight Estimator Letter of Authorization Select from below ÷ Glossary / Acronyms (+-)i In-Transit

E

\*Packed for

Defense Personal Property System (DPS)

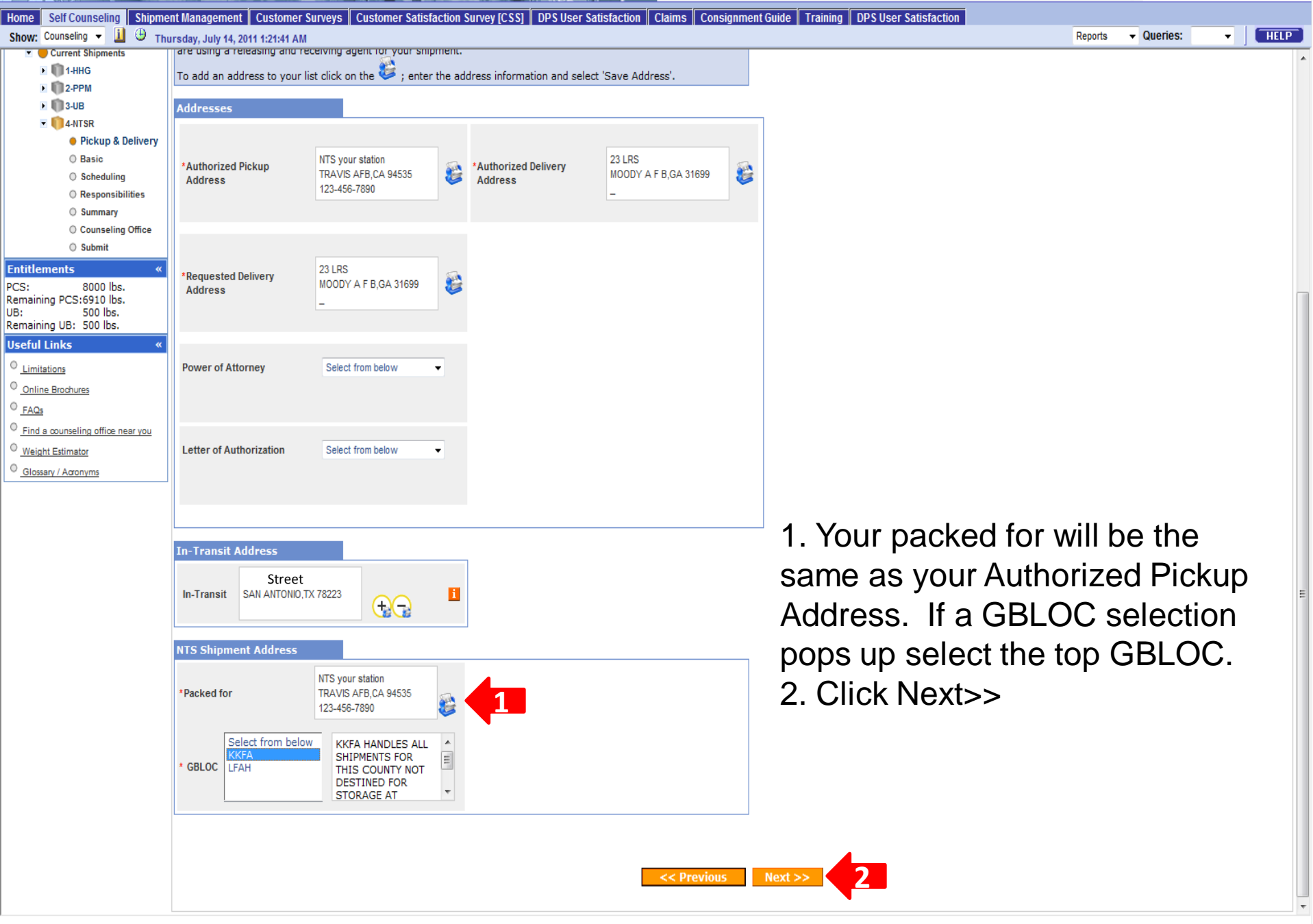

|                                        |                                                                                                    |            | nom     |    | p   Log Ou |
|----------------------------------------|----------------------------------------------------------------------------------------------------|------------|---------|----|------------|
| Home Self Counseling Shipme            | nt Management Customer Surveys Customer Satisfaction Survey [CSS] DPS User Satisfaction Claims Consignment Guide Training DPS User Satisfaction | Dente      | Overier | 1  |            |
| Show: Counseiing - 🛄 🔮 Thu             | ırsday, July 14, 2011 1:22:44 AM                                                                                                    | керопз     |         | •  | HELP       |
| Counseling Menu «                      | NTS Outbound Basic                                                                                                    |            |         |    |            |
| <ul> <li>Customer Profile</li> </ul>   | Customer: Perez Jr. Conrad M United States Air Force                                                                                            |            |         |    |            |
| O Customer Information                 |                                                                                                    |            |         |    |            |
| O Point of Contact                     |                                                                                                    |            |         |    |            |
| My Orders                              | Please provide basic information about your shipment.                                                                                           |            |         |    |            |
| Enter Order Information                |                                                                                                    |            |         |    |            |
| Order [AD-068938] «                    |                                                                                                    |            |         |    |            |
| <ul> <li>Orders Details</li> </ul>     | NTS Release                                                                                                    |            |         |    |            |
| Rank & Hard Copy Orders                | Prease indicate what type of NTS Release you would like for this snipment.                                                                      |            |         |    |            |
| Order Information                      | Full Release: All items should be removed from storage and delivered.                                                                           |            |         |    |            |
| O Duty Stations                        | Partial Release: Some items should be removed from storage and delivered; while other items should remain in storage.                           |            |         |    |            |
| Orders Selection                       |                                                                                                    |            |         |    |            |
| Tour Information                       | Simplified Weights                                                                                                    |            |         |    |            |
| Additional Information                 | *Estimated weight of your NTS Shipment? 2 1000 Weight Estimator Form                                                                            |            |         |    |            |
| Summary                                |                                                                                                    |            |         |    |            |
| Create New Shipment                    | << Previous Next >> 3                                                                                                    |            |         |    |            |
| Current Shipments                      |                                                                                                    |            |         |    |            |
| I 1-HHG                                |                                                                                                    |            |         |    |            |
| E 02-PPM                               |                                                                                                    | <b>_</b> . |         | _  |            |
| 🕨 👘 3-UB                               | 1. If you are PCSing to the states you will always select Full                                                                                  | Rele       | ease.   | FO | or 🗆       |
| 💌 🌔 4-NTSR                             |                                                                                                    |            |         |    | -          |
| O Pickup & Delivery                    | anvone PCSing overseas see next slide.                                                                                                    |            |         |    |            |
| Basic                                  |                                                                                                    |            |         |    |            |
| O Scheduling                           | 2. Estimate weight in NTS                                                                                                    |            |         |    |            |
|                                        |                                                                                                    |            |         |    |            |
| Counseling Office                      | 3. Click Next>>                                                                                                    |            |         |    |            |
| O Submit                               |                                                                                                    |            |         |    |            |
| Entitlements «                         |                                                                                                    |            |         |    |            |
| PCS: 8000 lbs.                         |                                                                                                    |            |         |    |            |
| Remaining PCS:6910 lbs.                |                                                                                                    |            |         |    |            |
| UB: 500 lbs.<br>Remaining UB: 500 lbs. |                                                                                                    |            |         |    |            |
| Useful Links «                         |                                                                                                    |            |         |    |            |
| O Limitations                          |                                                                                                    |            |         |    |            |
| O Option Destruction                   |                                                                                                    |            |         |    |            |
|                                        |                                                                                                    |            |         |    |            |
| - FAQS                                 |                                                                                                    |            |         |    |            |
| Find a counseling office near you      |                                                                                                    |            |         |    |            |

<u>Weight Estimator</u>

 <u>Glossary / Acronyms</u>

Defense Personal Property System (DPS)

| Home Self Counseling Shipme<br>Show: Counseling - 1 🕀 Th | nent Management Customer Surveys Customer Satisfaction Survey [CSS] DPS User Satisfaction Claims Consignment Guide Training DPS User Satisfaction | HELP |
|----------------------------------------------------------|----------------------------------------------------------------------------------------------------|------|
| Counseling Menu «                                        | NTS Outbound Basic                                                                                                    |      |
| <ul> <li>Customer Profile</li> </ul>                     | Customer: IPerez Jr. Conrad M United States Air Force                                                                                             |      |
| O Customer Information                                   |                                                                                                    | _    |
| O Point of Contact                                       |                                                                                                    |      |
| <ul> <li>My Orders</li> </ul>                            | Please provide basic information about your shipment.                                                                                             |      |
| O Enter Order Information                                |                                                                                                    |      |
| Order [AD-068938] «                                      |                                                                                                    |      |
| <ul> <li>Orders Details</li> </ul>                       | N IS KEIEdse                                                                                                    |      |
| Rank & Hard Copy Orders                                  | Prease indicate what type of NTS Release you would like for this shipment.                                                                        |      |
| Order Information                                        | ○ Full Release: All items should be removed from storage and delivered.                                                                           |      |
| O Duty Stations                                          | Partial Release: Some items should be removed from storage and delivered; while other items should remain in storage.                             |      |
| Orders Selection                                         | *Please enter the inventory number of the items you would like released. (Maximum 75 characters)                                                  |      |
| O Tour Information                                       | See attachments.                                                                                                    |      |
| Additional Information                                   |                                                                                                    |      |
| Summary                                                  |                                                                                                    |      |
| 💌 🛑 Shipment                                             |                                                                                                    |      |
| Create New Shipment                                      | Shipment Weights                                                                                                    |      |
| <ul> <li>Current Shipments</li> </ul>                    |                                                                                                    |      |
| I III 1-HHG                                              | *Estimated weight of your NTS Shipment? 1000 Veight Estimator Form                                                                                |      |
| ▶ <b>(1)</b> 2-PPM                                       |                                                                                                    |      |
| • 1 3-0B                                                 | << Previous Next >> 3                                                                                                    |      |
| Pickup & Delivery                                        |                                                                                                    |      |
| Rasic                                                    |                                                                                                    |      |
| Cabadulian                                               |                                                                                                    |      |

Scheduling
 Responsibilities
 Summary

O Counseling Office

Submit

## Entitlements PCS: 8000 lbs. Remaining PCS:6910 lbs. UB: 500 lbs.

- Remaining UB: 500 lbs. Useful Links
- Limitations
- Online Brochures
- Find a counseling office near you
- Weight Estimator
   Glossary / Acronyms

If you are PCSing overseas you have the option to do a Full Release or a Partial Release. A partial is when you only take the items you want out of storage and leave everything else in storage paid by the gov't.

- If you are doing a Partial type See attachments. Then we will need the inventory list from when your items were picked up to go into storage. NO INVENTORY NO PARTIAL RELEASE.
- 2. Estimate weight in NTS
- 3. Click Next>>

| Home Self Counseling Shipme                               | nent Management Customer Surveys Customer Satisfaction Survey [CSS] DPS User Satisfaction Claims Consignment Guide Training DPS User Satisfaction                                                                                                    |      |
|-----------------------------------------------------------|----------------------------------------------------------------------------------------------------|------|
| Show: Counseling 👻 🗓 🕀 Thu                                | hursday, July 14, 2011 1:25:51 AM Reports 👻 Queries: 💌                                                                                                    | HELP |
| Counseling Menu «                                         | Scheduling                                                                                                    |      |
| Customer Profile                                          | Customer: [Perez Jr., Conrad M United States Air Force                                                                                                    |      |
| Customer Information     Point of Contact                 |                                                                                                    |      |
| <ul> <li>My Orders</li> </ul>                             | Based on the total estimated weight of 1,000 pounds, it will take 0 days to pack this shipment and 1 additional day(s) for pickup.                                                                                                    |      |
| Enter Order Information                                   |                                                                                                    |      |
| Order [AD-068938] «                                       | Shipment Dates                                                                                                    |      |
| Orders Details     Orders Details     Orders     Orders   | Note: All dates, including the "Desired delivery date", will be peopliated with the Transportation Service Provider during the premove survey. The "Estimated Shipment Arrival Date at Destination" is the standard                                                                                                    |      |
| Order Information                                         | transit time required based on the origin, destination, and estimated weight of shipment.                                                                                                    |      |
| Duty Stations     Orders Selection                        | Desired Delivery Date: Aug 30, 2011                                                                                                    |      |
| Tour Information                                          |                                                                                                    |      |
| Additional Information                                    | Are you requesting a direct delivery?                                                                                                    |      |
| Summary     Shipment                                      | Transportation Service Provider (TSP) Preferance                                                                                                    |      |
| O Create New Shipment                                     |                                                                                                    |      |
| Current Shipments                                         | * Do you have a preferred TSP?                                                                                                    |      |
| 2-PPM                                                     | 2                                                                                                    |      |
| 🕨 🚺 3-UB                                                  | * Do you have a non-preferred TSP?                                                                                                    |      |
| 4-NTSR<br>O Pickup & Delivery                             |                                                                                                    |      |
| () Basic                                                  |                                                                                                    |      |
| Scheduling     Bessensibilities                           | example a second second sec |      |
| O Summary                                                 | •                                                                                                    |      |
| O Counseling Office                                       | 1 If you have a permanent delivery address you can select requesting a direct                                                                                                    |      |
| O Submit                                                  | 1. If you have a permanent derivery address you can select requesting a direct                                                                                                    |      |
| PCS: 8000 lbs.<br>Remaining PCS:5910 lbs.                 | <i>delivery</i> if not leave it No. <i>requesting a direct delivery means</i> your shipment will                                                                                                    | go   |
| UB: 500 lbs.<br>Remaining UB: 500 lbs.                    | straight to your address not storage.                                                                                                    |      |
| Useful Links «                                            | 2. Transportation Service Provider (TSP) Preference: The answer to both of these                                                                                                    | e    |
| Online Brochures                                          | avastions will be No man a                                                                                                    |      |
| © FAQs                                                    | questions will be INO. (TSP Preference cannot be guaranteed)                                                                                                    |      |
| <u>Find a counseling office near you</u> Weight Estimator | 4. Click Next>>                                                                                                    |      |
| Glossary / Acronyms                                       |                                                                                                    |      |

| Home Self Counceling Chings       | art Managament Customer Sutiefaction Sucies (SSS) DDS Mars Satisfaction Claims Consignment Suide Training DDS Mars Satisfaction                                                                                                    | Ċ  |
|-----------------------------------|----------------------------------------------------------------------------------------------------|----|
| Show Courseling -                 | ant management   Customer Sausiacuon Survey [CSS]   DPS User Sausiacuon   Claims   Consignment Guide   Training   DPS User Sausiacuon   Benote - Quariae:                                                                                                    |    |
| Show: counsening • 🔟 🔍 Th         | ursday, July 14, 2011 1:2/:00 AM                                                                                                    | 4  |
| Counseling Menu «                 | Customer Responsibilities                                                                                                    | ĥ  |
| Customer Profile                  | Customer: [Perez Jr., Conrad M United States Air Force                                                                                                    |    |
| Customer Information              |                                                                                                    |    |
| O Point of Contact                |                                                                                                    |    |
| My Orders                         | Member Responsibilities Before Packers Arrive                                                                                                    |    |
| Enter Order Information           | Carrier Responsibilities on Moving Day     High-Value Items                                                                                                    |    |
| Order [AD-068938] «               | Releasing or Receiving Agent                                                                                                    |    |
| Orders Details                    | Pickup from Private Storage or Mini-Warehouse     Avoid Excess Personal Costs                                                                                                    |    |
| Rank & Hard Copy Orders           | Three Critical Documents at Origin:                                                                                                    |    |
| Order Information                 | 1. Household Goods Descriptive Inventory<br>2. DD Form 619                                                                                                    |    |
| O Duty Stations                   | 3. Government Bill of Lading (GBL)                                                                                                    |    |
| Orders Selection                  |                                                                                                    |    |
| Tour Information                  |                                                                                                    |    |
| Additional Information            |                                                                                                    |    |
| Summary                           | BE THERE ON MOVE DAY                                                                                                    |    |
| Create New Shinment               | You or your designated agent must be available between 8 a.m and 5 p.m for all scheduled pickup and delivery addresses on the days your personal property is packed, loaded, picked up and delivered. Failure to be present at the pick-                                                                                                    |    |
| Current Shipments                 | up or delivery                                                                                                    |    |
| • 1 1-HHG                         |                                                                                                    |    |
| • 02-PPM                          | MEMBER REPORT READER AND THE INSTRUCTIONS ON THIS DAGE                                                                                                    |    |
| 🕨 🛑 3-UB                          | 1. Electronics - Dink G Contant of Theory by used to be a different product of the second of the second of the sec |    |
| 📼 🌔 4-NTSR                        | 3. Hot Tu /Water Bed - Drain all water from hot tub and water bels and allow to dry.                                                                                                    |    |
| O Pickup & Delivery               | 4. Appliates the appliates are concerned at the Bottom of the screen                                                                                                    |    |
| O Basic                           |                                                                                                    |    |
| Scheduling                        | 7. Consurables - Dispose of foods or other consumables that could spill or might spoli in transit.                                                                                                    |    |
| Responsibilities                  | 9. PPR& - Separate all items of professional books, papers, and equipment from the rest of your property. When listed properly on the inventory, professional books, paper and equipment (PBP&E) are not counted as part of the                                                                                                    |    |
| Summary                           | weight allowance.                                                                                                    |    |
| Counseling Office                 | 10. Separate Special terms - Separate an items of counting, toys, and necessities that win not be simpled with the rest of the nousehold goods. Prace them in a separate area of the nouse and more the novers and packers the room is off-limits.                                                                                                    |    |
| O Submit                          | 11. Got Pests - No Pickupi - If necessary, have an extermination of the residence and household goods completed at least several days prior to the arrival of the packers.                                                                                                    |    |
| Entitlements «                    | <ol> <li>Bo Goods will not be pricked up by the carrier in suspected of being bug intersed. The member is responsible for costs associated with an autempted pickup.</li> <li>No Propane Tanks - Dispose of propane tanks prior to shipment pick up.</li> </ol>                                                                                                    |    |
| PCS: 8000 lbs.                    | 13. Motorcycles - If shipping a motorcycle, ensure that the gas tank is empty. Disconnect the battery and secure the cables.                                                                                                    |    |
| UB: 500 lbs.                      | <ol> <li>If putting the motorcycle in storage, remove and oispose or the pattery. Proor or ownership, such as the registration, which describes the make, model, and vende identification number is required.</li> <li>Dirty Dishes &amp; Clothing - Ensure all your dirty dishes/dothes/bed linens, etc. are clean and ready to be packed by the movers. Also, trash or unwanted household adods should be discosed of prior to the arrival of the movers.</li> </ol>                                                                                                    |    |
| Remaining UB: 500 lbs.            |                                                                                                    |    |
| Useful Links «                    |                                                                                                    |    |
| © Limitations                     | CARRIER RESPONSIBILITIES ON MOVING DAY                                                                                                    |    |
| Online Brochures                  | 1. Packing and preparing your property for shipment.                                                                                                    |    |
| O FAQs                            | <ol> <li>Osing new and clean packing material to men, doubling, and beging new of the new packing material to due nems.</li> <li>Packing mirrors, pictures, and glass table tops in specially-designed cartons.</li> </ol>                                                                                                    |    |
| Find a counseling office near you | 4. Protecting all finished surfaces.                                                                                                    |    |
| 0 Weight Estimator                | 5. Property rouning and protecting rougs.<br>6. Marking each carton to show general contents and preparing an accurate, legible inventory.                                                                                                    |    |
| O Glasses / Amazon                | 7. Servicing your appliances.                                                                                                    |    |
| - Olossary / Actonyms             | 9. Removing all excess packing material from the residence.                                                                                                    |    |
|                                   |                                                                                                    |    |
|                                   | NOTE: The carrier is permitted to leave unbreakable and light items in drawers for close proximity moves.                                                                                                    |    |
|                                   |                                                                                                    |    |
|                                   |                                                                                                    |    |
|                                   | [Top of Page]                                                                                                    |    |
|                                   |                                                                                                    | Υ. |

| Derense F          | ersonal Pro          | Unclassified FOUO-Privacy Act Applies                                                                                                    | Home                                         | Site Map   Log O            |
|--------------------|----------------------|----------------------------------------------------------------------------------------------------|----------------------------------------------|-----------------------------|
| lome Self Counsel  | eling Shipment N     | Management Customer Surveys Customer Satisfaction Survey [CSS] DPS User Satisfaction Claims Consignment Guide Training DPS User Satisfaction                                                                                                    |                                              |                             |
| Show: Counseling 👻 | 🗓 🕒 Thurso           | day, July 14, 2011 1:27:29 AM Reports                                                                                                    | Queries:                                     | ▼   HELP                    |
|                    | 11                   | r you live in a gypsy moth quarantine area you must read the Department or Agriculture's pamphiet titled. Don't Move a Gypsy Moth .                                                                                                    |                                              |                             |
|                    | Th                   | he following States are entirely within the quarantine area:<br>connecticut, Delaware, the District of Columbia, Maryland, Massachusetts, Michigan, New Hampshire, New Jersey, New York, Pennsylvania, Rhode Island, and Vermont.                                                                                                    |                                              |                             |
|                    | Pa<br>de             | arts of the following States are within the quarantine area:Indiana, Illinois, Maine, North Carolina, Ohio, Virginia, West Virginia, Wisconsin. If your shipment has a pickup in one of the states that is partia etermine whether the county/city is affected.                                                                                                    | lly quarantined, Cli                         | sk here to                  |
|                    | If<br>ga<br>If       | f your shipment is affected, you are responsible for making sure that your outdoor household articles don't move the gypsy moth. How you do this is your decision. The quarantine regulations allow for s<br>oods, and Department of Agriculture has developed a pamphlet to assist you. Click here to access the pamphlet.<br>f you decide to perform a self-inspection, as described in the pamphlet, you must print and fill-out the Self-Inspection checklist included on the final page of the pamphlet.                                                                                                    | elf-inspection of ho                         | usehold                     |
|                    |                      | CUSTOMER SATISFACTION SURVEY                                                                                                    |                                              |                             |
|                    | Af<br>be<br>ca       | fter delivery of your shipment, you will have the opportunity to complete a Customer Satisfaction Survey (CSS). This survey is very important since it impacts the quality ranking of Transportation Servi<br>etter scores will be offered more shipments; therefore you have the opportunity to influence the selection of TSPs for your future shipments as well as the shipments of your fellow DoD personnel. Upon<br>an access your survey by logging on to DPS and clicking on the CSS tab                                                                                                    | ce Providers (TSPs<br>delivery of your sh    | ). TSPs with<br>ipment, you |
|                    |                      | SHIPMENT VALUE/CLAIMS                                                                                                    |                                              |                             |
|                    | If<br>W              | f the shipment was accepted by the NTS-Transportation Service Provider prior to 1 March 2008, it is possible the goods are only covered under depreciated value replacement for<br>f your shipment was accepted by the NTS-Transportation Service Provider after 1 March 2008, your shipment has Full Replacement Value (FRV) coverage. TSP liability is determined by \$5,000 per shipm<br>reight for Household Goods or gross weight for Unaccompanied Baggage, whichever is greater, up to a maximum of \$50,000. The Transportation Service Provider is responsible for obtaining cost estimate                                                                                                    | ent or \$4.00 times<br>tes for the following | the net<br>the net          |
|                    |                      | <ul> <li>Repair of damaged property to original condition</li> <li>Replace with an item of like kind and quality</li> <li>Destination</li> <li>Payment of replacement cost of the item</li> </ul>                                                                                                    |                                              |                             |
|                    | In<br>de             | n order to be eligible for Full Replacement Value (FRV), you must file a claim directly with the Transportation Service Provider (TSP) via DPS within 9 months from the date of delivery. If the claim is filed elivery date, or immediately with the Military Claims Office (MCO) after delivery, you will only be eligible for depreciated value up to two years from delivery.                                                                                                    | l more than 9 mont                           | hs from the                 |
|                    | If                   | f you notice loss and/or damage to your personal property at the time of delivery, you must submit a Loss/Damage Report in DPS and list those items. [If you file your actual claim within 75 days from t ot required to submit a Loss/Damage Report].                                                                                                    | he date of your del                          | ivery, you are              |
|                    | <b>W</b><br>lo<br>If | Varning: Submission of the Loss/Damage Report only provides notice of your Loss and Damage and does not constitute filing of your claim. Therefore you must file an actual claim to receive replaceme<br>ss/damage.<br>f you submit your Loss/Damage Report later than 75 days after your delivery date, you will be required to enter a reason for the delay.                                                                                                    | nt/reimbursement f                           | or this                     |
|                    | If                   | GENERAL ITEMS<br>(there is any change in orders or there are other factors that could affect delivery of your shipment with the work of the second second seco  | ctions                                       | tination P <b>PSO</b>       |
|                    | or<br>m<br>yc        | r to update your destination contact information, including a point of contact, in DPS immediately upon arrival to your new destination for when your property arrives. This minimizes the risk of you miss<br>nessage and having your personal property placed in temporary storage (SIT – Storage-in-Transit). If your goods of the storage is the book of the book next to wat several days to ever the storage (SIT – Storage-in-Transit). If your goods of the book of the book next to the storage of the storage of the book of the book next to the storage of the storage of the book of the book next to the storage of the storage of the storage of the book of the book of the book of the book of the book of the book of the book of the storage of the storage of the book of the book of | ing a critical phone<br>Ement.               | call or<br>emember,         |
|                    | Reyo                 | ead the It's Your Move Pamphlet This pamphlet has been prepared to help you understand your entitlements and conscribing score-ming shipment of household goods, unaccompanied baggage, boats ou understand your entitlements and responsibilities in filing a claim for any loss or damage that may our entitlements and conscribing the second score of the second score of     | and firearms. It w                           | ill also he <b>lp</b>       |
|                    |                      | Have a safe and successful move.                                                                                                    |                                              |                             |
|                    | ני                   | Top of Page]                                                                                                    |                                              |                             |
|                    |                      | I acknowledge that I have read and understand the entitlement information above.                                                                                                    |                                              |                             |
|                    |                      | Print << Previous Next >> 2                                                                                                    |                                              |                             |

Defense Personal Property System (DPS) Unclassified FOUO-Privacy Act Applies

| Home Self Counseling Shipme                                                                                                    | nt Management Customer Surveys Customer Satisfaction                                                                                                    | Survey [CSS] DPS User Satisfaction Claims Co                | nsignment Guide 🛛 Trair    | ning DPS User Satisfaction     |                    |                   |        |
|----------------------------------------------------------------------------------------------------|----------------------------------------------------------------------------------------------------|-------------------------------------------------------------|----------------------------|--------------------------------|--------------------|-------------------|--------|
| Show: Counseling - 🛄 🙂 Thu                                                                                                    | ursday, July 14, 2011 1:28:15 AM                                                                                                    |                                                             |                            |                                | R                  | eports - Queries: | ▼ HELP |
| Counseling Menu «                                                                                                    | Shipment Summary                                                                                                    |                                                             |                            |                                |                    |                   |        |
| Customer Profile                                                                                                    | Customer: [Perez Jr., Conrad M United States Air Force                                                                                                    |                                                             |                            |                                |                    |                   |        |
| Customer Information                                                                                                    |                                                                                                    |                                                             |                            |                                |                    |                   |        |
| O Point of Contact                                                                                                    | Below, please find a summary of the information entered for                                                                                                    | this shipment. If there are any errors, please click o      | n the link on the left nav | vigation menu to return to the | e applicable page. |                   |        |
| My Orders                                                                                                    |                                                                                                    |                                                             |                            |                                |                    |                   |        |
| © Enter Order Information                                                                                                    | Customer Profile                                                                                                    |                                                             |                            |                                |                    |                   |        |
| Urder [AD-068938] «                                                                                                    | Name: Paraz Ir. Carrad M                                                                                                    |                                                             | Pranch                     | United States Air Force        |                    |                   |        |
| Orders Details     Orders Details                                                                                                    | contrainte. Perez 31., contrad m                                                                                                    |                                                             | Drahon.                    | Onlited States All Force       |                    |                   |        |
| Order Information                                                                                                    | SSN/EIN:                                                                                                    |                                                             | Rank/Pay Grade:            | 5KA / E-4                      |                    |                   |        |
| Duty Stations                                                                                                    | Primary Phone:                                                                                                    |                                                             | Primary Email:             |                                |                    |                   |        |
| Orders Selection                                                                                                    | Permanent Contact Address: Scroll thre                                                                                                    | woh the informat                                            | ion to n                   | nake cure                      | overythi           | ng is corr        | Pect   |
| Tour Information                                                                                                    | SAN ANTONIO,TX 78223                                                                                                    | Jugn the mormat                                             |                            | liance sure                    | c ver ytill        | ing is com        | cci.   |
| Additional Information                                                                                                    |                                                                                                    |                                                             |                            |                                |                    |                   |        |
| O Summary                                                                                                    | Order Details                                                                                                    |                                                             |                            |                                |                    |                   |        |
| 💌 🔴 Shipment                                                                                                    | Order: AD-068938 Permanent Change of Station, Shipment of HHG P                                                                                                    | rmitted                                                     |                            |                                |                    |                   |        |
| O Create New Shipment                                                                                                    | Order Date: 09-Anr-2010                                                                                                    |                                                             |                            |                                |                    |                   |        |
| 💌 🛑 Current Shipments                                                                                                    |                                                                                                    |                                                             |                            |                                |                    |                   |        |
| 🕨 👘 1-HHG                                                                                                    | Current duty station: TRAVIS AFB                                                                                                    |                                                             |                            | New duty s                     | tation: OSAN       |                   |        |
| 2-PPM                                                                                                    | Headquarters Issuing Orders: AFPC RANDOLPH                                                                                                    |                                                             |                            | Gaining Uni                    | t: 51 LRS          |                   |        |
| Image: Image: |                                                                                                    |                                                             |                            |                                |                    |                   |        |
| T U 4-NTSR                                                                                                    | Shipment 4 - Non-Temporary Storage (NTS) Relevant Storage (NTS) Relevant Storage (NTS) R | ase                                                         |                            |                                |                    |                   |        |
| O Pickup & Delivery                                                                                                    |                                                                                                    |                                                             |                            |                                |                    |                   |        |
| O Basic                                                                                                    |                                                                                                    |                                                             |                            |                                |                    |                   |        |
| Scheduling     Deservativities                                                                                                    | Delivery Information                                                                                                    |                                                             |                            |                                |                    |                   |        |
|                                                                                                    | Your Non-Temporary Storage (NTS) Release will be delivered on the de                                                                                                    | sired delivery date of 30-Aug-2011 to the delivery address: |                            |                                |                    |                   |        |
| Counseling Office                                                                                                    | 23 LRS                                                                                                    |                                                             |                            |                                |                    |                   |        |
| © Submit                                                                                                    | MOODT AF B,GA 31699                                                                                                    |                                                             |                            |                                |                    |                   |        |
| Entitlements "                                                                                                    | -                                                                                                    |                                                             |                            |                                |                    |                   |        |
| PCS: 8000 lbs                                                                                                    | In-Transit Address                                                                                                    |                                                             |                            |                                |                    |                   |        |
| Remaining PCS:5910 lbs.                                                                                                    | Your In-Transit address is                                                                                                    |                                                             |                            |                                |                    |                   |        |
| UB: 500 lbs.<br>Remaining UB: 500 lbs                                                                                                    |                                                                                                    |                                                             |                            |                                |                    |                   |        |
| Ilseful Links "                                                                                                    |                                                                                                    |                                                             |                            |                                |                    |                   |        |
|                                                                                                    |                                                                                                    |                                                             |                            |                                |                    |                   |        |
| <ul> <li>Limitations</li> </ul>                                                                                                    | NTS Shipment Address                                                                                                    |                                                             |                            |                                |                    |                   |        |
| Online Brochures                                                                                                    | Your NTS shipment was packed for :                                                                                                    |                                                             |                            |                                |                    |                   |        |
| © <u>FAQs</u>                                                                                                    | NTS your station                                                                                                    |                                                             |                            |                                |                    |                   |        |
| Find a counseling office near you                                                                                                    | TRAVIS AFB,CA 94535                                                                                                    |                                                             |                            |                                |                    |                   |        |
| Weight Estimator                                                                                                    | 123-430-7030                                                                                                    |                                                             |                            |                                |                    |                   |        |
| Glossary / Acronyms                                                                                                    |                                                                                                    |                                                             |                            |                                |                    |                   |        |
|                                                                                                    | Estimated Weight                                                                                                    |                                                             |                            |                                |                    |                   |        |
|                                                                                                    | Here is the breakdown of your total estimated weight                                                                                                    |                                                             |                            |                                |                    |                   |        |
|                                                                                                    | Your estimated Non-Temporary Storage (NTS) Release weight                                                                                                    |                                                             | 1,000 lbs                  |                                |                    |                   |        |
|                                                                                                    |                                                                                                    |                                                             |                            |                                |                    |                   |        |
|                                                                                                    | You will be responsible for the excess cost of \$ 0                                                                                                    |                                                             |                            |                                |                    |                   |        |
|                                                                                                    |                                                                                                    |                                                             |                            |                                |                    |                   |        |
|                                                                                                    |                                                                                                    |                                                             |                            |                                |                    |                   |        |

Defense Personal Property System (DPS) Unclassified/FOUO-Privacy Act Applies

Home | Site Map | Log Out |

| Home Self Counseling Shipmer                                                                                                    | nt Management Customer Surveys Customer Satisfaction                  | Survey [CSS] DPS User Satisfaction Claims Consignment Guide Training DPS User Satisfaction |            |              |      |
|----------------------------------------------------------------------------------------------------|-----------------------------------------------------------------------|--------------------------------------------------------------------------------------------|------------|--------------|------|
| Show: Counseling 👻 🧾 🕒 Thu                                                                                                    | rsday, July 14, 2011 1:28:23 AM                                       |                                                                                            | Reports    | ▼ Queries: ▼ | HELP |
| ▶ 🕅 2-PPM                                                                                                    | Headquarters Issuing Orders: AFPC RANDOLPH                            | Gaining Unit: 51 LRS                                                                       |            |              |      |
| Image: Image: |                                                                       |                                                                                            |            |              |      |
| 4-NTSR                                                                                                    | 톅 Shipment 4 - Non-Temporary Storage (NTS) Rele                       | ease                                                                                       |            |              |      |
| Pickup & Delivery     Basic                                                                                                    |                                                                       |                                                                                            |            |              |      |
| O Scheduling                                                                                                    | Delivery Information                                                  |                                                                                            |            |              |      |
| Responsibilities                                                                                                    | Your Non Temperany Charges (NTS) Belages will be delivered on the de- | ning delivery data of 20 Aug 2044 to the delivery address:                                 |            |              |      |
| Summary                                                                                                    | 23 LRS                                                                | sieu deinery dale of <b>Ju-Aug-zu</b> Frito the deinery address.                           |            |              |      |
| <ul> <li>Counseling Office</li> <li>Submit</li> </ul>                                                                                                    | MOODY A F B,GA 31699                                                  |                                                                                            |            |              |      |
| Entitlements "                                                                                                    | -                                                                     |                                                                                            |            |              |      |
| PCS: 8000 lbs.                                                                                                    | In-Transit Address                                                    |                                                                                            |            |              |      |
| Remaining PCS:5910 lbs.                                                                                                    | Your In-Transit address is :                                          |                                                                                            |            |              |      |
| Remaining UB: 500 lbs.                                                                                                    |                                                                       |                                                                                            |            |              |      |
| Useful Links «                                                                                                    |                                                                       |                                                                                            |            |              |      |
| © Limitations                                                                                                    | NTC Chipmont Address                                                  |                                                                                            |            |              |      |
| Online Brochures                                                                                                    | Your NTS shipment was nacked for :                                    |                                                                                            |            |              |      |
| © FAQs                                                                                                    | NTS your station                                                      |                                                                                            |            |              |      |
| Find a counseling office near you                                                                                                    | TRAVIS AFB,CA 94535<br>123-456-7890                                   |                                                                                            |            |              |      |
| Weight Estimator                                                                                                    |                                                                       |                                                                                            |            |              |      |
| Glossary / Acronyms                                                                                                    | Fetimatod Woight                                                      |                                                                                            |            |              |      |
|                                                                                                    | Here is the breakdown of your total estimated weight                  |                                                                                            |            |              |      |
|                                                                                                    | Your estimated Non-Temporary Storage (NTS) Release weight             | 1,000 lbs                                                                                  |            |              |      |
|                                                                                                    | You will be responsible for the excess cost of $\$$ 0                 |                                                                                            |            |              |      |
|                                                                                                    | NTSR Shipment Release Information                                     |                                                                                            |            |              |      |
|                                                                                                    | You have specified that this is Full release.                         |                                                                                            |            |              |      |
|                                                                                                    |                                                                       | 1. When done reading all the informati                                                     | on         |              |      |
|                                                                                                    | Additional Information                                                | 1. When done reading an the monitati                                                       | <b>UII</b> |              |      |
|                                                                                                    |                                                                       | click the box next to the statement.                                                       |            |              |      |
|                                                                                                    | You have NOT requested direct delivery.                               | 2 Click Next                                                                               |            |              |      |
|                                                                                                    |                                                                       | 2. CHER INCAL                                                                              |            |              |      |
|                                                                                                    |                                                                       |                                                                                            |            |              |      |
|                                                                                                    |                                                                       |                                                                                            |            |              |      |
|                                                                                                    | Click here to verify the above information is correct                 |                                                                                            |            |              |      |
|                                                                                                    | Print Print                                                           | << Previous Next >> 2                                                                      |            |              |      |
|                                                                                                    |                                                                       | Inclassified/FOII0_Privary Act Annlies                                                     |            |              |      |

| Home Self Counseling Shipme                               | nt Management Customer Surveys Customer Satisfaction Survey [CSS] DPS (                                                                                                 | User Satisfaction Claims Con                                              | signment Guide Training DPS User Satisfaction                                                                                                    |                            |                                   |                               |                 |
|-----------------------------------------------------------|----------------------------------------------------------------------------------------------------|---------------------------------------------------------------------------|----------------------------------------------------------------------------------------------------|----------------------------|-----------------------------------|-------------------------------|-----------------|
| Show: Counseling 👻 📋 🕒 Thu                                | ırsday, July 14, 2011 1:28:51 AM                                                                                                    |                                                                           |                                                                                                    | Reports                    | <ul> <li>Queries:</li> </ul>      | •                             | HELP            |
| Counseling Menu «                                         | Counseling Office                                                                                                    |                                                                           |                                                                                                    |                            |                                   |                               |                 |
| <ul> <li>Customer Profile</li> </ul>                      | Customer: [Perez Jr., Conrad M United States Air Force                                                                                                    |                                                                           |                                                                                                    |                            |                                   |                               |                 |
| O Customer Information                                    |                                                                                                    |                                                                           |                                                                                                    |                            |                                   |                               |                 |
| Point of Contact                                          | Once you submit your on-line application, it will be received and processed by the<br>scheduled until you have provided orders and other supporting documents, if appli | Personal Property Office. A Trans<br>icable, to the transportation office | portation counselor will review your information to ensure that it is comple<br>listed below. All counseling related documents must be provided to the tra | te and accu<br>nsportation | rate. Note: Yo<br>office within ( | our move cai<br>5 business di | not be<br>ws of |
| <ul> <li>My Orders</li> <li>Entry Orders</li> </ul>       | submitting your application. For a short notice pickup (requesting pickup within 5 bi                                                                                   | usiness days), please provide su                                          | pporting documentation as soon as possible.                                                                                                    |                            |                                   |                               | .,:             |
|                                                           | You will be notified by the Transportation Service Provider once your snipment has                                                                                      | s been scheduled. If you have any                                         | questions please contact the transportation office listed below.                                                                                           |                            |                                   |                               |                 |
| Order [AD-068938] «                                       | Click here to acknowledge that you have read the above disclaimer                                                                                                    |                                                                           |                                                                                                    |                            |                                   |                               |                 |
| Orders Details     Orders Details     Orders              |                                                                                                    |                                                                           |                                                                                                    |                            |                                   |                               |                 |
| O Order Information                                       | Delivery Installation                                                                                                    |                                                                           |                                                                                                    |                            |                                   |                               |                 |
| O Duty Stations                                           | GBI OC:                                                                                                    | HAFC                                                                      |                                                                                                    |                            |                                   |                               |                 |
| Orders Selection                                          | Installation Name:                                                                                                    | JPPSO SAN ANTONIO                                                         | X                                                                                                    |                            |                                   |                               |                 |
| O Tour Information                                        |                                                                                                    |                                                                           |                                                                                                    |                            |                                   |                               |                 |
| O Additional Information                                  | Selecting Counseling Office Information                                                                                                    |                                                                           |                                                                                                    |                            |                                   |                               |                 |
| O Summary                                                 | REQUESTED PERSONAL PROPERTY OFFICE FOR COUNSELING                                                                                                    |                                                                           |                                                                                                    |                            |                                   |                               |                 |
| <ul> <li>Shipment</li> <li>Croate New Shipment</li> </ul> | You may request any Personal Property Office for counseling. This office                                                                                                | e is responsible for validating                                           | all the information you have entered and to answer any of your                                                                                             | entitlemer                 | nt                                |                               |                 |
| Current Shipments                                         | shipment                                                                                                    | i forward your application and                                            | a supporting documentation to the snipping office responsible for                                                                                          | DOOKING Y                  | our                               |                               |                 |
| I 🕅 1-HHG                                                 | *Counseling Office:                                                                                                    | Select from below                                                         | 7                                                                                                    |                            |                                   |                               |                 |
| E 👘 2-PPM                                                 |                                                                                                    | Select from below .                                                       | 1 Click the hox next to                                                                                                    |                            |                                   |                               |                 |
| 🕨 👘 3-UB                                                  | Selected Counseling Office Information                                                                                                    | BUCKLEY AFB                                                               |                                                                                                    |                            |                                   |                               |                 |
| 💌 顺 4-NTSR                                                | Installation Name:                                                                                                    | CREECH AFB                                                                | the statement                                                                                                    |                            |                                   |                               |                 |
| O Pickup & Delivery                                       | Street:                                                                                                    | JPPSO-COS<br>SCHRIEVER AS                                                 |                                                                                                    |                            |                                   |                               |                 |
| Basic     Sabeduling                                      | City:                                                                                                    | FORT CARSON                                                               | 2 Select the Base you                                                                                                    |                            |                                   |                               |                 |
| Responsibilities                                          | State:                                                                                                    | VANDENBERG AFB                                                            | 2. Ocicot the Base you                                                                                                    |                            |                                   |                               |                 |
| O Summary                                                 | ZIP/APO/FPO:                                                                                                    | EDWARDS AFB                                                               | were at when your NTS                                                                                                    | 2                          |                                   |                               |                 |
| Counseling Office                                         | Country:                                                                                                    | BEALE AFB                                                                 | word at whom your rec                                                                                                    | ,                          |                                   |                               |                 |
|                                                           | Phone:                                                                                                    | TRAVIS AFB<br>WHITEMAN AFB                                                | was picked up                                                                                                    |                            |                                   |                               |                 |
| Catillan anta                                             | Fax:                                                                                                    | MWTC BRIDGEPORT                                                           |                                                                                                    |                            |                                   |                               |                 |
| PCS: 8000 lbs                                             | DSN Fax:                                                                                                    | PETERSON AFB                                                              | 3. Click Next>>                                                                                                    |                            |                                   |                               |                 |
| Remaining PCS:5910 lbs.                                   | Email:                                                                                                    | US AIR FORCE ACADEMY                                                      |                                                                                                    |                            |                                   |                               |                 |
| UB: 500 lbs.<br>Remaining UB: 500 lbs.                    |                                                                                                    | TOOELE ARMY DEPOT                                                         |                                                                                                    |                            |                                   |                               |                 |
| Useful Links «                                            |                                                                                                    | DUGWAY PROVING GROUND<br>MALMSTROM AFB                                    | Next >>                                                                                                    |                            |                                   |                               |                 |
|                                                           |                                                                                                    | OFFUTT AFB                                                                |                                                                                                    |                            |                                   |                               |                 |
| Online Brochurer                                          |                                                                                                    | CANNON AFB                                                                |                                                                                                    |                            |                                   |                               |                 |
|                                                           |                                                                                                    | DAVIS-MONTHAN AFB                                                         | 1                                                                                                    |                            |                                   |                               |                 |
| Eind a counseling office part you                         |                                                                                                    | GRAND FORKS AFB                                                           |                                                                                                    |                            |                                   |                               |                 |
| Weight Estimator                                          |                                                                                                    | HOLLOMAN AFB                                                              | r                                                                                                    |                            |                                   |                               |                 |
|                                                           |                                                                                                    |                                                                           |                                                                                                    |                            |                                   |                               |                 |
| - Glossary / Adonyms                                      |                                                                                                    |                                                                           |                                                                                                    |                            |                                   |                               |                 |

Defense Personal Property System (DPS)

Home Site Map Log Out

|                                                                | Unclassificati vuori tivaty net appres                                                                                                    |                              |      | map   Log out |
|----------------------------------------------------------------|----------------------------------------------------------------------------------------------------|------------------------------|------|---------------|
| Home Self Counseling Shipme                                    | nt Management Customer Surveys Customer Satisfaction Survey [CSS] DPS User Satisfaction Claims Consignment Guide Training DPS User Satisfaction                      |                              |      |               |
| Show: Counseling 👻 📋 🕒 Thu                                     | ursday, July 14, 2011 1:29:16 AM Reports                                                                                                    | <ul> <li>Queries:</li> </ul> | •    | HELP          |
| Counseling Menu «                                              | Shipment Submit                                                                                                    |                              |      |               |
| <ul> <li>Customer Profile</li> </ul>                           | Customer: IPerez Jr., Conrad M United States Air Force -                                                                                                    |                              |      |               |
| O Customer Information                                         |                                                                                                    |                              |      |               |
| Point of Contact                                               | Please review your forms for accuracy. Once reviewed and any changes completed, click submit button to complete your application.                                    |                              |      |               |
| <ul> <li>My Orders</li> <li>Enter Order Information</li> </ul> |                                                                                                    |                              |      |               |
| Order [AD-068038]                                              |                                                                                                    |                              |      |               |
| Orders Details                                                 | Forms Required                                                                                                    |                              |      |               |
| Rank & Hard Copy Orders                                        | You will need Acrobat Reader version 8.0 or earlier to view or print these forms in Portable Document Format (PDF).                                                  |                              |      |               |
| Order Information                                              | Get ADOBE" READER"                                                                                                    |                              |      |               |
| O Duty Stations                                                |                                                                                                    |                              |      |               |
| Orders Selection                                               | DD Form 1299 (Application for Shipment and/or Storage of Personal Property) View & Print                                                                             |                              |      |               |
| O Iour Information     Additional Information                  | DD Form 1797 (Personal Property Counseling Check list) View & Print                                                                                                  |                              |      |               |
| O Summary                                                      |                                                                                                    |                              |      |               |
| 💌 🔴 Shipment                                                   | These forms may be printed for review before submission. These forms are considered to be a DRAFT until a counsleor has reviewed and Submitted the Shipment request. |                              |      |               |
| O Create New Shipment                                          |                                                                                                    |                              |      |               |
| Current Shipments                                              | Submit 2                                                                                                    |                              |      |               |
| • • • • • • • • • • • • • • • • • • •                          |                                                                                                    |                              |      |               |
| 🕨 👘 3-ИВ                                                       |                                                                                                    |                              |      |               |
| 💌 阿 4-NTSR                                                     |                                                                                                    |                              |      |               |
| O Pickup & Delivery                                            |                                                                                                    |                              |      |               |
| O Scheduling                                                   |                                                                                                    |                              |      |               |
| © Responsibilities                                             | 1 Select View & Print on the DD Form 1299 Then print it                                                                                                    | tuc                          |      |               |
| O Summary                                                      | 1. Select view & Frint on the DD Form 1277. Then print it (                                                                                                    | Jut.                         |      |               |
| Counseling Office                                              | 2 UICLICK SUBMIT You need to bring conies of the 129                                                                                                    | 0 an                         | d 1' | 707           |
|                                                                | 2 Chick Sobrini. Tou need to bring copies of the 12.                                                                                                    | <i>/</i> an                  | u I  |               |
| PCS: 8000 lbs.                                                 | to TMO for your NTSR to be finalized!!!                                                                                                    |                              |      |               |
| Remaining PCS:5910 lbs.                                        |                                                                                                    |                              |      |               |
| Remaining UB: 500 lbs.                                         |                                                                                                    | sed '                        | to v | our           |
| Useful Links «                                                 | if you do not bring us copies your fiftes will not be relea                                                                                                    | scu                          | u y  | u             |
| © Limitations                                                  | nevt hase !!!                                                                                                    |                              |      |               |
| Online Brochures                                               | Πυλι υάρυ                                                                                                    |                              |      |               |
| 0 FAQs                                                         |                                                                                                    |                              |      |               |
| C Find a counseling office near you                            |                                                                                                    |                              |      |               |
| © Weight Estimator                                             |                                                                                                    |                              |      |               |
| Clossary / Acronyms                                            |                                                                                                    |                              |      |               |